#### Xerox WorkCentre 6015

Color Multifunction Printer Imprimante multifonction couleur

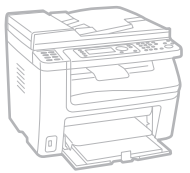

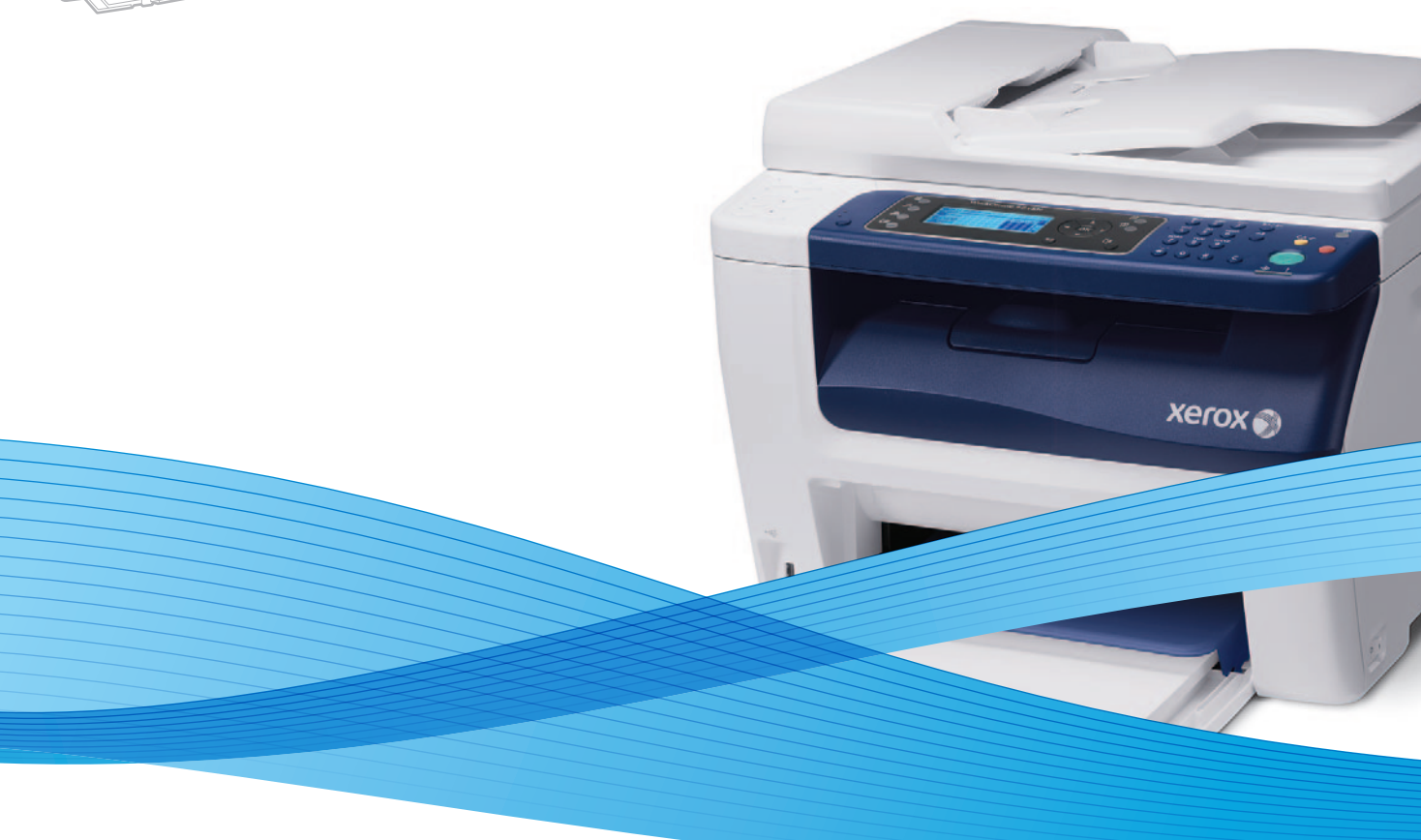

## Xerox<sup>®</sup> WorkCentre<sup>®</sup> 6015 User Guide Guide d'utilisation

Dansk

Polski

| Italiano   | Guida per l'utente    |
|------------|-----------------------|
| Deutsch    | Benutzerhandbuch      |
| Español    | Guía del usuario      |
| Português  | Guia do usuário       |
| Nederlands | Gebruikershandleiding |

Guida per l'utente Benutzerhandbuch Guía del usuario ês Guia do usuário

Svenska Användarhandbok Betjeningsvejledning Čeština Uživatelská příručka Przewodnik użytkownika Felhasználói útmutató Magyar

Русский Türkçe Ελληνικά

Руководство пользователя Kullanıcı Kılavuzu Εγχειρίδιο χρήστη

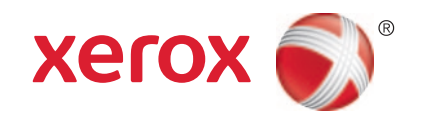

© 2012 Xerox Corporation. Minden jog fenntartva. A nem közölt jogokra az Egyesült Államok szerzői jogokra vonatkozó törvénye érvényes. A jelen kiadvány tartalma semmilyen formában nem reprodukálható a Xerox Corporation engedélye nélkül.

A szerzői jogvédelem a védett anyag és információ minden formájára és tartalmára kiterjed a jelenlegi és elkövetkezendő törvényi és jogi szabályozások szerint, ide értve – korlátozás nélkül – a programok által a képernyőn megjelenített anyagokat, úgymint stílusokat, sablonokat, ikonokat, képernyőket, elrendezéseket stb.

A XEROX<sup>®</sup> és a XEROX and Design<sup>®</sup>, a Phaser<sup>®</sup>, a PhaserSMART<sup>®</sup>, a PhaserMatch<sup>®</sup>, a PhaserCal<sup>®</sup>, a PhaserMeter, a CentreWare<sup>®</sup>, a PrintingScout<sup>®</sup>, a Walk-Up<sup>®</sup>, a WorkCentre<sup>®</sup>, a FreeFlow<sup>®</sup>, a SMARTsend<sup>®</sup>, a Scan to PC Desktop<sup>®</sup>, a MeterAssistant<sup>®</sup>, a SuppliesAssistant<sup>®</sup>, a Xerox Secure Access Unified ID System<sup>®</sup>, a Xerox Extensible Interface Platform<sup>®</sup>, a ColorQube<sup>®</sup>, a Global Print Driver<sup>®</sup> és a Mobile Express Driver<sup>®</sup> a Xerox Corporation védjegyei az Amerikai Egyesült Államokban és/vagy más országokban.

Az Adobe<sup>®</sup> Reader<sup>®</sup>, az Adobe<sup>®</sup> Type Manager<sup>®</sup>, az ATM™, a Flash<sup>®</sup>, a Macromedia<sup>®</sup>, a Photoshop<sup>®</sup> és a PostScript<sup>®</sup> az Adobe Systems Incorporated védjegyei az Egyesült Államokban és/vagy más országokban.

Az Apple<sup>®</sup>, az AppleTalk<sup>®</sup>, a Bonjour<sup>®</sup>, az EtherTalk<sup>®</sup>, a Macintosh<sup>®</sup>, a Mac OS<sup>®</sup> és a TrueType<sup>®</sup> az Apple Inc., az Egyesült Államokban és más országokban bejegyzett védjegyei.

A HP-GL<sup>®</sup>, a HP-UX<sup>®</sup> és a PCL<sup>®</sup> a Hewlett-Packard Corporation védjegye az Egyesült Államokban és/vagy más országokban.

Az IBM<sup>®</sup> és az AIX<sup>®</sup> az International Business Machines Corporation védjegye az Egyesült Államokban és/vagy más országokban.

A Microsoft<sup>®</sup>, a Windows Vista<sup>®</sup>, a Windows<sup>®</sup> és a Windows Server<sup>®</sup> a Microsoft Corporation védjegye az Egyesült Államokban és más országokban.

A Novell®, a NetWare®, az NDPS®, az NDS®, az IPX™ és a Novell Distributed Print Services™ a Novell, Inc. védjegyei az Egyesült Államokban és más országokban.

Az SGI<sup>®</sup> és az IRIX<sup>®</sup> a Silicon Graphics International Corp. vagy leányvállalatai védjegyei az Egyesült Államokban és/vagy más országokban.

A Sun, a Sun Microsystems és a Solaris az Oracle és/vagy leányvállalatai védjegyei vagy bejegyzett védjegyei az Amerikai Egyesült Államokban és/vagy más országokban.

A UNIX<sup>®</sup> az Egyesült Államokban és más országokban bejegyzett védjegy, amely kizárólag az X/ Open Company Limited engedélyével használható.

A PANTONE® és a többi Pantone, Inc. védjegy a Pantone, Inc. tulajdona.

1.1. dokumentumverzió: Március 2012

## Tartalom

#### 1 Biztonsági tudnivalók

| Elektromossággal kapcsolatos biztonsági tudnivalók             | 10 |
|----------------------------------------------------------------|----|
| Általános irányelvek                                           | 10 |
| Tápkábel                                                       |    |
| Telefonkábel                                                   | 11 |
| Működéssel kapcsolatos biztonsági tudnivalók                   | 12 |
| Üzemeltetési irányelvek                                        | 12 |
| Ózonkibocsátás                                                 | 12 |
| A nyomtató elhelyezése                                         | 12 |
| Nyomtatókellékek                                               | 13 |
| A karbantartással kapcsolatos biztonsági tudnivalók            | 14 |
| Szimbólumok a nyomtatón                                        | 15 |
| Kapcsolattartó környezeti, egészségügyi és biztonsági ügyekben | 16 |

#### 2 Lehetőségek

| 1 | 7 |
|---|---|
|   |   |

39

9

| A nyomtató részei                                 | 18 |
|---------------------------------------------------|----|
| Elölnézet                                         |    |
| Hátulnézet                                        | 19 |
| Vezérlőpanel                                      | 19 |
| Rendszermenük                                     | 23 |
| Tájékoztató oldalak                               | 24 |
| Számlázásmérők                                    | 24 |
| Admin menü                                        | 25 |
| Alapbeállítások menü                              |    |
| Tálcabeállítások                                  | 34 |
| Panel nyelve                                      | 34 |
| Energiatakarékos mód                              | 35 |
| Az energiatakarékos mód időkorlátjának beállítása |    |
| Kilépés az energiatakarékos módból                | 35 |
| Adminisztrációs funkciók                          |    |
| Tájékoztató oldalak                               |    |
| CentreWare Internet Services                      |    |
| További információk                               |    |
| A Xerox® ügyfélszolgálata                         | 37 |

#### 3 A készülék üzembe helyezése és beállítása

| Telepítés és beállítás áttekintése        | 40 |
|-------------------------------------------|----|
| A nyomtató helyének kiválasztása          | 41 |
| A nyomtató csatlakoztatása                | 42 |
| ,<br>Kapcsolat módjának kiválasztása      | 42 |
| Csatlakoztatás vezetékes hálózathoz       | 43 |
| Csatlakoztatás vezeték nélküli hálózathoz | 43 |
| Kapcsolódás számítógéphez USB-vel         | 47 |
| Kapcsolódás telefonvonalhoz               | 48 |

| Hálózati beállítások konfigurálása                                          |             |
|-----------------------------------------------------------------------------|-------------|
| A TCP/IP és IP-címek áttekintése                                            |             |
| A nyomtató IP-címének kiosztása                                             | 50          |
| A faxfejléc beállítása                                                      | 53          |
| A nyomtató szkennelési funkciójának engedélyezése                           | 54          |
| A dátum és idő beállítása                                                   | 55          |
| A szoftverek telepítése                                                     | 56          |
| Operációs rendszerrel kapcsolatos követelmények                             | 56          |
| Rendelkezésre álló nyomtató-illesztőprogramok                               | 56          |
| Nyomtatóillesztő programok telepítése Windows hálózati nyomtató számára     | 57          |
| Nyomtatóillesztő programok telepítése Windows USB-nyomtató számára          |             |
| Illesztőprogramok és segédprogramok telepítése Macintosh OS X 10.5 és újabb |             |
| rendszeren                                                                  |             |
| Szkennelés beállítása                                                       | 61          |
| A szkennelés beállításának áttekintése                                      |             |
| Szkennelés a számítógép megosztott mappájába funkció beállítása             |             |
| F I P-kiszolgalora torteno szkenneles beallitasa                            |             |
| Szkenneles e-mail cimre funkcio deallitasa                                  |             |
| Szkerineles beallitasa USB haszhalataval                                    |             |
| Nyomtatás                                                                   | 67          |
| Támogatott papírok                                                          |             |
| Ajánlott másolóanyagok                                                      |             |
| Papír rendelése                                                             | 68          |
| A papír betöltésének általános irányelvei                                   |             |
| A nyomtató károsodását okozó papírok                                        |             |
| Papirtarolasi iranyelvek                                                    |             |
| l amogatott szabvanyos papirmeretek                                         |             |
| Tamogaloll egyeai papimerelek<br>Támogatott papírtípusok és súlvok          | 70<br>70    |
|                                                                             | 70          |
|                                                                             |             |
| Papir betöltése a kézitélséba                                               | ۲۱ /<br>۲/۰ |
| Papirtínusok, papírméretek és kijelző beállítása                            | ,           |
| Nyomtatási boállítások kiválasztása                                         | 70<br>77    |
| Nyomitatasi beaminasok kivalasztasa                                         | / /         |
| Nyomtatasi alapertekek kivalasztasa winaows renaszeren                      |             |
| Windows rendszeren                                                          | 78          |
| Fav adott munka nyomtatási opcióinak kiválasztása Windows rendszeren        | 70          |
| Nyomtatási beállítások kiválasztása Macintosh rendszeren                    |             |
| Borítékok nyomtatása                                                        | 80          |
| A borítékok nyomtatásának irányelyei                                        |             |
| Boríték betöltése a tálcákba                                                |             |
| Főtálca beállításainak megadása borítéknyomtatáshoz                         |             |
| Boríték nyomtatása alkalmazásból                                            |             |
| Egyedi papírméretek használata                                              |             |
| Favedi papírméretek meghatározása                                           | 83          |
| Nyomtatás egyedi papírméretekre                                             |             |
|                                                                             |             |

<sup>4</sup> WorkCentre 6015 színes többfunkciós nyomtató Felhasználói útmutató

| Nyomtatás a papír mindkét oldalára                                                       |            |
|------------------------------------------------------------------------------------------|------------|
| Kétoldalas nyomtatás beállítása                                                          |            |
| Papír betöltése manuális kétoldalas nyomtatáshoz                                         | 87         |
| Nyomtatás USB flash meghajtóról                                                          |            |
| Másolás                                                                                  | 89         |
| Másolás                                                                                  |            |
| Automatikus dokuadagoló (ADF) használatának alapjai                                      | 91         |
| A dokuüveggel kapcsolatos tanácsok                                                       | 91         |
| Másolási lehetőségek beállítása                                                          | 92         |
| Alapvető beállítások                                                                     |            |
| A képminőség beállításai                                                                 |            |
| Kepelrendezesi beallitasok                                                               | 95         |
|                                                                                          |            |
| Az alapertelmezett masolasi beallitasok modositasa                                       |            |
| A színmód megváltoztatása                                                                | 97         |
| Az automatikus megvilágítas színtjenek megvaltoztatása                                   |            |
| A szinegyensury megvaloziatasa<br>A kézi adagolású tálca papírméretének megváltoztatása  | عو<br>مو   |
| Másolóhoz való hozzáférés korlátozása                                                    |            |
| Szkennelés                                                                               | 101        |
| Dokumentumok betöltése szkenneléshez                                                     |            |
| Automatikus dokuadagoló (ADF) használatának alapjai                                      |            |
| A dokuüveggel kapcsolatos tanácsok                                                       |            |
| Szkennelés USB flash meghajtóra                                                          |            |
| Szkennelés USB-n csatlakozó számítógépen található mappába                               |            |
| Szkennelés megosztott mappába hálózati számítógépen                                      |            |
| Mappa megosztása windowsos számítógépen                                                  | 106        |
| Mappa megosztása Macintosh OS X 10.5 és újabb verzióval                                  |            |
| Mappa felvétele címjegyzékbejegyzésként a CentreWare Internet Services                   |            |
| használatával                                                                            | 107        |
| Mappa felvétele címjegyzékbejegyzésként a Címjegyzékszerkesztő segédprogrammal.          | 108        |
| Szkennelés mappába hálózati számítógépen                                                 | 109        |
| Szkennelés e-mail címre                                                                  | 11(        |
| Szkennelés FTP-kiszolgálóra                                                              | 111        |
| Képek szkennelése USB-n csatlakozó számítógépen található alkalmazásba                   | 112        |
| Kép szkennelése alkalmazásba                                                             | 112        |
| Kép szkennelése Windows XP-vel                                                           | 112        |
| Kép szkennelése Windows Vista vagy Windows 7 használatával                               | 113        |
| Szkennelési beállítások megadása                                                         | 115        |
| A fájlformátum beállítása                                                                | 115        |
| Színmód beállítása                                                                       | 115        |
| Szkenneles telbontasanak beallitasa                                                      | ۲۲<br>۱۱۵  |
| Az eredeti meretenek megadasa<br>A kép világosítása vagy sötátítése                      | ۱۱۵<br>۱۱۵ |
| λικρινιαμονιτανά ναθλιγοριτικός που το μετά μεται τη την την την την την την την την την | 116<br>116 |
| Az automatikus megvilágítás szintiének megváltoztatása                                   |            |
| Margók beállítása                                                                        |            |
| -                                                                                        |            |

| Az alapértelmezett szkennelési beállítások módosítása  | 118              |
|--------------------------------------------------------|------------------|
| A szkennelés hálózatra opció beállítása                | 118              |
| A fájlformátum beállítása                              | 119              |
| A színmód megváltoztatása                              | 119              |
| Szkennelés felbontásának beállítása                    | 119              |
| A színesgomb-beállítások megadása                      | 119              |
| Az eredeti méretének megadása                          | 120              |
| A kép világosítása vagy sötétítése                     | 120              |
| Élesség beállítása                                     | 120              |
| Az automatikus megvilágítás szintjének megváltoztatása | 120              |
| Margók beállítása                                      | 120              |
| A TIFF fájlformátum beállítása                         |                  |
| A képtőmörítés beállítása                              |                  |
| A maximális e-mail méret beállítása                    | 121              |
| Szkenneléshez való hozzáférés korlátozása              | 122              |
| Faxolás                                                | 123              |
| Dokumentumok betöltése faxoláshoz                      | 124              |
| Alapvető faxolás                                       | 125              |
| Fax küldése a nyomtatóról                              | 125              |
| Fax küldése számítógépből                              | 126              |
| A faxcímjegyzék használata                             |                  |
| Faxküldés eaves személveknek                           |                  |
| Faxküldés csoportnak                                   |                  |
| Faxbeállítások megadása egyedi munkákhoz               | 134              |
| Fax felbontásának beállítása                           | 13/              |
| $\Delta$ kén világosítása vogy sötétítése              | -134<br>134      |
| l etéve mód be- és kikapcsolása                        | 134              |
| Fax késleltetett küldése                               | 135              |
| Faxboritólan csatolása                                 | 135              |
| l ehívás beállítása                                    | 135              |
| A nyomtató favolási funkciójának beállítása            | 136              |
| A algoártolmozott favboállítások mogyáltoztatása       | 130 - 130<br>132 |
|                                                        | סכו<br>דכו       |
| A faxfunkciok kezelese                                 |                  |
| Megfigyelési jelentések nyomtatása                     |                  |
| Csoportos fax megfigyelési jelentésének nyomtatása     |                  |
| Titkos faxfogadás be- és kikapcsolása                  |                  |
| Faxhoz való hozzáférés korlátozása                     |                  |
| Faxjelentesek nyomtatasa                               |                  |
| Szünetek beszürása faxszámokba                         | 140              |
| Karbantartás                                           | 141              |
| A nyomtató tisztítása                                  | 142              |
| Általános óvintézkedések                               | 142              |
| A szkenner tisztítása                                  | 143              |
| Külső tisztítás                                        | 145              |
| A nyomtató belsejének tisztítása                       | 145              |

| Finombeállítási és karbantartási eljárások          |     |
|-----------------------------------------------------|-----|
| Színregisztráció                                    |     |
| Papírtípus beállítása                               |     |
| Az előfeszített továbbítóhenger beállítása          |     |
| A beégető beállítása                                |     |
| Az előfeszített továbbítóhenger frissítése          | 154 |
| Tengerszint feletti magasság beállítása             | 154 |
| Kellékrendelés                                      |     |
| Fogyóeszközök                                       |     |
| Mikor kell kelléket rendelni                        |     |
| Festékkazetták                                      |     |
| Kellékek újrahasznosítása                           | 157 |
| A nyomtató kezelése                                 |     |
| Oldalszám ellenőrzése                               |     |
| A panelzáró jelszó módosítása                       |     |
| A nyomtató mozgatása                                |     |
|                                                     |     |
| Hibakeresés                                         | 163 |
| Általános hibaelhárítási feladatok                  |     |
| A nyomtatót nem lehet bekapcsolni                   | 164 |
| A nyomtató gyakran alaphelyzetbe áll vagy kikapcsol | 164 |
| A nyomtató nem nyomtat                              |     |
| A nyomtató szokatlan zajokat ad ki                  |     |
| Páralecsapódás keletkezett a nyomtatóban            | 166 |
| Papírelakadás                                       |     |
| Papírelakadások esélyének minimalizálása            | 167 |
| A papírelakadás helyének meghatározása              |     |
| Papírelakadások megszüntetése                       |     |
| Papírelakadások - hibaelhárítás                     | 174 |
| A nyomtatás minőségével kapcsolatos problémák       | 176 |
| Segítségkérés                                       |     |
| Hiba- és állapotüzenetek                            |     |
| PrintingScout Figyelmeztetések                      |     |
| Online Support Assistant (Online támogatás)         |     |
| Tájékoztató oldalak                                 |     |
| További információk                                 |     |
| Jellemzők                                           | 183 |
| Nyomtatókonfigurációk és opciók összefoglalása      |     |
| Megvásárolható konfigurációk                        |     |
| Alapfunkciók                                        |     |
| Fizikai adatok                                      |     |
| Súlv és méret                                       | 185 |
| Telies helvigény                                    | 185 |
| Helvigény                                           |     |
| Körnvezeti adatok                                   | 187 |
| · · · · · · · · · · · · · · · · · · ·               |     |

Α

| Elektromossági adatok                      |     |
|--------------------------------------------|-----|
| Tápegység feszültsége és frekvenciája      |     |
| Energiafogyasztás                          |     |
| ENERGY STAR minősítéssel rendelkező termék |     |
| Teljesítményadatok                         |     |
| Vezérlő műszaki adatai                     | 190 |
| Processzor                                 |     |
| Memória                                    |     |
| Interfészek                                | 190 |
|                                            |     |

#### B Megfelelőségi információk

#### 191

| Alapvető előírások                                      | 192 |
|---------------------------------------------------------|-----|
| Egyesült Államok (FCC szabályzat)                       | 192 |
| Kanada                                                  | 192 |
| Európai Unió                                            | 193 |
| Törökország (RoHS szabályzat)                           | 193 |
| Másolási szabályok                                      | 194 |
| Egyesült Államok                                        | 194 |
| Kanada                                                  | 195 |
| Egyéb országok                                          | 196 |
| A faxolás szabályai                                     | 197 |
| Egyesült Államok                                        | 197 |
| Kanada                                                  | 199 |
| Európai Unió                                            | 199 |
| Dél-Áfrika                                              | 199 |
| Új-Zéland                                               | 200 |
| Material Safety Data Sheets (Anyagbiztonsági adatlapok) | 201 |

### C Újrahasznosítás és selejtezés

| Összes ország                                              | 204 |
|------------------------------------------------------------|-----|
| Észak-Amerika                                              | 205 |
| Európai Unió                                               |     |
| Otthoni/háztartási környezet                               |     |
| Hivatásos/üzleti környezet                                 |     |
| Berendezések és akkumulátorok gyűjtése és ártalmatlanítása | 207 |
| Akkumulátor szimbóluma – megjegyzés                        | 207 |
| Akkumulátor eltávolítása                                   | 207 |
| Egyéb országok                                             |     |
|                                                            |     |

# Biztonsági tudnivalók

# 1

| Ez c | a fejezet a következőket tartalmazza:                          |     |
|------|----------------------------------------------------------------|-----|
| •    | Elektromossággal kapcsolatos biztonsági tudnivalók             | .10 |
| •    | Működéssel kapcsolatos biztonsági tudnivalók                   | .12 |
| •    | A karbantartással kapcsolatos biztonsági tudnivalók            | .14 |
| •    | Szimbólumok a nyomtatón                                        | .15 |
| •    | Kapcsolattartó környezeti, egészségügyi és biztonsági ügyekben | .16 |

A nyomtatót és ajánlott kellékeit szigorú biztonsági követelmények szerint tervezték és tesztelték. Az alábbi információk szem előtt tartásával biztosíthatja Xerox<sup>®</sup> nyomtatójának folyamatos, biztonságos működését.

## Elektromossággal kapcsolatos biztonsági tudnivalók

#### Ez a rész a következőket tartalmazza:

| • | Általános irányelvek | 10 |  |
|---|----------------------|----|--|
| • | Tápkábel             | 10 |  |
| • | Telefonkábel         | 11 |  |

#### Általános irányelvek

#### 🚹 VIGYÁZAT:

- A nyomtatón lévő résekbe és nyílásokba ne tegyen idegen tárgyakat. Feszültség alatt álló pont érintése, illetve alkatrészek rövidre zárása tüzet vagy áramütést okozhat.
- Ne távolítsa el a csavarral rögzített fedeleket és védőburkolatokat, kivéve, ha erre egy külön beszerezhető kiegészítő berendezés üzembe helyezése során utasítást kap. A kiegészítő berendezések üzembe helyezése alatt kapcsolja ki a nyomtatót. Az üzembe helyezések során a fedelek és a védőburkolatok eltávolítása előtt húzza ki a gép tápkábelét az aljzatból. A felhasználó által üzembe helyezhető opciók kivételével az ilyen fedelek és burkolatok mögött nincsenek olyan alkatrészek, amelyek szervizelését vagy karbantartását a felhasználó elvégezheti.

A felhasználó biztonságát veszélyeztető tényezők:

- Sérült vagy kopott tápvezeték.
- Folyadék került a nyomtató belsejébe.
- A nyomtatót víz érte.
- A nyomtató füstöl, vagy a felülete szokatlanul meleg.
- A nyomtató szokatlan zajt hallat vagy szagot bocsát ki.
- A nyomtató egy áramköri megszakító, biztosíték vagy más biztonsági eszköz aktiválását okozza.

Ilyen esetekben tegye a következőt:

- 1. Azonnal kapcsolja ki a nyomtatót.
- 2. Húzza ki a tápvezetéket az elektromos aljzatból.
- 3. Hívjon illetékes szervizszakembert.

#### Tápkábel

- A nyomtatóval szállított tápkábelt használja.
- A tápkábelt közvetlenül csatlakoztassa egy megfelelően földelt elektromos aljzatba. Győződjön meg arról, hogy a kábel mindkét vége biztonságosan csatlakozik. Ha nem biztos benne, hogy az adott csatlakozóaljzat földelt-e, kérje ki egy elektromossági szakember véleményét.
- A nyomtató elektromos hálózatra csatlakoztatásához ne használjon olyan földelt adapterdugót, amely nem rendelkezik védőcsatlakozó kapoccsal.

VIGYÁZAT: Az áramütés elkerülése érdekében gondoskodjon a nyomtató megfelelő földeléséről. A helytelen használat esetén az elektromos termékek veszélyforrást jelentenek.

- Csak a nyomtató áramfelvételéhez méretezett hosszabbítót vagy hálózati elosztót használjon.
- A nyomtatót olyan aljzatba csatlakoztassa, amely alkalmas a megfelelő feszültség és áramerősség biztosítására. Tekintse át a nyomtató elektromosságra vonatkozó műszaki előírásait, és szükség esetén kérje ki villanyszerelő véleményét.
- Ne állítsa a nyomtatót olyan helyre, ahol ráléphetnek a tápkábelére.
- Ne helyezzen semmilyen tárgyat a tápkábelre.
- Ne dugja be vagy húzza ki a tápkábelt a nyomtató bekapcsolt állapotában.
- Cserélje ki a tápkábelt, ha kopott vagy elhasználódott.
- Az áramütés és a kábel sérülésének elkerülése érdekében a tápkábel kihúzásakor a dugót fogja meg.

A tápkábel a nyomtató hátoldalán, csatlakoztatható eszközként csatlakozik a nyomtatóhoz. Ha a nyomtató feszültségmentesítésére van szükség, akkor a tápkábelt a hálózati aljzatból húzza ki.

#### Telefonkábel

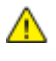

VIGYÁZAT: A tűzveszély megelőzése érdekében csak 26-os amerikai huzalmértékű (AWG) kábelt, vagy annál nagyobb átmérőjű telefonzsinórt használjon.

## Működéssel kapcsolatos biztonsági tudnivalók

A nyomtatót és kellékeit szigorú biztonsági követelmények szerint tervezték és tesztelték. A berendezés átesett a biztonságtechnikai intézet vizsgálatán, megszerezte a szükséges engedélyeket, és megfelel a hatályos környezetvédelmi szabályoknak.

A következő biztonsági irányelvek betartásával biztosíthatja a nyomtató folyamatos, biztonságos működését.

#### Üzemeltetési irányelvek

- Nyomtatás közben ne vegye ki a berendezésből a nyomtató-illesztőprogramban vagy a vezérlőpanelen választott papírtálcát.
- Nyomtatás közben ne nyissa ki a nyomtató ajtajait.
- Nyomtatás közben ne mozgassa a nyomtatót.
- Ügyeljen rá, hogy keze, haja, nyakkendője stb. ne kerüljön a kiadónyílás és az adagológörgők közelébe.
- A szerszámok segítségével eltávolítható burkolat a nyomtató veszélyes részeit védi. Ne távolítsa el a védőburkolatot.

#### Ózonkibocsátás

Ez a nyomtató a szokásos működés folyamán ózont termel. A termelt ózon mennyisége a másolási mennyiségtől függ. Az ózon nehezebb, mint a levegő, és nem keletkezik olyan mennyiségben, hogy az emberekre káros lehessen. A nyomtatót jól szellőző szobában helyezze üzembe.

Az Egyesült Államokban és Kanadában további információkért látogasson el a www.xerox.com/environment oldalra. Más piacokon vegye fel kapcsolatot a Xerox<sup>®</sup> helyi képviselőjével, vagy látogasson el a www.xerox.com/environment\_europe oldalra.

#### A nyomtató elhelyezése

- A nyomtatót vízszintes, szilárd, rázkódástól mentes felületen kell elhelyezni, amely elbírja a nyomtató súlyát. A nyomtató tömegére vonatkozó adatokat lásd: Fizikai adatok on page 185.
- A nyomtatón lévő réseket és nyílásokat ne takarja le, és azok elé nem helyezzen semmilyen tárgyat. Ezek a nyílások szellőzésre szolgálnak, és védik a nyomtatót a túlmelegedés ellen.
- A nyomtatót olyan helyen állítsa üzembe, ahol elegendő hely áll rendelkezésre a gép működtetéséhez és szervizeléséhez.
- A nyomtatót pormentes helyen helyezze üzembe.
- A nyomtatót ne tárolja és ne működtesse szélsőségesen meleg, hideg vagy párás környezetben.
- Ne helyezze a nyomtatót hőforrás közelébe.
- A nyomtatót ne tegye ki közvetlen napsugárzásnak, és a fényérzékeny alkatrészeket óvja a fénytől.
- Ne helyezze a nyomtatót közvetlenül a légkondicionáló rendszer hideg levegőáramának útjába.

- A nyomtatót ne helyezze rázkódásnak kitett helyre.
- Az optimális teljesítmény elérése érdekében a nyomtatót a Tengerszint feletti magasság on page 187 részben megadott magasságon használja.

#### Nyomtatókellékek

- Csak a nyomtatóhoz előírt kellékeket használja. A nem megfelelő anyagok használata ronthatja a teljesítményt, és veszélyeztetheti a biztonságot.
- Tartson be minden figyelmeztetést és utasítást, amelyet a terméken, a külön rendelhető kiegészítőkön és kellékeken vagy azokhoz mellékelve talál.
- A kellékeket a csomagolásukon vagy dobozukon feltüntetett utasítások szerint tárolja.
- A kellékeket tartsa távol gyermekektől.
- Soha ne égesse el a kellékeket.
- A kellékek kezelésekor ügyeljen, hogy ne érjenek a bőréhez és a szeméhez. A szemhez érve irritációt, gyulladást okozhatnak. Ne kísérelje meg a kellékek szétszerelését, mert az növeli a bőrrel vagy szemmel való érintkezés kockázatát.
- FIGYELEM: A nem a Xeroxtól<sup>®</sup> származó kellékek használata nem ajánlott. A Xerox Garancia<sup>®</sup>, a Szervizszerződés és a *Total Satisfaction Guarantee* (Teljeskörű elégedettség garanciája) nem vonatkozik az olyan kárra, meghibásodásra és teljesítményromlásra, amely nem Xerox<sup>®</sup> eredetű kellékek vagy nem a nyomtatóhoz előírt Xerox<sup>®</sup> kellékek használatából keletkezett. A *Total Satisfaction Guarantee* (Teljeskörű elégedettség garanciája) az Amerikai Egyesült Államokban és Kanadában áll rendelkezésre. Ezeken a helyeken kívül a garancia más-más területeket fedhet le. A részleteket a Xerox képviselőjétől tudhatja meg.

## A karbantartással kapcsolatos biztonsági tudnivalók

- Ne hajtson végre olyan karbantartási eljárást, amelyet a nyomtatóval szállított dokumentáció nem ismertet.
- Ne használjon aeroszolos tisztítószert. A nyomtató tisztításához csak szöszmentes törlőruhát használjon.

A Xerox<sup>®</sup> kellékek újrahasznosításával foglalkozó programról további részleteket az alábbi címeken talál: www.xerox.com/gwa

## Szimbólumok a nyomtatón

A nyomtatón az alábbi biztonsági szimbólumok találhatók:

| Szimbólum | Leírás                                                                                                    |
|-----------|----------------------------------------------------------------------------------------------------|
|           | Vigyázat és Figyelmeztetés jelzések:<br>Súlyos sérülést, sőt halált is okozhat, ha ezt a figyelmeztető jelzést nem veszi figyelembe.<br>Ha ezt a figyelmeztetést nem veszi figyelembe, az anyagi károkhoz vezethet. |
|           | Forró felület a nyomtatón vagy a nyomtatóban. A személyi sérülés elkerülése érdekében<br>járjon el körültekintően.                                                                                                  |
|           | Ne égesse el az elemet.                                                                                                    |
|           | Ne érintse meg az alkatrészeket, amelyeken ez a jel látható. Személyi sérülés következhet be.                                                                                                    |
| ¢⊅        | Forró felület. Mielőtt hozzányúlna, várja ki a feltüntetett időt.                                                                                                    |

## Kapcsolattartó környezeti, egészségügyi és biztonsági ügyekben

Ezen Xerox<sup>®</sup> termékkel és a kellékekkel kapcsolatos környezetvédelmi, egészségügyi és biztonsági kérdésekben hívja a következő információs segélyhívó vonalakat:

| Egyesült Államok: | 1-800 828-6571   |
|-------------------|------------------|
| Kanada:           | 1-800 828-6571   |
| Európa:           | +44 1707 353 434 |

Az Egyesült Államokban termékbiztonsági információkért látogasson el a www.xerox.com/environment oldalra.

Európában termékbiztonsági információkért látogasson el a www.xerox.com/environment\_europe oldalra.

# Lehetőségek

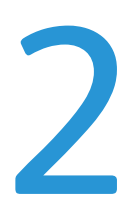

#### Ez a fejezet a következőket tartalmazza:

| • / | A nyomtató részei        | .18  |
|-----|--------------------------|------|
| •   | Rendszermenük            | .23  |
| •   | Energiatakarékos mód     | . 35 |
| • / | Adminisztrációs funkciók | . 36 |
| • - | További információk      | . 37 |

## A nyomtató részei

#### Ez a rész a következőket tartalmazza:

| • | Elölnézet    | 1 | 8 |
|---|--------------|---|---|
| • | Hátulnézet   | 1 | 8 |
| • | Vezérlőpanel | 1 | 9 |

#### Elölnézet

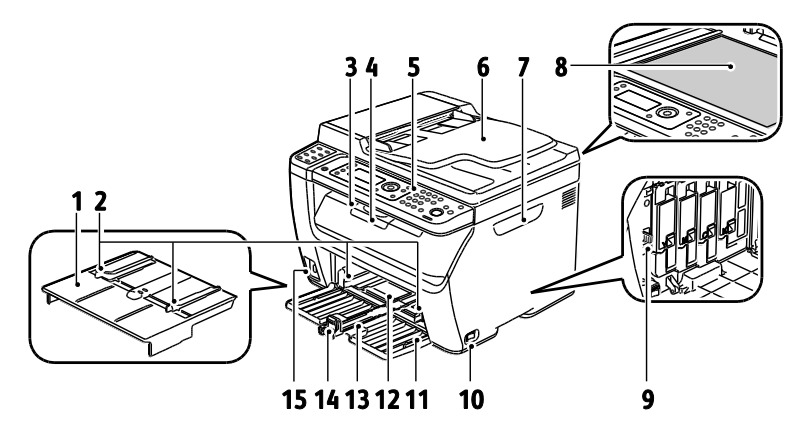

- 1. Kézitálca
- 2. Szélességvezetők
- 3. Gyűjtőtálca
- 4. Gyűjtőtálca hosszabbítója
- 5. Vezérlőpanel
- Automatikus dokuadagoló Csak a WorkCentre 6015N/NI színes többfunkciós nyomtatón érhető el.
- 7. Oldalsó ajtó

- 8. Dokuüveg
- 9. Tisztítópálca
- 10. Főkapcsoló
- 11. Első borító
- 12. Kézitálca
- 13. Főtálca
- 14. Csúszka/Hosszanti vezető
- 15. USB-memória csatlakozója

#### Hátulnézet

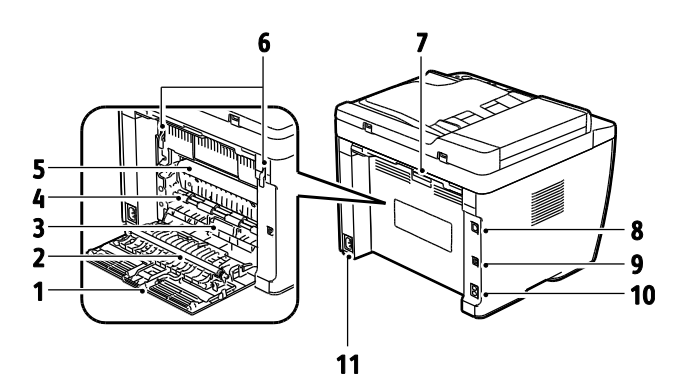

- 1. Hátsó fedél
- 2. Továbbító görgő
- 3. Papírtartó
- 4. Regisztrálógörgő
- 5. Továbbító szíj
- 6. Beégetőgörgő kioldókarja
- 7. Hátsó fedél kioldókarja

- 8. Ethernet-csatlakozó Csak a WorkCentre 6015N/NI színes többfunkciós nyomtatón érhető el.
- 9. USB port
- 10. Vonalbemenet/-kimenet (fax/telefon) Csak a WorkCentre 6015N/NI színes többfunkciós nyomtatón érhető el.
- 11. Tápcsatlakozó

#### Vezérlőpanel

A vezérlőpanelen egy kijelző, egy billentyűzet, valamint gombok találhatók, amelyeket megnyomva vezérelheti a nyomtató funkcióit. A vezérlőpanel:

- Megjeleníti a nyomtató aktuális működési állapotát.
- Hozzáférést biztosít a másolási, nyomtatási, szkennelési és faxolási funkciókhoz.
- Hozzáférést biztosít az információs lapokhoz.
- Figyelmeztet a papír behelyezésére, kellékek cseréjére, az elakadások elhárítására.
- Megjeleníti a hibákat és a figyelmeztetéseket.

További részletek: Vezérlőgombok és lámpák on page 19.

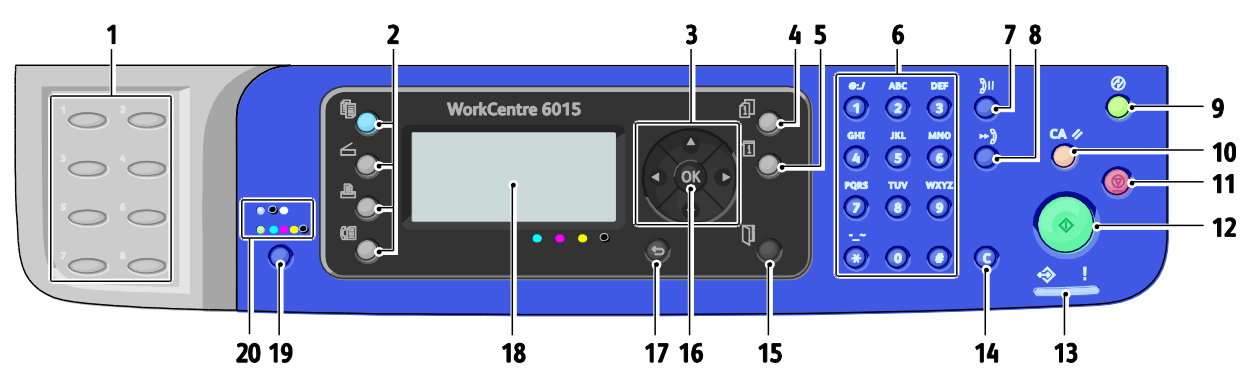

Vezérlőpanel gombjai és lámpái

- Egyérintéses számbillentyűzet: Telefonszámok gyors tárcsázására használható. Csak a WorkCentre 6015N/NI színes többfunkciós nyomtatón érhető el.
- Másolás, Szkennelés, Nyomtatás és Fax gombok: Megnyomásukkal használhatja a képernyőn megjelenő Másolás, Szkennelés, Nyomtatás és Faxolás menüket. A Fax gomb csak a WorkCentre 6015N/NI színes többfunkciós nyomtatón érhető el.
- 3. **Nyílgombok**: Megnyomásukkal felfelé, lefelé, előre és visszafelé görgethet a menükben.
- 4. **Munka állapota** gomb: Az aktív és a befejezett munkák listáját jeleníti meg az érintőképernyőn.
- 5. Rendszer gomb: A rendszermenüket jeleníti meg.
- 6. **Alfanumerikus** billentyűzet: Nevek és telefonszámok betűinek és számainak beírására használhatja.
- Újrah./Szünet gomb: Ezzel a gombbal újra felhívhatja az utoljára használt faxszámot, vagy szüneteket iktathat faxszámokba. Csak a WorkCentre 6015N/NI színes többfunkciós nyomtatón érhető el.
- 8. **Gyorstárcsázás** gomb: Nyomja meg csoportos címjegyzékek vagy egyéni faxszámok eléréséhez. Csak a WorkCentre 6015N/NI színes többfunkciós nyomtatón érhető el.
- Ébresztés/Energiatakarékos gomb: A gomb energiatakarékos módban világít. Nyomja meg a gombot az Energiatakarékos módból való kilépéshez.
- Összes törlése gomb: Törli az összes aktuális nyomtatási, másolási, szkennelési vagy faxolási beállítást, és visszatér az alapértelmezésekhez.
- 11. **Stop** gomb: Törli az aktuális munkát.

- 12. **Start** gomb: Nyomja meg a másolási, szkennelési vagy faxolási munka megkezdéséhez.
- 13. **Állapot**jelző: A zöld vagy piros fény a nyomtató állapotát jelzi:

Zölden világít, ha a nyomtató készen áll adatok fogadására.

Zölden villog, ha a nyomtató adatokat fogad. Pirosan világít, ha hiba történt vagy figyelmeztetés van a képernyőn.

Pirosan villog, ha a műszaki támogatás beavatkozását igénylő hiba történt. Energiatakarékos módban nem világít.

- 14. **Mégse/Törlés** gomb: A menükben a gomb minden megnyomása kitöröl egy karaktert.
- 15. Címjegyzék gomb: Nyomja meg a fax- és e-mail címjegyzékek eléréséhez. Csak a WorkCentre 6015N/NI színes többfunkciós nyomtatón érhető el.
- 16. **OK** gomb: Megnyomásával elfogadja a kiválasztott beállítást.
- 17. **Vissza** gomb: Megnyomásával egy szinttel feljebb jut a menüben.
- 18. Kijelző: Állapotüzeneteket, menüket és festékszinteket mutat.
- 19. **Színmód** gomb: Megnyomásával átkapcsolhat a másolás, faxolás vagy szkennelés színes és fekete-fehér módja között.
- 20. **Fekete és fekete-fehér** jelzőlámpák: A felső jelzőlámpa a fekete-fehér módot jelzi. Az alsó jelzőfény a Színes módra utal.

#### Vezérlőpanel jelzései

| Szimbólum    | Név                                                                                        | Leírás                                                                                                    |
|--------------|--------------------------------------------------------------------------------------------|----------------------------------------------------------------------------------------------------|
|              | Másolás                                                                                    | A másolási munkák beállításainak a módosítását teszi lehetővé.                                               |
|              | Beolvasás                                                                                  | A szkennelési munkák beállításainak módosítását teszi lehetővé.                                              |
|              | Nyomtatás                                                                                  | Nyomtatást végez az USB-memóriából.                                                                          |
| (E           | Fax<br>Csak a WorkCentre<br>6015N/NI színes<br>többfunkciós<br>nyomtatón érhető el.        | Lehetővé teszi a faxolási munkák beállításainak módosítását.                                                 |
| fi           | Munkaállapot                                                                               | Megjeleníti az aktív munkákat.                                                                               |
| ì            | Rendszer                                                                                   | Megjeleníti vagy bezárja a Rendszer menü képernyőjét.                                                        |
|              | Címjegyzék<br>Csak a WorkCentre<br>6015N/NI színes<br>többfunkciós<br>nyomtatón érhető el. | A segítségével elérheti a nyomtató címjegyzékét.                                                             |
|              | előre mutató nyíl                                                                          | Egy szinttel lejjebb lép a kiválasztott menüpontokban, vagy érték<br>beállításakor jobbra lépteti a kurzort. |
|              | visszafelé mutató nyíl                                                                     | Egy szinttel feljebb lép a kiválasztott menüpontokban, vagy érték<br>beállításakor balra lépteti a kurzort.  |
|              | felfelé mutató nyíl                                                                        | Megjeleníti az előző menüt vagy menüpontot.                                                                  |
|              | lefelé mutató nyíl                                                                         | Megjeleníti a következő menüt vagy menüpontot.                                                               |
| ОК           | ОК                                                                                         | A képernyőn látható lehetőség vagy funkció kiválasztására vagy<br>végrehajtására szolgál.                    |
|              | Vissza                                                                                     | Egy menüszinttel feljebb léptet.                                                                             |
| $\bigotimes$ | Energiatakarékos                                                                           | Az Energiatakarékos mód állapotát mutatja. Az Energiatakarékos<br>módból való kilépést vezérli.              |

| Szimbólum         | Név                                                                                                    | Leírás                                                                                                    |
|-------------------|----------------------------------------------------------------------------------------------------|----------------------------------------------------------------------------------------------------|
|                   | Leállítás                                                                                                    | Leállítja az aktuális műveletet.                                                                                              |
| CA 🥢              | Összes törlése                                                                                                 | Törli a nyomtatási, másolási, szkennelési vagy faxolási munkák<br>aktuális beállításait, és visszatér az alapértelmezésekhez. |
| ັງ <b>ວ</b> /ັງເເ | Újrah./Szünet<br>Csak a WorkCentre<br>6015N/NI színes<br>többfunkciós<br>nyomtatón érhető el.                  | Újra felhívja az utoljára használt faxszámot, vagy szüneteket iktat<br>faxszámokba.                                           |
| ⊷)                | Speed Dial<br>(Gyorstárcsázás)<br>Csak a WorkCentre<br>6015N/NI színes<br>többfunkciós<br>nyomtatón érhető el. | Csoportos címjegyzékek vagy egyéni faxszámok eléréséhez<br>használható.                                                       |

## Rendszermenük

#### Ez a rész a következőket tartalmazza:

| • | Tájékoztató oldalak  | 24 |
|---|----------------------|----|
| • | s<br>Számlázásmérők  | 24 |
| • | Admin menü           | 25 |
| • | Alapbeállítások menü | 32 |
| • | Tálcabeállítások     | 34 |
| • | Panel nyelve         | 34 |

#### A vezérlőpult rendszermenüinek eléréséhez nyomja meg a **Rendszer** gombot.

| Menü                | Funkciók                                                                                                    |
|---------------------|----------------------------------------------------------------------------------------------------|
| Tájékoztató oldalak | Különféle jelentések és listák nyomtatását teszi lehetővé. A részletekhez lásd: Információs lapok on page 24.                                                                                                    |
| Számlázásmérők      | A nyomtatott papírlapok példányszámlálóit jeleníti meg a vezérlőpulton. A részletekhez<br>lásd: Számlázásmérők on page 24.                                                                                                    |
| admin menü          | <ul> <li>Rendszerfelügyeleti beállítások megadása:</li> <li>Faxcímjegyzék: Címjegyzékbejegyzések létrehozása és törlése.</li> <li>Hálózat: A nyomtató hálózati beállításainak megadása.<br/>Csak a WorkCentre 6015N/NI színes többfunkciós nyomtatón érhető el.</li> <li>Faxbeállítások: Faxolás alapértelmezett beállításainak megadása.<br/>Csak a WorkCentre 6015N/NI színes többfunkciós nyomtatón érhető el.</li> <li>Rendszerbeállítás: Itt adhatja meg a rendszerbeállításokat, például a Riasztást vagy az<br/>Energiatakarékos mód időzítését.</li> <li>Karbantartás: Alapértelmezett beállítások visszaállítása, színregisztráció, előfeszített<br/>továbbítóhenger, illetve beégető finombeállításainak megadása.</li> <li>Szkennelés e-mailbe: Az E-mail küldője mező szerkesztésének engedélyezése vagy<br/>letiltása.</li> <li>USB-beállítás: A részletekhez lásd: Admin menü on page 25.</li> </ul> |
| Alapbeállítások     | <ul> <li>Az alapértelmezett beállítások meghatározását teszi lehetővé. A részletekhez lásd:</li> <li>Másolási alapbeállítások on page 32</li> <li>Szkennelési alapbeállítások on page 33</li> <li>Fax-alapbeállítások on page 33</li> <li>Nyomtatás USB alapértékről on page 33</li> </ul>                                                                                                    |
| Tálcabeállítások    | Meghatározhatja az egyes tálcákba behelyezett másolóanyagok méretét és típusát.                                                                                                    |
| Panel nyelve        | Lehetővé teszi a vezérlőpulton megjelenő nyelv kiválasztását.                                                                                                    |

#### Tájékoztató oldalak

| Jelentés vagy lista                                                                             | Tartalom                                                                                                    |  |
|-------------------------------------------------------------------------------------------------|----------------------------------------------------------------------------------------------------|--|
| Rendszerbeállítások                                                                             | Nyomtatóállapot, közte hardver- és hálózati információk. Ezt a jelentést kinyomtatva ellenőrizheti a hálózati adatokat és a nyomtatott oldalszámot.                                                                                                    |  |
| Panelbeállítások                                                                                | Kinyomtatja a nyomtató beállításainak eredményét, köztük az alapértelmezett<br>beállításokat, tálcabeállításokat, hálózati, fax- és rendszerbeállításokat.                                                                                                    |  |
| Munkaelőzmények                                                                                 | A korábban kinyomtatott munkákról nyomtat információkat, így például a dátumot,<br>időpontot, munkatípust, bemeneti portot, dokumentumnevet, kimeneti színt,<br>papírméretet, oldalak számát, ívek számát és az eredményeket sorolja fel. A<br>Munkaelőzmények jelentésben legfeljebb 20 munka állapota nyomtatható ki. |  |
| Hibaelőzmények                                                                                  | Információ a legutóbbi rendszer- és papírelakadási hibákról.                                                                                                    |  |
| Bemutató lap                                                                                    | Mintadokumentumot nyomtat a nyomtató teljesítményének ellenőrzésére.                                                                                                    |  |
| Protok. monitor<br>Csak a WorkCentre<br>6015N/NI színes<br>többfunkciós nyomtatón<br>érhető el. | Adatok az előző faxmunkáról, amelyek segítséget nyújtanak a faxprotokolllal<br>kapcsolatos problémák megoldásában.                                                                                                    |  |
| Címjegyzék<br>Csak a WorkCentre<br>6015N/NI színes<br>többfunkciós nyomtatón<br>érhető el.      | Az egyéni és csoportos e-mail bejegyzések listája.                                                                                                    |  |
| Faxtevékenység<br>Csak a WorkCentre<br>6015N/NI színes<br>többfunkciós nyomtatón<br>érhető el.  | Kapott és elküldött faxok listája feladatszám, távoli állomás, indítási idő, időtartam, oldal, üzemmód, tartalom és eredmény szerint.                                                                                                    |  |

Az Információs lapok menüvel különböző jelentéseket és listákat nyomtathat.

#### Számlázásmérők

Az Óraállás-leolvasások menü megjeleníti a feldolgozott nyomtatási munkák számát. A számláló a színes módoknak megfelelően van felosztva. A számlázók nem nullázhatók: a nyomtató teljes élettartama alatt számlálják a nyomtatott oldalak számát.

| Tétel             | Leírás                                             |
|-------------------|----------------------------------------------------|
| Összes lenyomat   | Az összes kinyomtatott oldal száma.                |
| Színes lenyomatok | Az összes színesben nyomtatott oldal száma.        |
| Fekete lenyomatok | A fekete-fehérben nyomtatott oldalak teljes száma. |

#### Lásd még:

Oldalszám ellenőrzése on page 158

24 WorkCentre 6015 színes többfunkciós nyomtató Felhasználói útmutató

#### Admin menü

#### Ez a rész a következőket tartalmazza:

| • | Faxcímjegyzék       | 25 |
|---|---------------------|----|
| • | Hálózat             | 25 |
| • | Fax beállításai     | 27 |
| • | Rendszerbeállítás   | 28 |
| • | Karbantartás        | 29 |
| • | Titkos beállítások  | 30 |
| • | Szkennelés e-mailbe | 31 |
| • | USB beállítás       | 31 |
|   |                     |    |

Az Admin menüből érheti el a nyomtató konfigurációs beállításait.

#### Faxcímjegyzék

Ebben a menüben hozhatja létre, szerkesztheti és törölheti a gyorstárcsázás és csoportos hívás számait.

Megjegyzés: Csak a WorkCentre 6015N/NI színes többfunkciós nyomtatón érhető el.

| Tétel                          | Leírás                                                                      |
|--------------------------------|-----------------------------------------------------------------------------|
| Speed Dial<br>(Gyorstárcsázás) | Gyorstárcsázási címjegyzékbejegyzések létrehozása, szerkesztése és törlése. |
| Csoportos hívás                | Csoportos gyorstárcsázási bejegyzések létrehozása, szerkesztése és törlése. |

#### Hálózat

Ebben a menüben konfigurálhatja a nyomtatóra egy hálózati porton keresztül küldött munkák nyomtatóbeállításait.

#### Megjegyzések:

- Csak a WorkCentre 6015N/NI színes többfunkciós nyomtatón érhető el.
- Ezt a beállítást nem választhatja ki nyomtatás közben.
- A menübeállításokon végzett módosítások életbe léptetéséhez újra kell indítani a nyomtatót. A beállítások változtatása után kapcsolja ki. majd újra be a nyomtatót.

#### Vezetékes hálózat beállítása

A menü pontjainak segítségével beállíthatja a nyomtatót vezetékes Ethernet-hálózathoz való kapcsolódásra.

#### Megjegyzések:

- Ez a menü a(z) WorkCentre 6015N színes többfunkciós nyomtató alapértelmezett hálózati menüje.
- A menü csak akkor jelenik meg a(z) WorkCentre 6015NI színes többfunkciós nyomtatón, ha a nyomtató vezetékes hálózathoz kapcsolódik.

| Tétel          | Leírás                                                                                                    |
|----------------|----------------------------------------------------------------------------------------------------|
| Ethernet       | Az Ethernet-kommunikáció sebességét és módjait határozza meg.                                                                                                    |
| TCP/IP         | A hálózati TCP/IP beállítások meghatározása.<br>• IP-mód: Kettős köteg vagy IPv4 mód.<br>• IPv4: IP-cím beszerzése, IP-cím, Alhálózati maszk vagy Átjáró címe.                                                                                                    |
| Protokoll      | <ul> <li>A protokoll használatához állítsa be az Engedélyezés opciót. Ha azt szeretné, hogy a protokoll ne legyen elérhető, válassza a Letiltást.</li> <li>LPR: Az alapértelmezett beállítás Engedélyezve.</li> <li>Port9100: Az alapértelmezett beállítás Engedélyezve.</li> <li>WSD: Az alapértelmezett beállítás Engedélyezve.</li> <li>SNMP: Az alapértelmezett beállítás Engedélyezve.</li> <li>E-mail figyelmeztetés: Az alapértelmezett beállítás Engedélyezve.</li> <li>CentreWare Internet Services: Az alapértelmezett beállítás Engedélyezve.</li> <li>LLTD: Az alapértelmezett beállítás Engedélyezve.</li> <li>Bonjour (mDNS): Az alapértelmezett beállítás Engedélyezve.</li> </ul> |
| NVM inicializ. | Inicializálja a nem felejtő memóriában tárolt hálózati adatokat. A művelet végrehajtása<br>és a nyomtató újraindítása után az összes hálózati beállítás visszaáll alapértelmezett<br>értékére.                                                                                                    |

#### Vez. nélk. beáll.

A menü pontjainak segítségével beállíthatja a nyomtatót vezeték nélküli hálózathoz való kapcsolódásra.

Megjegyzés: A menü akkor jelenik meg a(z) WorkCentre 6015NI színes többfunkciós nyomtatón, ha a nyomtató nem kapcsolódik vezetékes hálózathoz.

| Menüpont                          | Leírás                                                                                                    |
|-----------------------------------|----------------------------------------------------------------------------------------------------|
| Állapot                           | Megjeleníti a vezeték nélküli hálózati kapcsolat állapotát.                                                                                                    |
| Vez.nélk. beáll.                  | A vezeték nélküli kapcsolat beállításának módját adja meg:<br>• Kézi beállítás<br>• WPS                                                                        |
| Állítsa vissza a vez.<br>nélkülit | A vezeték nélküli hálózati beállítások visszaállítása alapértelmezésre.                                                                                        |
| TCP/IP                            | A hálózati TCP/IP beállítások meghatározása.<br>• IP-mód: Kettős köteg vagy IPv4 mód.<br>• IPv4: IP-cím beszerzése, IP-cím, Alhálózati maszk vagy Átjáró címe. |

| Menüpont       | Leírás                                                                                                    |
|----------------|----------------------------------------------------------------------------------------------------|
| Protokoll      | A protokoll használatához állítsa be az Engedélyezés opciót. Ha azt szeretné, hogy a<br>protokoll ne legyen elérhető, válassza a Letiltást.                                                    |
|                | LPR: Az alapértelmezett beállítás Engedélyezve.                                                                                                    |
|                | Port9100: Az alapértelmezett beállítás Engedélyezve.                                                                                                    |
|                | WSD: Az alapértelmezett beállítás Engedélyezve.                                                                                                    |
|                | SNMP: Az alapértelmezett beállítás Engedélyezve.                                                                                                    |
|                | E-mail figyelmeztetés: Az alapértelmezett beállítás Engedélyezve.                                                                                                    |
|                | CentreWare Internet Services: Az alapértelmezett beállítás Engedélyezve.                                                                                                    |
|                | LLTD: Az alapértelmezett beállítás Engedélyezve.                                                                                                    |
|                | Bonjour (mDNS): Az alapértelmezett beállítás Engedélyezve.                                                                                                    |
| NVM inicializ. | Inicializálja a nem felejtő memóriában tárolt hálózati adatokat. A művelet végrehajtása<br>és a nyomtató újraindítása után az összes hálózati beállítás visszaáll alapértelmezett<br>értékére. |

#### Fax beállításai

Ebben a menüben a faxbeállítások konfigurálhatók.

#### Megjegyzés: Csak a WorkCentre 6015N/NI színes többfunkciós nyomtatón érhető el.

| Menüpont           | Leírás                                                                                                    |
|--------------------|----------------------------------------------------------------------------------------------------|
| Válasz megadása    | <ul> <li>A vételi mód meghatározása:</li> <li>TEL-mód: Az automatikus faxfogadás ki van kapcsolva. A faxot a külső telefon kézibeszélőjének felemelésével, majd a távoli vételi kód megnyomásával fogadhatja. A Letéve opciót Be értékre is állíthatja – így a faxolás akkor indul meg, amikor hallani a távoli berendezésről érkező faxhangot.</li> <li>FAX-mód: Faxok automatikus fogadása.</li> <li>TEL/FAX mód: Ha a nyomtató bejövő faxot fogad, a külső telefon kicseng az Automatikus faxválasz pontban megadott ideig, majd a nyomtató automatikusan fogadja a faxot. Ha a beérkező adat nem fax, a nyomtató hangjelzést ad.</li> <li>Ans/FAX mód: A nyomtató közösen használhatja a telefonvonalat egy üzenetrögzítő berendezéssel. Ebben a módban a nyomtató figyeli a faxjelet, és faxhangjelzés esetén fogadja a hívást. Ha az országban a telefonkommunikáció soros, ez a mód nem áll rendelkezésre.</li> <li>DRPD mód: A Megkülönböztető csengési minták érzékelése (DRPD) lehetőség használata előtt telefontársaságának telepítenie kell telefonvonalára a megkülönböztető csengés szolgáltatást. Miután kap egy megkülönböztető csengést használó külön telefonszámot a telefontársaságtól, konfigurálja a faxbeállításokat a csengésminta figyelésére.</li> </ul> |
| Aut. fax válasz    | Ha a FAX mód engedélyezve van, annak meghatározása, hogy mennyi ideig<br>várjon a nyomtató a bejövő hívás fogadása előtt. Adjon meg egy értéket 0 és 255<br>másodperc között.                                                                                                    |
| Aut TEL/FAX válasz | Ha a TEL/FAX mód engedélyezve van, annak meghatározása, mennyi ideig várjon a nyomtató a bejövő hívás fogadása előtt. Adjon meg egy értéket 0 és 255 másodperc között.                                                                                                    |
| Aut.Ans/FAX vá.    | Ha az Ans/FAX mód engedélyezve van, meghatározza, mennyi ideig várjon a nyomtató a bejövő hívás fogadása előtt. Adjon meg egy értéket 0 és 255 másodperc között.                                                                                                    |
| Vonalfelügyelet    | A külső telefon hangerejének meghatározása.                                                                                                    |

| Menüpont                | Leírás                                                                                                    |
|-------------------------|----------------------------------------------------------------------------------------------------|
| Csengő hangereje        | A beérkező faxok csengetési hangerejét határozza meg.                                                                                                    |
| Vonal típusa            | Az alapértelmezett vonaltípus meghatározása: PSTN vagy PBX.                                                                                                    |
| Tárcsázás típusa        | A tárcsázási típus meghatározása.                                                                                                    |
| Időszak mérése          | Az időköz-időzítő meghatározása, tartomány: 3–255 másodperc.                                                                                                    |
| Újratárcs.száma         | A faxszám újratárcsázási kísérleteinek számát határozza meg 0 és 9 között.                                                                                                    |
| Újratárcsázási késlelt. | Az újratárcsázási kísérletek közötti időköz meghatározása 1 és 15 perc között.                                                                                                    |
| Nemkív.fax.sz.          | Be érték esetén a készülék csak a címjegyzékben bejegyzett számokról fogad faxot.                                                                                                    |
| Távoli vétel            | Ha Be értékre van állítva, a faxfogadáshoz a külső telefonon meg kell adni a távoli vételi<br>kódot. Először vegye fel a kagylót, majd írja be a távoli vételi kódot.                                            |
| Távoli vétel h.         | Egy kétjegyű szám (00–99) segítségével meghatározza a hangjelzést, ha a Távoli vétel Be<br>értékre van állítva.                                                                                                  |
| Fejléc küldése          | Ha be van kapcsolva, minden kimenő faxra rákerül egy fejléc, rajta a cég neve, faxszáma<br>és a fax elküldésének dátuma és ideje. Ha ki van kapcsolva, akkor a fejlécadatok nem<br>kerülnek rá a kimenő faxokra. |
|                         | Megjegyzés: Sok országban jogszabály követeli meg, hogy a küldési fejléc minden faxra rákerüljön. A szabályok előírják, hogy mely adatoknak kell rákerülniük a fejlécre.                                         |
| Vállalat neve           | A feladó nevének meghatározása, amely rögzítésre kerül a küldési naplóban.                                                                                                    |
| Saját faxszám           | Az Ön telefonszámának a megadása, amely a nyomtatóról küldött oldalak tetején<br>megjelenik.                                                                                                    |
| Fax fedőlap             | Ha beállítása Be értékű, automatikusan nyomtat fedőlapot a fax számára. Ha beállítása Ki<br>értékű, nem nyomtatja ki a fax fedőlapját.                                                                           |
| DRPD minta              | A DRPD szolgáltatás által használt megkülönböztető csengésminta meghatározása. A DRPD mintákat a telefontársaság határozza meg.                                                                                  |
| Előhívószám             | Annak meghatározása, hogy faxküldésnél a szám elé kerüljön-e előhívószám.                                                                                                    |
| Előhívószám             | A legfeljebb öt jegyből álló előhívószám meghatározása. A készülék minden<br>automatikusan hívott szám elé beiktatja ezt a számot.                                                                               |
| Elvetési méret          | Annak meghatározása, hogy a nyomtató elhagyja-e az oldal alján túlnyúló adatokat.                                                                                                    |
| ECM                     | Ha a Hibajavítási mód Be értékre van állítva, a készülék megpróbálja kijavítani a faxátvitel<br>közben fellépő hibákat, melyeket például a zajos telefonvonal okoz. Az alapértelmezett<br>beállítás: Be.         |
| Extel hur. kszb         | A külső telefon küszöbértékének meghatározása.                                                                                                    |
| Modem sebesség          | A faxmodem sebességének meghatározása.                                                                                                    |
| Faxtevékenység          | Az Automatikus nyomtatás opció be- vagy kikapcsolása.                                                                                                    |
| Faxtovábbítás           | A faxtovábbítási mód meghatározása.                                                                                                    |
| Faxkörözvény            | A faxkörözvény módjának meghatározása.                                                                                                    |
| Ország                  | Az ország meghatározása, ahol a faxot használják.                                                                                                    |

#### Rendszerbeállítás

Ebben a menüben a nyomtató általános beállításait adhatja meg. Megadhatja például az energiatakarékos üzemmódba lépés előtt eltelő időt vagy a figyelmeztető jelzések beállításait.

| Tétel                    | Leírás                                                                                                    |
|--------------------------|----------------------------------------------------------------------------------------------------|
| Energiatak. Időz.        | Az 1. és a 2. energiatakarékos mód belépése közti idő meghatározása.                                                                                                    |
|                          | <ul> <li>1. energiatakarékos mód (alacsony energiafelvétel): 5–60 perc. Alapértelmezett<br/>beállítás: 60 perc.</li> </ul>                                                                                                    |
|                          | <ul> <li>2. energiatakarékos (alvó) mód: 1–60 perc. Az alapértelmezett beállítás: 1 perc.<br/>További részletek: Energiatakarékos mód on page 35.</li> </ul>                                                                                                    |
| Aut. visszaáll.          | Annak az időnek a meghatározása, amennyit a nyomtató a vezérlőpulton kiadott további<br>vezérlőparancsra vár, mielőtt automatikusan visszaállítaná a Másolás, Szkennelés vagy<br>Faxolás mód beállításait az alapértékekre, és visszatérne a készenléti állapotba.                                                                                                    |
| Időtúllépési hiba        | Ha nyomtatás közben hiba történik, törölheti a nyomtatást. Állítsa be az időt a nyomtatási<br>munka törléséhez:                                                                                                    |
|                          | <ul> <li>Be: Itt adható meg az az időtartam, ameddig a nyomtató a további adatokra vár,<br/>mielőtt a munkát törölné. Az alapértelmezett beállítás 60 másodperc.</li> <li>Ki: Nem lehet törölni.</li> </ul>                                                                                                    |
| A munka időkorlátja      | Törölheti egy nyomtatás feldolgozását, ha az a beállított időtartam alatt sem<br>nyomtatódik ki. Állítsa be az időt a nyomtatási munka törléséhez:                                                                                                    |
|                          | <ul> <li>Be: Itt adható meg az az időtartam, ameddig a nyomtató vár, mielőtt a munkát<br/>törölné. Az alapértelmezett beállítás 30 másodperc.</li> </ul>                                                                                                    |
|                          | Ki: Nem lehet törölni.                                                                                                    |
| Óra beállításai          | A dátum és idő, valamint a beállítások formátumának meghatározása:                                                                                                    |
|                          | Dátum és idő beállítása.                                                                                                    |
|                          | <ul> <li>Dátum formátuma: Válasszon az éé/hh/nn, hh/nn/éé vagy nn/hh/éé lehetőség közül.</li> </ul>                                                                                                    |
|                          | <ul> <li>Idő tormatuma: valassza ki a TZH vagy Z4H tormatumot.</li> <li>Időzóna: Segítségével földraizi régiók szerint beállítbató az időzóna.</li> </ul>                                                                                                    |
| Figyelmez. hang          | <ul> <li>Meghatározza, hogy a nyomtatóban keletkező milyen hiba esetén kapcsoljon be a riasztás, valamint beállítja a hangerőt a Ki, Min., Közepes vagy Max. értékek valamelyikére:</li> <li>Pultvál. hang: Az alapértelmezett beállítás: Ki.</li> <li>Pult. figy. h.: Az alapértelmezett beállítás: Ki.</li> <li>Aut. tisztítás!: Az alapértelmezett beállítás: Ki.</li> </ul> |
|                          | Feladathang: Az alapertek a Közepes.                                                                                                    |
|                          | <ul> <li>Figyelinezt, hang: Az alapérték a Közepes.</li> <li>Papír kifogyett: Az alapérték a Közepes.</li> </ul>                                                                                                    |
|                          | <ul> <li>Minden hang: Az alapértelmezett beállítás: Ki.</li> </ul>                                                                                                    |
| mm/hüvelyk               | <ul> <li>Állítsa be az egyedi papírmérethez a mértékegységet milliméterre vagy hüvelykre.</li> <li>Milliméter (mm): A papírméret kijelzése milliméterben történik. Az alapértelmezett beállítás: mm.</li> <li>Hüvelyk ("): A papírméret kijelzése hüvelykben történik.</li> </ul>                                                                                               |
| Kevés festék figy.üzenet | A kevés festékre figyelmeztető üzenet be- vagy kikapcsolása.                                                                                                    |
| Bekapcsolási varázsló    | A Bekapcsolási varázsló be- vagy kikapcsolása.                                                                                                    |

#### Karbantartás

Ebben a menüben lehívhatja a firmware adatait, beállításokat módosíthat, és visszaállíthatja a gyári alapbeállításokat.

| Menüpont              | Leírás                                                                                                    |
|-----------------------|----------------------------------------------------------------------------------------------------|
| F/W verziója          | Megjeleníti a legfrissebb firmware verzió számát.                                                                                                    |
| Papírtípus beállítása | A papírtípus beállításait a papírtálcába töltött papírhoz igazítja.                                                                                                    |
| BTR beállítás         | Az előfeszített továbbítóhenger (BTR) feszültségét a kijelölt papírtípushoz állítja be.                                                                                                    |
| Beégető beáll.        | A beégetőegység optimális feszültségét a kijelölt papírtípushoz állítja be.                                                                                                    |
| Aut.reg.beáll.        | A színregisztráció automatikus beállítása. Az alapértelmezett beállítás: Be.                                                                                                    |
| Színreg. beáll.       | A színregisztrációt helyesbíti.<br>A részletekhez lásd: Színregisztráció on page 152.                                                                                                    |
| Előhívó tiszt.        | Eltávolítja az előhívóból a régi festéket – ehhez megforgatja az előhívó motorjait, és<br>felpörgeti a festékkazettákat.                                                                                                    |
| Festékfrissítés       | Megforgatja az előhívó motorjait, és felrázza a kijelölt színelőhívóban található festéket.                                                                                                    |
| BTR frissítés         | Az előfeszített átvivőhenger frissítését végrehajtó rutin idejét állítja be a papír<br>felcsavarodása és a lapok jobb elválasztása érdekében.                                                                                                    |
| NVM inicializ.        | A hálózati beállítások kivételével inicializálja a nem felejtő (NVM) memóriában tárolt<br>beállításokat. Az NVM még áramkimaradás esetén is megőrzi a nyomtatóbeállításokat. A<br>művelet végrehajtása és a nyomtató újraindítása után minden menübeállítás visszaáll<br>alapértelmezett értékére.<br>Megjegyzés: Ezt a beállítást nem választhatja ki nyomtatás közben. |
| Magasság beállítása   | A nyomtató tengerszint feletti magasságának beállítása az optimális nyomtatási eredmény érdekében.                                                                                                    |

#### Titkos beállítások

Ezzel a menüvel a nyomtató funkcióihoz való hozzáférést vezérelheti.

| Tétel                | Leírás                                                                                                    |
|----------------------|----------------------------------------------------------------------------------------------------|
| Panelzár             | Ha engedélyezve van, az Admin menü jelszót kér. A részletekhez lásd: A panelzáró jelszó módosítása on page 139.                                                                                                    |
| Szolgáltatás lezárás | <ul> <li>Annak a meghatározása, hogy a funkció zárolástól mentes és mindenki számára elérhető, mindenki számára zárolt, vagy jelszóval zárolt, így jelszóra van szükség az eléréséhez:</li> <li>Másolás</li> <li>Fax<br/>Csak a WorkCentre 6015N/NI színes többfunkciós nyomtatón érhető el.</li> <li>Beolvasás</li> <li>Nyomtatás USB-portról</li> <li>Megjegyzés: A panelzárat engedélyezni kell a szolgáltatási zár beállítása előtt.</li> </ul> |
| Titkos fogadás       | A Titkos fogadás beállítása opció be- vagy kikapcsolása.                                                                                                    |

#### Szkennelés e-mailbe

A menü segítségével engedélyezheti, illetve tilthatja a Feladó mező szerkeszthetőségét, amikor e-mail címre szkennel egy képet.

| Menüpont                                     | Leírás                                                      |
|----------------------------------------------|-------------------------------------------------------------|
| Szerk. mezőből (Feladó<br>mező szerkesztése) | A Feladó mező szerkesztésének engedélyezése vagy letiltása. |

#### USB beállítás

Ebben a menüben konfigurálhatja az USB portot.

| Tétel         | Leírás                                    |
|---------------|-------------------------------------------|
| Port állapota | Az USB port engedélyezése vagy letiltása. |

#### Alapbeállítások menü

#### Ez a rész a következőket tartalmazza:

| • | Másolási alapbeállítások    | 32 |
|---|-----------------------------|----|
| • | Szkennelési alapbeállítások | 33 |
| • | Fax-alapbeállítások         | 33 |
| • | Nyomtatás USB alapértékről  | 33 |

Az Alapbeállítások menüvel az USB-ről végzett másolási, szkennelési, faxolási és nyomtatási funkciók alapértelmezett viselkedését állíthatja be.

#### Másolási alapbeállítások

Ezzel a menüvel az alapértelmezett másolási viselkedést állíthatja be. A részletekhez lásd: Az alapértelmezett másolási beállítások kiválasztása on page 97.

| Tétel                | Leírás                                                                                                    |
|----------------------|----------------------------------------------------------------------------------------------------|
| Színes               | Színes vagy Fekete-fehér kimenet meghatározása.                                                                                                    |
| Szortírozott         | Szortírozás be- és kikapcsolása.                                                                                                    |
| Kicsinyít/nagyít     | Másolatok kicsinyítése vagy nagyítása.                                                                                                    |
| Dokumentumméret      | Az eredeti méretének megadása.                                                                                                    |
| Dokumentumtípus      | Az eredeti típusának megadása.                                                                                                    |
| Világ./sötétebb      | Kimenet világosítása vagy sötétítése.                                                                                                    |
| Élesség              | Másolatok élességének meghatározása.                                                                                                    |
| Aut. expozíció       | Automatikus megvilágítás másolás közbeni be- és kikapcsolása. Az automatikus expozíció<br>elnyomja a nem fehér színű dokumentumok hátterét, valamint a vékony papírra történő<br>kétoldalas nyomtatás esetén áttetsző képet. |
| Színegyensúly, vörös | Másolatok vörösszintjének beállítása.                                                                                                    |
| Színegyensúly, zöld  | Másolatok zöldszintjének beállítása.                                                                                                    |
| Színegyensúly, kék   | Másolatok kékszintjének beállítása.                                                                                                    |
| Szürkeegyensúly      | A másolatok szürkeegyensúlyát semleges szürkére állítja.                                                                                                    |
| Sokképes minta       | Arra szolgál, hogy a lap egyik oldalára két eredeti oldal képét másolja:<br>• Ki<br>• Automatikus (Automatikus méret)<br>• ID másolás<br>• Manuális (manuális méret)                                                         |
| Margó felső/alsó     | Másolatok margóinak be- és kikapcsolása az oldal felső és alsó részén.                                                                                                    |
| Margó bal/jobb       | Másolatok margóinak be- és kikapcsolása az oldal bal és jobb oldalán.                                                                                                    |
| Margó közép          | Másolatok margóinak be- és kikapcsolása az oldal középső részén. Kötés hozható létre a segítségével az oldal közepén a sokképes minta funkcióval való nyomtatás során.                                                       |

#### Szkennelési alapbeállítások

Ezzel a menüvel az alapértelmezett szkennelési viselkedést állíthatja be. A részletekhez lásd: Szkennelési beállítások módosítása on page 115.

| Tétel                | Leírás                                                                                                    |
|----------------------|----------------------------------------------------------------------------------------------------|
| Szkennelés hálózatra | A szkennelési cél kiválasztása: Számítógép (hálózat) vagy Kiszolgáló (FTP).                                                                                                    |
| Fájlformátum         | A szkennelt kép fájltípusának a meghatározása.                                                                                                    |
| Színes               | Színes vagy Fekete-fehér kimenet meghatározása.                                                                                                    |
| Színesgomb-beáll.    | <ul> <li>Színmód beállításainak megadása:</li> <li>Fekete-fehér gomb: Fekete-fehér vagy szürkeárnyalatos</li> <li>Színes gomb: Színes vagy Színes(Fotó)</li> </ul>                                                           |
| Felbontás            | Szkennelés felbontásának kiválasztása.                                                                                                    |
| Dokumentumméret      | Az eredeti méretének megadása.                                                                                                    |
| Világ./sötétebb      | Kimenet világosítása vagy sötétítése.                                                                                                    |
| Élesség              | Szkennelt kép élességének meghatározása.                                                                                                    |
| Aut. expozíció       | Automatikus megvilágítás másolás közbeni be- és kikapcsolása. Az automatikus expozíció<br>elnyomja a nem fehér színű dokumentumok hátterét, valamint a vékony papírra történő<br>kétoldalas nyomtatás esetén áttetsző képet. |
| Margó felső/alsó     | Másolatok margóinak be- és kikapcsolása az oldal felső és alsó részén.                                                                                                    |
| Margó bal/jobb       | Másolatok margóinak be- és kikapcsolása az oldal bal és jobb oldalán.                                                                                                    |
| Margó közép          | Másolatok margóinak be- és kikapcsolása az oldal középső részén. Kötés hozható létre a segítségével az oldal közepén a sokképes minta funkcióval való nyomtatás során.                                                       |
| TIFF fájlform.       | A TIFF fájlformátum beállítása: TIFF V6 vagy TTN2.                                                                                                    |
| Képtömörítés         | Képtömörítés erősségének meghatározása: Alacsonyabb, Normál vagy Magasabb.                                                                                                    |
| Max. e-mail méret    | A mellékletként küldhető fájlok maximális méretének beállítása 50 és 16384 KB között.                                                                                                    |

#### Fax-alapbeállítások

Ezzel a menüvel az alapértelmezett faxolási viselkedést állíthatja be. Részletek: Az alapértelmezett faxbeállítások módosítása on page 136.

| Tétel           | Leírás                                                                                                |
|-----------------|----------------------------------------------------------------------------------------------------|
| Felbontás       | Fax felbontásának meghatározása.                                                                      |
| Dokumentumtípus | Megadja, hogy szöveges vagy fénykép dokumentumról van-e szó.                                          |
| Világ./sötétebb | Kimenet világosítása vagy sötétítése.                                                                 |
| Késlelt. indít. | A faxolási munka elküldése előtti várakozási idő meghatározása, mely legfeljebb 23 óra 59 perc lehet. |

Megjegyzés: Csak a WorkCentre 6015N/NI színes többfunkciós nyomtatón érhető el.

#### Nyomtatás USB alapértékről

Ezzel a menüvel az USB-ről végzett nyomtatás alapértelmezett viselkedését állíthatja be.

| Tétel      | Leírás                               |
|------------|--------------------------------------|
| Elrendezés | Az elrendezési opciók meghatározása. |

#### Tálcabeállítások

A Tálcabeállítások a fő papírtálcában használt papír méretét és típusát állítja be. Ha a tálcákba a beállításoktól eltérő típusú papírt tölt, romolhat a nyomtatás minősége vagy elakadhat a papír. Ha a betöltött papír eltér a tálcabeállításokban megadottól, akkor eltérési hiba történhet. Határozza meg a megfelelő papírtípust és -méretet.

| Tétel      | Leírás                                                                                                    |
|------------|----------------------------------------------------------------------------------------------------|
| Papírméret | Meghatározza a főtálcában használt papír méretét és tájolását.<br>A részletekhez lásd: Támogatott papírok on page 68 és Papírtípusok és méretek beállítása<br>on page 75.                      |
| Papírtípus | Meghatározza a főtálcába töltött papír típusát.<br>A részletekhez lásd: Támogatott papírok on page 68 és Papírtípusok és méretek beállítása<br>on page 75.                                     |
| Kijelző    | Bekapcsolása esetén a kijelzőn minden alkalommal megjelenik a papírméret és -típus<br>beállítására felszólító üzenet, amikor papírt tölt a tálcába. A beállítás alapértelmezett<br>értéke: Ki. |

#### Panel nyelve

A Panel nyelve beállítás lehetővé teszi a vezérlőpanel kijelzőjén megjelenő nyelv kiválasztását.

## Energiatakarékos mód

#### Ez a rész a következőket tartalmazza:

| • | Az energiatakarékos mód időkorlátjának beállítása | . 35 |
|---|---------------------------------------------------|------|
| • | Kilépés az energiatakarékos módból                | . 35 |

Beállíthatja, hogy a nyomtató mennyi ideig marad tétlen állapotban, mielőtt automatikusan alacsony energiafogyasztású módba lépne. Az automatikus üzemmódváltás ki is kapcsolható.

#### Az energiatakarékos mód időkorlátjának beállítása

- 1. A nyomtató vezérlőpultján nyomja meg a **Rendszer** gombot.
- 2. Az **Admin menü** lehetőség kiválasztásához használja a nyílgombokat, majd nyomja meg az **OK** gombot.
- 3. A **Rendszerbeállítás** lehetőség kiválasztásához használja a nyílgombokat, majd nyomja meg az **OK** gombot.
- 4. Az Energiatak.idő menüpontnál nyomja meg az **OK** gombot.
- 5. A következők egyikének kiválasztásához használja a nyílgombokat:
  - **Energiatakarékos mód 1**: A tétlenségi idő alatt a nyomtató energiafogyasztását 15 W-ra vagy az alá csökkenti. Az időzítőt 5 és 60 perc közötti értékre állítsa. Az alapérték 60.
  - Energiatakarékos mód 2: Letiltja a vezérlőpanelt és az összes érzékelőt, miután a nyomtató belép az 1. módba. A nyomtató energiafogyasztását 7 W-ra vagy az alá csökkenti. Az időzítőt 1 és 60 perc közötti értékre állítsa. Az alapérték 1 perc.
- 6. Nyomja meg az **OK** gombot.
- 7. A kívánt időtartam kiválasztásához használja a nyílgombokat, majd a módosítások mentéséhez nyomja meg az **OK** gombot.
- 8. A Kész képernyőhöz való visszatéréshez nyomja meg négyszer a Vissza gombot.

#### Kilépés az energiatakarékos módból

A nyomtató automatikusan kilép energiatakarékos üzemmódból, amikor adatokat fogad egy számítógépről.

A manuális energiatakarékos módba állításhoz nyomja meg a vezérlőpulton levő **Energiatakarékos** gombot.

## Adminisztrációs funkciók

#### Ez a rész a következőket tartalmazza:

| • | Tájékoztató oldalak          | 36 |
|---|------------------------------|----|
| • | CentreWare Internet Services | 36 |

#### Tájékoztató oldalak

A nyomtató nyomtatható tájékoztató oldalakkal rendelkezik. Ezek a bemutatókat tartalmazó oldalak mellett többek között a konfigurációról és a karakterkészletekről nyújtanak információkat.

#### Rendszerbeállítások lap

A Rendszerbeállítások lap különféle nyomtatóinformációkat sorol fel, például az alapértelmezett beállításokat, a telepített opciókat, a hálózati beállításokat és IP-címeiket, valamint a betűkészlet-beállításokat. Ezen információk segítségével konfigurálhatja a nyomtató hálózati beállításait, megtekintheti az oldalszámlálókat, valamint a rendszerbeállításokat.

A Rendszerbeállítások lap kinyomtatása:

- 1. A nyomtató vezérlőpultján nyomja meg a **Rendszer** gombot.
- 2. Az Információs lapoknál nyomja meg az **OK** gombot.
- 3. A nyílgombokkal jelölje ki a **Rendszerbeállítások** elemet.
- 4. Nyomja meg az **OK** gombot.

#### CentreWare Internet Services

A CentreWare Internet Services a nyomtató beágyazott webkiszolgálójára telepített adminisztrációs és konfigurációs szoftver. Segítségével a webböngészőből végezheti a nyomtató konfigurálását és adminisztrálását.

Megjegyzés: Csak a WorkCentre 6015N/NI színes többfunkciós nyomtatón érhető el.

A CentreWare Internet Services használatához az alábbiak megléte szükséges:

- A nyomtató és hálózat közötti TCP/IP-kapcsolat (Windows, Macintosh, UNIX vagy Linux környezetben).
- A nyomtatón engedélyezett TCP/IP és CentreWare Internet Services.
- Hálózati kapcsolattal és JavaScript futtatását támogató webböngészővel rendelkező számítógép.

#### A CentreWare Internet Services megnyitása

Számítógépén nyissa meg a webböngészőt, a címsorba írja be a nyomtató IP-címét, majd nyomja meg az **Enter** vagy a **Return** billentyűt.

Ha nem ismeri nyomtatójának IP-címét, lásd: A nyomtató IP-címének megkeresése on page 52.

36 WorkCentre 6015 színes többfunkciós nyomtató Felhasználói útmutató
# További információk

#### A nyomtatóról további információt ezekből a forrásokból szerezhet:

| Erőforrás                                                                                                    | Hely                                                                     |
|----------------------------------------------------------------------------------------------------|--------------------------------------------------------------------------|
| Telepítési útmutató                                                                                                    | A nyomtatóhoz csomagolva.                                                |
| Gyorsútmutató                                                                                                    | A nyomtatóhoz csomagolva.                                                |
| Oktatófilmek                                                                                                    | www.xerox.com/office/WC6015docs                                          |
| <i>Recommended Media List</i> (Ajánlott másolóanyagok<br>listája)                                                                                                    | Egyesült Államok: www.xerox.com/paper<br>Európa: www.xerox.com/europaper |
| A nyomtató műszaki támogatása az online műszaki<br>támogatásra, az <i>Online Support Assistant</i> (Online<br>támogatás) szolgáltatásra, valamint az<br>illesztőprogramok letöltésére terjed ki. | www.xerox.com/office/WC6015support                                       |
| Tájékoztató oldalak                                                                                                    | Kinyomtatható a vezérlőpult menüjéből.                                   |
| Kellékek rendelése a nyomtatóhoz                                                                                                    | www.xerox.com/office/WC6015supplies                                      |
| Eszköz- és információforrás interaktív bemutatókkal,<br>nyomtatósablonokkal, hasznos tippekkel és testre szabott<br>lehetőségekkel.                                                              | www.xerox.com/office/businessresourcecenter                              |
| Helyi értékesítési és támogatási központ                                                                                                    | www.xerox.com/office/worldcontacts                                       |
| Nyomtató regisztrálása                                                                                                    | www.xerox.com/office/register                                            |
| Xerox <sup>®</sup> Direct online áruház                                                                                                    | www.direct.xerox.com/                                                    |

# A Xerox<sup>®</sup> ügyfélszolgálata

Ha a termék üzembe helyezésekor vagy azt követően segítségre van szüksége, látogasson el a Xerox<sup>®</sup> online megoldásokat és támogatást nyújtó webhelyére a www.xerox.com/office/worldcontacts címen.

Ha további segítségre van szüksége, lépjen kapcsolatba szakértőinkkel a Xerox<sup>®</sup> ügyfélszolgálatánál. Ha a nyomtató üzembe helyezésekor kézhez kapta a helyi képviselő telefonszámát, az alábbi helyre írja fel a számot.

#

A Xerox<sup>®</sup> kanadai ügyfélszolgálata: 1-800-93-XEROX (1-800-939-3769)

Ha a nyomtató használatához bármilyen további segítségre van szüksége:

- 1. további részleteket ebben a Felhasználói útmutatóban talál.
- 2. Lépjen kapcsolatba a gépkezelővel.
- 3. Látogasson el támogatási webhelyünkre a www.xerox.com/office/WC6015support címen.

Az ügyfélszolgálat az alábbi adatokat fogja kérni:

- A probléma természete.
- A nyomtató gyári száma.
- A hibakód.
- Cégének neve és címe.

## A gyári szám megkeresése

Kellékek rendelésekor, valamint ha segítséget szeretne kérni a Xerox cégtől, szüksége lesz a nyomtató gyári számára. A gyári számot a nyomtató hátsó ajtaján lévő címkéről olvashatja le. A gyári szám a Rendszerbeállítások lapon is megtalálható. A Rendszerbeállítások lap kinyomtatása:

- 1. A nyomtató vezérlőpultján nyomja meg a Rendszer gombot.
- 2. Az Információs lapoknál nyomja meg az **OK** gombot.
- 3. A nyílgombokkal jelölje ki a **Rendszerbeállítások** elemet.
- 4. Nyomja meg az **OK** gombot.

# 3

# A készülék üzembe helyezése és beállítása

#### Ez a fejezet a következőket tartalmazza:

| • | Telepítés és beállítás áttekintése | .40  |
|---|------------------------------------|------|
| • | A nyomtató helyének kiválasztása   | .41  |
| • | A nyomtató csatlakoztatása         | .42  |
| • | Hálózati beállítások konfigurálása | .49  |
| • | A dátum és idő beállítása          | . 55 |
| • | A szoftverek telepítése            | . 56 |
| • | Szkennelés beállítása              | .61  |

Lásd még:

A nyomtatóhoz mellékelt *Telepítési útmutató*. Online Support Assistant (Online támogatás): www.xerox.com/office/WC6015support

# Telepítés és beállítás áttekintése

A nyomtatás megkezdése előtt a nyomtatót be kell dugni egy elektromos aljzatba, be kell kapcsolni, és hálózathoz kell csatlakoztatni. Adja meg a nyomtató eredeti beállításait, majd telepítse a számítógépre a nyomtatóillesztő programot és a segédprogramokat.

A nyomtatót csatlakoztathatja a számítógéphez közvetlenül, USB-kábellel, de használhatja a hálózaton keresztül Ethernet-kábel vagy vezeték nélküli kapcsolat segítségével is. A hardverkövetelmények és a kábelezési igények a különböző csatlakozási módszereknek megfelelően változnak. Az útválasztók (routerek), hálózati csomópontok (hubok), hálózati kapcsolók (switchek), modemek, Ethernet- és USB-kábelek nem részei a nyomtatócsomagnak, azokat külön kell beszerezni. A Xerox az Ethernet-kapcsolat használatát javasolja, mert ezek általában gyorsabbak, mint az USB-kapcsolatok, és segítségükkel elérhető a CentreWare Internet Services.

Megjegyzés: Ha a *Software and Documentation disc* (Szoftvereket és dokumentációt tartalmazó lemez) nem áll rendelkezésre, az illesztőprogramok legfrissebb verzióit letöltheti a következő weboldalról: www.xerox.com/office/WC6015drivers.

#### Lásd még:

A nyomtató helyének kiválasztása on page 41 Csatlakoztatási módszer kiválasztása on page 42 A nyomtató csatlakoztatása on page 42 Hálózati beállítások konfigurálása on page 49 A szoftverek telepítése on page 56

# A nyomtató helyének kiválasztása

1. Válasszon pormentes helyet, ahol a hőmérséklet 10–32°C között van, a relatív páratartalom pedig 15–85%-os.

Megjegyzés: A hirtelen hőmérséklet-ingadozások befolyásolhatják a nyomtatás minőségét. Hideg helységben a gyors felmelegedés páralecsapódást okozhat a gép belsejében, amely közvetlenül rontja a képátvitel minőségét.

 Helyezze el a nyomtatót egyenes, szilárd, nem rázkódó felületen, amely elbírja a nyomtató súlyát. A nyomtatót vízszintesen kell elhelyezni úgy, hogy mind a négy lába szilárdan támaszkodjon. A nyomtató tömegére vonatkozó adatokat lásd: Fizikai adatok on page 185.

A nyomtató elhelyezése után elvégezheti a berendezés tápellátáshoz, számítógéphez, illetve hálózathoz csatlakoztatását.

Lásd még:

Teljes helyigény on page 185 Helyigény on page 185

# A nyomtató csatlakoztatása

#### Ez a rész a következőket tartalmazza:

| • | Kapcsolat módjának kiválasztása           | 42  |
|---|-------------------------------------------|-----|
| • | Csatlakoztatás vezetékes hálózathoz       | 42  |
| • | Csatlakoztatás vezeték nélküli hálózathoz | 43  |
| • | Kapcsolódás számítógéphez USB-vel         | .47 |
| • | Kapcsolódás telefonvonalhoz               | 48  |

# Kapcsolat módjának kiválasztása

A nyomtatót USB kábel vagy Ethernet kábel segítségével csatlakoztathatja a számítógépéhez. Az, hogy melyik módszert választja, attól függ, hogy számítógépe csatlakozik-e hálózatra. Az USB kapcsolat közvetlen, és könnyebb beállítani. Hálózathoz Ethernet csatlakozást kell használni. Ha hálózati kapcsolatot használ, fontos tudni, hogy a számítógépe miként kapcsolódik a hálózathoz. A részletekhez lásd: A TCP/IP és IP-címek áttekintése on page 49.

Megjegyzés: A hardverkövetelmények és a kábelezési igények a különböző csatlakozási módszereknek megfelelően változnak. Az útválasztók (routerek), hálózati csomópontok (hubok), hálózati kapcsolók (switchek), modemek, Ethernet- és USB-kábelek nem részei a nyomtatócsomagnak, azokat külön kell beszerezni.

- Hálózat: Ha a számítógép irodai vagy otthoni hálózathoz kapcsolódik, a nyomtatót Ethernet kábellel kell a hálózatra kötni. A nyomtatót nem csatlakoztathatja közvetlenül a számítógéphez. A kapcsolatot útválasztó (router) vagy hub segítségével kell kialakítania. Az Ethernet-hálózat egy vagy több számítógép esetén is használható, és egyszerre több nyomtató, illetve rendszer használatát támogatja. Az Ethernet-kapcsolat általában gyorsabb, mint az USB, és a CentreWare Internet Services alkalmazás segítségével közvetlen hozzáférést nyújt a nyomtató beállításaihoz.
- Vezeték nélküli hálózat: Ha a számítógépéhez van vezeték nélküli útvonalválasztó vagy elérési pont, akkor a nyomtatót vezeték nélküli hálózaton keresztül is csatlakoztathatja a hálózathoz. A vezeték nélküli hálózati kapcsolat a vezetékessel egyező hozzáférést és szolgáltatásokat biztosít. A vezeték nélküli kapcsolat általában gyorsabb, mint az USB, és a CentreWare Internet Services alkalmazás segítségével közvetlen hozzáférést nyújt a nyomtató beállításaihoz.
- **USB**: Ha a nyomtatót egyetlen számítógéphez kívánja csatlakoztatni és nem használ hálózatot, használjon USB kábelt. Az USB-kapcsolat nagy adatsebességet kínál, bár általában nem olyan gyors, mint az Ethernet-csatlakozás. Emellett az USB-kapcsolat a CentreWare Internet Services alkalmazáshoz sem biztosít hozzáférést.
- **Telefon**: A többfunkciós nyomtatót külön telefonvonalhoz kell csatlakoztatni a faxok küldéséhez és fogadásához.

# Csatlakoztatás vezetékes hálózathoz

Megjegyzés: Csak a WorkCentre 6015N/NI színes többfunkciós nyomtatón érhető el.

A nyomtató vezetékes hálózathoz csatlakoztatása:

- 1. Győződjön meg róla, hogy a nyomtató ki van kapcsolva.
- 2. Kösse össze 5. kategóriájú vagy jobb kábellel a nyomtató és a hálózat vagy az útválasztó csatlakozóaljzatát. Használjon Ethernet-hubot vagy útválasztót, és két vagy több Ethernet-kábelt. Az egyik kábellel kösse a számítógépet, a másikkal a nyomtatót a hubhoz vagy útválasztóhoz. A hub vagy az útválasztó bármelyik portjához csatlakozhat, a kimenő portot kivéve.
- Csatlakoztassa a tápkábelt a nyomtatóhoz, majd a kábel másik végét dugja egy elektromos aljzatba, és kapcsolja be a berendezést.
- Állítsa be vagy ismertesse fel automatikusan a nyomtató hálózati IP-címét. A részletekhez lásd: A nyomtató IP-címének kiosztása on page 50.

## Csatlakoztatás vezeték nélküli hálózathoz

Megjegyzés: Csak a WorkCentre 6015NI színes többfunkciós nyomtatónál érhető el.

Vezeték nélküli helyi hálózat (LAN) segítségével két vagy több eszközt fizikai kapcsolat nélkül is csatlakoztathat a LAN-hoz. A nyomtató olyan vezeték nélküli LAN-hoz képes csatlakozni, amelynek része egy vezeték nélküli útvonalválasztó vagy elérési pont. A nyomtató vezeték nélküli hálózathoz való csatlakoztatását megelőzően a vezeték nélküli útvonalválasztóban be kell állítani egy azonosítónevet (SSID), egy jelszót és a biztonsági protokollokat.

#### Vezeték nélküli beállítások visszaállítása

Ha a nyomtató korábban már telepítve volt vezeték nélküli környezetben, lehet, hogy őrzi a beállításokat.

Ha nem szeretné, hogy a nyomtató megkíséreljen a korábbi hálózathoz csatlakozni, tegye a következőket:

- 1. A nyomtató vezérlőpultján nyomja meg a **Rendszer** gombot.
- 2. Az **Admin menü** lehetőség kiválasztásához használja a nyílgombokat, majd nyomja meg az **OK** gombot.
- A Vezeték nélküli lehetőség kiválasztásához használja a nyílgombokat, majd nyomja meg az OK gombot.
- 4. Az **Állítsa vissza a vez. nélkülit** lehetőség kiválasztásához használja a nyílgombokat, majd nyomja meg az **OK** gombot.
- 5. Az Igen lehetőség kiválasztásához használja a nyílgombokat, majd nyomja meg az OK gombot.

## Kapcsolódás hálózathoz WPS-kompatibilis útválasztóval

A védett Wi-Fi beállítás, azaz a WPS a vezeték nélküli hálózatok beállítására szolgáló hálózati szabvány. A WPS-prokollok segítségével vezeték nélküli hálózatokkal kapcsolatos tapasztalatok nélkül is beállíthatja készülékeit biztonságos, vezeték nélküli hálózaton belüli működésre. WPS-igazolással rendelkező útválasztók esetén a routeren és a nyomtatóban található eszközök segítségével csatlakoztathatja a nyomtatót a hálózathoz. Az eszközök használata érdekében a vezeték nélküli útválasztót megfelelően be kell állítani, és a WPS-szel kompatibilisnek kell lennie.

- A nyomtató vezeték nélküli hálózathoz történő csatlakoztatásának legegyszerűbb módja a nyomógombos csatlakoztatás (PBC). Automatikusan csatlakozik, amikor megnyomja az útválasztón, illetve a nyomtatón található gombot. Az útválasztó és a nyomtató adatokat cserélnek, majd a nyomtató fogadja az útválasztó által elküldött biztonsági és konfigurációs adatokat, és csatlakozik a hálózatra. A PCB a nyomtató hálózathoz csatlakoztatásának viszonylag biztonságos módja. A hálózati csatlakozáshoz nem kell megadnia semmilyen adatot.
- A PIN kód automatikusan csatlakoztatja a nyomtatót a vezeték nélküli útválasztóhoz, közös PIN kód segítségével. A nyomtató maga generálja és nyomtatja ki a beállításhoz használandó PIN kódot. Amikor a PIN kódot megadja az útválasztón, az útválasztó a PIN kód segítségével továbbítja a hálózati adatokat. Amint mindkét eszköz felismeri a PIN kódot, az útválasztó átadja a biztonsági és konfigurációs adatokat a nyomtatónak, amely ezek használatával kapcsolódik a hálózathoz.

Kapcsolódás WPS vezeték nélküli hálózathoz PBC-módszerrel:

Megjegyzés: A vezeték nélküli útválasztójának megfelelően beállítva, csatlakoztatva kell lennie a hálózathoz a nyomtató telepítése előtt.

 Nyomja meg a vezeték nélküli útválasztón található PBC gombot. Az útválasztó 120 másodpercig adja a beállítási adatokat.

Megjegyzés: Ha a vezeték nélküli útválasztón nem található fizikai PBC gomb, használja a számítógépet az útválasztó vezérlőpultján található virtuális gomb megnyomásához. A részletekhez tekintse meg az útválasztó dokumentációját.

- 2. A nyomtató vezérlőpultján nyomja meg a Rendszer gombot.
- 3. A **Hálózat** lehetőség kiválasztásához használja a nyílgombokat, majd nyomja meg az **OK** gombot.
- 4. A **Vezeték nélküli beáll.** lehetőség kiválasztásához használja a nyílgombokat, majd nyomja meg az **OK** gombot.
- 5. A nyílgombokkal válassza ki az **WPS** lehetőséget, majd nyomja meg az **OK** gombot.
- 6. A **Nyomógombvezérlés** lehetőség kiválasztásához használja a nyílgombokat, majd nyomja meg az **OK** gombot.
- 7. Az Igen lehetőség kiválasztásához használja a nyílgombokat, majd nyomja meg az OK gombot.

A nyomtató kommunikál az útválasztóval, és lekéri a beállítási és konfigurációs adatokat. A visszaszámlálás 100-ról indul. Amikor a nyomtató megkapta a megfelelő adatokat, csatlakozik az útválasztóhoz, majd a megfelelő beállítási és konfigurációs adatokkal újraindul.

Kapcsolódás WPS vezeték nélküli hálózathoz PIN-módszerrel:

Megjegyzés: A vezeték nélküli útválasztójának megfelelően beállítva, csatlakoztatva kell lennie a hálózathoz a nyomtató telepítése előtt.

- 1. A nyomtató vezérlőpultján nyomja meg a **Rendszer** gombot.
- 2. Az **Admin menü** lehetőség kiválasztásához használja a nyílgombokat, majd nyomja meg az **OK** gombot.
- 3. A Hálózat lehetőség kiválasztásához használja a nyílgombokat, majd nyomja meg az OK gombot.
- 4. A **Vezeték nélküli beáll.** lehetőség kiválasztásához használja a nyílgombokat, majd nyomja meg az **OK** gombot.
- 5. A nyílgombokkal válassza ki az **WPS** lehetőséget, majd nyomja meg az **OK** gombot.
- 6. A **PIN kód** lehetőség kiválasztásához használja a nyílgombokat, majd nyomja meg az **OK** gombot.
- 7. A **PIN kód nyomtat.** lehetőség kiválasztásához használja a nyílgombokat, majd nyomja meg az **OK** gombot.

A PIN kód megtalálható a PIN kód nyomtatvány tetején.

8. A számítógépén nyissa meg az útválasztó vezérlőpultját, és válassza az **WPS-kliens hozzáadása** lehetőséget.

Megjegyzés: A részletekhez tekintse meg az útválasztó dokumentációját.

9. Válassza a PIN módszer lehetőséget.

Megjegyzés: A következő lépések az útválasztó gyártmányától függően mások és mások lehetnek.

- 10. Adja meg a PIN kód nyomtatványról leolvasott PIN kódot a Kliens PIN kódja mezőben, majd kattintson a **Tovább** gombra.
- 11. A nyomtató vezérlőpultján nyomja meg a Rendszer gombot.
- 12. Az **Admin menü** lehetőség kiválasztásához használja a nyílgombokat, majd nyomja meg az **OK** gombot.
- 13. A **Hálózat** lehetőség kiválasztásához használja a nyílgombokat, majd nyomja meg az **OK** gombot.
- 14. A **Vezeték nélküli beáll.** lehetőség kiválasztásához használja a nyílgombokat, majd nyomja meg az **OK** gombot.
- 15. A nyílgombokkal válassza ki az **WPS** lehetőséget, majd nyomja meg az **OK** gombot.
- 16. A **PIN kód** lehetőség kiválasztásához használja a nyílgombokat, majd nyomja meg az **OK** gombot.
- 17. A **Konfiguráció indítása** lehetőség kiválasztásához használja a nyílgombokat, majd nyomja meg az **OK** gombot.

A nyomtató kommunikál az útválasztóval, és lekéri a beállítási és konfigurációs adatokat. A visszaszámlálás 100-ról indul. Amikor a nyomtató megkapta a megfelelő adatokat, csatlakozik az útválasztóhoz, majd a megfelelő beállítási és konfigurációs adatokkal újraindul.

## Csatlakoztatás vezeték nélküli hálózathoz manuálisan

Ha olyan vezeték nélküli hálózathoz csatlakozik, amelyben nincs WPS-kompatibilis útválasztó, akkor kézzel kell megadnia a nyomtató beállításait. Mielőtt belekezdene, meg kell tudnia a beállítási adatokat (például a nevet és a jelszót) az útválasztóról. A hálózati adatok lekérdezése után a vezérlőpanelről és a CentreWare Internet Services programon keresztül is beállíthatja a nyomtatót. A legegyszerűbb kézi kapcsolódáshoz használja a CentreWare Internet Services-t.

Hálózati adatok feljegyzése a vezeték nélküli útválasztóról:

- 1. A számítógépén használja a webböngészőt a vezeték nélküli útválasztó vezérlőpultjának megnyitásához.
- 2. Kattintson a Vezeték nélküli beállítások elemre.
- Jegyezze föl a következő adatokat: A hálózat neve és a jelszó megkülönböztetik a kis- és nagybetűket. Ügyeljen, hogy pontosan úgy jegyezze fel őket, ahogyan a vezeték nélküli útválasztó vezérlőpultján láthatók.
  - Név (SSID)
  - Biztonsági beállítások (Titkosítás típusa)
  - Jelszó

Megjegyzés: A vezeték nélküli útválasztójának megfelelően beállítva, csatlakoztatva kell lennie a hálózathoz a nyomtató telepítése előtt. A részletekhez tekintse meg az útválasztó dokumentációját.

Csatlakoztatás vezeték nélküli hálózathoz manuálisan a nyomtató vezérlőpaneljéről:

- 1. A nyomtató vezérlőpultján nyomja meg a Rendszer gombot.
- 2. Az **Admin menü** lehetőség kiválasztásához használja a nyílgombokat, majd nyomja meg az **OK** gombot.
- 3. A **Hálózat** lehetőség kiválasztásához használja a nyílgombokat, majd nyomja meg az **OK** gombot.
- 4. A **Vezeték nélküli beáll.** lehetőség kiválasztásához használja a nyílgombokat, majd nyomja meg az **OK** gombot.
- 5. A **Kézi beállítás** lehetőség kiválasztásához használja a nyílgombokat, majd nyomja meg az **OK** gombot.
- 6. A Hálózat megadása (SSID) részben adja meg a hálózat nevét (SSID-jét), then nyomja meg az OK gombot.
- 7. Az **Infrastruktúra** vagy **Ad-hoc** lehetőség kiválasztásához használja a nyílgombokat, majd nyomja meg az **OK** gombot.

Megjegyzés: A legtöbb biztonsági beállítás az Infrastruktúra lehetőségnél érhető el. Az Ad-hoc a legtöbb hálózatnál csak WEP titkosítást kínál.

- 8. A használni kívánt **Titkosítási típus** megválasztásához használja a nyílgombokat, majd nyomja meg az **OK** gombot.
- 9. Adja meg a jelszót a billentyűzeten.

Az egyes karakterek, kis- és nagybetűk, illetve számok beviteléhez használjon több gombnyomást. Karakter törléséhez nyomja meg a **Törlés** gombot. A törlés karakterenként, jobbról történik.

- Nyomja meg az OK gombot.
  Ha a nyomtató 90 másodpercen belül nem csatlakozik a hálózathoz, ellenőrizze a hálózat adatait, majd próbálja újra.
- 46 WorkCentre 6015 színes többfunkciós nyomtató Felhasználói útmutató

Csatlakoztatás vezeték nélküli hálózathoz manuálisan a CentreWare Internet Services használatával:

1. Számítógépén nyissa meg a webböngészőt, a címsorba írja be a nyomtató IP-címét, majd nyomja meg az **Enter** vagy a **Return** billentyűt.

Megjegyzés: Ha nem ismeri nyomtatójának IP-címét, lásd: A nyomtató IP-címének megkeresése on page 52.

- 2. Kattintson a Tulajdonságok gombra.
- 3. Az ablak bal oldalán látható Tulajdonságok táblában kattintson a **Vezeték nélküli hálózat** elemre.
- 4. Az SSID mezőben adja meg a hálózati nevet (SSID-t).
- 5. A **Hálózati típus** kiválasztásához használja a legördülő menüt, és válasszon az **Infrastructure** (Infrastruktúra) vagy **AdHoc** (Ad-hoc) lehetőségek közül.

Megjegyzés: A legtöbb biztonsági beállítás az Infrastruktúra lehetőségnél érhető el. Az Ad-hoc a legtöbb hálózatnál csak WEP titkosítást kínál.

- 6. Az **Encryption** (Titkosítás) megadásához használja a legördülő listát, és adjon meg az útválasztóéval megegyező beállítást.
- A Passphrase (Jelszó) mezőben látható öt pont eltüntetéséhez jelölje ki őket, majd nyomja meg a Backspace gombot.
- 8. A Passphrase (Jelszó) mezőben adja meg a hálózati jelszót.
- 9. A Re-enter Passphrase (Jelszó újbóli megadása) mezőben látható öt pont eltüntetéséhez jelölje ki őket, majd nyomja meg a **Backspace** gombot.
- 10. A Re-enter Passphrase (Jelszó újbóli megadása) mezőben adja meg a hálózati jelszót.
- 11. Kattintson a Save Changes (Módosítások mentése) gombra.
- 12. Húzza ki a nyomtatóból az Ethernet-kábelt.
- 13. Kapcsolja ki, majd be a nyomtatót.

Amikor a nyomtató újraindul, a CentreWare Internet Services-ből származó adatok segítségével csatlakozzon a vezeték nélküli útválasztóhoz. A kapcsolódási adatok ellenőrzéséhez nyomtasson ki egy Rendszerbeállítások oldalt. Ha a nyomtató nem csatlakozik sikeresen a vezeték nélküli hálózathoz, ellenőrizze a hálózat adatait, majd próbálja újra.

## Kapcsolódás számítógéphez USB-vel

Ha USB-t kíván használni, Windows XP SP1 vagy újabb verzióra, Windows Server 2003 vagy újabb verzióra, illetve Macintosh OS X 10.5-ös vagy újabb verzióra lesz szüksége.

A számítógép és a nyomtató USB kábellel való összekapcsolásához:

- 1. Győződjön meg róla, hogy a nyomtató ki van kapcsolva.
- 2. A szabványos A/B USB 2.0 kábel B végét dugja a nyomtató hátoldalán található USB-portba.
- 3. Csatlakoztassa a tápkábelt a nyomtatóhoz, a kábel másik végét pedig dugja egy elektromos aljzatba, és kapcsolja be a berendezést.
- 4. Az USB kábel A végét dugja a számítógép USB-portjába.
- 5. Amikor megjelenik a Windows Új hardver varázslója, zárja be az ablakot.
- 6. Ezután telepítheti a nyomtató illesztőprogramjait. Részletek: A szoftverek telepítése on page 56.

# Kapcsolódás telefonvonalhoz

- 1. Győződjön meg róla, hogy a nyomtató ki van kapcsolva.
- 2. Csatlakoztasson egy szabványos RJ11-es No. 26-os AWG (American Wire Gauge) vagy nagyobb kábelt a nyomtató hátoldalán található Line porthoz.
- 3. Az RJ11-es kábel másik végét csatlakoztassa egy működő telefonvonalhoz.
- 4. Engedélyezze és állítsa be a faxfunkciókat.

Részletek: Az alapértelmezett faxbeállítások módosítása on page 136.

# Hálózati beállítások konfigurálása

#### Ez a rész a következőket tartalmazza:

| • | A TCP/IP és IP-címek áttekintése                  | 49 |
|---|---------------------------------------------------|----|
| • | A nyomtató IP-címének kiosztása                   | 50 |
| • | A faxfejléc beállítása                            | 53 |
| • | A nyomtató szkennelési funkciójának engedélyezése | 54 |

Megjegyzés: Csak a WorkCentre 6015N/NI színes többfunkciós nyomtatón érhető el.

# A TCP/IP és IP-címek áttekintése

A számítógépek és nyomtatók elsődlegesen TCP/IP-protokollokat használnak az Ethernet hálózatokon. A Macintosh számítógépek általában TCP/IP vagy Bonjour protokollt használnak a hálózati nyomtatóval történő kommunikációhoz. Macintosh OS X rendszereken a TCP/IP használata javasolt. A TCP/IP-től eltérően azonban a Bonjour protokoll használata esetén a nyomtatóknak és a számítógépeknek nem kell IP-címmel rendelkezniük.

TCP/IP protokollok esetén minden nyomtatónak és számítógépnek egyedi IP-címmel kell rendelkeznie. Számos hálózat, illetve kábeles vagy DSL-útválasztó rendelkezik Dynamic Host Configuration Protocol (DHCP) kiszolgálóval. A DHCP-kiszolgáló automatikusan kiosztja az IP-címet a hálózat DHCP használatára konfigurált összes számítógépe és nyomtatója számára.

Ha kábeles vagy DSL-útválasztót használ, az IP-címek használatára vonatkozó információkat megtalálja az útválasztó dokumentációjában.

# A nyomtató IP-címének kiosztása

#### Ez a rész a következőket tartalmazza:

| • | IP-cím automatikus kiosztása                                      | . 50 |
|---|-------------------------------------------------------------------|------|
| • | Az IP-cím manuális kiosztása                                      | . 50 |
| • | A nyomtató IP-címének megkeresése                                 | . 52 |
| • | Az IP-cím módosítása a CentreWare Internet Services használatával | . 52 |

Alapértelmezés szerint a nyomtató úgy van beállítva, hogy az IP-címet a hálózatról, a DHCP használatával szerezze be. A DHCP által kiosztott hálózati címek azonban csak ideiglenes címek. A hálózat meghatározott idő után egy új IP-címet rendelhet a nyomtatóhoz. Ha a nyomtató illesztőprogramjában beállított IP-cím időnként megváltozik, az kapcsolati problémákat okozhat. Az ilyen problémák megelőzése végett, illetve ha a hálózati rendszergazdának statikus IP-címre van szüksége a nyomtatóhoz, az IP-címet manuálisan is hozzárendelheti a nyomtatóhoz.

Megjegyzés: Nyomtatója IP-címét megtekintheti a Rendszerbeállítások lapon vagy a nyomtató vezérlőpaneljén vagy a CentreWare Internet Services segítségével.

Lásd még:

Az IP-cím manuális kiosztása on page 50 A nyomtató IP-címének megkeresése on page 52

#### IP-cím automatikus kiosztása

- 1. A nyomtató vezérlőpultján nyomja meg a Rendszer gombot.
- 2. Az **Admin menü** lehetőség kiválasztásához használja a nyílgombokat, majd nyomja meg az **OK** gombot.
- 3. A Hálózat résznél nyomja meg az OK gombot.
- 4. A Lefelé mutató nyíllal válassza ki a TCP/IP elemet, majd nyomja meg az OK gombot.
- 5. A nyílgombokkal válassza ki az IPv4 lehetőséget, majd nyomja meg az OK gombot.
- 6. Az IP-cím beszerzés lehetőségnél nyomja meg az OK gombot.
- 7. A **DHCP/AutoIP** lehetőség kiválasztásához használja a nyílgombokat, majd nyomja meg az **OK** gombot.
- 8. A Kész képernyőhöz való visszatéréshez nyomja meg a Vissza gombot.

#### Az IP-cím manuális kiosztása

A nyomtató statikus IP-címének kiosztását a nyomtató vezérlőpultján hajthatja végre. A kiosztott IP-címet a CentreWare Internet Services alkalmazással lehet módosítani.

Statikus IP-cím kiosztásához a nyomtatónak a következő információkra van szüksége:

- A hálózat számára megfelelően konfigurált IP-cím
- A hálózati maszk címe
- Az útválasztó/átjáró címe

Ha hálózati rendszergazda által felügyelt hálózathoz csatlakozik, a hálózati információkat a rendszergazdától szerezheti be.

Olyan otthoni hálózat esetén, ahol útválasztó vagy más eszköz kapcsolja a nyomtatót a hálózathoz, a hálózati cím kiosztásának módját az eszköz használati útmutatója ismerteti. Az útválasztó, illetve az eszköz dokumentációja általában tartalmaz a használható címtartományra vonatkozó javaslatot. Fontos, hogy a cím hasonlítson a hálózaton használt többi nyomtató és számítógép IP-címére, de ne legyen velük azonos. Elég, ha csak az utolsó számjegy különbözik. A nyomtató IPv4-címe lehet például 192.168.1.2, a számítógépé pedig 192.168.1.3. Eközben egy másik eszköz a 192.168.1.4 IP-címet használhatja.

Az útválasztó azonban a nyomtató statikus IP-címét kioszthatja egy számítógépnek, amely dinamikusan kapja meg az IP-címet. Ennek megelőzésére válasszon olyan IP-címet a nyomtató számára, amely az útválasztó/eszköz által megengedett tartomány felső végén helyezkedik el. Ha például a számítógép IP-címe 192.168.1.2, és az eszköz 192.168.1.25-ig enged címezni, válasszon 192.168.1.20 és 192.168.1.25 közé eső címet.

IPv6 hálózati konfigurációk esetén az IPv6 cím hozzárendelése automatikusan történik.

Statikus IP-cím hozzárendelése a nyomtatóhoz:

- 1. A nyomtató vezérlőpultján nyomja meg a **Rendszer** gombot.
- 2. Az **Admin menü** lehetőség kiválasztásához használja a nyílgombokat, majd nyomja meg az **OK** gombot.
- 3. A **Hálózat** lehetőség kiválasztásához használja a nyílgombokat, majd nyomja meg az **OK** gombot.
- 4. A Lefelé mutató nyíllal válassza ki a TCP/IP elemet, majd nyomja meg az OK gombot.
- 5. A nyílgombokkal válassza ki az IPv4 lehetőséget, majd nyomja meg az OK gombot.
- 6. Az IP-cím beszerzés lehetőségnél nyomja meg az OK gombot.
- 7. A **Panel** lehetőség kiválasztásához használja a nyílgombokat, majd az engedélyezéséhez nyomja meg az **OK** gombot.
- 8. Az IPv4 menübe visszalépéshez nyomja meg a Vissza gombot.
- 9. Az **IP-cím** lehetőség kiválasztásához használja a nyílgombokat, majd nyomja meg az **OK** gombot.

Ha nem ad meg másik IP-címet, a mezőben a 000.000.000 érték jelenik meg.

- 10. Állítsa be az IP-címet:
  - a. Az első mezőben a nyílgombok megnyomásával, illetve az alfanumerikus billentyűzet segítségével adja meg a kívánt számot.
  - b. Az **Előre** mutató nyíl gombbal lépjen át a következő mezőre, majd adja meg a kívánt számot.
  - c. A következő két mezőre átlépve azokban is adja meg a kívánt számértékeket.

Megjegyzés: Ha gyorsabban szeretne eljutni egy számhoz, tartsa lenyomva a **Felfelé** vagy **Lefelé** mutató nyíl gombot. Ha vissza kíván térni egy mezőbe, nyomja meg a **visszafelé** mutató nyíl gombot.

- d. Ha végzett, a cím jóváhagyásához nyomja meg az **OK** gombot.
- 11. Ha vissza kíván térni az IP-címhez, nyomja meg egyszer a visszafelé mutató nyíl gombot.
- 12. A **Hálózati maszk** lehetőség kiválasztásához használja a **lefelé** mutató nyíl gombot, majd nyomja meg az **OK** gombot. A hálózati maszk címének beállításához ismételje meg a 10. lépést.

- 13. Ha vissza kíván térni az Hálózati maszkhoz, nyomja meg egyszer a **visszafelé** mutató nyíl gombot.
- 14. A **lefelé mutató nyíl** gombbal válassza ki az **Átjáró címe** lehetőséget, majd nyomja meg az **OK** gombot. Az átjáró címének beállításához ismételje meg a 10. lépést.
- 15. A Kész képernyőhöz való visszatéréshez nyomja meg a **Vissza** gombot.
- 16. Nyomtassa ki a Rendszerbeállítások lapot az új beállítások ellenőrzéséhez. Ezután telepítheti a szoftvereket.

#### Lásd még:

Online Support Assistant (Online támogatás): www.xerox.com/office/WC6015support

## A nyomtató IP-címének megkeresése

Hálózatra csatlakozó nyomtató illesztőprogramjainak a telepítéséhez szüksége van a nyomtató IP-címére. A nyomtató beállításainak a CentreWare Internet Services segítségével történő eléréséhez az IP-címre is szüksége lesz. Nyomtatója IP-címét megtekintheti a Rendszerbeállítások lapon vagy a nyomtató vezérlőpultján.

A Rendszerbeállítások lap kinyomtatása:

- 1. A nyomtató vezérlőpultján nyomja meg a **Rendszer** gombot.
- 2. Válassza ki az Információs lapok lehetőséget, majd nyomja meg az OK gombot.
- 3. A **Rendszerbeállítások** lehetőség kiválasztásához használja a nyílgombokat, majd az oldal kinyomtatásához nyomja meg az **OK** gombot.

A nyomtató IP-címe a lap Vezetékes hálózat részén található.

Megjegyzés: Miután a nyomtató két perce be van kapcsolva, kinyomtatja a Rendszerbeállítások oldalt. A nyomtató IP-címe az oldal Hálózat című részében jelenik meg. Ha a lapon szereplő IP-cím a 0.0.0.0, a nyomtatónak több időre van szüksége ahhoz, hogy az IP-címet lekérje a DHCP-kiszolgálóról. Várjon két percet, majd nyomtassa ki újra a Rendszerbeálítások oldalt.

A nyomtató IP-címének vezérlőpulton való megtekintéséhez:

- 1. A nyomtató vezérlőpultján nyomja meg a **Rendszer** gombot.
- 2. Az **Admin menü** lehetőség kiválasztásához használja a nyílgombokat, majd nyomja meg az **OK** gombot.
- 3. A **Hálózat** lehetőség kiválasztásához használja a nyílgombokat, majd nyomja meg az **OK** gombot.
- 4. A TCP/IP lehetőség kiválasztásához használja a nyílgombokat, majd nyomja meg az OK gombot.
- 5. A nyílgombokkal válassza ki az IPv4 lehetőséget, majd nyomja meg az OK gombot.
- 6. Az **IP-cím** lehetőség kiválasztásához használja a nyílgombokat, majd nyomja meg az **OK** gombot.

Az IP-cím képernyőn megjelenik a nyomtató IP-címe.

## Az IP-cím módosítása a CentreWare Internet Services használatával

A nyomtató IP-címének módosítása a CentreWare Internet Services segítségével:

1. Számítógépén nyissa meg a webböngészőt, a címsorba írja be a nyomtató IP-címét, majd nyomja meg az **Enter** vagy a **Return** billentyűt.

Megjegyzés: Ha nem ismeri nyomtatójának IP-címét, lásd: A nyomtató IP-címének megkeresése on page 52.

2. Kattintson a Tulajdonságok hivatkozásra.

A Properties (Tulajdonságok) részt görgesse a Protocols (Protokollok) hivatkozásig, majd ha még nincs kibontva, bontsa ki.

- 3. Kattintson **TCP/IP**-re.
- 4. Az oldal IPv4 részében végezze el a szükséges módosításokat. Ha például szeretné módosítani, hogy miként szerezze be a nyomtató az IP-címét, a Get IP Address (IP-cím beszerzése) mezőben válasszon ki egyet a legördülő lista elemei közül.
- 5. A címadatok módosítása után görgessen a lap aljára, majd kattintson a **Save Changes** (Módosítások mentése) gombra.

# A faxfejléc beállítása

A faxberendezésekről megfelelő faxküldési fejléc-információk nélkül történő üzenetküldés törvénytelen cselekedetnek minősül. Az első átvitt oldalon, illetve az átvitt oldalak mindegyikének felső vagy alsó margóján a következő információknak kötelező megjelenniük:

- A faxot küldő cég vagy egyén azonosítása
- A küldő gép telefonszáma
- Az átvitel dátuma és időpontja

A kötelező faxküldési fejléc-információk vezérlőpulton való beállításához:

- 1. A nyomtató vezérlőpultján nyomja meg a Rendszer gombot.
- 2. Az **Admin menü** lehetőség kiválasztásához használja a nyílgombokat, majd nyomja meg az **OK** gombot.
- 3. A **Faxbeállítások** lehetőség kiválasztásához használja a nyílgombokat, majd nyomja meg az **OK** gombot.
- 4. Azonosítsa a faxot küldő céget vagy egyént:
  - a. A **Vállalat neve** lehetőség kiválasztásához használja a nyílgombot, majd nyomja meg az **OK** gombot.
  - b. Az alfanumerikus billentyűzet segítségével írja be a vállalat nevét, majd nyomja meg az **OK** gombot.
- 5. Azonosítsa a küldő faxgép telefonszámát:
  - a. A **Saját faxszám** lehetőség kiválasztásához használja a nyílgombot, majd nyomja meg az **OK** gombot.
  - b. Az alfanumerikus billentyűzet segítségével írja be a nyomtató telefonszámát, majd nyomja meg az **OK** gombot.

- 6. Azonosítsa az országot:
  - a. Az **Ország** lehetőség kiválasztásához használja a nyílgombot, majd nyomja meg az **OK** gombot.
  - b. A nyílgombbal válassza ki az ország nevét, majd nyomja meg az OK gombot.
  - c. A Rendszer újraindítása (Folytatja?) kérdésnél a **lefelé** mutató nyíl megnyomásával válassza az **Igen** választ, majd nyomja meg az **OK** gombot.
- 7. A Kész képernyőhöz való visszatéréshez nyomja meg a Vissza gombot.

#### Lásd még:

A dátum és idő beállítása on page 55 CentreWare Internet Services on page 36 Faxolás on page 123

#### Faxszámok és e-mail címek felvétele a címjegyzékbe

Ha a nyomtató hálózathoz csatlakozik, a faxszámokat és e-mail címeket a CentreWare Internet Services alkalmazás segítségével veheti fel a nyomtató címjegyzékébe.

Amennyiben a nyomtató USB-kábelen keresztül csatlakozik, a faxszámokat és e-mail címeket az Address Book Editor (Címjegyzékszerkesztő) segédprogram igénybevételével veheti fel a nyomtató címjegyzékébe.

A részletekhez lásd: Egyedi tétel felvétele a faxcímjegyzékbe on page 128, Faxcsoport létrehozása on page 130 és A címjegyzék faxcsoportjainak szerkesztése on page 131.

További információ: Faxolás on page 123.

## A nyomtató szkennelési funkciójának engedélyezése

Ha a nyomtató hálózathoz csatlakozik, a szkennelési műveletet egy FTP- vagy e-mail címre, illetve a számítógép megosztott mappájába is végrehajthatja. Először be kell állítania a szkennelést a CentreWare Internet Services programban. A részletekhez lásd: CentreWare Internet Services on page 36.

Amennyiben a nyomtató USB-kábelen keresztül csatlakozik, a szkennelési műveletet a számítógép egyik mappájába vagy egy alkalmazásba végezheti el. Ehhez először a szkennerillesztő programokat és a Gyors szkenneléskezelő segédprogramot kell telepítenie.

Megjegyzés: Ha a nyomtató USB-kábelen keresztül csatlakozik, nem szkennelhet e-mail címre vagy hálózati helyre, például megosztott mappába a számítógépen.

További részletek: A szkennelés beállításának áttekintése on page 61.

# A dátum és idő beállítása

Mielőtt faxküldésre használná a nyomtatót, állítsa be a készüléken a dátumot és a pontos időt. A megfelelő faxküldési fejléc-információk nélkül történő faxküldés jogsértő. A részletekhez lásd: A nyomtató faxtovábbítási funkciójának engedélyezése on page 53.

A dátum és idő beállítása:

- 1. A nyomtató vezérlőpultján nyomja meg a Rendszer gombot.
- 2. Az **Admin menü** lehetőség kiválasztásához használja a nyílgombokat, majd nyomja meg az **OK** gombot.
- 3. A **Rendszerbeállítás** lehetőség kiválasztásához használja a nyílgombokat, majd nyomja meg az **OK** gombot.
- Az Óra beállításai lehetőség kiválasztásához használja a nyílgombokat, majd nyomja meg az OK gombot.
- 5. A **Dátum beállítása** lehetőség kiválasztásához használja a nyílgombokat, majd nyomja meg az **OK** gombot.
- 6. A hónap beállításához használja a nyílgombokat, majd nyomja meg az **Jobbra** mutató nyíl gombot.
- 7. A nap beállításához használja a nyílgombokat, majd nyomja meg az Jobbra mutató nyíl gombot.
- 8. Az év beállításához használja a nyílgombokat, majd nyomja meg az OK gombot.
- 9. Az **Idő beállítása** lehetőség kiválasztásához használja a nyílgombokat, majd nyomja meg az **OK** gombot.
- Az óra beállításához használja a nyílgombokat, majd nyomja meg az Jobbra mutató nyíl gombot. Ha az idő formátuma 12H-ra (12 órára) van állítva, ügyeljen, hogy az órán helyesen be legyen állítva az AM (DE) vagy PM (DU).
- 11. A percek beállításához használja a nyílgombokat, majd nyomja meg az **OK** gombot.
- 12. A **Dátumformátum** lehetőség kiválasztásához használja a nyílgombokat, majd nyomja meg az **OK** gombot.
- 13. A használni kívánt dátumformátum megválasztásához használja a nyílgombokat, majd nyomja meg az **OK** gombot.
- 14. Az **Időformátum** lehetőség kiválasztásához használja a nyílgombokat, majd nyomja meg az **OK** gombot.
- 15. A nyílgombokkal válassza a **12H** vagy **24H** lehetőséget, majd nyomja meg az **OK** gombot.
- 16. Az **Időzóna** lehetőség kiválasztásához használja a nyílgombokat, majd nyomja meg az **OK** gombot.
- Adja meg az Ön időzónájának a greenwichi középidőtől (GMT) való eltérését a nyílgombokkal, majd nyomja meg az **OK** gombot. Például a csendes-óceáni időzóna eltolódása a GMT-hez képest –08.00.
- 18. A Kész képernyőhöz való visszatéréshez nyomja meg a Vissza gombot.

Megjegyzés: A dátum és az idő a CentreWare Internet Services használatával is beállítható.

# A szoftverek telepítése

#### Ez a rész a következőket tartalmazza:

| • | Operációs rendszerrel kapcsolatos követelmények                                               | 56 |
|---|-----------------------------------------------------------------------------------------------|----|
| • | Rendelkezésre álló nyomtató-illesztőprogramok                                                 | 56 |
| • | Nyomtatóillesztő programok telepítése Windows hálózati nyomtató számára                       | 57 |
| • | Nyomtatóillesztő programok telepítése Windows USB-nyomtató számára                            | 58 |
| _ | Illeertőzere erezelt és szafidere erezelt telezítése Masintach OS V 10 F és újabb var derevez | ГО |

Az illesztőprogramok telepítése előtt győződjön meg róla, hogy a nyomtató csatlakoztatva van egy elektromos aljzathoz, be van kapcsolva, megfelelően csatlakozik, és rendelkezik érvényes IP-címmel. Az IP-cím általában a vezérlőpanel jobb felső sarkában jelenik meg. Ha az IP-címet nem találja, tekintse meg A nyomtató IP-címének megkeresése on page 52 részt.

Ha a *Software and Documentation disc* (Szoftvereket és dokumentációt tartalmazó lemez) nem áll rendelkezésre, az illesztőprogramok legfrissebb verzióit letöltheti a következő weboldalról: www.xerox.com/office/WC6015drivers.

# Operációs rendszerrel kapcsolatos követelmények

- Windows XP SP1 vagy újabb vagy Windows Server 2003 vagy újabb
- Macintosh OS X 10.4-es vagy újabb verzió

# Rendelkezésre álló nyomtató-illesztőprogramok

A speciális nyomtatási lehetőségek eléréséhez használjon Xerox<sup>®</sup> nyomtatóillesztő programot. Különböző operációs rendszerekhez a következő nyomtatóillesztő programok állnak rendelkezésre. A legújabb illesztőprogramok letöltéséhez látogasson el a www.xerox.com/office/WC6015drivers oldalra.

| Nyomtató-illesztőpr<br>ogram      | Forrás                                                                                                 | Leírás                                                                                                    |
|-----------------------------------|----------------------------------------------------------------------------------------------------|----------------------------------------------------------------------------------------------------|
| Windows GDI-illesztő<br>program   | Software and<br>Documentation disc<br>(Szoftvereket és<br>dokumentációt<br>tartalmazó lemez)<br>és web | A GDI vagy raszteres illesztőprogrammal teljes mértékben<br>kihasználhatja nyomtatójának egyedi lehetőségeit.  |
| Mac OS X version 10.5<br>és újabb | Software and<br>Documentation disc<br>(Szoftvereket és<br>dokumentációt<br>tartalmazó lemez)<br>és web | Ezzel a GDI az illesztőprogrammal Macintosh OS X (10.5 és<br>újabb verziójú) operációs rendszerből nyomtathat. |

# Nyomtatóillesztő programok telepítése Windows hálózati nyomtató számára

- Helyezze a Software and Documentation disc (Szoftvereket és dokumentációt tartalmazó lemez) CD-t a számítógép megfelelő meghajtójába.
   Ha a telepítő nem indul el automatikusan, tallózással keresse meg a meghajtót, majd kattintson duplán a Setup.exe telepítőfájlra.
- 2. Kattintson a Hálózati telepítés gombra.
- 3. Kattintson az Illesztőprogram telepítése ablak alján látható Nyelv elemre.
- 4. Válassza ki a kívánt nyelvet, és kattintson az **OK** gombra.
- 5. Kattintson a Tovább gombra.
- 6. A szerződés elfogadásához kattintson **A feltételeket elfogadom** gombra, majd a **Tovább** gombra.
- 7. A **Talált nyomtatók** listájában válassza ki a **WorkCentre 6015**-ös nyomtatót, majd kattintson a **Tovább** gombra.

Megjegyzés: Ha a hálózati nyomtató illesztőprogramjainak telepítésekor nem találja a kérdéses nyomtatót a listán, kattintson az **IP-cím vagy DNS-név** gombra. Írja be az IP-cím vagy DNS-név mezőbe a nyomtató IP-címét, majd a **Keresés** gombra kattintva kerestesse meg a nyomtatót. Ha nem ismeri a nyomtató IP-címét, lásd: A nyomtató IP-címének megkeresése on page 52.

- 8. A telepítés elindításához kattintson a **Tovább** gombra.
- 9. A telepítés végén a Nyomtatóbeállítások megadása képernyőn válassza a következő lehetőségeket:
  - Nyomtató megosztása más felhasználókkal a hálózaton keresztül (opcionális)
  - Nyomtató beállítása alapértelmezettként nyomtatáshoz (opcionális)
  - **Nyomtató beállítása alapértelmezettként szkenneléshez**: biztosítja, hogy a szkenner megfelelően működjön a számítógéppel.

Megjegyzés: Ha a Nyomtató beállítása alapértelmezettként szkenneléshez lehetőséget nem jelöli be az illesztőprogramok telepítése során, a készüléket nem lehet hálózati szkennelésre használni.

- FAX-illesztő program: biztosítja, hogy a fax megfelelően működjön a számítógéppel.
- 10. Kattintson a **Tovább** gombra.
- 11. A Szoftver és dokumentáció ablakban szüntesse meg a telepíteni nem kívánt opciókhoz tartozó négyzetek bejelölését.
- 12. Kattintson a **Telepítés** gombra.
- 13. Az InstallShield varázslóban kattintson az **Igen** gombra a számítógép újraindításához, majd a **Befejezés** elemre.

14. A **Termékregisztráció** képernyőn válassza ki országát a listából, majd kattintson a **Tovább** gombra. Töltse ki a regisztrációs lapot, és küldje el.

Megjegyzések: A nyomtatóillesztő programmal együtt a következő alkalmazások települnek a számítógépre:

- PrintingScout
- Indító
- Gyors szkenneléskezelő
- Címjegyzékszerkesztő: Csak a WorkCentre 6015N/NI színes többfunkciós nyomtatón érhető el.

#### Lásd még:

Online Support Assistant (Online támogatás): www.xerox.com/office/WC6015support

## Nyomtatóillesztő programok telepítése Windows USB-nyomtató számára

- Helyezze a Software and Documentation disc (Szoftvereket és dokumentációt tartalmazó lemez) CD-t a számítógép megfelelő meghajtójába. Ha a telepítő nem indul el automatikusan, tallózással keresse meg a meghajtót, majd kattintson duplán a Setup.exe telepítőfájlra.
- 2. Kattintson a Személyes telepítés (USB) gombra.
- 3. Kattintson az Illesztőprogram telepítése ablak alján látható Nyelv elemre.
- 4. Válassza ki a kívánt nyelvet, és kattintson az **OK** gombra.
- 5. Kattintson a **Tovább** gombra.
- 6. A szerződés elfogadásához kattintson **A feltételeket elfogadom** gombra, majd a **Tovább** gombra.
- 7. Az InstallShield varázslóban kattintson az **Igen** gombra a számítógép újraindításához, majd a **Befejezés** elemre.
- 8. A **Termékregisztráció** képernyőn válassza ki országát a listából, majd kattintson a **Tovább** gombra. Töltse ki a regisztrációs lapot, és küldje el.

Megjegyzések: A nyomtatóillesztő programmal együtt a következő alkalmazások települnek a számítógépre:

- PrintingScout
- Indító
- Gyors szkenneléskezelő
- Címjegyzékszerkesztő: Csak a WorkCentre 6015N/NI színes többfunkciós nyomtatón érhető el.

#### Lásd még:

Online Support Assistant (Online támogatás): www.xerox.com/office/WC6015support

# Illesztőprogramok és segédprogramok telepítése Macintosh OS X 10.5 és újabb rendszeren

#### Ez a rész a következőket tartalmazza:

| • | A nyomtató illesztőprogramjának telepítése | . 59 |
|---|--------------------------------------------|------|
| • | A nyomtató hozzáadása                      | . 59 |
| • | Segédprogramok                             | .60  |

#### A nyomtató összes funkciójának eléréséhez:

- 1. Telepítenie kell a nyomtató illesztőprogramját.
- 2. Hozzá kell adnia a nyomtatót.

Megjegyzés: Az illesztőprogramok telepítése előtt ellenőrizze, hogy a nyomtató csatlakozik-e az elektromos aljzathoz, be van-e kapcsolva, és megoldott-e az USB-kábelen keresztüli vagy aktív hálózathoz való kapcsolódása. A nyomtató hátoldalán, az Ethernet-kábelaljzat közelében található LED-ek megfigyelésével ellenőrizze, hogy a nyomtató fogadja-e a hálózati információkat. Amikor a nyomtató működő hálózathoz kapcsolódik és adatokat fogad, a kapcsolatot jelző LED zölden világít, a borostyán színű adatforgalmi LED pedig gyorsan villog a nyomtatón.

#### A nyomtató illesztőprogramjának telepítése

1. Helyezze a *Software and Documentation disc* (Szoftvereket és dokumentációt tartalmazó lemez) CD-t a számítógép megfelelő meghajtójába.

Megjegyzés: Ha a *Software and Documentation disc* (Szoftvereket és dokumentációt tartalmazó lemez) nem áll rendelkezésre, az illesztőprogramok legfrissebb verzióit letöltheti a következő weboldalról: www.xerox.com/office/WC6015drivers.

- 2. Kattintson duplán a WorkCentre 6015 telepítő lehetőségre.
- 3. Amikor a telepítő kezdőlapján kattintson a Folytatás gombra.
- 4. Olvassa el a figyelmeztető üzenetet, majd kattintson a Folytatás gombra.
- 5. Olvassa el a licencszerződést, és kattintson először a Folytatás, majd az Elfogadom gombra.
- 6. Kattintson a **Telepítés** gombra.
- 7. Ha a rendszer kéri, írja be jelszavát, majd kattintson az **OK** gombra.
- 8. Kattintson a Telepítés folytatása lehetőségre.

Ha elkészült az illesztőprogram telepítése, a folyamat befejezéséhez és a számítógép újraindításához kattintson a **Kijelentkezés** lehetőségre.

## A nyomtató hozzáadása

Ha a nyomtatót hálózatban használja, állítsa be a Bonjour (Rendezvous) protokollra, vagy LPD/LPR-kapcsolaton a csatlakozáshoz használja a nyomtató IP-címét. Hálózatra nem kapcsolódó nyomtatók esetén hozzon létre USB-kapcsolatot az asztalon.

A nyomtató Bonjour protokollal történő hozzáadásához:

- 1. A számítógép Alkalmazások mappájából vagy a dokkból nyissa meg a **Rendszerbeállítások** ablakot.
- Kattintson a Nyomtatás és faxolás lehetőségre.
  A bal oldali ablakban megjelenik a nyomtatók listája.
- 3. Kattintson a nyomtatók listája alatt található plusz (+) gombra.
- 4. Kattintson az Alapértelmezés ikonra az ablak felső részében.
- 5. Válassza ki a nyomtatót a listáról, majd kattintson az Hozzáadás gombra.

Megjegyzés: Ha a rendszer nem ismerte fel a nyomtatót, ellenőrizze, hogy a nyomtató be van-e kapcsolva, és hogy az Ethernet vagy az USB kábel megfelelően van-e csatlakoztatva.

A nyomtató IP-cím megadásával történő hozzáadásához:

- 1. A számítógép Alkalmazások mappájából vagy a dokkból nyissa meg a **Rendszerbeállítások** ablakot.
- Kattintson a Nyomtatás és faxolás lehetőségre.
  A bal oldali ablakban megjelenik a nyomtatók listája.
- 3. Kattintson a nyomtatók listája alatt található plusz (+) gombra.
- 4. Kattintson az IP gombra.
- 5. A Protocol (Protokoll) legördülő menüből válassza ki a protokollt.
- 6. Az Address (Cím) mezőben adja meg a nyomtató IP-címét.
- 7. A Name (Név) mezőben adja meg a nyomtató nevét.
- 8. A Print Using (Nyomtatás a következővel) legördülő listáról válassza ki a **Select a driver to use** (Használni kívánt illesztőprogram) lehetőséget.
- 9. Válassza ki a nyomtatótípusnak megfelelő illesztőprogramot a listáról.
- 10. Kattintson az Add (Hozzáadás) gombra.

Most már nyomtathat és szkennelhet. A részletekhez lásd: Nyomtatás on page 67 és Szkennelés on page 101.

#### Lásd még:

Online Support Assistant (Online támogatás): www.xerox.com/office/WC6015support

#### Segédprogramok

Az Address Book Editor és a Gyors szkenneléskezelő automatikusan telepítésre kerül a szkennelő illesztőprogramjának telepítésekor. A részletekhez lásd: Illesztőprogramok és segédprogramok telepítése Macintosh OS X 10.5 és újabb rendszeren on page 59.

# Szkennelés beállítása

#### Ez a rész a következőket tartalmazza:

| • | A szkennelés beállításának áttekintése                          | 61 |
|---|-----------------------------------------------------------------|----|
| • | Szkennelés a számítógép megosztott mappájába funkció beállítása | 62 |
| • | FTP-kiszolgálóra történő szkennelés beállítása                  | 65 |
| • | Szkennelés e-mail címre funkció beállítása                      | 65 |
| • | Szkennelés beállítása USB használatával                         | 66 |

#### Lásd még:

Szkennelés on page 101

# A szkennelés beállításának áttekintése

Ha a nyomtató hálózathoz csatlakozik, szkennelési funkciója be van kapcsolva. A szkennelés előtt a következőket el kell végeznie:

- Ha a számítógépen található megosztott mappába szkennel, ossza meg a mappát, állítsa be a megfelelő jogosultságokat, és vegye fel a mappát címjegyzékbejegyzésként a CentreWare Internet Services felületén.
- Ha FTP-kiszolgálóra szkennel, vegye fel az FTP-kiszolgálót, és címjegyzékbejegyzésként állítsa be a megfelelő jogosultságokat a CentreWare Internet Services felületén.
- Ha e-mail címre szkennel, állítsa be az e-mail kiszolgálót a CentreWare Internet Services felületén.

Ha a nyomtató USB-kábelen keresztül csatlakozik, nem szkennelhet e-mail címre vagy hálózati helyre. Szkennelhet a számítógépen lévő mappába, vagy szkennelhet alkalmazásba, miután telepítette a szkennerillesztő programokat és a Gyors szkenneléskezelő segédprogramot.

Részletek: A szoftverek telepítése on page 56.

# Szkennelés a számítógép megosztott mappájába funkció beállítása

#### Ez a rész a következőket tartalmazza:

| • | Mappa megosztása Windows rendszer használata esetén                            | . 62 |
|---|--------------------------------------------------------------------------------|------|
| • | Mappa megosztása Macintosh OS X 10.5 és újabb verzióval                        | . 62 |
| • | Mappa felvétele címjegyzékbejegyzésként az Address Book Editor segédprogrammal | .63  |

- Ha megosztott mappába szkennelne, előbb ossza meg a mappát, és vegye fel a mappát címjegyzékbejegyzésként a CentreWare Internet Services felületén.

További részletek: CentreWare Internet Services on page 36.

## Mappa megosztása Windows rendszer használata esetén

- 1. Nyissa meg a Windows Intézőt.
- 2. Jobb egérgombbal kattintson a megosztani kívánt mappára, majd válassza a helyi menüben a **Tulajdonságok** lehetőséget.
- 3. Kattintson a Megosztás lapra, majd A mappa megosztása lehetőségre.
- 4. Kattintson az **Engedélyek** gombra.
- 5. Válassza a Mindenki csoportot, és ellenőrizze, hogy minden engedély biztosított-e.
- 6. Kattintson az **OK** gombra.

Megjegyzés: Hogy később kéznél legyen, jegyezze fel a megosztás nevét.

- 7. Kattintson újra az **OK** gombra.
- 8. Nyissa meg a DOS parancssor ablakát:
  - a. A Start menüben válassza a Futtatás lehetőséget.
  - b. A Megnyitás mezőbe írja be a **cmd** utasítást, majd kattintson az **OK** gombra.
- 9. Írja be az ipconfig parancsot, majd nyomja meg az Enter gombot.
- 10. Jegyezze fel az IP címet.
- 11. Csukja be a DOS parancssor ablakát.

A mappa készen áll. Most vegye fel a mappát címjegyzékbejegyzésként. A részletekhez lásd: Mappa felvétele címjegyzékbejegyzésként a CentreWare Internet Services alkalmazással on page 64.

## Mappa megosztása Macintosh OS X 10.5 és újabb verzióval

A Macintosh számítógépen lévő mappa hálózati megosztásának engedélyezéséhez:

- 1. Az Apple menüben válassza a **System Preferences** (Rendszertulajdonságok) menüpontot.
- 2. A Megjelenítés menüből válassza a Sharing (Megosztás) pontot.
- 3. A Services (Szolgáltatások) listáról válassza a File Sharing (Fájlmegosztás) elemet.
- 4. Kattintson a Shared Folders (Megosztott mappák) alatti plusz ikonra (+). Megjelenik egy mappalista.
- 5. Válassza ki a megosztani kívánt mappát, majd kattintson az Add (Hozzáadás) lehetőségre.
- 62 WorkCentre 6015 színes többfunkciós nyomtató Felhasználói útmutató

- 6. A Shared Folders (Megosztott mappák) ablakból válassza ki a megosztani kívánt mappát.
- 7. A Users (Felhasználók) listán kattintson az Everyone (Mindenki) elemre.
- 8. A Users (Felhasználók) ablak jobb oldalán látható listán a nyílgombok segítségével adja meg a megosztott mappához tartozó felhasználói jogosultságokat.
- 9. Kattintson az **Options** (Beállítások) gombra.
- 10. Tegye a következők egyikét:
  - Válassza a **Share files and folders using AFP** (Fájlok és mappák megosztása AFT-n) elemet, ha a mappát más Macintosh számítógépekkel szeretné megosztani.
  - Válassza a Share files and folders using FTP (Fájlok és mappák megosztása FTP-n) lehetőséget, ha a mappát FTP-kiszolgálóhoz csatlakozó számítógéppel szeretné megosztani.
  - Válassza a **Share files and folders using SMB** (Fájlok és mappák megosztása SMB-n) elemet, ha a mappát windowsos számítógépekkel szeretné megosztani.
- 11. Jelölje be a Service (Szolgáltatás) panelen látható File Sharing (Fájlmegosztás) elemtől balra található **On** (Be) jelölőnégyzetet.

A mappa és annak tartalma megosztásra kerül a hálózati felhasználókkal.

12. Zárja be a Sharing (Megosztás) ablakot.

Megjegyzés: Amikor megosztott mappát nyit meg, a mappánál és az almappáinál megjelenik a Keresőben a Megosztott mappa banner.

A mappa készen áll. Most vegye fel a mappát címjegyzékbejegyzésként. A részletekhez lásd: Mappa felvétele címjegyzékbejegyzésként a CentreWare Internet Services alkalmazással on page 64.

# Mappa felvétele címjegyzékbejegyzésként az Address Book Editor segédprogrammal

- Válassza ki a számítógépen a Start > Minden program > Xerox Office Printing > WorkCentre 6015N-NI > Címjegyzékszerkesztő elemet.
- 2. A bal oldali navigációs ablaktáblán a Nyomtató címjegyzék részben kattintson duplán a **Kiszolgáló** ikonra.
- 3. A számítógépen található osztott fájl elérésének azonosítása céljából adjon meg egy nevet a Név mezőben.
- 4. A Kiszolgálótípus értékeként válassza ki a Számítógép (SMB) lehetőséget.
- 5. Kattintson a Számítógép beállításai varázsló gombra.
- 6. Kattintson a **Tallózás** gombra.
- 7. Tallózással keresse meg a létrehozott megosztott mappát a számítógépen.
- 8. Kattintson az **OK**, majd ezután a **Tovább** gombra.
- 9. Adja meg a nyomtató megosztott mappa eléréséhez használni kívánt, a számítógépen használt felhasználónévvel egyező bejelentkezési nevét.
- 10. Adja, majd erősítse meg a nyomtató megosztott mappa eléréséhez használni kívánt számítógépes bejelentkezési jelszavát.
- 11. Kattintson a **Tovább**, majd ezután a **Befejezés** gombra. A Kiszolgálócím ablakban kattintson az **OK** gombra.

Az új kiszolgáló megjelenik az ablak tetején található Server (Kiszolgáló) ablaktáblán.

A részletekhez lásd: Szkennelés a számítógép megosztott mappájába funkció beállítása on page 62.

# Mappa felvétele címjegyzékbejegyzésként a CentreWare Internet Services használatával

1. Számítógépén nyissa meg a webböngészőt, a címsorba írja be a nyomtató IP-címét, majd nyomja meg az **Enter** vagy a **Return** billentyűt.

Megjegyzés: Ha nem ismeri nyomtatójának IP-címét, lásd: A nyomtató IP-címének megkeresése on page 52.

- 2. Kattintson az Address Book (Címjegyzék) lehetőségre.
- 3. A Network Scan (Comp./Serv.) (Hálózati szkennelés Szám./Kiszolg.) részben kattintson a **Comp./Server Address Book** (Szám./Kiszolgáló címjegyzék) elemre.
- 4. Kattintson az egyik üres mező mellett lévő **Add** (Hozzáadás) gombra, és adja meg a következő információkat:
  - Név: Írja be azt a nevet, amelyet a címjegyzékben kíván megjeleníteni.
  - Network Type (Hálózattípus): Válassza ki a Számítógép (SMB) lehetőséget.
  - Host Address (Gazdagép címe): Adja meg a számítógép IP-címét.
  - **Port Number** (Portszám): Írja be az alapértelmezett SMB-portszámot (139), vagy válasszon ki egy számot a megadott tartományból.
  - Login Name (Bejelentkezési név): Adja meg a számítógépen használt felhasználónevét.
  - Login Password (Bejelentkezési jelszó): Írja be a számítógépes bejelentkezéshez használt jelszavát.
  - **Re-enter Password** (Jelszó ismétlése): Adja meg újra jelszavát.
  - Name of Shared Directory (A megosztott könyvtár neve): Adjon nevet a könyvtárnak vagy mappának. Ha például azt szeretné, hogy a szkennelt fájlok a *szkennelések* mappába kerüljenek, akkor írja be a */szkennelések* szöveget.
  - **Subdirectory Path** (Alkönyvtár-útvonal): Adja meg az FTP-kiszolgálón található mappa útvonalát. Ha például azt szeretné, hogy a szkennelt fájlok a *színes szkennelések* mappába kerüljenek a *szkennelések* mappán belül, akkor gépelje be a **/színes szkennelések** szöveget.
- 5. Kattintson a Save Changes (Módosítások mentése) gombra.

Most már szkennelhet a számítógép mappájába. A részletekhez lásd: Szkennelés a számítógép megosztott mappájába funkció beállítása on page 62.

# FTP-kiszolgálóra történő szkennelés beállítása

Megjegyzés: FTP-kiszolgálóra történő szkennelés beállítása előtt telepíteni kell a megfelelő szoftvert, és az egyes felhasználókhoz be kell állítani megosztott mappákat.

1. Számítógépén nyissa meg a webböngészőt, a címsorba írja be a nyomtató IP-címét, majd nyomja meg az **Enter** vagy a **Return** billentyűt.

Megjegyzés: Ha nem ismeri nyomtatójának IP-címét, lásd: A nyomtató IP-címének megkeresése on page 52.

- 2. Kattintson a CentreWare Internet Services-ben az Address Book (Címjegyzék) lehetőségre.
- 3. A Network Scan (Comp./Serv.) (Hálózati szkennelés Szám./Kiszolg.) részben kattintson a **Comp./Server Address Book** (Szám./Kiszolgáló címjegyzék) elemre.
- 4. Kattintson az egyik üres mező mellett lévő **Add** (Hozzáadás) gombra, és adja meg a következő információkat:
  - Név: Írja be azt a nevet, amelyet a címjegyzékben kíván megjeleníteni.
  - Network Type (Hálózattípus): Válassza ki a Server (FTP) (Kiszolgáló (FTP)) beállítást.
  - Host Address (Gazdagép címe): Adja meg az FTP-kiszolgáló IP-címét vagy DNS-nevét.
  - **Port Number** (Portszám): Írja be az alapértelmezett FTP-portszámot (21), vagy válasszon ki egy számot a megadott tartományból.
  - Login Name (Bejelentkezési név): Adjon meg érvényes nevet az FTP-kiszolgáló számára.
  - Password (Jelszó): Adjon meg érvényes jelszót az FTP-kiszolgáló számára.
  - Re-enter Password (Jelszó ismétlése): Adja meg újra a jelszót.
  - Name of Shared Directory (A megosztott könyvtár neve): Adjon nevet a könyvtárnak vagy mappának. Ha például azt szeretné, hogy a szkennelt fájlok a *szkennelések* mappába kerüljenek, akkor írja be a /szkennelések szöveget.
  - **Subdirectory Path** (Alkönyvtár-útvonal): Adja meg az FTP-kiszolgálón található mappa útvonalát. Ha például azt szeretné, hogy a szkennelt fájlok a *színes szkennelések* mappába kerüljenek a *szkennelések* mappán belül, akkor gépelje be a **/színes szkennelések** szöveget.
- 5. Kattintson a **Save Changes** (Módosítások mentése) gombra. Létrejön az új címjegyzék-bejegyzés.

Most már szkennelhet az FTP-kiszolgálóra.

## Szkennelés e-mail címre funkció beállítása

Mielőtt e-mail címre szkennelhetne, be kell állítania a nyomtatót, hogy kommunikálni tudjon az SMTP e-mail kiszolgálóval.

Az SMTP-kiszolgáló beállítása:

1. Számítógépén nyissa meg a webböngészőt, a címsorba írja be a nyomtató IP-címét, majd nyomja meg az **Enter** vagy a **Return** billentyűt.

Megjegyzés: Ha nem ismeri nyomtatójának IP-címét, lásd: A nyomtató IP-címének megkeresése on page 52.

2. Kattintson a Properties (Tulajdonságok) lehetőségre.

- 3. A bal oldali ablaktáblán a Protocols (Protokollok) részben kattintson az **Email Server** (E-mail kiszolgáló) beállításra.
- 4. Írja be a következő adatokat:
  - SMTP Server (IP Address or DNS Name) [SMTP-kiszolgáló (IP-cím vagy DNS-név)]: Adja meg az SMTP-kiszolgáló IP-címét vagy DNS-nevét.
  - **SMTP Port** (SMTP-port): Írja be az alapértelmezett SMTP-portszámot (25), vagy válasszon ki egy számot a megadott tartományból.
- 5. Válasszon ki egy hitelesítési típust.

Megjegyzés: A hitelesítés típusának kompatibilisnek kell lennie az SMTP-kiszolgálóval.

- 6. Adjon meg érvényes SMTP-bejelentkezési nevet az SMTP-kiszolgáló számára.
- 7. Adjon meg érvényes jelszót az SMTP-kiszolgáló számára.
- 8. Adja meg újra a jelszót.
- 9. Görgessen lefelé, és kattintson a Save Changes (Módosítások mentése) gombra.

Megjegyzés: Vegye fel a kapcsolatot az internetszolgáltatójával vagy a rendszergazdával, és kérdezze meg az SMTP-kiszolgáló nevét (vagy IP-címét). Néhány internetszolgáltató hitelesítést igényel. Erősítse meg a hitelesítés típusát, a bejelentkezési adatokat és a jelszót.

Most már szkennelhet e-mail címre. A részletekhez lásd: Szkennelés e-mail címre funkció beállítása on page 65.

## Szkennelés beállítása USB használatával

Ha a nyomtató USB-kábelen keresztül csatlakozik, nem szkennelhet e-mail címre vagy hálózati helyre. Szkennelhet a számítógépen lévő mappába, vagy szkennelhet alkalmazásba, miután telepítette a szkennerillesztő programokat és a Gyors szkenneléskezelő segédprogramot. Részletek: A szoftverek telepítése on page 56.

## Szkennelés a számítógép mappájába funkció beállítása USB használatával

- 1. Indítsa el az Express Scan Manager segédprogramot:
  - Windows: Kattintson a Start > Programok > Xerox elemre. Válassza ki a nyomtatót a listáról. Kattintson duplán az Express Scan Manager elemre.
  - Macintosh: Menjen az **Applications** (Alkalmazások) > **Xerox** elemre. Válassza ki a nyomtatót a listáról. Kattintson duplán az **Express Scan Manager** elemre.
- 2. Az alapértelmezett célútvonal mappájának elfogadásához kattintson az **OK** gombra, vagy egy másik mappa kiválasztásához kattintson a **Browse** (Tallózás) lehetőségre.
- 3. Nyomja meg az **OK** gombot.

Most már szkennelhet a számítógép mappájába. A részletekhez lásd: Szkennelés USB-n csatlakozó számítógépen található mappába on page 105.

# Nyomtatás

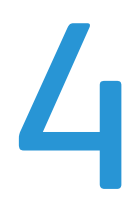

#### Ez a fejezet a következőket tartalmazza:

| • | Támogatott papírok                  | 68 |
|---|-------------------------------------|----|
| • | Papír betöltése                     | 71 |
| • | Nyomtatási beállítások kiválasztása | 77 |
| • | Borítékok nyomtatása                | 80 |
| • | Egyedi papírméretek használata      | 83 |
| • | Nyomtatás a papír mindkét oldalára  | 86 |
| • | Nyomtatás USB flash meghajtóról     | 88 |

# Támogatott papírok

#### Ez a rész a következőket tartalmazza:

| • | Ajánlott másolóanyagok                    | 68 |
|---|-------------------------------------------|----|
| • | Papír rendelése                           | 68 |
| • | A papír betöltésének általános irányelvei | 68 |
| • | A nyomtató károsodását okozó papírok      | 69 |
| • | Papírtárolási irányelvek                  | 69 |
| • | Támogatott szabványos papírméretek        | 70 |
| • | Támogatott egyedi papírméretek            | 70 |
| • | Támogatott papírtípusok és -súlyok        | 70 |

A nyomtató különböző típusú papírokkal és másolóanyagokkal használható. Kövesse az alábbi irányleveket a legjobb nyomtatási minőség biztosítása, és a papírelakadások elkerülése érdekében.

A legjobb eredmény elérése érdekében használja a nyomtatójához ajánlott Xerox<sup>®</sup> papírokat és másolóanyagokat.

# Ajánlott másolóanyagok

A nyomtatóhoz ajánlott papírok és másolóanyagok listáját a következő helyen találja:

- www.xerox.com/paper *Recommended Media List* (Ajánlott másolóanyagok listája) (Amerikai Egyesült Államok)
- www.xerox.com/europaper Recommended Media List (Ajánlott másolóanyagok listája) (Európa)

# Papír rendelése

Papírt, fóliát vagy más másolóanyagot helyi viszonteladójától, vagy a www.xerox.com/office/WC6015supplies címről rendelhet.

# A papír betöltésének általános irányelvei

- Ne töltsön a megengedettnél több lapot a papírtálcákba. Ne helyezzen be papírt a maximális töltési vonal fölé a tálcába.
- Igazítsa a papírvezetőket a papír méretéhez.
- A tálcába helyezés előtt pörgesse át a lapokat.
- Ha gyakori a papírelakadás, használjon új csomag jóváhagyott papírt vagy egyéb másolóanyagot.
- Kiárólag a javasolt Xerox<sup>®</sup> fóliákat használja. Más fóliákkal a nyomtatási minőség változhat.
- Ne nyomtasson a címkekészletre, ha egy ívről már hiányzik egy címke.
- Csak papírból készült borítékot használjon. A borítékoknak csak az egyik oldalára nyomtasson.
- 68 WorkCentre 6015 színes többfunkciós nyomtató Felhasználói útmutató

# A nyomtató károsodását okozó papírok

Egyes papírok és másolóanyagok ronthatják a nyomtatás minőségét, ismételt papírelakadásokat okozhatnak, és károsíthatják a nyomtatót. Ne használja a következőket:

- Durva vagy porózus papír
- Tintasugaras nyomtatókhoz készült papír
- Nem lézeres nyomtatókhoz szánt fényes vagy felületkezelt papír
- Fénymásolt papír
- Hajtogatott vagy gyűrött papír
- Perforált vagy kivágott papír
- Tűzött papír
- Ablakos, fémkapcsos, lehúzható ragasztócsíkos vagy oldalt nyíló borítékok
- Bélelt borítékok
- Műanyag másolóanyagok

FIGYELEM: A Xerox<sup>®</sup> garancia, szervizszerződés és a Xerox<sup>®</sup> Total Satisfaction Guarantee (Teljeskörű elégedettség garanciája) nem vonatkozik a nem támogatott papír vagy egyéb speciális másolóanyagok használatából eredő károkra. A Xerox<sup>®</sup> Total Satisfaction Guarantee (Teljeskörű elégedettség garanciája) az Egyesült Államokban és Kanadában áll rendelkezésre. Ezeken a helyeken kívül a garancia más-más területeket fedhet le. A részleteket a Xerox helyi képviselőjétől tudhatja meg.

# Papírtárolási irányelvek

Az optimális nyomtatási minőség érdekében a papírt és egyéb másolóanyagokat tárolja a megfelelő körülmények között.

- A papírt sötét, hűvös, viszonylag száraz helyen tárolja. A legtöbb papírt károsítja az ultraibolya és a látható fény. A nap és fluoreszkáló izzók által kibocsátott UV-sugárzás különösen káros a papírra.
- A papírt ne tegye ki huzamosabb ideig erős fény hatásának.
- Biztosítson állandó hőmérsékletet és relatív páratartalmat.
- Ne tárolja a papírt padláson, konyhában, garázsban vagy az alagsorban Ezeken a helyeken gyakrabban gyűlik össze a nedvesség.
- A papírt sima helyen: raklapon, dobozban, polcon vagy szekrényben kell tárolni.
- Ne tartson élelmiszert olyan helyeken, ahol a papírt tárolják vagy kezelik.
- Csak akkor nyisson ki zárt papírcsomagot, ha azt be szeretné tölteni a nyomtatóba. Hagyja a tárolt papírt eredeti csomagolásában. A papír csomagolása megvédi a papírt a nedvességtől és a kiszáradástól.
- Egyes speciális másolóanyagok visszazárható műanyag zacskóba vannak csomagolva. A másolóanyagot felhasználásig tartsa a zacskóban. A fel nem használt másolóanyagot tárolja egy lezárt zacskóban.

# Támogatott szabványos papírméretek

| Európai szabványos méretek              | Észak-amerikai szabványos méretek          |
|-----------------------------------------|--------------------------------------------|
| A4 (210 x 297 mm, 8,3 x 11,7")          | Executive (184 x 267 mm, 7,25 x 10,5")     |
| A5 (148 x 210 mm, 8,3 x 5,8")           | Letter (216 x 279 mm, 8,5 x 11")           |
| JIS B5 (182 x 257 mm, 7,2 x 10,1")      | Legal (216 x 356 mm, 8,5 x 14")            |
| C5 boríték (162 x 229 mm, 6,4 x 9")     | 216 x 330 mm                               |
| DL boríték (110 x 220 mm, 4,33 x 8,66") | Monarch boríték (98 x 190 mm, 3,9 x 7,5")  |
|                                         | 10. sz. boríték (241 x 105 mm, 4,1 x 9,5") |

# Támogatott egyedi papírméretek

- Szélesség: 76.2–216 mm
- Hosszúság: 127–355.6 mm

# Támogatott papírtípusok és -súlyok

A nyomtató a következő papírtípusokat támogatja 60–163 g/m² papírsúly esetén:

- Sima
- Levélpapír
- Vékony kartonkészlet
- Vékony fényes kartonkészlet
- Címkék
- Újrahasznosított
- Boríték
- Sima, S2
- S2 Levélpapír
- Vékony kartonkészlet S2
- Vékony fényes kartonkészlet S2
- S2 újrahaszn.

Megjegyzés: Az S2 azt jelenti, hogy a nyomtató a második oldal kinyomtatására vár egy kézi kétoldalas nyomtatási feladatban.

# Papír betöltése

#### Ez a rész a következőket tartalmazza:

| • | Papír betöltése a főtálcába                      | 71 |
|---|--------------------------------------------------|----|
| • | Papír betöltése a kézitálcába                    | 74 |
| • | Papírtípusok, papírméretek és kijelző beállítása | 75 |

# Papír betöltése a főtálcába

A főtálcába legfeljebb 150 papírlapot lehet betölteni.

Megjegyzés: A papírelakadások megelőzése érdekében a papírfedelet nyomtatás közben ne távolítsa el.

1. Nyissa ki az elülső fedelet.

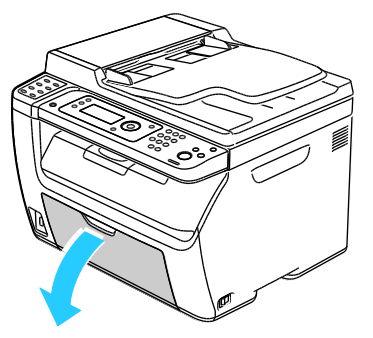

2. Húzza ki egyenesen a csúszkát ütközésig.

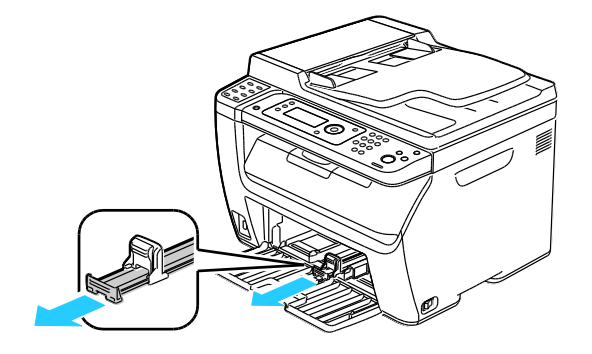

3. Húzza ki egyenesen a hosszúsági vezetőt ütközésig.

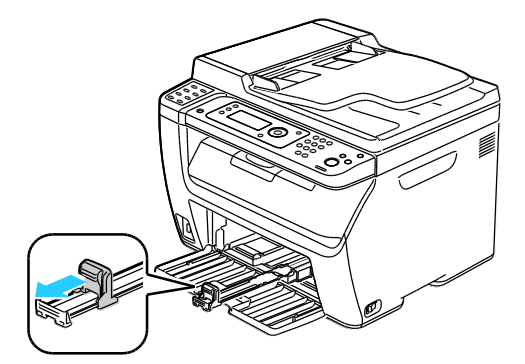

4. A szélességvezetőket igazítsa a tálca széleihez.

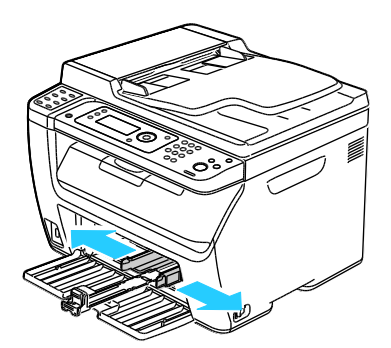

5. Hajlítsa meg a lapokat, majd pörgesse át őket, és egy sima felületen igazítsa egymáshoz a lapok sarkait. Ezzel a művelettel szétválaszthatja az összetapadt lapokat, így csökkentheti a papírelakadás kockázatát.

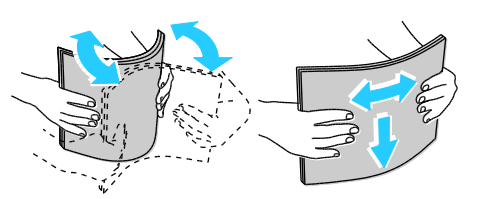

6. Töltse a papírt a tálcába. A papírnak a felső széle mutasson a nyomtató felé, a nyomtatandó oldala pedig felfelé nézzen.

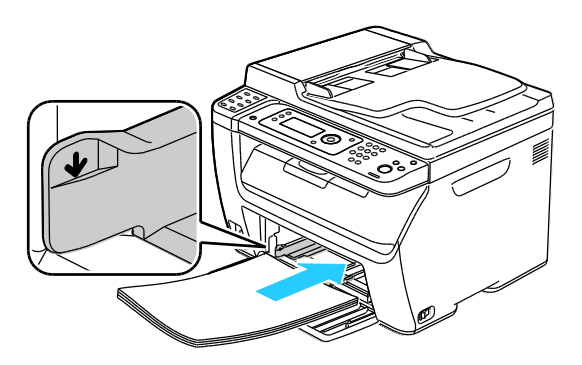

72 WorkCentre 6015 színes többfunkciós nyomtató Felhasználói útmutató
7. Álltsa be úgy a szélességvezetőket, hogy éppen csak érintsék a papírt.

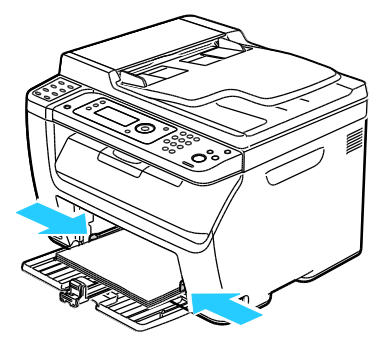

8. Tolja be ütközésig a hosszúsági vezetőket és a csúszkát.

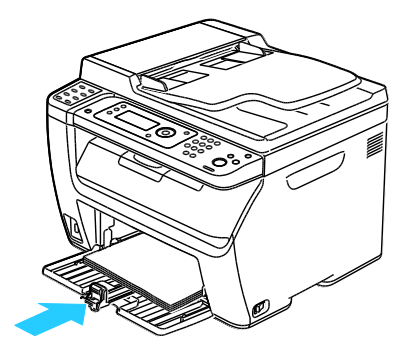

Megjegyzés: A papír méretétől függően először nyomja a csúszkát a nyomtató felé ütközésig. Nyomja össze a hosszanti vezetőt, és csúsztassa befelé a papír széléhez.

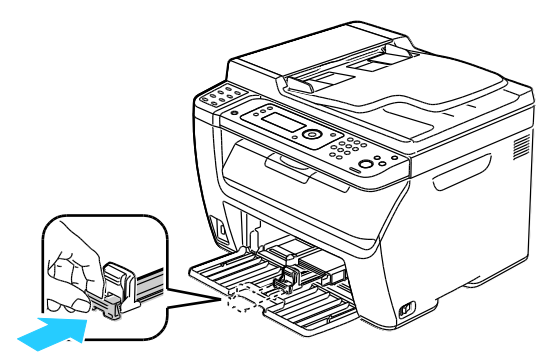

9. Helyezze a kézitálcát a főtálcára, és a füleket igazítsa a tálcán látható jelekhez.

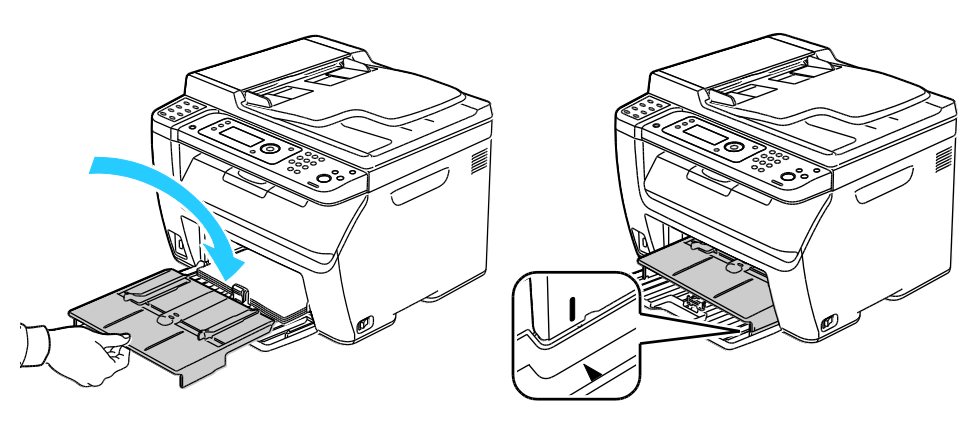

 Ha az Ön által betöltött papír nem normál, állítsa be a megfelelő papírtípust és -méretet a vezérlőpulton és a nyomtatóillesztő programban. A részletekhez lásd: Papírtípusok, papírméretek és kijelző beállítása on page 75.

Megjegyzés: Ha egyedi méretű papírra nyomtat, nyomtatás előtt adja meg az egyedi méretet a nyomtató tulajdonságai között.

#### Papír betöltése a kézitálcába

A kézitálcába legfeljebb 10 papírlapot lehet betölteni. A kézitálcába töltött papírt a rendszer a főtálcába töltött papír előtt használja fel.

Megjegyzés: A papírelakadások megelőzése érdekében a papírfedelet nyomtatás közben ne távolítsa el.

1. Nyissa ki az elülső fedelet.

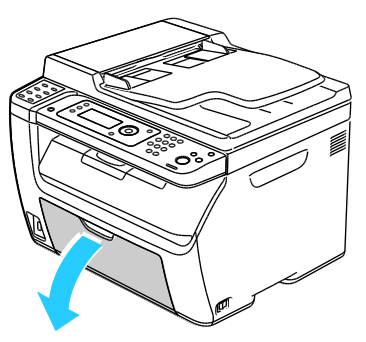

2. Helyezze a papírborítót a főtálcára, és a füleket igazítsa a tálcán látható jelekhez.

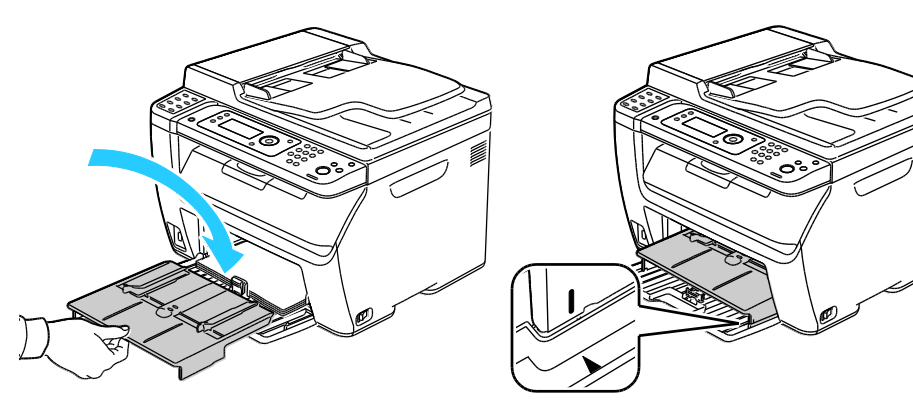

3. A szélességvezetőket igazítsa a tálca széleihez.

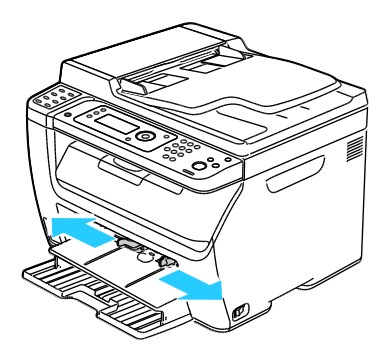

74 WorkCentre 6015 színes többfunkciós nyomtató Felhasználói útmutató 4. Hajlítsa meg a lapokat, majd pörgesse át őket, és egy sima felületen igazítsa egymáshoz a lapok sarkait. Ezzel a művelettel szétválaszthatja az összetapadt lapokat, így csökkentheti a papírelakadás kockázatát.

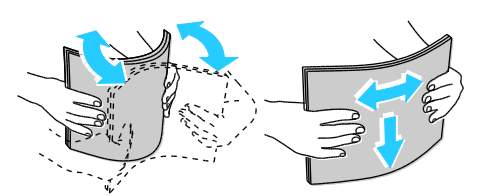

5. Töltse a papírt a tálcába. A papírnak a felső széle mutasson a nyomtató felé, a nyomtatandó oldala pedig felfelé nézzen.

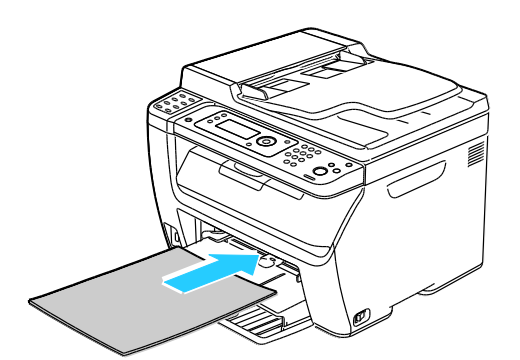

6. Álltsa be úgy a szélességvezetőket, hogy éppen csak érintsék a papírt.

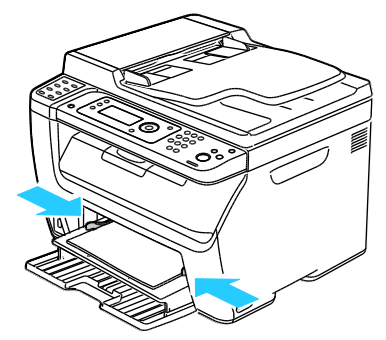

7. Ha a betöltött papír eltér a főtálcában lévő papírtól, állítsa be a megfelelő papírtípust és -méretet. Ne felejtse el módosítani a vezérlőpanelen és a nyomtatóillesztő programban megadott papírtípust és -méretet. A részletekhez lásd: Papírtípusok, -méretek és kijelző beállítása on page 75.

Megjegyzés: Ha egyedi méretű papírra nyomtat, nyomtatás előtt adja meg az egyedi méretet a nyomtató tulajdonságai között. A részletekhez lásd: Egyedi papírméretek meghatározása on page 83.

#### Papírtípusok, papírméretek és kijelző beállítása

Amikor papírt helyez a főtálcába vagy a kézitálcába, a nyomtató a vezérlőpanelen figyelmeztet a papírtípus és -méret beállítására. Ha azt szeretné, hogy a vezérlőpanel üzenete megjelenjen, amikor papírt tölt a főtálcába, kapcsolja be a kijelzőt.

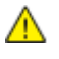

**FIGYELEM:** A nyomtatásminőségi problémák megelőzésére ügyeljen, hogy a papírbeállítások feleljenek meg a tálcába töltött papírnak.

Egy adott tálcában lévő papír méretének vagy típusának beállítása:

- 1. A nyomtató vezérlőpultján nyomja meg a **Rendszer** gombot.
- 2. Új tálcabeállítások kiválasztásához használja a nyílgombokat, majd nyomja meg az **OK** gombot.
- 3. A Főtálca lehetőségnél nyomja meg az OK gombot.
- A nyílgombokkal válasszon a Papírméret, Papírtípus és Kijelző lehetőségek között, majd nyomja meg az OK gombot.
- 5. A kívánt papírbeállítások kiválasztásához használja a nyílgombokat, majd nyomja meg az **OK** gombot.
- 6. A Kész képernyőhöz való visszatéréshez nyomja meg a Vissza gombot.

### Nyomtatási beállítások kiválasztása

#### Ez a rész a következőket tartalmazza:

| • | Nyomtatási alapértékek kiválasztása Windows rendszeren                                                | 77 |
|---|----------------------------------------------------------------------------------------------------|----|
| • | Megosztott hálózati nyomtató alapértelmezett nyomtatási beállításainak megadása<br>Windows rendszeren | 77 |
| • | Egy adott munka nyomtatási opcióinak kiválasztása Windows rendszeren                                  | 78 |
| • | Nyomtatási beállítások kiválasztása Macintosh rendszeren                                              | 78 |
|   |                                                                                                    |    |

Amikor a nyomtatást a számítógép illesztőprogramjából kezdeményezi, a nyomtatóillesztő program beállításai felülbírálják a nyomtató vezérlőpultján megadott beállításokat.

#### Nyomtatási alapértékek kiválasztása Windows rendszeren

Ezek az utasítások a számítógépre telepített nyomtatóillesztő program alapértelmezett beállításainak megadását ismertetik. Ha alkalmazásból nyomtat, egy-egy munka erejéig felülbírálhatja az alapértelmezett beállításokat Hálózati nyomtatóhoz megadhatja azokat az alapbeállításokat, amelyek az adott nyomtatót a hálózaton keresztül használó összes felhasználóra érvényesek lesznek. A részletekhez lásd: Megosztott hálózati nyomtató alapértelmezett nyomtatási beállításainak megadása Windows rendszeren on page 77.

Az alapértelmezett beállítások megadása:

- 1. Navigáljon a számítógép nyomtatólistájához:
  - Windows XP SP1 és újabb verzió használata esetén kattintson a Start > Beállítások > Nyomtatók és faxok pontra.
  - Windows Vista használata esetén kattintson a Start > Vezérlőpult > Hardver és hang > Nyomtatók pontra.
  - Windows Server 2003 és újabb verzió használata esetén kattintson a Start > Beállítások > Nyomtatók menüpontra.
  - Windows 7 használata esetén kattintson a Start > Eszközök és nyomtatók pontra.
- 2. A Nyomtatók mappában az egér jobb oldali gombjával kattintson nyomtatóillesztő program ikonjára, majd válassza a **Nyomtatási beállítások** lehetőséget.
- 3. Igény szerint módosítsa a beállításokat a nyomtatóillesztő program lapjain, majd kattintson az **OK** gombra.

Megjegyzés: A nyomtatóillesztő program Windows rendszereken használható beállításaival kapcsolatos további tudnivalókért a Nyomtatási beállítások párbeszédablakban kattintson a **Súgó** gombra.

#### Megosztott hálózati nyomtató alapértelmezett nyomtatási beállításainak megadása Windows rendszeren

Ha a nyomtatót a hálózat több számítógépe használja, lehetősége van olyan nyomtatási alapbeállítások megadására, amelyek érvényesek lesznek a nyomtatót a hálózatról használó összes felhasználóra. A hálózati szintű alapértékeket felülírhatják a számítógépre telepített illesztőprogramok beállításai.

- 1. Navigáljon a számítógép nyomtatólistájához:
  - Windows XP SP1 és újabb verzió használata esetén kattintson a Start > Beállítások > Nyomtatók és faxok pontra.
  - Windows Vista használata esetén kattintson a Start > Vezérlőpult > Hardver és hang > Nyomtatók pontra.
  - Windows Server 2003 és újabb verzió használata esetén kattintson a Start > Beállítások > Nyomtatók menüpontra.
  - Windows 7 használata esetén kattintson a Start > Eszközök és nyomtatók pontra.
- 2. A Nyomtatók mappában az egér jobb oldali gombjával kattintson nyomtatóillesztő program ikonjára, majd válassza a **Tulajdonságok** lehetőséget.
- 3. A Tulajdonságok párbeszédpanelen kattintson a Speciális lapra.
- 4. A Speciális lapon kattintson az Alapértelmezések gombra.
- 5. Igény szerint módosítsa a beállításokat az illesztőprogram lapjain, majd kattintson az **Alkalmaz** gombra.
- 6. Az **OK** gombra kattintva mentse el a beállításokat.

#### Egy adott munka nyomtatási opcióinak kiválasztása Windows rendszeren

Ha egy bizonyos munkához speciális nyomtatási lehetőségeket szeretne használni, változtassa meg az illesztőprogram beállításait az alkalmazásban, mielőtt a munkát a nyomtatóra küldené.

Megjegyzés: A nyomtatóillesztő programhoz saját online súgó tartozik, amelyből további segítséget kaphat a nyomtatási beállítások megadásához. Ha a nyomtatóillesztő program bármely oldalán segítségre van szüksége, kattintson a **Súgó** gombra.

Nyomtatási opciók kiválasztása:

- Az alkalmazásban nyissa meg a kívánt dokumentumot vagy rajzot, majd nyissa meg a Nyomtatás párbeszédpanelt. A legtöbb alkalmazás esetében kattintson a Fájl > Nyomtatás gombra, vagy használja a CTRL+P billentyűkombinációt.
- 2. Válassza ki a nyomtatót, majd a nyomtatóillesztő program párbeszédpaneljének megnyitásához kattintson a **Tulajdonságok** pontra.
- 3. Adja meg a kívánt beállításokat az illesztőprogram lapjain, a Papír/Kimenet lappal kezdve.
- 4. A Tulajdonságok ablakban kattintson az **OK** gombra, majd a Nyomtatás ablakban kattintson az **OK** gombra.

#### Nyomtatási beállítások kiválasztása Macintosh rendszeren

Ha speciális nyomtatási beállításokat szeretne használni, a munka nyomtatóra küldése előtt módosítsa a beállításokat.

- 1. Ha a dokumentum nyitva van az alkalmazásban, és kattintson a Fájl > Nyomtatás elemre.
- 2. Válassza ki a nyomtatót a listáról.
- 3. A Copies & Pages (Másolatok és oldalak) menüben válassza a **Xerox**<sup>®</sup> **Features** (Xerox szolgáltatások) elemet.
- 4. Válassza ki a kívánt nyomtatási beállításokat a legördülő listákon.
- 5. A munka nyomtatóra küldéséhez kattintson a **Print** (Nyomtatás) parancsra.

### Borítékok nyomtatása

#### Ez a rész a következőket tartalmazza:

| • | A borítékok nyomtatásának irányelvei                | . 80 |
|---|-----------------------------------------------------|------|
| • | Boríték betöltése a tálcákba                        | . 80 |
| • | Főtálca beállításainak megadása borítéknyomtatáshoz | . 82 |
| • | Boríték nyomtatása alkalmazásból                    | .82  |

Borítékot a főtálcából vagy a kézitálcából nyomtathat. Bármelyik tálcából kíván nyomtatni, adja meg a vezérlőpanel Főtálca beállításai részében és a nyomtatóillesztő programban a boríték pontos méreteit. Amikor a nyomtatást a számítógép illesztőprogramjából kezdeményezi, a nyomtatóillesztő program beállításai felülbírálják a nyomtató vezérlőpultján megadott beállításokat.

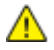

**FIGYELEM:** Ne használjon öntapadós vagy ablakos borítékokat. Ezek kárt tehetnek a nyomtatóban, és elakadást okozhatnak.

**FIGYELEM:** A Xerox<sup>®</sup> garancia, szervizszerződés és a Xerox<sup>®</sup> *Total Satisfaction Guarantee* (Teljeskörű elégedettség garanciája) nem vonatkozik a nem támogatott papír vagy egyéb speciális másolóanyagok használatából eredő károkra. A Xerox<sup>®</sup> *Total Satisfaction Guarantee* (Teljeskörű elégedettség garanciája) az Egyesült Államokban és Kanadában áll rendelkezésre. Ezeken a helyeken kívül a garancia más-más területeket fedhet le. A részleteket a Xerox helyi képviselőjétől tudhatja meg.

#### A borítékok nyomtatásának irányelvei

- A nyomtatási minőség függ a borítékok kialakításától és minőségétől. Ha a várt eredmény elmarad, próbáljon ki más gyártmányú borítékot.
- Biztosítson állandó hőmérsékletet és relatív páratartalmat.
- A felhasználatlan borítékokat tartsa csomagolásukban a nedvesség, illetve a kiszáradás elkerülése érdekében. A nedvesség és a kiszáradás befolyásolhatja a nyomtatás minőségét, és gyűrődést okozhat. A túlzott nedvességtől a borítékok a nyomtatás előtt vagy alatt lezáródhatnak.
- Betöltés előtt távolítsa el a légbuborékokat a borítékokból úgy, hogy egy nehéz könyvet helyez rájuk.
- A nyomtató illesztőprogramjában papírtípusként válassza a Borítékok beállítást.
- Ne használjon bélelt borítékokat. Használjon lapos borítékokat.
- Ne használjon hőre aktiválódó ragasztóval készült borítékokat.
- Ne használjon nyomással lezárható borítékokat.
- Csak papírból készült borítékot használjon.
- Ne használjon ablakos vagy fémkapcsos borítékot.

#### Boríték betöltése a tálcákba

A borítékok a főtálcába, illetve kézitálcába töltéséhez kövesse az alábbiakat:

- 1. Csúsztatva nyissa ki a papírvezetőket.
- 2. Tegye a következők egyikét:
  - A 10-es, Monarch vagy DL borítékokat a nyomtatott oldalukkal fölfelé, zárt hajtókával, hajtókával lefelé és jobbra töltse be.

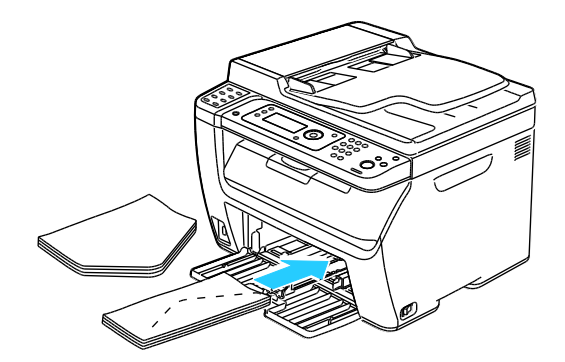

Megjegyzés: 10-es, DL vagy Monarch borítékok használata esetén a gyűrődés elkerülése érdekében a borítékot a nyomtatási felülettel felfelé, nyitott zárófüllel, arccal kifelé töltse a nyomtatóba.

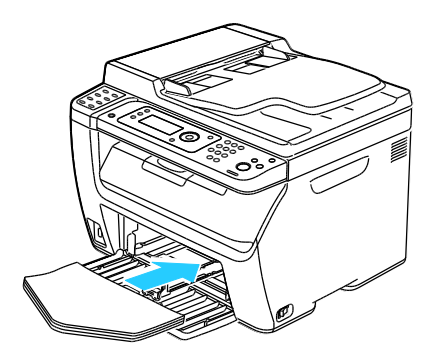

Megjegyzés: Amennyiben hosszú éllel adagol borítékokat, győződjön meg arról, hogy a fekvő tájolást választotta ki a nyomtatóillesztőben.

• A C5 típusú borítékokat nyomtatási oldallal felfelé adagolja be, nyitott zárófüllel, a nyomtatótól elfordítva.

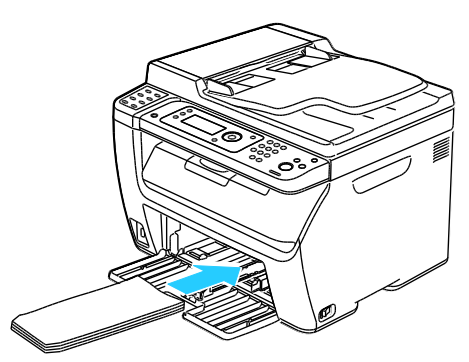

3. Állítsa úgy a papírvezetőket, hogy azok éppen csak érintsék a boríték szélét.

#### Főtálca beállításainak megadása borítéknyomtatáshoz

- 1. A nyomtató vezérlőpultján nyomja meg a Rendszer gombot.
- 2. Új tálcabeállítások kiválasztásához használja a nyílgombokat, majd nyomja meg az **OK** gombot.
- 3. A **Főtálca** lehetőségnél nyomja meg az **OK** gombot.
- 4. A **Papírtípus** megválasztásához használja a nyílgombokat, majd nyomja meg az **OK** gombot.
- 5. A Boríték megválasztásához használja a nyílgombokat, majd nyomja meg az OK gombot.
- 6. Nyomja meg a Vissza gombot egyszer.
- 7. A **Papírméret** megválasztásához használja a nyílgombokat, majd nyomja meg az **OK** gombot.
- 8. A kívánt borítékméret megválasztásához használja a nyílgombokat, majd nyomja meg az **OK** gombot.
- 9. A Kész képernyőhöz való visszatéréshez nyomja meg a **Vissza** gombot.

#### Boríték nyomtatása alkalmazásból

- Az alkalmazásban nyissa meg a kívánt dokumentumot vagy rajzot, majd nyissa meg a Nyomtatás párbeszédpanelt. A legtöbb alkalmazás esetében kattintson a Fájl > Nyomtatás gombra, vagy használja a CTRL+P billentyűkombinációt.
- 2. Válassza ki a nyomtatót, majd a nyomtatóillesztő program párbeszédpaneljének megnyitásához kattintson a **Tulajdonságok** pontra.
- 3. Adja meg a kívánt beállításokat az illesztőprogram lapjain, a Papír/Kimenet lappal kezdve.
- 4. A Tulajdonságok ablakban kattintson az **OK** gombra, majd a Nyomtatás ablakban kattintson az **OK** gombra.

Megjegyzés: A nyomtatóillesztő program Papír/Kimenet fülének Boríték-/papírbeállítási navigátor részében ábrákkal illusztrált útmutatót talál a borítékok nyomtatásához.

### Egyedi papírméretek használata

#### Ez a rész a következőket tartalmazza:

| • | Egyedi papírméretek meghatározása | .83 |
|---|-----------------------------------|-----|
| • | Nyomtatás egyedi papírméretekre   | .84 |

A(z) WorkCentre 6015 színes többfunkciós nyomtató olyan egyedi papírméretekre képes nyomtatni, amelyek a nyomtató által támogatott minimális és maximális méretek közti tartományba esnek.

#### Egyedi papírméretek meghatározása

Ha egyedi méretű papírra kíván nyomtatni, adja meg a nyomtatóillesztő programban és a nyomtató vezérlőpaneljén a papír egyedi szélességét és hosszúságát. A papírméret beállításánál győződjön meg róla, hogy a tálcába töltöttel egyező méretű papírméretet ad meg. Ha rossz méretet ad meg, az nyomtatási hibát okozhat. Amikor a nyomtatást a számítógép illesztőprogramjából kezdeményezi, a nyomtatóillesztő program beállításai felülbírálják a nyomtató vezérlőpultján megadott beállításokat.

#### Egyedi papírméret megadása Windows rendszeren

A Windows nyomtatóillesztő programban max. 20 egyedi papírméret eltárolására nyílik lehetőség. Minden egyedi méretet egyedi néven mentsen el; a méretek megmaradnak, amíg meg nem változtatja őket.

- 1. Navigáljon a számítógép nyomtatólistájához:
  - Windows XP SP1 és újabb verzió használata esetén kattintson a Start > Beállítások > Nyomtatók és faxok pontra.
  - Windows Vista használata esetén kattintson a Start > Vezérlőpult > Hardver és hang > Nyomtatók pontra.
  - Windows Server 2003 és újabb verzió használata esetén kattintson a Start > Beállítások > Nyomtatók menüpontra.
  - Windows 7 használata esetén kattintson a Start > Eszközök és nyomtatók pontra.
- 2. A Nyomtatók és faxok ablakból jelöljön ki egy nyomtatót, kattintson rá a jobb gombbal, és válassza a **Tulajdonságok** menüpontot.

#### Megjegyzések:

- Windows 7-ben az Eszközök és nyomtatók ablakban kattintson jobb gombbal a nyomtatóra, majd a legördülő lista felénél válassza ki a Nyomtató tulajdonságai pontot.
- Windows 7 esetén adminisztrátori fiókra van szüksége, ha az Egyedi beállításokat használni szeretné a nyomtatóillesztő programban.
- 3. A Tulajdonságok párbeszédpanelen kattintson a **Konfigurálás** fülre, majd az **Egyedi papírméret** elemre.

- 4. Az Egyedi papírméret-beállítások párbeszédpanelen válassza ki a használandó mértékegységet.
- 5. Az Egyedi méretbeállítások részben adja meg a papír rövid élének és hosszú élének a méretét.
- 6. Jelölje be a **Papírméret neve** jelölőnégyzetet, a Papírnév párbeszédablakban adjon meg egy nevet, majd kattintson az **OK** gombra.
- A Tulajdonságok párbeszédpanelen kattintson az OK gombra. Az egyedi méret megjelenik a Papírméret listán, a nyomtatóillesztő program Tulajdonságok ablakában.

#### Egyedi papírméret megadása Macintosh rendszeren

- 1. Abban az alkalmazásban, melyből a nyomtatást végzi, válassza ki a **File** (Fájl) > **Page Setup** (Oldalbeállítás) menüpontot.
- 2. A Format For (Formátum megadása) legördülő listáról válassza ki a nyomtatót.
- 3. A Paper Size (Papírméret) legördülő listában válassza ki a **Manage Custom Sizes** (Egyedi méretek kezelése) lehetőséget.
- 4. Az új egyedi méret hozzáadásához a Custom Paper Sizes (Egyedi papírméretek) ablakban kattintson a pluszjel (+) gombra.
- 5. Adja meg az egyedi papírméret hosszát és szélességét.
- 6. A Non-Printable Area (Nem nyomtatható terület) legördülő listáról válassza ki a nyomtatót.
- 7. Kattintson duplán az **untitled** (névtelen) elemre, majd gépelje be az új egyedi méret nevét.
- 8. Az Custom Paper Sizes (Egyedi papírméretek) ablak bezárásához kattintson az **OK** gombra.
- A Page Setup (Oldalbeállítás) ablak bezárásához kattintson az OK gombra. Az új egyedi méret megjelenik a nyomtatóillesztő program Papírméret legördülő listájában és a Papírbeállítások között.

Megjegyzés: Az egyedi papírméret felhasználásához válassza a **Page Setup** (Oldalbeállítás) menüpontot, majd a Paper Size (Papírméret) legördülő listáról válassza ki a létrehozott egyedi papírméretet.

#### Nyomtatás egyedi papírméretekre

Megjegyzés: Mielőtt egyedi méretre nyomtatna, a nyomtató tulajdonságai között található Egyedi papírméretek funkció segítségével adja meg az egyedi méretet. A részletekhez lásd: Egyedi papírméretek meghatározása on page 83.

#### Nyomtatás egyedi méretű papírra

- 1. Töltse be az egyedi méretű papírt a tálcába. További részletek: Papír betöltése on page 71.
- 2. Az alkalmazásban kattintson a Fájl menüre, majd a Nyomtatás parancsra.
- 3. A Nyomtatás párbeszédpanelen kattintson az **OK** gombra.
- 4. A Papír/Kimenet fülön a **Papírméret** legördülő lista segítségével adja meg a kívánt egyedi méretet.

Megjegyzés: Ha egyedi méretű papírra nyomtat, nyomtatás előtt adja meg az egyedi méretet a nyomtató tulajdonságai között.

- 5. A Papírtípus legördülő listából válassza ki a papír típusát.
- 6. Válassza ki a többi kívánt beállítást, majd kattintson az **OK** gombra.
- 7. A Nyomtatás párbeszédpanelen kattintson az **OK** gombra a nyomtatás megkezdéséhez.

#### Nyomtatás egyedi méretű papírra Macintosh rendszeren

- 1. Töltse be az egyedi méretű papírt. További részletek: Papír betöltése on page 71.
- 2. Az alkalmazásban kattintson a Page Setup (Oldalbeállítás) lehetőségre.
- 3. A Paper Size (Papírméret) legördülő listában válassza ki az egyedi papírméretet.
- 4. Kattintson az **OK** gombra.
- 5. Az alkalmazásban kattintson a Nyomtatás elemre.
- 6. Kattintson az **OK** gombra.

### Nyomtatás a papír mindkét oldalára

#### Ez a rész a következőket tartalmazza:

| • | Kétoldalas nyomtatás beállítása                  | . 86 |
|---|--------------------------------------------------|------|
| • | Papír betöltése manuális kétoldalas nyomtatáshoz | .87  |

A(z) WorkCentre 6015 színes többfunkciós nyomtató támogatja a manuális kétoldalas nyomtatást. Igény szerint beállíthatja, hogy a munkák a papír mindkét oldalára nyomtatódjanak ki.

Az elkészült nyomat tájolásának megadásához a Kétoldalas nyomtatás funkciót használja.

Megadhatja a kétoldalas nyomtatás oldalelrendezését, amely meghatározza, hogy a nyomtatott lapok miként lapozhatók. Ezek a beállítások felülbírálják az alkalmazásban megadott tájolási beállításokat.

| Álló                         |                                                     | Fekvő                         |                                                      |  |
|------------------------------|-----------------------------------------------------|-------------------------------|------------------------------------------------------|--|
|                              |                                                     |                               |                                                      |  |
| Álló<br>Kétoldalas nyomtatás | Álló<br>2 oldalas nyomt. rövid él<br>mentén átford. | Fekvő<br>Kétoldalas nyomtatás | Fekvő<br>2 oldalas nyomt. rövid él<br>mentén átford. |  |

#### Kétoldalas nyomtatás beállítása

Manuális kétoldalas nyomtatás beállítása:

- 1. A Fájl menüből válassza a Nyomtatás pontot.
- 2. Válassza ki a nyomtatót a Nyomtató kijelölése listából, és kattintson a Tulajdonságok gombra.
- 3. A Kétoldalas ablakban a Papír/Kimenet fülön válassza a **Hosszú él mentén átfordítva** vagy a **Rövid él mentén átfordítva** lehetőséget.
- 4. Válassza ki a használt papírnak megfelelő Papírméretet és Papírtípust.
- 5. A Nyomtatási beállítások párbeszédpanel bezárásához kattintson az **OK** gombra.
- 6. A nyomtatás megkezdéséhez kattintson a Nyomtatás gombra.

Megjegyzés: Amikor manuális kétoldalas nyomtatást indít el, megjelenik a Manuális kétoldalas beállítás ablak. Ne zárja be az ablakot, amíg a kétoldalas nyomtatás véget nem ért. Ha az ablakot bezárja, nem lehet többé újra megnyitni.

#### Papír betöltése manuális kétoldalas nyomtatáshoz

Manuális kétoldalas nyomtatáshoz a rendszer először a lapok hátoldalára nyomtat, fordított sorrendben. Egy hatoldalas dokumentumnál a 6., 4., majd a 2. oldalt nyomtatja ki. A páros oldalak kinyomtatása után a papírt vissza kell tölteni. Ezután a páratlan oldalak – 1., 3. és 5. – nyomtatás következik.

1. Töltse be a papírt a páros oldalak nyomtatásához.

Megjegyzés: Töltsön fejléces papírt a főtálcába a nyomtatott oldallal lefelé, a tetejével a nyomtató felé.

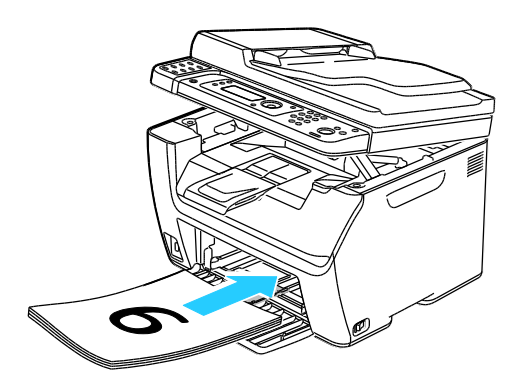

Miután a páros oldalak kinyomtatódtak, a Hibajelző kigyullad, és az Üzemkész lámpa villogni kezd.

2. Távolítsa el a nyomatokat a gyűjtőtálcából, és töltse őket vissza a főtálcába az oldalak elforgatása vagy megfordítása nélkül. Az oldalak még üres oldalának kell fölfelé néznie.

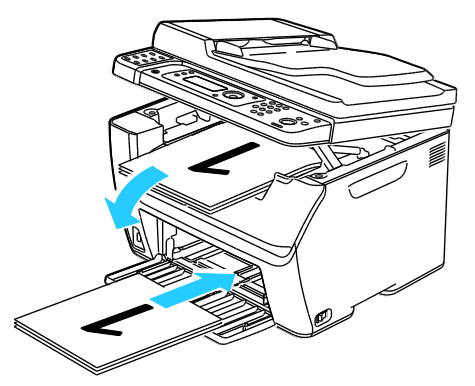

Nyomja meg az OK gombot.
 Ezután a páratlan oldalak – 1., 3., majd az 5. – nyomtatása következik.

### Nyomtatás USB flash meghajtóról

Nyomtathat USB flash meghajtón tárolt fájlokat. Az USB-port a nyomtató elején található. Az USB-ről nyomtatás funkció a **.jpg**, **.pdf** és **.tiff** fájlformátumokat támogatja.

#### Megjegyzések:

- Mielőtt a Nyomtatás gombot megnyomná, vagy bedugná az USB-meghajtót, nyomja meg az Energiatakarékos gombot, majd várjon, amíg az Energiatakarékos mód lámpája kialszik.
- Kinyomtathatja a Szkennelés USB-memóriába funkcióval eltárolt fájlokat. A más forrásokból létrehozott fájltípusok megfelelő kinyomtatása sikertelen lehet.

Nyomtatás az USB flash meghajtóról:

- 1. Dugja az USB flash meghajtót a nyomtató USB-portjába.
- 2. A Nyomtatás innen funkció kiválasztásához használja a nyílgombokat, majd nyomja meg az **OK** gombot.

Megjegyzés: Ha az USB-meghajtó már be van dugva az USB-portba, nyomja meg a **Nyomtatás** gombot.

- 3. Fájl kiválasztásához használja a nyílgombokat, majd nyomja meg az **OK** gombot.
- 4. Tegye a következők egyikét:
  - Ha a fájlt oldalméretben kívánja kinyomtatni, a nyílgombokkal válassza az **Auto be** lehetőséget.
  - Ha a fájlt eredeti méretben kívánja kinyomtatni, a nyílgombokkal válassza az **Auto ki** lehetőséget.

Szükség esetén a nyílgombokkal jelölje ki a fájl nevét.

5. Nyomja meg a vezérlőpanelen a zöld **Start** (Start) gombot.

Megjegyzés: A legjobb eredmény érdekében a fájlokat .jpg formátumban mentse el.

# Másolás

# 5

#### Ez a fejezet a következőket tartalmazza:

| • | Másolás                                            | .90  |
|---|----------------------------------------------------|------|
| • | Másolási lehetőségek beállítása                    | .92  |
| • | Az alapértelmezett másolási beállítások módosítása | . 97 |
| • | Másolóhoz való hozzáférés korlátozása              | .99  |

### Másolás

- 1. A korábbi másolási beállítások eltávolításához a nyomtató vezérlőpanelén nyomja meg a **Mindent töröl** gombot.
- 2. Helyezze be az eredeti dokumentumokat:
  - Használja a dokuüveget az egyoldalas vagy az automatikus dokuadagolóba be nem tölthető eredetikhez. Emelje fel az automatikus dokuadagoló vagy a dokuüveg fedelét, és helyezze be az eredetit a másolandó oldalával lefelé a dokuüveg bal felső sarkához igazítva.

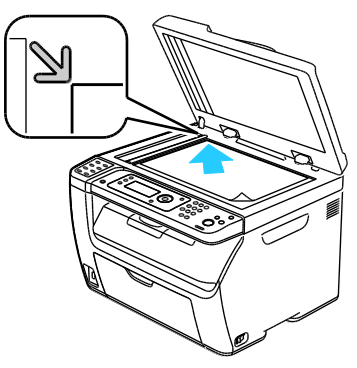

 Használja az automatikus dokuadagolót többoldalas dokumentumokhoz vagy különálló lapokhoz. Távolítsa el a tűző- és gemkapcsokat a lapokról, majd helyezze azokat másolandó oldalukkal felfelé a dokuadagolóba. Helyezze be az eredetiket a másolandó oldalukkal felfelé úgy, hogy először a lap felső része kerüljön az adagolóba. Úgy igazítsa el a papírvezetőket, hogy illeszkedjenek az eredetihez.

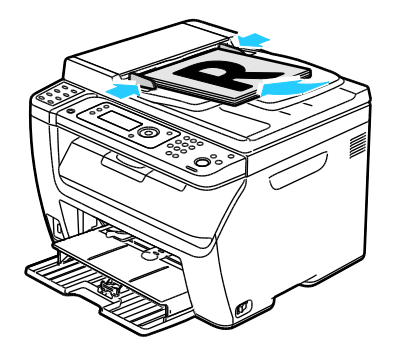

- 3. A vezérlőpulton nyomja meg a Másolás gombot.
- 4. A vezérlőpult billentyűzete segítségével írja be a másolatok kívánt számát. A másolatok száma megjelenik a kijelző jobb felső sarkában. A Minden törlése gomb megnyomásával a másolatok számát egyre állíthatja vissza.
- 5. A módosítani kívánt másolási beállítások megadásához használja a nyílgombokat. Részletek: Másolási lehetőségek beállítása on page 92.
- Nyomja meg a Start gombot. A nyomtató kinyomtat egy másolatszettet.
  Ha az automatikus dokuadagolóba eredetiket helyez, a másolás mindaddig folytatódik, amíg a dokuadagoló ki nem ürül.

#### Automatikus dokuadagoló (ADF) használatának alapjai

Megjegyzés: Csak a WorkCentre 6015N/NI színes többfunkciós nyomtatón érhető el.

Az automatikus dokuadagoló az alábbi eredetikkel működik:

- Szélesség: 148–216 mm
- Hosszúság: 210–355.6 mm
- Súly: 60–105 g/m²

Amikor eredetiket tölt az automatikus dokuadagolóba, kövesse az alábbi irányelveket:

- Az eredetiket másolandó oldalukkal felfelé helyezze be úgy, hogy először a dokumentum felső része kerüljön az adagolóba.
- Csak önálló papírlapokat helyezzen az automatikus dokuadagolóba.
- A papírvezetőket állítsa az eredetik mellé.
- Csak akkor helyezzen lapot az automatikus dokuadagolóba, ha a papíron lévő tinta már száraz.
- Ne tegyen be a MAX jelzésnél több eredetit.

#### A dokuüveggel kapcsolatos tanácsok

A dokuüvegre helyezhető eredetik maximális mérete 216 x 297 mm. Az alábbi típusú eredetik másolásához vagy szkenneléséhez az automatikus dokuadagoló helyett használja inkább a dokuüveget:

- Papír papírkapoccsal vagy tűzőkapoccsal
- Ráncos, felkunkorodó, hajtogatott, szakadt vagy bemetszéseket tartalmazó papír
- Bevonatos, önindigós papír vagy egyéb, nem papírból készült tárgyak, mint például textil vagy fém
- Borítékok
- Könyvek

### Másolási lehetőségek beállítása

#### Ez a rész a következőket tartalmazza:

| • | Alapvető beállítások       | .93  |
|---|----------------------------|------|
| • | A képminőség beállításai   | .94  |
| • | Képelrendezési beállítások | . 95 |
| • | Kimenet beállításai        | .96  |

A másolási munkák esetében számos beállítást adhat meg, melyekkel meghatározhatja az eredeti dokumentumok jellemzőit és testreszabhatja a másolatok sajátosságait. További részletek: Alapvető másolási műveletek on page 90.

Több opció esetében az alapértelmezett beállításokat is módosíthatja. Részletek: Alapértelmezett másolási beállítások kiválasztása on page 97.

#### Alapvető beállítások

#### Ez a rész a következőket tartalmazza:

| • | Színes vagy fekete-fehér másolatok kiválasztása | .93 |
|---|-------------------------------------------------|-----|
| • | Az eredeti méretének megadása                   | .93 |
| • | Az eredeti dokumentum típusának megadása        | .93 |

#### Színes vagy fekete-fehér másolatok kiválasztása

Ha az eredeti dokumentum színes, színesben vagy fekete-fehérben készíthet másolatokat róla. A színmódjelző lámpák mutatják az aktuális beállítást.

A **Színmód** gomb megnyomásával kapcsolhat át a színes és a fekete-fehér üzemmód kiválasztása között.

Megjegyzés: A másolási munka elvégzése után a Színmód visszavált az alapértelmezett beállításra. Az alapértelmezett beállítás módosításához lásd: Az alapértelmezett másolási beállítások kiválasztása on page 97.

#### Az eredeti méretének megadása

- 1. A **Dokumentumméret** lehetőség kiválasztásához használja a nyílgombokat, majd nyomja meg az **OK** gombot.
- 2. Válassza ki a dokumentum méretét.
- 3. Nyomja meg az **OK** gombot.

#### Az eredeti dokumentum típusának megadása

A szkenner az eredeti dokumentum tartalma alapján optimalizálja a kimenet megjelenését.

Az eredeti dokumentum típusának megadásához:

- 1. A **Dokumentumtípus** lehetőség kiválasztásához használja a nyílgombokat, majd nyomja meg az **OK** gombot.
- 2. Válassza ki a dokumentum típusát:
  - Szöveg: fekete-fehér vagy színes szövegekhez.
  - **Szöveg és fotó**: szöveget és fényképeket egyaránt tartalmazó dokumentumokhoz, például magazinokhoz vagy újságokhoz. Ez az alapbeállítás.
  - Fotó: fényképekhez.
- 3. Nyomja meg az **OK** gombot.

#### A képminőség beállításai

Ez a rész a következőket tartalmazza:

| • | Kép kicsinyítése és nagyítása       | 94 |
|---|-------------------------------------|----|
| • | A kép világosítása vagy sötétítése  | 94 |
| • | Élesség beállítása                  | 94 |
| • | Automatikus megvilágítás beállítása | 95 |

#### Kép kicsinyítése és nagyítása

A képeket lekicsinyítheti eredeti méretüknek 25 % -ára, vagy felnagyíthatja eredeti méretük 400 % -ára.

A másolt kép kicsinyítéséhez vagy nagyításához:

- 1. A **Kicsinyítés/nagyítás** lehetőség kiválasztásához használja a nyílgombokat, majd nyomja meg az **OK** gombot.
- 2. Tegye a következők egyikét:
  - Előbeállított képméret kiválasztásához nyomja meg a nyílgombokat.
  - A másolat méretét 1 % -os lépésekben állíthatja be a nyílgombok segítségével, illetve a billentyűzeten beírhatja a százalékos értéket. Az alapértelmezett beállítás: 100 % .
- 3. Nyomja meg az **OK** gombot.

#### A kép világosítása vagy sötétítése

- 1. A **Világosít/Sötétít** lehetőség kiválasztásához használja a nyílgombokat, majd nyomja meg az **OK** gombot.
- A kép világosítását és sötétítését a csúszkával végezheti, ennek mozgatásához használja a nyílgombokat.
- 3. Nyomja meg az **OK** gombot.

#### Élesség beállítása

- 1. Az **Élesség** lehetőség kiválasztásához használja a nyílgombokat, majd nyomja meg az **OK** gombot.
- 2. Válassza ki az élesség beállítását:
  - Legélesebb
  - Élesebb
  - Normál
  - Lágyabb
  - Leglágyabb

Az alapérték: Normál.

3. Nyomja meg az **OK** gombot.

#### Automatikus megvilágítás beállítása

A fehérhez közeli színárnyalatú papírok, például az újságok vagy a pergamen hatására a nyomtató a teljes oldalra felviheti a festéket. Az Automatikus megvilágítás beállítás eltávolítja a világos hátteret, így csak maga a kép kerül kinyomtatásra.

Az automatikus megvilágítás be- és kikapcsolása:

- 1. Az **Automatikus expozíció** lehetőség kiválasztásához használja a nyílgombokat, majd nyomja meg az **OK** gombot.
- 2. Válassza ki a kívánt lehetőséget:
  - Ki
  - Be

Az alapértelmezett beállítás: Be.

3. Nyomja meg az **OK** gombot.

#### Képelrendezési beállítások

A következő képelrendezési beállításokat változtathatja meg. További részletek:

- Több oldal nyomtatása egy lapra on page 95
- Másolat margóinak beállítása on page 95

#### Több oldal nyomtatása egy lapra

Másolatot készíthet egy oldalról, és azt többször rányomtathatja egy papírlap egyik vagy mindkét oldalára. A nyomtató arányosan csökkenti az oldalakat, hogy ráférjenek a lapra.

Oldalanként több lap nyomtatásához:

- 1. A **Sokképes minta** lehetőség kiválasztásához használja a nyílgombokat, majd nyomja meg az **OK** gombot.
- 2. Válassza ki a kívánt lehetőséget:
  - Ki: a lap egy oldalára egy eredeti oldal képét másolja. Ez az alapbeállítás.
  - **Automatikus**: lemásol és lekicsinyít két eredeti oldalt, majd a lap egyik oldalára nyomtatja a képeket.
  - ID másolás: a lap egy oldalára két eredeti méretű képet másol. Nem kicsinyíti le a képeket.
  - Manuális: a két eredeti képet a megadott Kicsinyít/nagyít beállítás szerint kicsinyíti, majd a lap egyik oldalára nyomtatja.
- 3. Nyomja meg az **OK** gombot.

#### Másolat margóinak beállítása

- 1. A módosítani kívánt margó kiválasztásához használja a nyílgombokat:
  - Margó felső/alsó
  - Margó bal/jobb
  - Margó közép
- 2. Nyomja meg az **OK** gombot.

- 3. 0,0–2,0''-ről kiindulva módosítsa a margókat a nyílgombokkal.
- 4. Nyomja meg az **OK** gombot.
- Ismételje meg a fenti lépéseket a többi margó esetében is, majd nyomja meg a Vissza gombot.
  Megjegyzés: A bal/jobb oldali margó beállítása csak a dokuüvegről történő másolás esetén érvényes.

#### Kimenet beállításai

#### Másolatok szortírozása

A többoldalas másolási munkák automatikusan szortírozhatók. Ha például egy hatoldalas dokumentumról három egyoldalas másolatot készít, a dokumentum oldalai a következő sorrendben kerülnek kinyomtatásra:

1, 2, 3, 4, 5, 6; 1, 2, 3, 4, 5, 6; 1, 2, 3, 4, 5, 6

A szortírozatlan másolatokat a gép ebben a sorrendben nyomtatja ki:

1, 1, 1, 2, 2, 2, 3, 3, 3, 4, 4, 4, 5, 5, 5, 6, 6, 6

Szortírozási lehetőség kiválasztása:

- 1. A **Szortírozott** lehetőség kiválasztásához használja a nyílgombokat, majd nyomja meg az **OK** gombot.
- 2. Válassza ki a kívánt lehetőséget:
  - Ki: kikapcsolja a szortírozást.
  - **Be**: bekapcsolja a szortírozást.
  - Automatikus: bekapcsolja a szortírozást. Ez az alapbeállítás.
- 3. Nyomja meg az **OK** gombot.

### Az alapértelmezett másolási beállítások módosítása

#### Ez a rész a következőket tartalmazza:

| • | A színmód megváltoztatása                              | .97  |
|---|--------------------------------------------------------|------|
| • | Az automatikus megvilágítás szintjének megváltoztatása | . 97 |
| • | A színegyensúly megváltoztatása                        | . 98 |
|   |                                                        | ~~   |

A nyomtató minden másolási munka esetében az alapértelmezett másolási beállításokat használja, kivéve, ha megváltoztatja őket az egyes munkák esetében. Módosíthatja a másolás alapértelmezett beállításait.

Alapértelmezett másolási beállítások módosítása:

- 1. A vezérlőpulton nyomja meg a Rendszer gombot.
- 2. A **Default Settings** (Alapértelmezett beállítások) lehetőség kiválasztásához használja a nyílgombokat, majd nyomja meg az **OK** gombot.
- 3. Válassza a **Copy Defaults** (Alapértékek másolása) lehetőséget, majd nyomja meg az **OK** gombot.
- 4. A **Down** (lefelé) nyíl gombbal válassza ki a módosítandó opciót, majd nyomja meg az **OK** gombot.
- 5. Válassza ki a kívánt beállítást, majd nyomja meg az **OK** gombot az új beállítás megerősítéséhez.
- 6. Szükség szerint ismételje a 4. és 5. lépést az alapértelmezések módosításához.
- 7. A Kész képernyőhöz való visszatéréshez nyomja meg a Vissza gombot.

#### A színmód megváltoztatása

- 1. A **Szín** lehetőség kiválasztásához használja a nyílgombokat, majd nyomja meg az **OK** gombot.
- 2. Válassza ki a színbeállítási lehetőségek egyikét:
  - Fekete-fehér
  - Color (Színes)
- 3. Nyomja meg az **OK** gombot.

#### Az automatikus megvilágítás szintjének megváltoztatása

- 1. Az **Automatikus expozíció szintje** lehetőség kiválasztásához használja a nyílgombokat, majd nyomja meg az **OK** gombot.
- 2. Válassza ki az automatikus megvilágítás beállításainak egyikét:
  - Ki
  - Be

Az alapértelmezett beállítás: Be.

3. Nyomja meg az **OK** gombot.

#### A színegyensúly megváltoztatása

A Színegyensúly lehetőséggel beállíthatja a nyomtató nyomtatási színét. Mind a négy alapszínhez - vörös, zöld, kék és szürkeegyensúly - öt telítettségi beállítás tartozik. A színtelítettségi szint alapján a fedettségi beállítások szabályozzák a kimenet megjelenését. A beállítás negatív irányú megváltoztatása csökkenti a fedettséget és világosítja a kimenetet. A beállítás pozitív irányú módosítása növeli a fedettséget és sötétíti a kimenetet. A kis fedettségű területek közé tartozik pl. az arc és az égbolt.

Színegyensúly módosítása:

- 1. A **Színegyensúly** lehetőség kiválasztásához használja a nyílgombokat, majd nyomja meg az **OK** gombot.
- 2. Válassza ki a beállítani kívánt színt, majd nyomja meg az **OK** gombot.
- 3. A telítettséget -2 és +2 között változtathatja a nyílgombokkal.
- 4. Nyomja meg az **OK** gombot.
- 5. Válasszon ki egy másik színt és állítsa be annak fedettségét, vagy a **Vissza** gombbal térjen vissza a Kész képernyőhöz.

#### A kézi adagolású tálca papírméretének megváltoztatása

- 1. A **Dokumentumméret** lehetőség kiválasztásához használja a nyílgombokat, majd nyomja meg az **OK** gombot.
- 2. Adja meg a dokumentum méretét.
- 3. Nyomja meg az **OK** gombot.

### Másolóhoz való hozzáférés korlátozása

A Másolászár opcióival korlátozhatja a másolóhoz való hozzáférést: ekkor a másolás funkció, illetve a színes másolás használatához jelszó szükséges. A másolás ki is kapcsolható.

A másolási zár beállításához:

- 1. A nyomtató vezérlőpultján nyomja meg a **Rendszer** gombot.
- 2. Az **Admin menü** lehetőség kiválasztásához használja a nyílgombokat, majd nyomja meg az **OK** gombot.
  - Ha a rendszer kéri, írja be négyjegyű jelszavát, majd nyomja meg az **OK** gombot.
- 3. Válassza ki a Titk. beállítások lehetőséget, majd nyomja meg az OK gombot.
- 4. Válassza ki a Szolgáltatás lezárás lehetőséget, majd nyomja meg az OK gombot.

Megjegyzés: A panelzárat engedélyezni kell a szolgáltatási zár beállítása előtt. További részletekhez lásd: A panelzáró jelszó módosítása on page 139.

- 5. Válassza a Másolás lehetőséget, majd nyomja meg az OK gombot.
- 6. Válasszon ki egy lehetőséget:
  - Nyitott: kikapcsolja a szolgáltatás zárolását.
  - Zárolt: bekapcsolja a szolgáltatás zárolását, kikapcsolva ezzel a másolási funkciót.
  - Jelszózárolt: jelszót kér a másolási funkció használatához. Írjon be egy új jelszót, majd nyomja meg az OK gombot.
  - Színes átv. zárolva: jelszót kér a színes másolatok készítéséhez.
- 7. Nyomja meg az **OK** gombot.

# Szkennelés

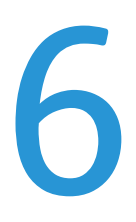

#### Ez a fejezet a következőket tartalmazza:

| • | Dokumentumok betöltése szkenneléshez                                   | 102 |
|---|------------------------------------------------------------------------|-----|
| • | Szkennelés USB flash meghajtóra                                        | 104 |
| • | Szkennelés USB-n csatlakozó számítógépen található mappába             | 105 |
| • | Szkennelés megosztott mappába hálózati számítógépen                    | 106 |
| • | Szkennelés e-mail címre                                                | 110 |
| • | Szkennelés FTP-kiszolgálóra                                            | 111 |
| • | Képek szkennelése USB-n csatlakozó számítógépen található alkalmazásba | 112 |
| • | Szkennelési beállítások megadása                                       | 115 |
| • | Az alapértelmezett szkennelési beállítások módosítása                  | 118 |
| • | Szkenneléshez való hozzáférés korlátozása                              | 122 |

#### Lásd még:

Telepítés és beállítás áttekintése on page 40

### Dokumentumok betöltése szkenneléshez

A dokumentumot az ábrán látható módon helyezze el.

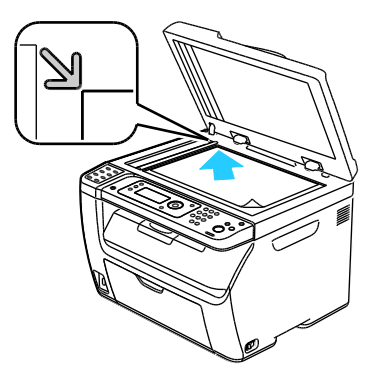

Dokuüveg

Emelje fel az automatikus dokuadagoló vagy a dokuüveg fedelét, és helyezze be az eredetit a másolandó oldalával lefelé a dokuüveg bal felső sarkához igazítva.

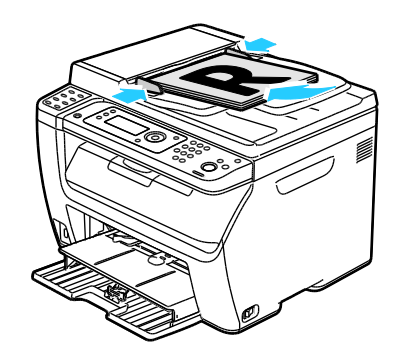

#### Automatikus dokuadagoló

Helyezze be az eredetiket a másolandó oldalukkal felfelé úgy, hogy először a lap felső része kerüljön az adagolóba. Úgy igazítsa el a papírvezetőket, hogy illeszkedjenek az eredetihez.

#### Automatikus dokuadagoló (ADF) használatának alapjai

Megjegyzés: Csak a WorkCentre 6015N/NI színes többfunkciós nyomtatón érhető el.

Az automatikus dokuadagoló az alábbi eredetikkel működik:

- Szélesség: 148–216 mm
- Hosszúság: 210–355.6 mm
- Súly: 60–105 g/m²

Amikor eredetiket tölt az automatikus dokuadagolóba, kövesse az alábbi irányelveket:

- Az eredetiket másolandó oldalukkal felfelé helyezze be úgy, hogy először a dokumentum felső része kerüljön az adagolóba.
- Csak önálló papírlapokat helyezzen az automatikus dokuadagolóba.
- A papírvezetőket állítsa az eredetik mellé.
- Csak akkor helyezzen lapot az automatikus dokuadagolóba, ha a papíron lévő tinta már száraz.
- Ne tegyen be a MAX jelzésnél több eredetit.

#### A dokuüveggel kapcsolatos tanácsok

A dokuüvegre helyezhető eredetik maximális mérete 216 x 297 mm. Az alábbi típusú eredetik másolásához vagy szkenneléséhez az automatikus dokuadagoló helyett használja inkább a dokuüveget:

- Papír papírkapoccsal vagy tűzőkapoccsal
- Ráncos, felkunkorodó, hajtogatott, szakadt vagy bemetszéseket tartalmazó papír
- Bevonatos, önindigós papír vagy egyéb, nem papírból készült tárgyak, mint például textil vagy fém
- Borítékok
- Könyvek

### Szkennelés USB flash meghajtóra

USB flash meghajtóját a nyomtatóhoz csatlakoztatva lehetősége van a dokumentum beszkennelésére, és a beszkennelt fájl USB flash meghajtóra mentésére. Az USB-re szkennelés funkció a .jpg, .pdf és .tiff fájlformátumokat támogatja.

Megjegyzés: Mielőtt a Szkennelés gombot megnyomná, vagy bedugná az USB-meghajtót, nyomja meg az **Energiatakarékos** gombot, majd várjon, amíg az Energiatakarékos mód lámpája kialszik.

- 1. Helyezze az eredeti dokumentumot a dokuüvegre vagy az automatikus dokuadagolóba.
- 2. Tegye a következők egyikét:
  - Helyezze be az USB flash meghajtót a nyomtató elején található USB-csatlakozóba, majd a nyílgombokkal válassza ki a **Szkennelés ide:** elemet.
  - Nyomja meg a Szkennelés gombot, a nyílgombok segítségével jelölje ki a Szkennelés USB-memóriába lehetőséget, majd nyomja meg az OK gombot.
- 3. Nyomja meg az **OK** gombot.
- 4. Tegye a következők egyikét:
  - Ha a beszkennelt fájlt közvetlenül az USB-meghajtóra kívánja menteni, jelölje be a **Mentés USB-meghajtóra** elemet, majd nyomja meg az **OK** gombot.
  - Ha a beszkennelt fájlt egy az USB-meghajtón található mappába szeretné menteni, a nyílgombokkal navigáljon a mappához, majd nyomja meg az OK gombot.
- 5. A Mentés USB-meghajtóra vagy Mentés ebbe a mappába elemnél, nyomja meg az **OK** gombot.
- 6. A módosítani kívánt szkennelési beállítások megadásához használja a nyílgombokat.
- 7. A Szkennelés ide: elem kiválasztásához nyomja meg a nyílgombokat.
- 8. A szkennelés megkezdéséhez nyomja meg az Indítás gombot.
- 9. Ha megjelenik az Újabb oldal? kérdés, válassza ki a következő lehetőségek egyikét:
  - Nem: befejezi a szkennelési folyamatot.
  - Igen: felszólítja arra, hogy helyezze a következő oldalt a dokuüvegre.
- 10. Válassza a Folytatás vagy a Művelet megszakítása lehetőséget.
- 11. Nyomja meg az **OK** gombot.

A nyomtató a megadott mappába szkenneli a képeket.

### Szkennelés USB-n csatlakozó számítógépen található mappába

- 1. Indítsa el az Express Scan Manager segédprogramot:
  - Windows: Kattintson a **Start > Programok > Xerox** elemre. Válassza ki a nyomtatót a listáról. Kattintson duplán az **Express Scan Manager** elemre.
  - Macintosh: Menjen az Applications (Alkalmazások) > Xerox elemre. Válassza ki a nyomtatót a listáról. Kattintson duplán az Express Scan Manager elemre.
- 2. Az alapértelmezett célútvonal mappájának elfogadásához kattintson az **OK** gombra, vagy egy másik mappa kiválasztásához kattintson a **Browse** (Tallózás) lehetőségre.
- 3. Nyomja meg az **OK** gombot.
- 4. Helyezze az eredeti dokumentumot a dokuüvegre vagy az automatikus dokuadagolóba.
- 5. A nyomtató vezérlőpultján nyomja meg a Szkennelés gombot.
- 6. A **Szkennelés számítógépre (USB)** lehetőség kiválasztásához használja a nyílgombokat, majd nyomja meg az **OK** gombot.
- 7. A módosítani kívánt beállítás kiválasztásához használja a nyílgombokat, majd nyomja meg az **OK** gombot.
- 8. A szkennelés megkezdéséhez használja a nyílgombokat, válassza ki a **Szkennelés ide:** elemet, majd nyomja meg az **OK** gombot.

A számítógépen megjelenik az Gyors szkenneléskezelő egy párbeszédablaka, amely mutatja a folyamat előrehaladását. A nyomtató a Gyors szkenneléskezelőben megadott kimeneti célhelyre szkenneli a dokumentumokat.

### Szkennelés megosztott mappába hálózati számítógépen

#### Ez a rész a következőket tartalmazza:

| • | Mappa megosztása windowsos számítógépen                                              | .106 |
|---|--------------------------------------------------------------------------------------|------|
| • | Mappa megosztása Macintosh OS X 10.5 és újabb verzióval                              | .107 |
| • | Mappa felvétele címjegyzékbejegyzésként a CentreWare Internet Services használatával | .107 |
| • | Mappa felvétele címjegyzékbejegyzésként a Címjegyzékszerkesztő segédprogrammal       | .108 |
| • | Szkennelés mappába hálózati számítógépen                                             | .109 |

A nyomtató hálózati szkennerként történő használata előtt a következőket kell elvégeznie:

- 1. A számítógép merevlemezén hozzon létre egy megosztott mappát.
- 2. Hozzon létre egy címet a CentreWare Internet Services alkalmazásban vagy a Címjegyzékszerkesztő segédprogramban, és irányítsa a szkennert a számítógépre.

Megjegyzés: További tájékoztatáshoz lásd: A nyomtató csatlakoztatása on page 42.

#### Mappa megosztása windowsos számítógépen

- 1. Nyissa meg a Windows Intézőt.
- 2. Jobb egérgombbal kattintson a megosztani kívánt mappára, majd válassza a helyi menüben a **Tulajdonságok** lehetőséget.
- 3. Kattintson a Megosztás lapra, majd A mappa megosztása lehetőségre.
- 4. Kattintson az **Engedélyek** gombra.
- 5. Válassza a Mindenki csoportot, és ellenőrizze, hogy minden engedély biztosított-e.
- 6. Kattintson az **OK** gombra.

Megjegyzés: Hogy később kéznél legyen, jegyezze fel a megosztás nevét.

7. Kattintson újra az **OK** gombra.

#### Mappa megosztása Macintosh OS X 10.5 és újabb verzióval

- 1. Az Apple menüben válassza a **System Preferences** (Rendszertulajdonságok) menüpontot.
- 2. A Megjelenítés menüből válassza a **Sharing** (Megosztás) pontot.
- 3. A Services (Szolgáltatások) listáról válassza a File Sharing (Fájlmegosztás) elemet.
- 4. Kattintson a Shared Folders (Megosztott mappák) alatti plusz ikonra (+). Megjelenik egy mappalista.
- 5. Válassza ki a megosztani kívánt mappát, majd kattintson az Add (Hozzáadás) lehetőségre.
- 6. A Shared Folders (Megosztott mappák) ablakból válassza ki a megosztani kívánt mappát.
- 7. A Users (Felhasználók) listán kattintson az Everyone (Mindenki) elemre.
- 8. A Users (Felhasználók) ablak jobb oldalán látható listán a nyílgombok segítségével adja meg a megosztott mappához tartozó felhasználói jogosultságokat.
- 9. Kattintson az **Options** (Beállítások) gombra.
- 10. Tegye a következők egyikét:
  - Válassza a Share files and folders using AFP (Fájlok és mappák megosztása AFT-n) elemet, ha a mappát más Macintosh számítógépekkel szeretné megosztani.
  - Válassza a Share files and folders using FTP (Fájlok és mappák megosztása FTP-n) lehetőséget, ha a mappát FTP-kiszolgálóhoz csatlakozó számítógéppel szeretné megosztani.
  - Válassza a **Share files and folders using SMB** (Fájlok és mappák megosztása SMB-n) elemet, ha a mappát windowsos számítógépekkel szeretné megosztani.
- 11. Jelölje be a Service (Szolgáltatás) panelen látható File Sharing (Fájlmegosztás) elemtől balra található **On** (Be) jelölőnégyzetet.

A mappa és annak tartalma megosztásra kerül a hálózati felhasználókkal.

12. Zárja be a Sharing (Megosztás) ablakot.

Megjegyzés: Amikor megosztott mappát nyit meg, a mappánál és az almappáinál megjelenik a Keresőben a Megosztott mappa banner.

## Mappa felvétele címjegyzékbejegyzésként a CentreWare Internet Services használatával

1. Számítógépén nyissa meg a webböngészőt, a címsorba írja be a nyomtató IP-címét, majd nyomja meg az **Enter** vagy a **Return** billentyűt.

Megjegyzés: Ha nem ismeri nyomtatójának IP-címét, lásd: A nyomtató IP-címének megkeresése on page 52.

- 2. Kattintson az Address Book (Címjegyzék) lehetőségre.
- 3. A Network Scan (Comp./Serv.) (Hálózati szkennelés Szám./Kiszolg.) részben kattintson a **Comp./Server Address Book** (Szám./Kiszolgáló címjegyzék) elemre.
- 4. Kattintson az egyik üres mező mellett lévő **Add** (Hozzáadás) gombra, és adja meg a következő információkat:
  - Név: Írja be azt a nevet, amelyet a címjegyzékben kíván megjeleníteni.
  - Network Type (Hálózattípus): Válassza ki a Számítógép (SMB) lehetőséget.
  - Host Address (Gazdagép címe): Adja meg a számítógép IP-címét.
  - Port Number (Portszám): Írja be az alapértelmezett SMB-portszámot (139), vagy válasszon ki egy számot a megadott tartományból.
  - Login Name (Bejelentkezési név): Adja meg a számítógépen használt felhasználónevét.

- Login Password (Bejelentkezési jelszó): Írja be a számítógépes bejelentkezéshez használt jelszavát.
- **Re-enter Password** (Jelszó ismétlése): Adja meg újra jelszavát.
- Name of Shared Directory (A megosztott könyvtár neve): Adjon nevet a könyvtárnak vagy mappának. Ha például azt szeretné, hogy a szkennelt fájlok a *szkennelések* mappába kerüljenek, akkor írja be a */szkennelések* szöveget.
- **Subdirectory Path** (Alkönyvtár-útvonal): Adja meg az FTP-kiszolgálón található mappa útvonalát. Ha például azt szeretné, hogy a szkennelt fájlok a *színes szkennelések* mappába kerüljenek a *szkennelések* mappán belül, akkor gépelje be a **/színes szkennelések** szöveget.
- 5. Kattintson a Save Changes (Módosítások mentése) gombra.

# Mappa felvétele címjegyzékbejegyzésként a Címjegyzékszerkesztő segédprogrammal

- 1. A számítógépen kattintson a Start > Összes program > Xerox elemre.
- 2. Válassza ki a nyomtatót a listáról.
- 3. Kattintson a Címjegyzék lehetőségre.
- 4. A bal oldali navigációs ablaktáblán a Nyomtató címjegyzék részben kattintson duplán a **Kiszolgáló** ikonra.
- 5. Írja be a következő adatokat:
  - Név: Írja be azt a nevet, amelyet a címjegyzékben kíván megjeleníteni.
  - Kiszolgáló típusa: Válassza ki a Számítógép (SMB) lehetőséget.
  - Kiszolgálónév / IP-cím: Adja meg a számítógép IP-címét.
  - Megosztási név: Adjon nevet a könyvtárnak vagy mappának.
  - **Subdirectory Path** (Alkönyvtár-útvonal): Adja meg az FTP-kiszolgálón található mappa útvonalát. Ha például azt szeretné, hogy a szkennelt fájlok a *színes szkennelések* mappába kerüljenek a *szkennelések* mappán belül, akkor gépelje be a **/színes szkennelések** szöveget.
  - Login Name (Bejelentkezési név): Adja meg a számítógépen használt felhasználónevét.
  - Login Password (Bejelentkezési jelszó): Írja be a számítógépes bejelentkezéshez használt jelszavát.
  - **Re-enter Password** (Jelszó ismétlése): Adja meg újra jelszavát.
  - **Port Number** (Portszám): Írja be az alapértelmezett SMB-portszámot (139), vagy válasszon ki egy számot a megadott tartományból.
- 6. Kattintson az **OK** gombra.

Az új kiszolgáló megjelenik a Kiszolgáló panelen.

7. Kattintson a **Fájl > Az összes mentése** elemre.
#### Szkennelés mappába hálózati számítógépen

- 1. A nyomtató vezérlőpultján nyomja meg a Szkennelés gombot.
- 2. A **Szkennelés hálózatra** lehetőség kiválasztásához használja a nyílgombokat, majd nyomja meg az **OK** gombot.
- 3. A Szkennelés ide lehetőségnél nyomja meg az OK gombot.
- 4. A **Számítógép (hálózat)** lehetőségnél nyomja meg az **OK** gombot.
- 5. A számítógépen található, megosztott mappa kiválasztásához használja a nyílgombokat, majd nyomja meg az **OK** gombot.
- 6. Bármely további szkennelési beállítás módosításához használja a nyílgombokat, válassza ki a beállítást, és végezze el a módosításokat. A részletekhez lásd: Szkennelési beállítások módosítása on page 115.
- 7. A szkennelést a Start gomb megnyomásával indíthatja el.
- 8. Ha megjelenik az Újabb oldal? kérdés, válassza ki a következő lehetőségek egyikét:
  - Nem: befejezi a szkennelési folyamatot.
  - Igen: felszólítja arra, hogy helyezze a következő oldalt a dokuüvegre.
- 9. Válassza a Folytatás vagy a Művelet megszakítása lehetőséget.
- 10. Nyomja meg az **OK** gombot.

A nyomtató a számítógép megosztott mappájába szkenneli a dokumentumokat.

## Szkennelés e-mail címre

Mielőtt e-mail címre szkennelne, meg kell adnia a nyomtatón az e-mail kiszolgáló adatait. A részletekhez lásd: Szkennelés e-mail címre funkció beállítása on page 65.

Kép szkennelése és e-mail címre továbbítása:

- 1. A nyomtató vezérlőpultján nyomja meg a Szkennelés gombot.
- 2. A **Szkennelés e-mailbe** lehetőség kiválasztásához használja a nyílgombokat, majd nyomja meg az **OK** gombot.
- 3. Az E-mail ide lehetőségnél nyomja meg az OK gombot.
- 4. Válasszon egy módszert a címzett megadásához:
  - **Billentyűzet**: lehetővé teszi az e-mail cím kézi megadását. A cím beírásához használja a billentyűzetet.
  - Címjegyzék: az e-mail címet a címjegyzékből választhatja ki.
  - E-mail csoport: lehetővé teszi egy csoportos e-mail cím kiválasztását a címjegyzékből.

Megjegyzés: A címjegyzék használata esetén a nyílgombok segítségével válassza ki a kívánt címzett e-mail címét. Az **előre mutató nyíl** gombbal válassza ki a **CÍMZETT** vagy a **TITKOS MÁS.** lehetőséget. Amikor végzett a címek kiválasztásával, nyomja meg az **OK** gombot.

- 5. A szkennelést a Start gomb megnyomásával indíthatja el.
- 6. Ha megjelenik az Újabb oldal? kérdés, válassza ki a következő lehetőségek egyikét:
  - Nem: befejezi a szkennelési folyamatot.
  - Igen: felszólítja arra, hogy helyezze a következő oldalt a dokuüvegre.
- 7. Válassza a Folytatás vagy a Művelet megszakítása lehetőséget.
- 8. Nyomja meg az **OK** gombot.

A nyomtató a beszkennelt képeket e-mail mellékletként elküldi az alapértelmezett fájltípusban.

Lásd még:

Szkennelési beállítások megadása on page 115

## Szkennelés FTP-kiszolgálóra

A funkció használata előtti lépések:

- 1. Állítson be egy FTP-kiszolgálót.
- 2. Hozzon létre egy címet a nyomtatóhoz. Használhatja a CentreWare Internet Services-t vagy a Címjegyzékszerkesztőt.

Az FTP-kiszolgálóra végzett szkenneléshez:

- 1. Helyezze az eredeti dokumentumot a dokuüvegre vagy az automatikus dokuadagolóba.
- 2. A nyomtató vezérlőpultján nyomja meg a Szkennelés gombot.
- 3. A **Szkennelés hálózatra** lehetőség kiválasztásához használja a nyílgombokat, majd nyomja meg az **OK** gombot.
- 4. A Szkennelés ide lehetőségnél nyomja meg az OK gombot.
- 5. A **Kiszolgáló (FTP)** lehetőség kiválasztásához használja a nyílgombokat, majd nyomja meg az **OK** gombot.
- 6. A nyílgombokkal válassza ki az FTP-címet, majd nyomja meg az **OK** gombot.
- A szkennelést a Start gomb megnyomásával indíthatja el.
  A nyomtató végrehajtja a dokumentum szkennelését, és elhelyezi a képet az FTP-kiszolgálón.

Lásd még:

Szkennelési beállítások megadása on page 115

# Képek szkennelése USB-n csatlakozó számítógépen található alkalmazásba

#### Ez a rész a következőket tartalmazza:

| • | Kép szkennelése alkalmazásba                               | .112 |
|---|------------------------------------------------------------|------|
| • | Kép szkennelése Windows XP-vel                             | .112 |
| • | Kép szkennelése Windows Vista vagy Windows 7 használatával | .113 |

A képeket a szkennerből közvetlenül a számítógépen található mappákba importálhatja. Macintosh gépeken, illetve egyes Windows-alkalmazások esetén a képeket közvetlenül egy alkalmazásba is importálhatja.

#### Kép szkennelése alkalmazásba

#### Megjegyzések:

- A funkció használatához a nyomtatót USB-kábellel kell a számítógéphez csatlakoztatni.
- Egyes Windows-alkalmazások, többek között az Office 2007, nem támogatják ezt a funkciót.

Képek importálása alkalmazásba:

- 1. Nyissa meg azt a fájlt, amelyben el kívánja helyezni a képet.
- 2. Az alkalmazás menüjében válassza ki a kép beolvasását kínáló menüpontot.
- 3. A Windows Papírforrás menüjéből vagy a Macintosh rendszer Scan From (Szkennelés innen) menüjéből válasszon a következők közül:
  - Dokuüveg
  - Dokuadagoló
- 4. Ha szükséges, adja meg a szkenner-illesztőprogram többi beállítását is.

Megjegyzés: További információkat a Súgó gombra kattintva az online súgóban találhat.

A szkennelést a Start gomb megnyomásával indíthatja el.
 A nyomtató végrehajtja a dokumentum szkennelését és elhelyezi a képet az alkalmazásban.

#### Kép szkennelése Windows XP-vel

Megjegyzés: A funkció használatához a nyomtatót USB-kábellel kell a számítógéphez csatlakoztatni.

- 1. A számítógépen válassza a Start > Vezérlőpult menüpontot.
- 2. Kattintson duplán a Képolvasók és fényképezőgépek lehetőségre.
- 3. Kattintson duplán a Xerox WC6015 lehetőségre.

- 4. Válassza ki a kívánt lehetőséget:
  - Színes kép
  - Szürkeskálás kép
  - Fekete-fehér kép vagy szöveg
  - Egyedi
- 5. Válassza meg a papírforrást:
  - Dokuüveg
  - Dokuadagoló
- 6. A dokumentum előnézetéhez vagy a dokumentum egy részének beszkenneléséhez válassza az **Előnézet** elemet.

A nyomtató beszkenneli a kép előnézetét.

- 7. Ha a dokumentumnak csak egy részét szeretné beszkennelni, a sarokpontoknál fogva méretezze át a keretet.
- 8. Kattintson a Next (Tovább) gombra.
- 9. Adjon meg egy nevet a képek e csoportjának.
- 10. Válasszon fájlformátumot:
  - BMP
  - TIF
  - JPG
  - PNG
- 11. Adja meg az elérési út nevét, vagy tallózzon a beszkennelt képek helyére.
- 12. A kép a mappába mentéséhez válassza a Semmi elemet.
- 13. Kattintson a Next (Tovább) gombra.
- 14. A beszkennelt kép megtekintéséhez kattintson az ablakban található mappahivatkozásra.
- Kattintson a Finish (Befejezés) gombra.
  A képet a rendszer eltárolja a mappában, Ön pedig felhasználhatja az alkalmazásokban.

#### Kép szkennelése Windows Vista vagy Windows 7 használatával

Megjegyzés: A funkció használatához a nyomtatót USB-kábellel kell a számítógéphez csatlakoztatni.

- 1. A számítógépen kattintson a Start > Összes program > Windows fax és szkennelés elemre.
- 2. Kattintson az Új beolvasás gombra.
- 3. Ha a(z) WorkCentre 6015 színes többfunkciós nyomtató még nincs kiválasztva, kattintson a **Módosít** gombra, majd kattintson duplán a **Xerox WC6015** elemre.
- 4. Válassza ki a kívánt lehetőséget:
  - Profil hozzáadása
  - Dokumentumok
  - Utolsónak használt profil
  - Fotó (alapértelmezett)
- 5. Válassza meg a papírforrást:
  - Dokuüveg
  - Dokuadagoló

- 6. Válassza a Színformátum elemet.
- 7. Válasszon fájlformátumot:
  - BMP
  - TIF
  - JPG
  - PNG
- 8. Adja meg a beszkennelt kép felbontását.
- 9. A fényerőt és a kontrasztot a csúszkák segítségével állíthatja be.
- 10. A dokumentum előnézetéhez vagy a dokumentum egy részének beszkenneléséhez válassza az **Előnézet** elemet.

A nyomtató beszkenneli a kép előnézetét.

- 11. Jelölje ki a dokumentum egy részét, törölje a **Előnézet vagy képek beszkennelése külön fájlként** jelölőnégyzetet, majd a sarokpontok segítségével méretezze át a keretet.
- 12. Kattintson a **Beolvasás** gombra.

A beszkennelt képet a rendszer az alapértelmezett Scanned Documents mappában tárolja, vagy abban a mappában, amelyet Ön megadott.

114 WorkCentre 6015 színes többfunkciós nyomtató Felhasználói útmutató

### Szkennelési beállítások megadása

#### Ez a rész a következőket tartalmazza:

| • | A fájlformátum beállítása                              | 115 |
|---|--------------------------------------------------------|-----|
| • | Színmód beállítása                                     | 115 |
| • | Szkennelés felbontásának beállítása                    | 115 |
| • | Az eredeti méretének megadása                          | 116 |
| • | A kép világosítása vagy sötétítése                     | 116 |
| • | Élesség beállítása                                     | 116 |
| • | Az automatikus megvilágítás szintjének megváltoztatása | 116 |
| • | Margók beállítása                                      | 117 |
|   |                                                        |     |

A szkennelési mód kiválasztását követően az egyes munkák esetében ezeket a szkennelési beállításokat módosíthatja.

Ezenkívül egyes beállítások alapértelmezett értékeit is megváltoztathatja. Részletek: Az alapértelmezett szkennelési beállítások módosítása on page 118.

#### A fájlformátum beállítása

- 1. A **Fájlformátum** lehetőség kiválasztásához használja a nyílgombokat, majd nyomja meg az **OK** gombot.
- 2. Válasszon ki egy beállítást.
- 3. Nyomja meg az **OK** gombot.

#### Színmód beállítása

Ha az eredeti kép színes, színesben vagy fekete-fehérben hajthatja végre a kép szkennelését. A fekete-fehér szkennelés jelentősen lecsökkenti a szkennelt képek fájlméretét.

A színmód beállításához:

- 1. A **Színes mód** lehetőség kiválasztásához használja a nyílgombokat, majd nyomja meg az **OK** gombot.
- 2. Válasszon ki egy színmódot.
- 3. Nyomja meg az **OK** gombot.

#### Szkennelés felbontásának beállítása

A szkennelési felbontás a szkennelt kép tervezett felhasználási módjától függ. A szkennelés felbontása hatással van a kapott fájl méretére és a kép minőségére egyaránt. A nagyobb szkennelési felbontás jobb képminőséget és nagyobb fájlméretet eredményez.

A szkennelés felbontásának beállításához:

- 1. A **Felbontás** lehetőség kiválasztásához használja a nyílgombokat, majd nyomja meg az **OK** gombot.
- 2. Válasszon beállítást.
- 3. Nyomja meg az **OK** gombot.

#### Az eredeti méretének megadása

- 1. A **Dokumentumméret** lehetőség kiválasztásához használja a nyílgombokat, majd nyomja meg az **OK** gombot.
- 2. Válassza ki a dokumentum méretét.
- 3. Nyomja meg az **OK** gombot.

#### A kép világosítása vagy sötétítése

- 1. A Világosít/Sötétít lehetőség kiválasztásához használja a nyílgombokat, majd nyomja meg az OK gombot.
- A kép világosítását és sötétítését a csúszkával végezheti, ennek mozgatásához használja a nyílgombokat.
- 3. Nyomja meg az **OK** gombot.

#### Élesség beállítása

- 1. Az **Élesség** lehetőség kiválasztásához használja a nyílgombokat, majd nyomja meg az **OK** gombot.
- 2. Válassza ki az élesség beállítását:
  - Legélesebb
  - Élesebb
  - Normál
  - Lágyabb
  - Leglágyabb

Az alapérték: Normál.

3. Nyomja meg az **OK** gombot.

#### Az automatikus megvilágítás szintjének megváltoztatása

- 1. Az **Automatikus expozíció szintje** lehetőség kiválasztásához használja a nyílgombokat, majd nyomja meg az **OK** gombot.
- 2. Válassza ki az automatikus megvilágítás beállításainak egyikét:
  - Ki
  - Be

Az alapértelmezett beállítás: Be.

- 3. Nyomja meg az **OK** gombot.
- 116 WorkCentre 6015 színes többfunkciós nyomtató Felhasználói útmutató

#### Margók beállítása

- 1. A módosítani kívánt margó kiválasztásához használja a nyílgombokat:
  - Margó felső/alsó
  - Margó bal/jobb
  - Margó közép
- 2. Nyomja meg az **OK** gombot.
- 3. 0,0–2,0''-ről kiindulva módosítsa a margókat a nyílgombokkal.
- 4. Nyomja meg az **OK** gombot.
- 5. Ismételje meg a fenti lépéseket a többi margó esetében is, majd nyomja meg a Vissza gombot.

## Az alapértelmezett szkennelési beállítások módosítása

#### Ez a rész a következőket tartalmazza:

| • | A szkennelés hálózatra opció beállítása                | 118 |
|---|--------------------------------------------------------|-----|
| • | A fájlformátum beállítása                              | 119 |
| • | A színmód megváltoztatása                              | 119 |
| • | Szkennelés felbontásának beállítása                    | 119 |
| • | A színesgomb-beállítások megadása                      | 119 |
| • | Az eredeti méretének megadása                          | 120 |
| • | A kép világosítása vagy sötétítése                     | 120 |
| • | Élesség beállítása                                     | 120 |
| • | Az automatikus megvilágítás szintjének megváltoztatása | 120 |
| • | Margók beállítása                                      | 120 |
| • | A TIFF fájlformátum beállítása                         | 121 |
| • | A képtömörítés beállítása                              | 121 |
| • | A maximális e-mail méret beállítása                    | 121 |

A nyomtató minden szkennelési munka esetében az alapértelmezett szkennelési beállításokat használja, kivéve, ha megváltoztatja őket az egyes munkák esetében. Módosíthatja a szkennelés alapértelmezett értékét.

A szkennelés alapértelmezett beállításának módosítása:

- 1. A nyomtató vezérlőpultján nyomja meg a Rendszer gombot.
- 2. Az **Alapértelmezett beállítások** lehetőség kiválasztásához használja a nyílgombokat, majd nyomja meg az **OK** gombot.
- 3. Válassza a Szkennelési alapbeállítások lehetőséget, majd nyomja meg az OK gombot.
- 4. A módosítani kívánt beállítás kiválasztásához használja a nyílgombokat, majd nyomja meg az **OK** gombot.
- 5. Az új beállítás kiválasztásához használja a nyílgombokat, majd nyomja meg az **OK** gombot. Az előző választáshoz bármikor visszatérhet a **Vissza** elem segítségével.

#### A szkennelés hálózatra opció beállítása

- 1. A **Szkennelés hálózatra** lehetőség kiválasztásához használja a nyílgombokat, majd nyomja meg az **OK** gombot.
- 2. Beállítás kiválasztásához nyomja meg a nyílgombokat:
  - Számítógép (hálózat)
  - Kiszolgáló (FTP)
- 3. Nyomja meg az **OK** gombot.
- 118 WorkCentre 6015 színes többfunkciós nyomtató Felhasználói útmutató

#### A fájlformátum beállítása

- 1. A **Fájlformátum** lehetőség kiválasztásához használja a nyílgombokat, majd nyomja meg az **OK** gombot.
- 2. Válasszon ki egy beállítást.
- 3. Nyomja meg az **OK** gombot.

#### A színmód megváltoztatása

- 1. A **Szín** lehetőség kiválasztásához használja a nyílgombokat, majd nyomja meg az **OK** gombot.
- 2. Válassza ki a színbeállítási lehetőségek egyikét:
  - Fekete-fehér
  - Color (Színes)
- 3. Nyomja meg az **OK** gombot.

#### Szkennelés felbontásának beállítása

A szkennelési felbontás a szkennelt kép tervezett felhasználási módjától függ. A szkennelés felbontása hatással van a kapott fájl méretére és a kép minőségére egyaránt. A nagyobb szkennelési felbontás jobb képminőséget és nagyobb fájlméretet eredményez.

A szkennelés felbontásának beállításához:

- 1. A **Felbontás** lehetőség kiválasztásához használja a nyílgombokat, majd nyomja meg az **OK** gombot.
- 2. Válasszon beállítást.
- 3. Nyomja meg az **OK** gombot.

#### A színesgomb-beállítások megadása

- 1. A **Színes gomb beállítása** lehetőség kiválasztásához használja a nyílgombokat, majd nyomja meg az **OK** gombot.
- 2. Válassza ki a Fek.-feh. gomb lehetőséget, majd nyomja meg az OK gombot.
- 3. Válasszon ki egy beállítást:
  - Fekete-fehér
  - Grayscale (Szürkeskála)
- 4. Nyomja meg az **OK** gombot.
- 5. Válassza ki a **Színes gomb** lehetőséget, majd nyomja meg az **OK** gombot.
- 6. Válasszon ki egy beállítást:
  - Color (Színes)
  - Színes(Fotó)
- 7. Nyomja meg az **OK** gombot.

#### Az eredeti méretének megadása

- 1. A **Dokumentumméret** lehetőség kiválasztásához használja a nyílgombokat, majd nyomja meg az **OK** gombot.
- 2. Válassza ki a dokumentum méretét.
- 3. Nyomja meg az **OK** gombot.

#### A kép világosítása vagy sötétítése

- 1. A **Világosít/Sötétít** lehetőség kiválasztásához használja a nyílgombokat, majd nyomja meg az **OK** gombot.
- A kép világosítását és sötétítését a csúszkával végezheti, ennek mozgatásához használja a nyílgombokat.
- 3. Nyomja meg az **OK** gombot.

#### Élesség beállítása

- 1. Az **Élesség** lehetőség kiválasztásához használja a nyílgombokat, majd nyomja meg az **OK** gombot.
- 2. Válassza ki az élesség beállítását:
  - Legélesebb
  - Élesebb
  - Normál
  - Lágyabb
  - Leglágyabb

Az alapérték: Normál.

3. Nyomja meg az **OK** gombot.

#### Az automatikus megvilágítás szintjének megváltoztatása

- 1. Az **Automatikus expozíció szintje** lehetőség kiválasztásához használja a nyílgombokat, majd nyomja meg az **OK** gombot.
- 2. Válassza ki az automatikus megvilágítás beállításainak egyikét:
  - Ki
  - Be

Az alapértelmezett beállítás: Be.

3. Nyomja meg az **OK** gombot.

#### Margók beállítása

- 1. A módosítani kívánt margó kiválasztásához használja a nyílgombokat:
  - Margó felső/alsó
  - Margó bal/jobb
  - Margó közép
- 2. Nyomja meg az **OK** gombot.
- 3. 0,0–2,0''-ről kiindulva módosítsa a margókat a nyílgombokkal.
- 120 WorkCentre 6015 színes többfunkciós nyomtató Felhasználói útmutató

- 4. Nyomja meg az **OK** gombot.
- 5. Ismételje meg a fenti lépéseket a többi margó esetében is, majd nyomja meg a Vissza gombot.

#### A TIFF fájlformátum beállítása

Megjegyzés: A nyomtató által létrehozott TIFF fájlok egyes számítógépes alkalmazásokban nem nyithatók meg megfelelően.

- 1. A **Tiff fájlformátum** lehetőség kiválasztásához használja a nyílgombokat, majd nyomja meg az **OK** gombot.
- 2. Válasszon ki egy beállítást:
  - TIFF V6
    - TTN2
- 3. Nyomja meg az **OK** gombot.

#### A képtömörítés beállítása

- 1. A **Képtömörítés** lehetőség kiválasztásához használja a nyílgombokat, majd nyomja meg az **OK** gombot.
- 2. Válasszon ki egy beállítást:
  - Magasabb
  - Normál
  - Alacsonyabb
- 3. Nyomja meg az **OK** gombot.

#### A maximális e-mail méret beállítása

- 1. A **Maximális e-mail méret** lehetőség kiválasztásához használja a nyílgombokat, majd nyomja meg az **OK** gombot.
- A méret 50–16384 KB között változtatható, ehhez nyomja meg a nyílgombokat, vagy használja az alfanumerikus billentyűzetet. Az alapérték 2048 KB.
- 3. Nyomja meg az **OK** gombot.

## Szkenneléshez való hozzáférés korlátozása

A Szkennelési zár opcióival korlátozhatja a szkennerhez való hozzáférést: ekkor a szkennelés funkció használatához jelszó szükséges. A szkennelés ki is kapcsolható.

A szkennelési zár beállítása:

- 1. A nyomtató vezérlőpultján nyomja meg a **Rendszer** gombot.
- 2. Az **Admin menü** lehetőség kiválasztásához használja a nyílgombokat, majd nyomja meg az **OK** gombot.
- 3. Ha a rendszer kéri, írja be négyjegyű jelszavát, majd nyomja meg az **OK** gombot.
- 4. Válassza ki a Titk. beállítások lehetőséget, majd nyomja meg az OK gombot.

Megjegyzés: A panelzárat engedélyezni kell a szolgáltatási zár beállítása előtt. További részletekhez lásd: A panelzáró jelszó módosítása on page 139.

- 5. Válassza ki a Szolgáltatás lezárás lehetőséget, majd nyomja meg az OK gombot.
- 6. Válassza ki a kívánt lehetőséget:
  - Szkennelés szgépre
  - PC szkennelés
  - Szken. e-mailbe
  - Szken. hálózatra
  - Szkennelés USB-memóriába
- 7. Nyomja meg az **OK** gombot.
- 8. Válassza ki a kívánt lehetőséget:
  - Nyitott: kikapcsolja a szolgáltatás zárolását.
  - Zárolt: bekapcsolja a szolgáltatás zárolását, kikapcsolva ezzel a szkennelési funkciót.
  - Jelszózárolt: jelszót kér a szkennelési funkció használatához. Írjon be egy új jelszót, majd nyomja meg az OK gombot.
- 9. Nyomja meg az **OK** gombot.

## Faxolás

# 7

#### Ez a fejezet a következőket tartalmazza:

| • | Dokumentumok betöltése faxoláshoz           |  |
|---|---------------------------------------------|--|
| • | Alapvető faxolás                            |  |
| • | A faxcímjegyzék használata                  |  |
| • | Faxbeállítások megadása egyedi munkákhoz    |  |
| • | A nyomtató faxolási funkciójának beállítása |  |
| • | A faxfunkciók kezelése                      |  |

## Dokumentumok betöltése faxoláshoz

A dokumentumot az ábrán látható módon helyezze el.

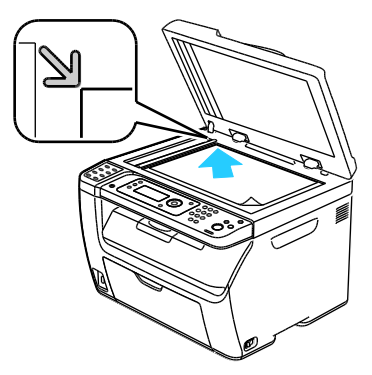

#### Dokuüveg

Emelje fel az automatikus dokuadagoló vagy a dokuüveg fedelét, és helyezze be az eredetit a másolandó oldalával lefelé a dokuüveg bal felső sarkához igazítva.

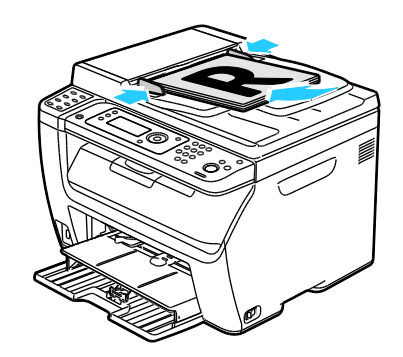

#### Automatikus dokuadagoló

Helyezze be az eredetiket a másolandó oldalukkal felfelé úgy, hogy először a lap felső része kerüljön az adagolóba. Úgy igazítsa el a papírvezetőket, hogy illeszkedjenek az eredetihez.

Megjegyzés: A részletekhez lásd: Automatikus dokuadagoló (ADF) irányelvek on page 91.

## Alapvető faxolás

#### Ez a rész a következőket tartalmazza:

| • | Fax küldése a nyomtatóról | .125 |
|---|---------------------------|------|
| • | Fax küldése számítógépből | .126 |

Megjegyzés: Faxolás előtt a nyomtató számára be kell állítania az országhívó kódot és a telefonszámot. A részletekhez lásd: A faxfejléc beállítása on page 53.

#### Fax küldése a nyomtatóról

Ha faxot kíván küldeni a nyomtatóról egyetlen címzettnek az alapértelmezett beállításokkal, tegye a következőket:

- 1. Helyezze az eredeti dokumentumot a dokuüvegre vagy az automatikus dokuadagolóba.
- 2. A nyomtató vezérlőpultján nyomja meg a Fax gombot.
- 3. A Fax ide lehetőségnél nyomja meg az OK gombot.
- 4. A fax megcímzéséhez használja a nyílgombokat, és válasszon ki egy lehetőséget:
  - **Billentyűzet**: az alfanumerikus billentyűzet segítségével lehetővé teszi a faxszám kézi megadását.
  - **Gyorstárcsázás**: lehetővé teszi egy korábban beállított gyorstárcsázás kiválasztását. Az alfanumerikus billentyűzet segítségével írja be a háromjegyű gyorstárcsázó számot.
  - **Faxcímjegyzék**: a segítségével a számot a faxcímjegyzékből választhatja ki. A részletekhez lásd: Faxküldés a címjegyzékben szereplő személynek on page 129.
  - **Csoportos hívás**: a faxot számos címzettnek egyszerre küldheti el. A részletekhez lásd: Faxolás a Címjegyzék egy csoportjának on page 132.
- 5. Nyomja meg az **OK** gombot.
- 6. A módosítani kívánt faxbeállítások kiválasztásához használja a nyílgombokat, majd nyomja meg az **OK** gombot. A részletekhez lásd: Faxbeállítások megadása egyedi munkákhoz on page 134.
- 7. Nyomja meg a zöld **Start** gombot.
- 8. Ha megjelenik az Újabb oldal? kérdés, válassza ki a következő lehetőségek egyikét:
  - Nem: befejezi a szkennelési folyamatot.
  - Igen: felszólítja arra, hogy helyezze a következő oldalt a dokuüvegre.
- 9. Válassza a Folytatás vagy a Művelet megszakítása lehetőséget.
- 10. Nyomja meg az **OK** gombot.
- 11. A nyomtató végrehajtja a lapok szkennelését és elküldi a faxot.

Megjegyzés: Ha be van állítva a megfigyelési jelentések nyomtatása, a jelentésen megtekintheti a faxátvitel állapotát. A részletekhez lásd: Megfigyelési jelentések nyomtatása on page 137.

#### Lásd még:

A faxcímjegyzék használata on page 127 A faxfunkciók kezelése on page 137 Megfigyelési jelentések nyomtatása on page 137 Szünetek beszúrása faxszámokba on page 140

#### Fax küldése számítógépből

Ez a rész a következőket tartalmazza:

Számítógépe alkalmazásából faxot küldhet a nyomtatóra.

#### Faxküldés Windows-alkalmazások segítségével

A fax-illesztő program segítségével számos Windows-alkalmazásból küldhet faxot.

A fax Windows XP SP1 vagy Windows Server 2003, illetve újabb operációs rendszerű számítógépről való elküldéséhez:

- 1. Az alkalmazásban nyissa meg a Nyomtatás párbeszédablakot.
- A WorkCentre 6015-xxxx Fax nyomtató kiválasztásához kattintson egyszer a nyomtató nevére, ezután kattintson a Tulajdonságok vagy a Beállítások elemre; ekkor megnyílik a Faxtulajdonságok, illetve a Nyomtatási beállítások ablak.
- 3. Adja meg a következő beállításokat:
  - Minőség
  - Papírméret
  - Képtájolás
- 4. Kattintson az **OK** gombra.
- 5. A Címzett beállítása Setting ablak megnyitásához tegye a következők egyikét:
  - Windows Vista és Windows 7 esetén kattintson az **OK** gombra.
  - A Windows korábbi verzióinál kattintson a **Nyomtatás** elemre.
- 6. Vegye fel a címzetteket a címzettlistára. További információkat a **Súgó** gombra kattintva az online súgóban találhat.
- 7. A faxküldés késleltetéséhez jelölje be a **Késleltetett küldés** jelölőnégyzetet, majd állítsa be a késleltetés idejét.
- Kattintson a Küldés indítása gombra a fax elküldéséhez.
  A fax küldését a Küldés leállítása gombra kattintva szakíthatja meg.

#### Faxküldés Macintosh alkalmazások segítségével

Ha faxot kíván küldeni a Macintosh OS X 10.5 vagy újabb változatából, töltse le a legújabb illesztőprogramot a www.xerox.com/office/WC6015drivers weboldalról.

## A faxcímjegyzék használata

#### Ez a rész a következőket tartalmazza:

| • | Faxküldés egyes személyeknek | 128 |
|---|------------------------------|-----|
| • | Faxküldés csoportnak         | 130 |

Személyek és csoportok esetében is lehetősége van arra, hogy létrehozza és mentse a faxolási információkat. Így az elmentett neveket és számokat anélkül választhatja ki, hogy minden faxküldéshez újra be kellene írnia őket.

#### Faxküldés egyes személyeknek

Ez a rész a következőket tartalmazza:

- Egyéni tétel felvétele a faxcímjegyzékbe ......128
- Faxküldés a címjegyzékben szereplő személynek......129

Beállíthat és elmenthet neveket és hozzájuk tartozó faxszámokat, és ezeket később felhasználhatja faxok küldéséhez.

#### Egyéni tétel felvétele a faxcímjegyzékbe

Egyedi címjegyzék-bejegyzések létrehozásához a CentreWare Internet Services alkalmazást vagy az Címjegyzékszerkesztő segédprogramot veheti igénybe. A címjegyzék bejegyzéseit használhatja, amikor faxot küld a nyomtatóról vagy a számítógépről.

Az egyéni bejegyzések CentreWare Internet Services alkalmazással történő felvételéhez:

1. Számítógépén nyissa meg a webböngészőt, a címsorba írja be a nyomtató IP-címét, majd nyomja meg az **Enter** vagy a **Return** billentyűt.

Megjegyzés: Ha nem ismeri nyomtatójának IP-címét, lásd: A nyomtató IP-címének megkeresése on page 52.

- 2. Kattintson a CentreWare Internet Services-ben az Address Book (Címjegyzék) lehetőségre.
- 3. A bal oldali navigációs panelen található Address Book (Címjegyzék) részben kattintson a **FAX Address Book** (Faxcímjegyzék) lehetőségre.
- 4. A Directory Listing (Címjegyzéklista) részben kattintson az **Add** (Hozzáadás) gombra bármely még fel nem használt bejegyzésnél.

Megjegyzés: A címjegyzék első nyolc bejegyzése a nyomtató vezérlőpaneljének bal oldali részén található egygombos hívások nyolc billentyűjének felel meg.

- 5. Írja be a személy nevét, telefonszámát és e-mail címét.
- 6. A **Save Changes** (Módosítások mentése) gombra kattintva hozza létre a címet. A rendszer elmenti a címjegyzéket a nyomtatóba az bejegyzésekkel együtt.

Megjegyzés: A háromjegyű gyorstárcsázási bejegyzések automatikusan hozzárendelésre kerülnek a CentreWare Internet Services alkalmazásban.

Az egyéni bejegyzések a Címjegyzékszerkesztő segédprogrammal történő felvételéhez:

- 1. A Címjegyzékszerkesztő elindítása a következő módszerekkel lehetséges:
  - Windowst futtató számítógépen válassza a Start > Programok > Xerox > WorkCentre 6015
    > Címjegyzékszerkesztő menüpontot.
  - Macintoshon nyissa meg az Applications (Alkalmazások) mappát, válassza ki a Xerox > WorkCentre 6015 > Address Book Editor (Címjegyzékszerkesztő) elemet, majd kattintson az OK gombra.
- 2. Ha megnyílik a Címjegyzékszerkesztő Válasszon eszközt ablaka, kattintson a WorkCentre 6015 fax hivatkozására.

 A bal oldali ablaktáblán kattintson az egér jobb gombjával a Fax/E-mail ikonra, majd válassza az Új > Új bejegyzés menüpontot.

Megjelenik a Személyes cím párbeszédablak. A Címjegyzékszerkesztő automatikusan hozzárendeli a gyorstárcsázási számot az első üres bejegyzéshez.

4. A gyorstárcsázási szám kézi hozzárendeléséhez jelölje be a **Adja meg a cím számát** jelölőnégyzetre, majd írjon be egy 1 és 200 közötti értéket.

Megjegyzés: A címjegyzék első nyolc bejegyzése a nyomtató vezérlőpaneljének bal oldali részén található egygombos hívások nyolc billentyűjének felel meg.

- 5. Írja be a személy nevét, telefonszámát és e-mail címét. Szünet beszúrásához írjon be egy kötőjelet.
- 6. A bejegyzés hozzáadása egy létező csoporthoz:
  - a. Kattintson a Csoporttagság elemre.
  - b. Válassza ki azokat a csoportokat, amelyekhez a bejegyzést hozzá kívánja adni, majd kattintson a **Hozzáadás** lehetőségre.
  - c. Hagyja jóvá a csoport tagjait, majd kattintson az **OK** gombra.
- 7. Kattintson az **OK** gombra.
- Kattintson a Fájl menüre és válassza Az összes mentése parancsot.
  A rendszer elmenti a címjegyzéket a nyomtatóba az bejegyzésekkel együtt.

#### Faxküldés a címjegyzékben szereplő személynek

- 1. A nyomtató vezérlőpultján nyomja meg a Fax gombot.
- 2. A Fax ide lehetőségnél nyomja meg az Címjegyzék gombot.
- 3. A Minden bejegyzés lehetőségnél nyomja meg az OK gombot.
- 4. A címjegyzék listájában való görgetéshez használja a nyílgombokat, majd nyomja meg az **OK** gombot. Több címzettet is kiválaszthat.
- 5. A címzettek kiválasztása után nyomja meg az **OK** gombot.
- Nyomja meg a zöld Start gombot.
  A fax küldését a Küldés leállítása gombra kattintva szakíthatja meg.

#### Faxküldés csoportnak

#### Ez a rész a következőket tartalmazza:

| • | Faxcsoport létrehozása                     | 130 |
|---|--------------------------------------------|-----|
| • | A címjegyzék faxcsoportjainak szerkesztése | 131 |
| • | Faxolás a Címjegyzék egy csoportjának      | 132 |
| • | Keresés a helyi telefonkönyvben            | 132 |

Ha egy faxot több egyénnek is szeretne elküldeni, hozzon létre csoportos gyorstárcsázó bejegyzést. A csoportok tartalmazhatnak korábban tárolt egyéneket és csoportokat.

Megjegyzés: Egy csoport meghatározása előtt egyéni bejegyzéseket kell a címjegyzékbe felvenni. A részletekhez lásd: Egyéni tétel felvétele a faxcímjegyzékbe on page 128.

#### Faxcsoport létrehozása

Csoportos címjegyzék-bejegyzések létrehozásához a CentreWare Internet Services alkalmazást vagy az Címjegyzékszerkesztő segédprogramot veheti igénybe.

Faxcsoport létrehozása CentreWare Internet Services használatával:

1. Számítógépén nyissa meg a webböngészőt, a címsorba írja be a nyomtató IP-címét, majd nyomja meg az **Enter** vagy a **Return** billentyűt.

Megjegyzés: Ha nem ismeri nyomtatójának IP-címét, lásd: A nyomtató IP-címének megkeresése on page 52.

- 2. Kattintson a CentreWare Internet Services-ben az Address Book (Címjegyzék) lehetőségre.
- 3. A bal oldali navigációs panelen található **Address Book** (Címjegyzék) részben kattintson a **FAX Groups** (Faxcsoportok) lehetőségre.
- 4. A **Directory Listing** (Címjegyzéklista) részben kattintson bármelyik fel nem használt csoport mellett az **Add** (Hozzáadás) hivatkozásra.
- 5. Írjon be egy csoportnevet, majd kattintson a Save Changes (Módosítások mentése) gombra.
- 6. A Request Acknowledged (Kérés elfogadva) üzenet megjelenésekor kattintson a **Return** (Vissza) gombra.
- 7. Kattintson a létrehozott csoport **Edit** (Szerkesztés) hivatkozására.
- 8. Jelölje be azoknak a személyeknek a jelölőnégyzetét, akiket fel kíván venni a csoportba.
- 9. A faxcímjegyzék további bejegyzéseinek megtekintéséhez használja a csoporttagokat tartalmazó oszlop alsó részén található **Additional Entries** (További bejegyzések) hivatkozásokat. Már meglévő csoportokat is felvehet ebbe a csoportba.
- 10. Ha befejezte a csoporttagok kiválasztását, kattintson a **Save Changes** (Módosítások mentése) gombra.

A rendszer elmenti a címjegyzéket a nyomtatóba az bejegyzésekkel együtt.

A faxcsoport Address Book Editor segédprogrammal való létrehozásához:

- 1. A Címjegyzékszerkesztő elindítása a következő módszerekkel lehetséges:
  - Windowst futtató számítógépen válassza a Start > Programok > Xerox > WorkCentre 6015
    > Címjegyzékszerkesztő menüpontot.
  - Macintoshon nyissa meg az Applications (Alkalmazások) mappát, válassza ki a Xerox > WorkCentre 6015 > Address Book Editor (Címjegyzékszerkesztő) elemet, majd kattintson az OK gombra.
- A bal oldali ablaktáblán kattintson az egér jobb gombjával a Fax/E-mail ikonra, majd válassza az Új > Új csoport menüpontot.

Megnyílik a Csoportos hívás párbeszédablak. A Címjegyzékszerkesztő automatikusan hozzárendeli a csoportazonosítót az első üres bejegyzéshez.

- 3. A csoportazonosító kézi megadásához jelölje be az **Adja meg a cím számát** jelölőnégyzetet, majd írjon be egy 1 és 6 közötti értéket.
- 4. Írjon be egy csoportnevet a Csoportnév mezőbe.
- 5. Kattintson az Hozzáadás vagy törlés gombra.
- 6. Válassza ki a csoport tagjait a képernyő bal oldali listájából, majd az Hozzáadás gombra kattintva rendelje őket a csoporthoz. Ha egyszerre több csoporttagot szeretne kijelölni, tartsa lenyomva a Ctrl billentyűt a kijelölés során.
- 7. Ha befejezte a csoporttagok hozzáadását, kattintson az **OK** gombra.
- 8. A csoport létrehozásához kattintson ismét az **OK** gombra.
- 9. Hagyja jóvá a csoport tagjait, majd a csoport mentéséhez kattintson az **OK** gombra.
- 10. Kattintson a **Fájl** menüre és válassza **Az összes mentése** parancsot. A rendszer elmenti a címjegyzéket a nyomtatóba az bejegyzésekkel együtt.

#### A címjegyzék faxcsoportjainak szerkesztése

A címjegyzék bejegyzései a CentreWare Internet Services használatával vagy a Címjegyzékszerkesztővel szerkeszthetők, az egyének a csoportokból eltávolíthatók, illetve hozzáadhatók.

A létező faxcsoportok szerkesztéséhez a CentreWare Internet Services alkalmazással:

1. Számítógépén nyissa meg a webböngészőt, a címsorba írja be a nyomtató IP-címét, majd nyomja meg az **Enter** vagy a **Return** billentyűt.

Megjegyzés: Ha nem ismeri nyomtatójának IP-címét, lásd: A nyomtató IP-címének megkeresése on page 52.

- 2. Kattintson a CentreWare Internet Services-ben az Address Book (Címjegyzék) lehetőségre.
- 3. A bal oldali navigációs panelen található Address Book (Címjegyzék) részben kattintson a **FAX Groups** (Faxcsoportok) lehetőségre.
- 4. A Directory Listing (Címjegyzéklista) részben kattintson a szerkeszteni kívánt csoporttól jobbra látható **Edit** (Szerkesztés) gombra.
- 5. Kattintson az Add or Delete (Hozzáadás vagy törlés) gombra.
- 6. Jelölje be azoknak a személyeknek a jelölőnégyzetét, akiket a csoport tagjaivá kíván tenni.
- 7. Törölje azoknak az egyéneknek a jelölőnégyzetét, akiket el kíván távolítani a csoportból.
- 8. A faxcímjegyzék további bejegyzéseinek megtekintéséhez használja a csoporttagokat tartalmazó oszlop alsó részén található **Additional Entries** (További bejegyzések) hivatkozásokat.

9. Ha befejezte a csoport szerkesztését, kattintson a **Save Changes** (Módosítások mentése) gombra.

A rendszer elmenti a címjegyzéket a nyomtatóba az bejegyzésekkel együtt.

A meglévő faxcsoportok Address Book Editor segédprogrammal való szerkesztéséhez:

- 1. A Címjegyzékszerkesztő elindítása a következő módszerekkel lehetséges:
  - Windowst futtató számítógépen válassza a Start > Programok > Xerox > WorkCentre 6015
    > Címjegyzékszerkesztő menüpontot.
  - Macintoshon nyissa meg az Applications (Alkalmazások) mappát, válassza ki a Xerox > WorkCentre 6015 > Address Book Editor (Címjegyzékszerkesztő) elemet, majd kattintson az OK gombra.
- 2. A bal oldali ablaktáblán kattintson a Fax ikonra.
- 3. A jobb felső ablaktáblán kattintson a jobb egérgombbal a szerkesztendő csoportra, majd válassza a a **Szerkesztés** menüpontot.
- 4. Kattintson a Csoporttagság gombra.
- 5. Egyének felvételéhez válassza ki a tételeket a képernyő bal oldalán látható listáról, és kattintson a **Hozzáadás** elemre.
- 6. Egyének eltávolításához válassza ki a tételeket a képernyő jobb oldalán látható listáról, és kattintson a **Törlés** elemre.
- 7. Kattintson az **OK** gombra.
- 8. Hagyja jóvá a csoport tagjait, majd kattintson az **OK** gombra.
- Kattintson a Fájl menüre és válassza Az összes mentése parancsot.
  A rendszer elmenti a címjegyzéket a nyomtatóba az bejegyzésekkel együtt.

#### Faxolás a Címjegyzék egy csoportjának

- 1. A nyomtató vezérlőpultján nyomja meg a **Fax** gombot.
- 2. A Fax ide lehetőségnél nyomja meg az Címjegyzék gombot.
- 3. A **Csoportos hívás** lehetőség kiválasztásához használja a nyílgombokat, majd nyomja meg az **OK** gombot.
- 4. A csoport kijelöléséhez használja a nyílgombokat, görgessen a címjegyzék listájában, majd nyomja meg az **OK** gombot. Több csoportot is kiválaszthat.
- 5. A csoportok kiválasztása után nyomja meg az **OK** gombot.
- 6. Nyomja meg a zöld **Start** gombot.

#### Keresés a helyi telefonkönyvben

Egyénekre és csoportokra kereshet a helyi faxcímjegyzékben névrészlet megadásával.

Egyén vagy csoport keresése a Faxcímjegyzékben:

- 1. A nyomtató vezérlőpultján nyomja meg a **Fax** gombot.
- 2. A Fax ide lehetőségnél nyomja meg az OK gombot.
- 3. A **Faxcímjegyzék keresése** lehetőség kiválasztásához használja a nyílgombokat, majd nyomja meg az **OK** gombot.
- 4. Az alfanumerikus billentyűzet segítségével írja be a keresett szöveget, majd nyomja meg az **OK** gombot. A keresés megkülönbözteti a kis- és a nagybetűket.
- 132 WorkCentre 6015 színes többfunkciós nyomtató Felhasználói útmutató

- 5. A helyi címjegyzék eredményei között a nyílgombokkal görgethet.
- 6. Bejegyzés kiválasztásához nyomja meg az **OK** gombot.
- 7. Nyomja meg az **OK** gombot.

## Faxbeállítások megadása egyedi munkákhoz

#### Ez a rész a következőket tartalmazza:

| • | Fax felbontásának beállítása       | 134 |
|---|------------------------------------|-----|
| • | A kép világosítása vagy sötétítése | 134 |
| • | Letéve mód be- és kikapcsolása     | 134 |
| • | Fax késleltetett küldése           | 134 |
| • | Faxborítólap csatolása             | 135 |
| • | Lehívás beállítása                 | 135 |

#### Fax felbontásának beállítása

- 1. A nyomtató vezérlőpultján nyomja meg a Fax gombot.
- 2. A **Felbontás** lehetőség kiválasztásához használja a nyílgombokat, majd nyomja meg az **OK** gombot.
- 3. Válasszon beállítást. Az alapértelmezett beállítás a Standard (Szabványos).
- 4. Nyomja meg az **OK** gombot.

#### A kép világosítása vagy sötétítése

- 1. A nyomtató vezérlőpultján nyomja meg a Fax gombot.
- 2. A **Világosít/Sötétít** lehetőség kiválasztásához használja a nyílgombokat, majd nyomja meg az **OK** gombot.
- 3. A fax világosítását és sötétítését a csúszkával végezheti, ennek mozgatásához használja a nyílgombokat. Az alapérték: Normál.
- 4. Nyomja meg az **OK** gombot.

#### Letéve mód be- és kikapcsolása

Ha bekapcsolja a Letéve beállítást, a telefonszám megadásakor a telefonvonal készen áll a tárcsázásra. A Letéve beállítás kikapcsolásáig nem tudja fogadni a bejövő faxokat.

A Letéve mód be- és kikapcsolásához:

- 1. A nyomtató vezérlőpultján nyomja meg a **Fax** gombot.
- 2. A Letéve lehetőség kiválasztásához használja a nyílgombokat, majd nyomja meg az OK gombot.
- 3. Válassza ki a Ki vagy a Be lehetőséget, majd nyomja meg az OK gombot.

#### Fax késleltetett küldése

Beállíthat egy olyan későbbi időpontot a nyomtató számára, amikor a faxot továbbítani szeretné. A késleltetés az aktuális időponttól számított 15 perc és 24 óra időtartam között adható meg.

Megjegyzés: A funkció használata előtt be kell állítani a nyomtatón az aktuális időt.

Fax küldése előre megadott időben:

- 1. A nyomtató vezérlőpultján nyomja meg a Fax gombot.
- 2. A **Késleltetett indítás** lehetőség kiválasztásához használja a nyílgombokat, majd nyomja meg az **OK** gombot.
- 3. Válassza a **Be** lehetőséget, majd nyomja meg az **OK** gombot.
- 4. Válassza ki a faxküldés idejét:
  - a. Válasszon ki egy számot 0 és 23 között az óráknak a nyílgombokkal.
  - b. A Perc megadásához nyomja meg az előre vagy hátra mutató nyíl gombot.
  - c. A 0–59 közötti percek megadásához nyomja meg a **felfelé**, illetve **lefelé** mutató nyíl gombokat, majd nyomja meg az **OK** gombot.
- Nyomja meg a zöld Start gombot.
  A berendezés végrehajtja a fax szkennelését és mentését a megadott időpontban történő küldéshez.

#### Faxborítólap csatolása

- 1. A nyomtató vezérlőpultján nyomja meg a **Fax** gombot.
- 2. A **Faxborítólap** lehetőség kiválasztásához használja a nyílgombokat, majd nyomja meg az **OK** gombot.
- 3. Válassza a Be lehetőséget, majd nyomja meg az OK gombot.

#### Lehívás beállítása

A faxlehívás a nyomtatón tárolt faxdokumentumot elérhetővé teheti más faxkészülékek számára lehívásra. Lehetősége van a más faxkészülékeken tárolt faxok lehívására is.

Megjegyzés: Mindkét nyomtatón működnie kell a Fax lehívása funkciónak.

A lehívás bekapcsolásához:

- 1. A nyomtató vezérlőpultján nyomja meg a Fax gombot.
- 2. A **Lehívás** lehetőség kiválasztásához használja a nyílgombokat, majd nyomja meg az **OK** gombot.
- 3. Válassza a **Be** lehetőséget, majd nyomja meg az **OK** gombot.

## A nyomtató faxolási funkciójának beállítása

Mielőtt a faxot használni kezdené, meg kell adnia a helyi telefonvonalnak és jogszabályoknak megfelelő beállításokat. A Faxbeállítások között olyan opcionális funkciókat talál, amelyek segítségével faxolásra állíthatja be a nyomtatót.

A nyomtató faxfunkciójának konfigurálásához:

- 1. A nyomtató vezérlőpultján nyomja meg a Rendszer gombot.
- 2. Az Admin menü lehetőség kiválasztásához használja a nyílgombokat, majd nyomja meg az OK gombot.

Ha a rendszer kéri, írja be a jelszót, majd nyomja meg az **OK** gombot.

- 3. Válassza a Fax beállításai lehetőséget, majd nyomja meg az OK gombot.
- 4. Módosítsa a faxbeállításokat szükség szerint.
- 5. Nyomja meg az **OK** gombot.

A Fax beállításai menüben elérhető részletekről szóló tájékoztatást lásd: Faxbeállítások on page 27.

#### Az alapértelmezett faxbeállítások megváltoztatása

- 1. A nyomtató vezérlőpultján nyomja meg a Rendszer gombot.
- 2. Az **Alapértelmezett beállítások** lehetőség kiválasztásához használja a nyílgombokat, majd nyomja meg az **OK** gombot.
- 3. Válassza a Fax alapbeállítások lehetőséget, majd nyomja meg az OK gombot.
- 4. A módosítani kívánt beállítás kiválasztásához használja a nyílgombokat, majd nyomja meg az **OK** gombot.
- 5. Az új beállítás kiválasztásához használja a nyílgombokat, majd nyomja meg az **OK** gombot.

A Fax alapbeállítások menüben elérhető részletekhez lásd: Fax alapbeállítások on page 33.

## A faxfunkciók kezelése

#### Ez a rész a következőket tartalmazza:

| • | Megfigyelési jelentések nyomtatása                 | 137 |
|---|----------------------------------------------------|-----|
| • | Csoportos fax megfigyelési jelentésének nyomtatása | 137 |
| • | Titkos faxfogadás be- és kikapcsolása              | 138 |
| • | Faxhoz való hozzáférés korlátozása                 | 138 |
| • | Faxjelentések nyomtatása                           | 139 |
| • | Szünetek beszúrása faxszámokba                     | 140 |

#### Megfigyelési jelentések nyomtatása

- 1. A nyomtató vezérlőpultján nyomja meg a Rendszer gombot.
- 2. Az **Admin menü** lehetőség kiválasztásához használja a nyílgombokat, majd nyomja meg az **OK** gombot.
- 3. Ha a rendszer kéri, írja be a jelszót, majd nyomja meg az **OK** gombot.
- 4. Válassza a Fax beállításai lehetőséget, majd nyomja meg az OK gombot.
- 5. A **Faxtovábbítás** lehetőség kiválasztásához használja a nyílgombokat, majd nyomja meg az **OK** gombot.
- 6. Válasszon ki egy lehetőséget:
  - **Nyomt. mindig**: minden fax esetén végrehajtja a megfigyelési jelentés nyomtatását. Ez az alapbeállítás.
  - Nyom. h. eset.: csak faxátviteli hiba esetén nyomtat megfigyelési jelentést.
  - Nyomt. letiltva: nem nyomtat megfigyelési jelentést.
- 7. Nyomja meg az **OK** gombot.

#### Csoportos fax megfigyelési jelentésének nyomtatása

- 1. A nyomtató vezérlőpultján nyomja meg a **Rendszer** gombot.
- 2. Az **Admin menü** lehetőség kiválasztásához használja a nyílgombokat, majd nyomja meg az **OK** gombot.
- 3. Ha a rendszer kéri, írja be a jelszót, majd nyomja meg az **OK** gombot.
- 4. Válassza a **Fax beállításai** lehetőséget, majd nyomja meg az **OK** gombot.
- 5. Válassza a **Faxkörözvény** lehetőséget, majd nyomja meg az **OK** gombot.
- 6. Válasszon ki egy lehetőséget:
  - **Nyomt. mindig**: minden fax esetén végrehajtja a megfigyelési jelentés nyomtatását. Ez az alapbeállítás.
  - Nyom. h. eset.: csak faxátviteli hiba esetén nyomtat megfigyelési jelentést.
  - Nyomt. letiltva: nem nyomtat megfigyelési jelentést.
- 7. Nyomja meg az **OK** gombot.

#### Titkos faxfogadás be- és kikapcsolása

A Titkos fogadás engedélyezése esetén a faxok nyomtatásához jelszó megadására van szükség.

A Titkos fogadás zár opció be- és kikapcsolása:

- 1. A nyomtató vezérlőpultján nyomja meg a Rendszer gombot.
- 2. Az **Admin menü** lehetőség kiválasztásához használja a nyílgombokat, majd nyomja meg az **OK** gombot.
- 3. Ha a rendszer kéri, írja be a jelszót, majd nyomja meg az **OK** gombot.
- 4. Válassza ki a Titk. beállítások lehetőséget, majd nyomja meg az OK gombot.
- 5. Válassza ki a Titkos fogadás lehetőséget, majd nyomja meg az OK gombot.
- 6. A Titk.fog.beáll. lehetőségnél nyomja meg az OK gombot.
- 7. Válassza az Engedélyezés vagy Tiltás lehetőséget, majd nyomja meg az OK gombot.
- 8. A jelszó megváltoztatásához:
  - a. Válassza a Jelszó módosít. lehetőséget, majd nyomja meg az OK gombot.
  - b. Írja be az aktuális jelszót, majd nyomja meg az **OK** gombot.
  - c. Írjon be egy új négyjegyű jelszót, majd nyomja meg az **OK** gombot. Az alapértelmezett jelszó 0000.

#### Titkos faxok nyomtatása

A Titkos fogadás engedélyezése esetén a faxok nyomtatásához jelszó megadására van szükség.

Az összes titkos fax nyomtatásához:

- 1. A nyomtató vezérlőpultján nyomja meg a Fax gombot.
- A Titkos fogadás lehetőségnél nyomja meg az OK gombot.
  Ha a rendszer kéri, írja be négyjegyű jelszavát és nyomja meg az OK gombot.

#### Faxhoz való hozzáférés korlátozása

A Faxzár opcióival korlátozhatja a faxhoz való hozzáférést: ekkor a faxolás funkció használatához jelszó szükséges. A faxolás ki is kapcsolható.

A faxolási zár beállítása:

- 1. A nyomtató vezérlőpultján nyomja meg a Rendszer gombot.
- 2. Az **Admin menü** lehetőség kiválasztásához használja a nyílgombokat, majd nyomja meg az **OK** gombot.
- 3. Ha a rendszer kéri, írja be a jelszót, majd nyomja meg az **OK** gombot.
- 4. Válassza ki a Titk. beállítások lehetőséget, majd nyomja meg az OK gombot.
- 5. Válassza ki a Szolgáltatás lezárás lehetőséget, majd nyomja meg az OK gombot.
- 6. Válassza a Fax lehetőséget, majd nyomja meg az OK gombot.

- 7. Válassza ki a kívánt lehetőséget:
  - Nyitott: kikapcsolja a szolgáltatás zárolását.
  - Zárolt: bekapcsolja a szolgáltatás zárolását, kikapcsolva ezzel a faxolási funkciót.
  - **Jelszózárolt**: jelszót kér a faxolási funkció használatához. Írjon be egy új jelszót, majd nyomja meg az **OK** gombot.
- 8. Nyomja meg az **OK** gombot.

#### A panelzáró jelszó módosítása

A panelzáró jelszó az Adminisztrátor menühöz való hozzáférést korlátozza.

- 1. A nyomtató vezérlőpultján nyomja meg a Rendszer gombot.
- 2. Az **Admin menü** lehetőség kiválasztásához használja a nyílgombokat, majd nyomja meg az **OK** gombot.
- 3. Írja be az aktuális négyjegyű jelszót, majd nyomja meg az **OK** gombot.
- 4. Válassza ki a **Titk. beállítások** lehetőséget, majd nyomja meg az **OK** gombot.
- 5. A Panelzár lehetőségnél nyomja meg az OK gombot.
- 6. Válassza a Jelszó módosít. lehetőséget, majd nyomja meg az OK gombot.
- 7. Írjon be egy új négyjegyű jelszót, majd nyomja meg az **OK** gombot. Az alapértelmezett jelszó 0000.

#### Fax nyomtatóra küldésére jogosultak körének korlátozása

Ha a kéretlen faxok szűrője be van kapcsolva, a nyomtató csak a telefonkönyvben szereplő számokról érkező faxok érkeznek meg.

A kéretlen faxok szűrőjének be- vagy kikapcsolásához:

- 1. A nyomtató vezérlőpultján nyomja meg a Rendszer gombot.
- 2. Az **Admin menü** lehetőség kiválasztásához használja a nyílgombokat, majd nyomja meg az **OK** gombot.
- 3. Ha a rendszer kéri, írja be a jelszót, majd nyomja meg az **OK** gombot.
- 4. Válassza a Fax beállításai lehetőséget, majd nyomja meg az OK gombot.
- 5. Válassza a **Nemkív.fax.sz.** lehetőséget, majd nyomja meg az **OK** gombot.
- 6. Válassza ki a kívánt lehetőséget:
  - Ki: bárki küldhet faxot.
  - Be: a készülék csak a nyomtató címjegyzékében szereplő telefonszámokról fogad faxokat.
- 7. Nyomja meg az **OK** gombot.

#### Faxjelentések nyomtatása

A faxnaplók a faxtevékenységekre, könyvtárakra és függőben lévő munkákra vonatkozó adatokat tartalmaznak.

Faxjelentés kinyomtatása:

- 1. A nyomtató vezérlőpultján nyomja meg a Rendszer gombot.
- 2. Az Információs lapoknál nyomja meg az OK gombot.
- 3. Ha a rendszer kéri, írja be a jelszót, majd nyomja meg az **OK** gombot.

- 4. A **Faxtevékenység** lehetőség kiválasztásához használja a nyílgombokat, majd nyomja meg az **OK** gombot.
- 5. A jelentés nyomtatásához nyomja meg az **OK** gombot.

#### Szünetek beszúrása faxszámokba

Egyes faxszámokhoz egy vagy több szünetre van szükség a tárcsázási folyamatban.

Szünet beszúrása egy faxszámba:

- 1. A nyomtató vezérlőpultján nyomja meg a **Fax** gombot.
- 2. Válassza a Fax ide lehetőséget, majd nyomja meg az OK gombot.
- 3. A **Billentyűzet** lehetőség kiválasztásához használja a nyílgombokat, majd nyomja meg az **OK** gombot.
- Az alfanumerikus billentyűzeten adja meg a faxszámot.
  Szükség esetén nyomja meg az Újrah./Szünet gombot és iktasson be egy kötőjellel ábrázolt szünetet. A Redial/Pause (Újrahív/Szünet) gomb ismételt megnyomásával további szüneteket szúrhat be.
- 5. Nyomja meg a zöld **Start** gombot.

# Karbantartás

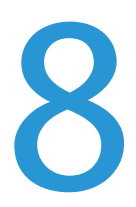

#### Ez a fejezet a következőket tartalmazza:

| • | A nyomtató tisztítása                      | 142 |
|---|--------------------------------------------|-----|
| • | Finombeállítási és karbantartási eljárások | 152 |
| • | Kellékrendelés                             | 155 |
| • | A nyomtató kezelése                        | 158 |
| • | A nyomtató mozgatása                       | 159 |

## A nyomtató tisztítása

#### Ez a rész a következőket tartalmazza:

| • | Általános óvintézkedések         | 142 |
|---|----------------------------------|-----|
| • | A szkenner tisztítása            | 143 |
| • | Külső tisztítás                  | 144 |
| • | A nyomtató belsejének tisztítása | 145 |

#### Általános óvintézkedések

**FIGYELEM:** A nyomtató tisztításához ne használjon szerves vagy erős kémiai oldószert, illetve aeroszolos tisztítószert. Ne öntsön folyadékot közvetlenül egyetlen területre sem. A kellékeket és tisztítószereket csak a jelen dokumentumban leírt módon használja.

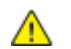

- VIGYÁZAT: Minden tisztítószert tartson gyermekek elől elzárva.
- VIGYÁZAT: Ne használjon túlnyomással működő tisztítószereket a nyomtató belsejében, és annak külső részein. Bizonyos sűrített levegővel működő tartályokban robbanásveszélyes gázkeverékek lehetnek, amelyek nem alkalmasak elektromos berendezések tisztítására. Ezeknek a tisztítószereknek a használata fokozottan tűz- és robbanásveszélyes.
- VIGYÁZAT: Soha ne távolítson el csavarokkal rögzített fedelet vagy védőborítást. Az ilyen fedelek és védőlapok mögött található alkatrészeket a felhasználó nem tudja karbantartani vagy javítani. Ne hajtson végre olyan karbantartási eljárást, amelyet a nyomtatóval szállított dokumentáció nem ismertet.

⚠

VIGYÁZAT: A nyomtató belső részei forróak lehetnek. Amikor az ajtók és a fedelek nyitva vannak, fokozott óvatossággal járjon el.

- Ne helyezzen semmit a nyomtató tetejére.
- Soha ne hagyja nyitva a fedeleket és az ajtókat. Erre különösen ügyeljen jól megvilágított helyeken. A képalkotó egységek fény hatására károsodhatnak.
- Ne nyissa ki a fedeleket és az ajtókat nyomtatás közben.
- Használat közben ne billentse meg a nyomtatót.
- Ne érintse meg az elektromos érintkezőket és tartozékokat. Ha így tesz, a készülék megsérülhet, és romolhat a nyomtatás minősége.
- Mielőtt a nyomtatót az elektromos hálózathoz csatlakoztatja, győződjön meg arról, hogy a tisztítás során eltávolított minden részt visszahelyezett.

#### A szkenner tisztítása

- 1. Enyhén nedvesítsen meg egy puha, szöszölődésmentes ruhadarabot.
- 2. Emelje meg és nyissa fel a szkenner fedelét.

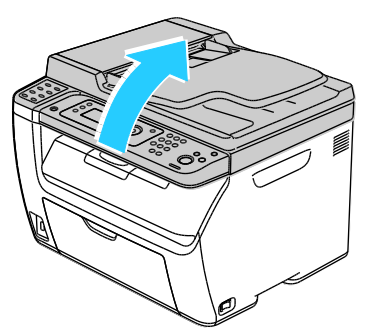

3. Vegyen ki minden papírt vagy más hordozót a gyűjtőtálcából.

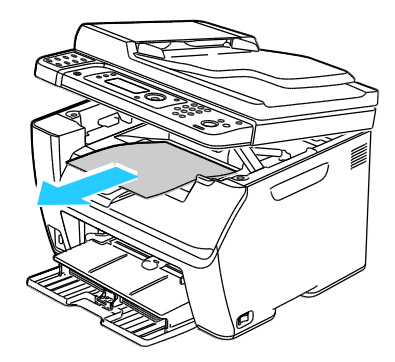

- 4. Törölje tisztára a szkenner alatti területet.
- 5. Engedje le és zárja a szkenner fedelét.

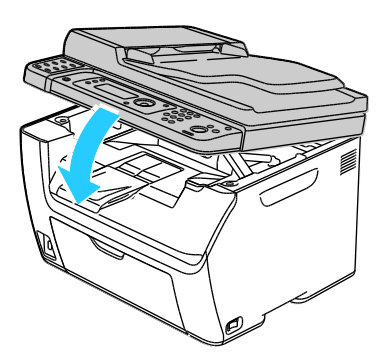

6. Nyissa fel a dokumentumfedelet.

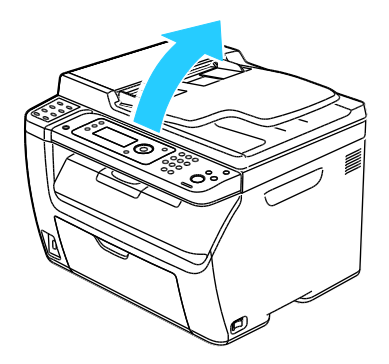

7. Törölje tisztára és szárazra a szkenner és a dokuüveget.

Megjegyzés: A legjobb eredmények érdekében a foltok és szennyeződések eltávolításához használjon Xerox® üvegtisztítót.

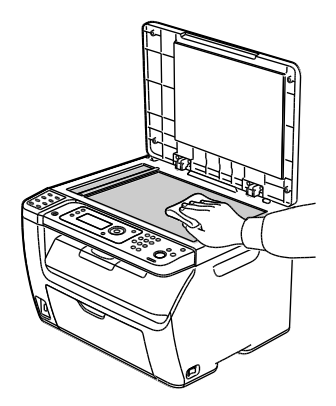

8. Törölje tisztára és szárazra a dokumentumfedél fehér alsó részét.

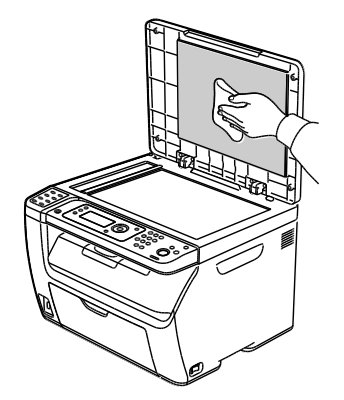

9. Csukja vissza a dokumentumfedelet.

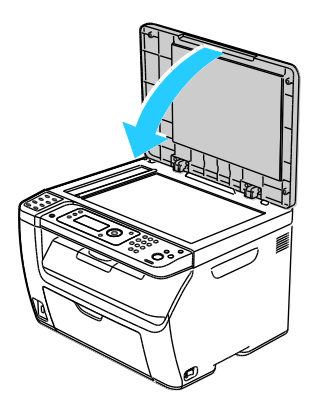
### Külső tisztítás

Havonta tisztítsa meg a nyomtató külső részét.

- Nedves, puha ruhával törölje le a papírtálcát, a gyűjtőtálcát, a vezérlőpultot és a nyomtató többi részét.
- Tisztítás után törölje át egy száraz, puha ruhával.
- A makacs szennyeződéseket kis mennyiségű, enyhe tisztítószerrel átitatott ruhával óvatosan törölje le.

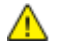

FIGYELEM: A tisztítószert ne permetezze közvetlenül a nyomtatóra. A folyékony tisztítószer a réseken keresztül a nyomtatóba hatolhat, és gondokat okozhat. Soha ne használjon a vízen és az enyhe tisztítószeren kívül más tisztítószert.

## A nyomtató belsejének tisztítása

Papírelakadások elhárítása, illetve a festékkazetta cseréje után vizsgálja át a nyomtató belsejét, mielőtt a nyomtató fedeleit becsukná.

- Távolítson el minden papírdarabot és hulladékot. A részletekhez lásd: Papírelakadások megszüntetése on page 169.
- Tiszta, száraz ruhával törölje le a port és a szennyeződéseket.

VIGYÁZAT: Soha ne érjen a beégetőben a fűtőhengeren vagy a közelében lévő, címkével ellátott területhez. Megégetheti magát. A fűtőhenger köré tekeredett papírt ne próbálja elhamarkodottan eltávolítani. Azonnal kapcsolja ki a nyomtatót, és várjon 20 percet, hogy a beégető lehűljön. Az elhárítást azután próbálja meg elhárítani, hogy a nyomtató lehűlt.

#### A nyomtató tisztítása

- 1. Kapcsolja ki a nyomtatót.
- 2. Nyissa ki az oldalsó ajtót.

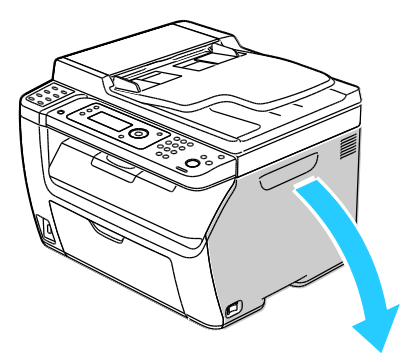

3. Az ábrának megfelelően nyomja meg a festékkazetta kiengedőkarját.

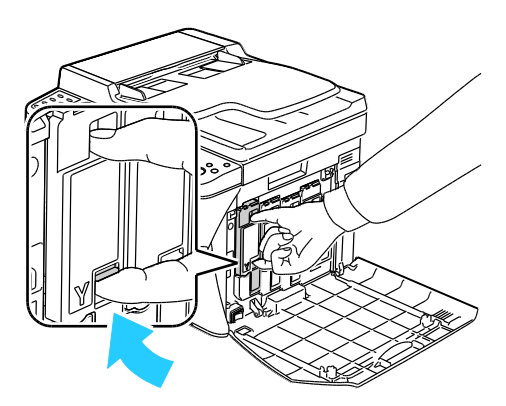

4. Húzza ki a festékkazettát.

Megjegyzés: Lassan húzza ki a festékkazettát, hogy a festék ki ne ömöljön.

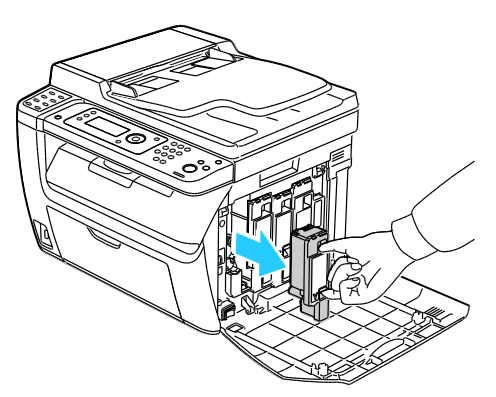

- 5. A többi festékkazettát ugyanígy távolítsa el.
- 6. Húzza ki a tisztítórudat.

Megjegyzés: A tisztítórúd tetején felhalmozódott festék és hulladék eltávolításához törölje tisztára szöszölődésmentes ruhával.

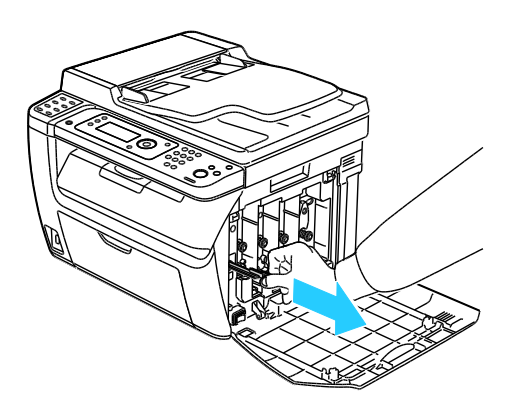

7. A tisztítórudat helyezze a festékkazettán lévő, nyíllal jelölt nyílás közepébe. Tolja be ütközésig a tisztítórudat, majd húzza ki.

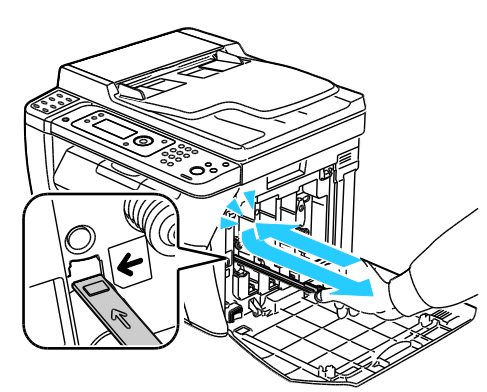

- 8. Ismételje meg a műveletet a többi három nyílásnál is.
- 9. Helyezze vissza a tisztítópálcát eredeti helyére.

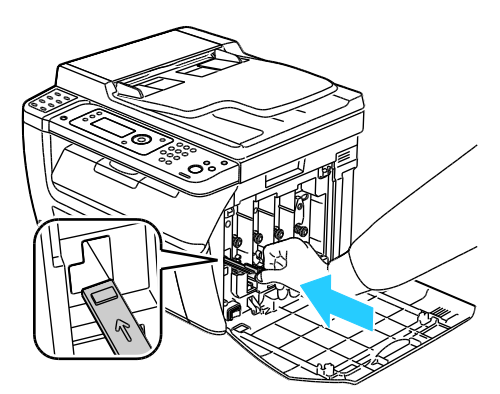

10. A fekete festékkazettát igazítsa a hátsó tonernyíláshoz. Határozottan nyomja meg a festékkazetta közepét, amíg a helyére nem kattan.

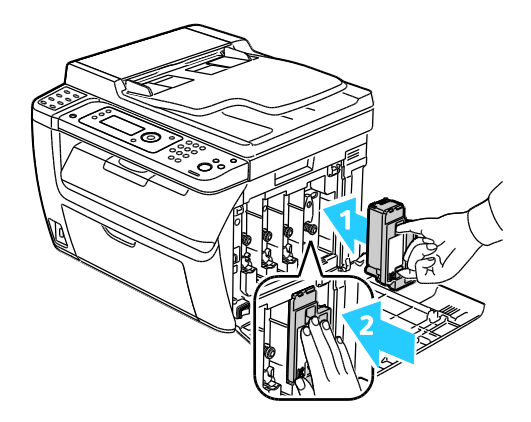

- 11. A többi festékkazettát ugyanígy cserélje ki.
- 12. Csukja be az oldalsó ajtót.

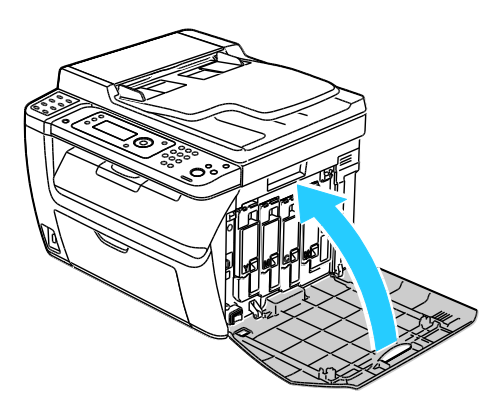

#### A LED-lencsék megtisztítása

Ha a nyomatokon kihagyások vagy egy vagy több színt érintő világos sávok vannak, az alábbi utasítások szerint tisztítsa meg a LED-lencséket.

- **VIGYÁZAT:** Ha a festék véletlenül a ruhájára kerül, finoman porolja le, amennyire csak tudja. Ha marad rajta festék, akkor a lemosáshoz hideg vizet használjon, ne meleget. A bőréről enyhén szappanos hideg vízzel moshatja le a festéket. Ha festék kerül a szemébe, azonnal mossa ki hideg vízzel, és forduljon orvoshoz.
- 1. Kapcsolja ki a nyomtatót.
- 2. Nyissa ki az oldalsó ajtót.

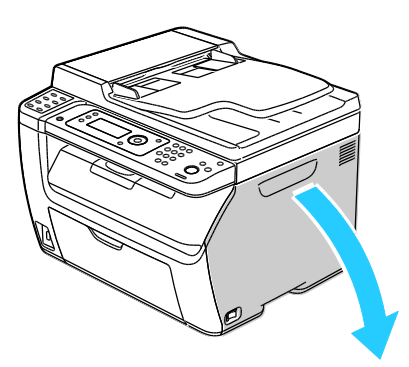

3. Az ábrának megfelelően nyomja meg a festékkazetta kiengedőkarját.

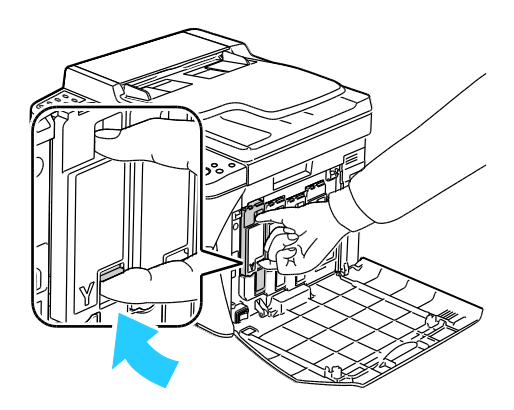

4. Húzza ki a festékkazettát.

Megjegyzés: Lassan húzza ki a festékkazettát, hogy a festék ki ne ömöljön.

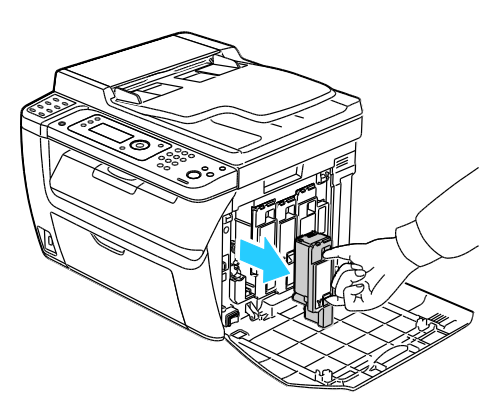

- 5. A többi festékkazettát ugyanígy távolítsa el.
- 6. Húzza ki a tisztítórudat.

Megjegyzés: A tisztítórúd tetején felhalmozódott festék és hulladék eltávolításához törölje tisztára szöszölődésmentes ruhával.

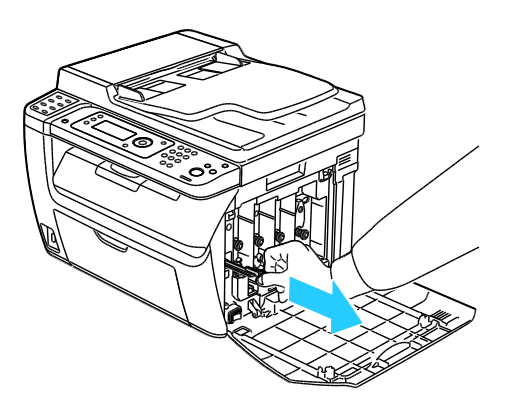

7. A tisztítórudat helyezze a festékkazettán lévő, nyíllal jelölt nyílás közepébe. Tolja be ütközésig a tisztítórudat, majd húzza ki.

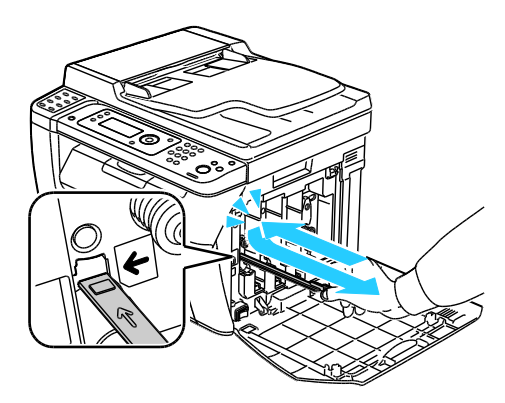

- 8. Ismételje meg a műveletet a többi három nyílásnál is.
- 9. Helyezze vissza a tisztítópálcát eredeti helyére.

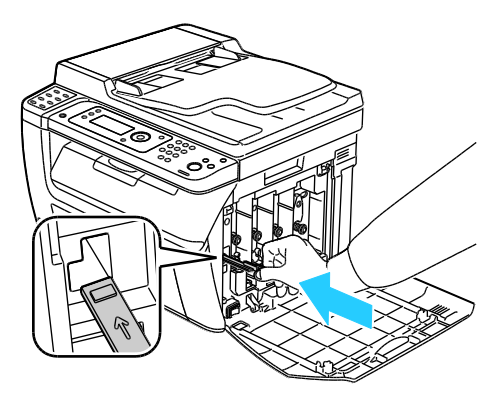

10. A fekete festékkazettát igazítsa a hátsó tonernyíláshoz. Határozottan nyomja meg a festékkazetta közepét, amíg a helyére nem kattan.

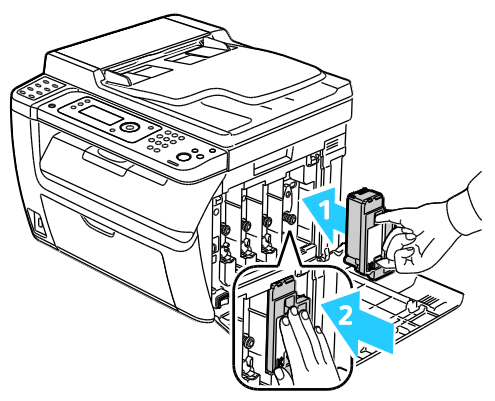

- 11. A többi festékkazettát ugyanígy cserélje ki.
- 12. Csukja be az oldalsó ajtót.

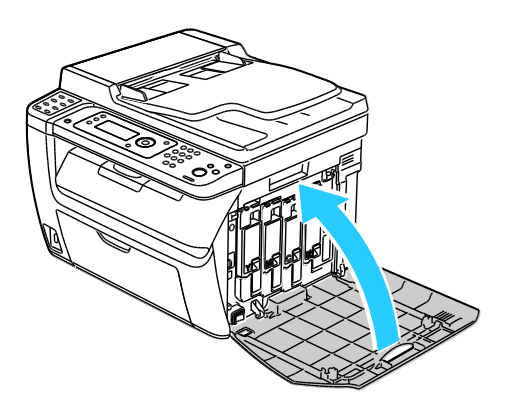

#### A színes festék sűrűségérzékelőjének tisztítása

Megjegyzés: A színes festék sűrűségérzékelőit (CTD) akkor tisztítsa meg, ha a CTD-érzékelőkre vonatkozó figyelmeztetés jelenik meg a vezérlőpanelen vagy a PrintingScout Nyomtatóállapot ablakában.

- 1. Kapcsolja ki a nyomtatót.
- 2. Nyomja le a hátulsó fedelet nyitó fogantyút, és nyissa ki a fedelet.

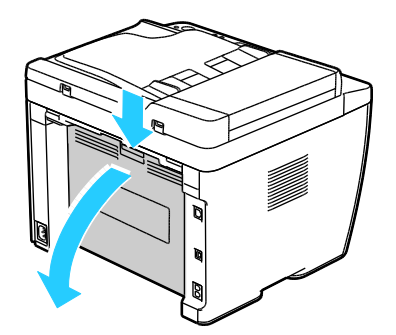

3. A színes festék sűrűségérzékelőinek tisztítására használjon puha vattapamacsot.

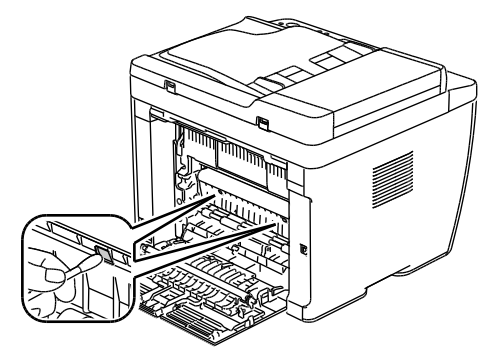

4. Csukja be a hátulsó fedelet.

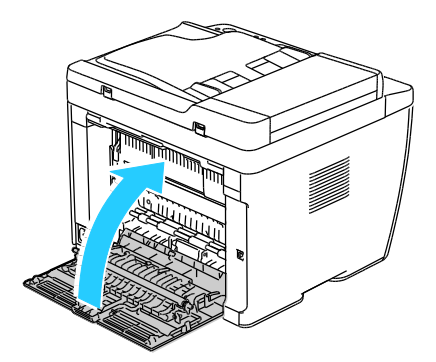

# Finombeállítási és karbantartási eljárások

#### Ez a rész a következőket tartalmazza:

| • | Színregisztráció                           | 152 |
|---|--------------------------------------------|-----|
| • | Papírtípus beállítása                      | 153 |
| • | Az előfeszített továbbítóhenger beállítása | 153 |
| • | A beégető beállítása                       | 153 |
| • | Az előfeszített továbbítóhenger frissítése | 154 |
| • | Tengerszint feletti magasság beállítása    | 154 |

# Színregisztráció

Ha az automatikus regisztráció használata engedélyezve van, a nyomtató automatikusan elvégzi a színregisztráció korrekcióját. A színregisztráció manuálisan is korrigálható, amikor a nyomtató éppen nem dolgozik. A színregisztrációt mindig be kell állítani, ha a nyomtatót elmozdítják. Ha gondok vannak a nyomtatással, állítsa be a színregisztrációt.

#### Automatikus színregisztráció beállítása

- 1. A nyomtató vezérlőpultján nyomja meg a Rendszer gombot.
- 2. Az **Admin menü** lehetőség kiválasztásához használja a nyílgombokat, majd nyomja meg az **OK** gombot.
- 3. Válassza a Karbantartás lehetőséget, majd nyomja meg az OK gombot.
- 4. Válassza ki a Aut.reg.beáll. elemet, majd nyomja meg az OK gombot.
- 5. Válassza a **Be** lehetőséget, majd nyomja meg az **OK** gombot.
- 6. A Kész képernyőhöz való visszatéréshez nyomja meg a Vissza gombot.

#### Automatikus színregisztráció-beállítás

Új nyomtatókazetta behelyezésekor mindig automatikus színregisztráció-beállítást kell végezni. A beállítást máskor is lefuttathatja, ha szükséges.

Automatikus színregisztráció-korrekció elvégzése:

- 1. A nyomtató vezérlőpultján nyomja meg a **Rendszer** gombot.
- 2. Az Admin menü lehetőség kiválasztásához használja a nyílgombokat, majd nyomja meg az OK gombot.
- 3. Válassza a Karbantartás lehetőséget, majd nyomja meg az OK gombot.
- 4. Válassza ki a **SzínReg. beáll.** elemet, majd nyomja meg az **OK** gombot.
- 5. Az Auto beállítás elemnél nyomja meg az OK gombot.
- 6. A Folytatja? kérdésnél a nyílgombokkal válassza ki az Igen lehetőséget.
- 7. Az **OK** gombbal indítsa el a kalibrálást.

# Papírtípus beállítása

A Papírtípus beállítása funkcióval adott papírtípuson belül ellensúlyozhatja papír vastagságát. Ha a nyomtatott kép túl világos, növelje a használt papírhoz tartozó súlyt. Ha a nyomtatott kép szabálytalan vagy foltos, csökkentse a használt papírhoz tartozó beállítást.

Papírtípus beállítása:

- 1. A nyomtató vezérlőpultján nyomja meg a Rendszer gombot.
- 2. Az **Admin menü** lehetőség kiválasztásához használja a nyílgombokat, majd nyomja meg az **OK** gombot.
- 3. Válassza a Karbantartás lehetőséget, majd nyomja meg az OK gombot.
- 4. Válassza ki a **Papírtípus beállítása** elemet, majd nyomja meg az **OK** gombot.
- 5. Válassza a Sima vagy Címke lehetőséget, majd nyomja meg az OK gombot.
- 6. Válassza a Könnyű vagy Karton lehetőséget, majd nyomja meg az OK gombot.
- 7. A Kész képernyőhöz való visszatéréshez nyomja meg a Vissza gombot.

### Az előfeszített továbbítóhenger beállítása

A BTR beállítása funkcióval az előfeszített továbbítóhenger (BTR) feszültségét a kijelölt papírtípushoz állíthatja be. Ha a nyomtatott kép túl világos, növelje a használt papírhoz tartozó eltolást. Ha a nyomtatott kép szabálytalan vagy foltos, csökkentse a használt papírhoz tartozó eltolást.

Az előfeszített továbbítóhenger beállítása:

- 1. A nyomtató vezérlőpultján nyomja meg a Rendszer gombot.
- 2. Az **Admin menü** lehetőség kiválasztásához használja a nyílgombokat, majd nyomja meg az **OK** gombot.
- 3. Válassza a Karbantartás lehetőséget, majd nyomja meg az OK gombot.
- 4. Válassza ki a BTR beállítás elemet, majd nyomja meg az OK gombot.
- 5. A nyílgombokkal válasszon papírtípust a finombeállításhoz, majd nyomja meg az **OK** gombot.
- 6. A nyílgombok segítségével növelje vagy csökkentse az eltolás mértékét, majd nyomja meg az **OK** gombot.
- 7. A finombeállítani kívánt összes papírtípusnál ismételje meg ezt az eljárást.
- 8. A Kész képernyőhöz való visszatéréshez nyomja meg a Vissza gombot.

## A beégető beállítása

A Beégető beállítása funkcióval a beégető feszültségét a számos használható papírtípustól függően az optimális nyomtatási minőséghez állíthatja be. Ha a nyomaton a festék el van kenődve vagy ledörzsölhető a papírról, növelje a használt papírhoz tartozó eltolást. Ha a festék buborékos vagy szabálytalan, csökkentse a használt papírhoz tartozó eltolást.

A beégető beállítása:

- 1. A nyomtató vezérlőpultján nyomja meg a Rendszer gombot.
- 2. Az **Admin menü** lehetőség kiválasztásához használja a nyílgombokat, majd nyomja meg az **OK** gombot.
- 3. Válassza a Karbantartás lehetőséget, majd nyomja meg az OK gombot.
- 4. Válassza ki a **Beégető beáll.** elemet, majd nyomja meg az **OK** gombot.

- 5. A nyílgombokkal válasszon papírtípust a finombeállításhoz, majd nyomja meg az **OK** gombot.
- 6. A nyílgombok segítségével növelje vagy csökkentse az eltolás mértékét, majd nyomja meg az **OK** gombot.
- 7. A finombeállítani kívánt összes papírtípusnál ismételje meg ezt az eljárást.
- 8. A Kész képernyőhöz való visszatéréshez nyomja meg a Vissza gombot.

# Az előfeszített továbbítóhenger frissítése

Az Előfeszített továbbítóhenger frissítése eljárás segítségével csökkentheti a papír felcsavarodását és javíthatja a papír mozgatását.

Az előfeszített továbbítóhenger frissítése:

- 1. A nyomtató vezérlőpultján nyomja meg a Rendszer gombot.
- 2. Az **Admin menü** lehetőség kiválasztásához használja a nyílgombokat, majd nyomja meg az **OK** gombot.
- 3. Válassza a Karbantartás lehetőséget, majd nyomja meg az OK gombot.
- 4. Válassza a BTR frissítés lehetőséget, majd nyomja meg az OK gombot.
- 5. Válassza a **Be** lehetőséget, majd nyomja meg az **OK** gombot.
- 6. A Kész képernyőhöz való visszatéréshez nyomja meg a Vissza gombot.

# Tengerszint feletti magasság beállítása

A Magasság beállítása funkcióval adja meg a nyomtató helyének megfelelő magasságtartományt. Ha a magasság beállítása helytelen, az a nyomtatási minőség romlásához vezethet.

Magasság beállítása:

- 1. A nyomtató vezérlőpultján nyomja meg a **Rendszer** gombot.
- 2. Az **Admin menü** lehetőség kiválasztásához használja a nyílgombokat, majd nyomja meg az **OK** gombot.
- 3. Válassza a Karbantartás lehetőséget, majd nyomja meg az OK gombot.
- 4. Válassza ki a Magasság beállítása elemet, majd nyomja meg az OK gombot.
- 5. A nyílgombokkal adja meg a nyomtató használati helyének tengerszint feletti magasságát, majd nyomja meg az **OK** gombot.
- 6. A Kész képernyőhöz való visszatéréshez nyomja meg a Vissza gombot.

# Kellékrendelés

#### Ez a rész a következőket tartalmazza:

| • | Fogyóeszközök                | 155 |
|---|------------------------------|-----|
| • | Mikor kell kelléket rendelni | 155 |
| • | Festékkazetták               | 156 |
| • | Kellékek újrahasznosítása    | 157 |

### Fogyóeszközök

A fogyóeszközök azok a kellékek, amelyek teljesen elhasználódnak a nyomtató használata során. A nyomtató fogyóeszközei az eredeti Xerox<sup>®</sup> festékkazetták (ciánkék, magenta, sárga és fekete).

#### Megjegyzések:

- Minden fogyóeszközhöz beszerelési útmutató tartozik.
- A nyomtatóba csak új kazettákat szabad helyezni. Ha használt festékkazettát helyez a nyomtatóba, a fennmaradó festék gép által kijelzett mennyisége eltérhet a valóságos értéktől.
- A nyomtatási minőség biztosítása érdekében a festékkazettát úgy alakították ki, hogy azokat egy előre meghatározott festékszint elérése után ne lehessen használni.
- **FIGYELEM:** Ha nem eredeti Xerox<sup>®</sup> festéket használ, az befolyásolhatja a nyomtatás minőségét és a nyomtató megbízhatóságát. A Xerox<sup>®</sup> festék az egyetlen olyan festék, amely a Xerox cég szigorú ellenőrzése mellett kifejezetten ezen termékben történő felhasználásra készült.

## Mikor kell kelléket rendelni

A vezérlőpanelen figyelmeztetés jelenik meg, amikor a kellék cseréje esedékessé válik. Ellenőrizze, hogy van-e kéznél cseretétel. Fontos, hogy ezeket a kellékeket az üzenet első alkalommal való megjelenésekor megrendelje, hogy ne legyen kiesés a nyomtatásban. A vezérlőpanelen egy üzenet jelzi, amikor ki kell cserélni a kellékeket.

A kellékeket megrendelheti helyi viszonteladójánál vagy a www.xerox.com/office/WC6015supplies címen.

FIGYELEM: A nem a Xeroxtól<sup>®</sup> származó kellékek használata nem ajánlott. A Xerox Garancia<sup>®</sup>, a Szervizszerződés és a *Total Satisfaction Guarantee* (Teljeskörű elégedettség garanciája) nem vonatkozik az olyan kárra, meghibásodásra és teljesítményromlásra, amely nem Xerox<sup>®</sup> eredetű kellékek vagy nem a nyomtatóhoz előírt Xerox<sup>®</sup> kellékek használatából keletkezett. A *Total Satisfaction Guarantee* (Teljeskörű elégedettség garanciája) az Amerikai Egyesült Államokban és Kanadában áll rendelkezésre. Ezeken a helyeken kívül a garancia más-más területeket fedhet le. A részleteket a Xerox képviselőjétől tudhatja meg.

# Festékkazetták

Ez a rész a következőket tartalmazza:

| • | Általános óvintézkedések | 156 |
|---|--------------------------|-----|
| • | A festékkazetta cseréje  | 156 |
| • | A festék frissítése      | 157 |
| • | Az előhívó tisztítása    | 157 |

#### Általános óvintézkedések

#### 🚹 🛛 VIGYÁZAT:

- A festékkazetták cseréjekor legyen óvatos, hogy ne öntse ki a festéket. Ha kiömlik a festék ne érintkezzen ruhával, bőrrel, szemmel vagy szájjal. Ne lélegezze be a festékport.
- A festékkazettákat tartsa távol a gyermekektől. Ha egy gyerek véletlenül lenyeli a festéket, köptesse ki azt a gyermekkel, és öblítse ki a száját vízzel. Azonnal forduljon orvoshoz.
- VIGYÁZAT: Használjon nedves ruhát a kifolyt festék letörléséhez. Soha ne használjon porszívót a kiömlött festék eltávolításához. A porszívóban keletkező elektromos szikrák tüzet vagy robbanást idézhetnek elő. Ha nagy mennyiségű festék ömlött ki, forduljon a helyi Xerox képviselethez.

**VIGYÁZAT:** Soha ne dobja a festékkazettát nyílt lángba. A kazettában levő maradék festék meggyulladhat, ami égési sérüléseket vagy robbanást okozhat.

#### A festékkazetta cseréje

Amikor a festékkazetta eléri élettartamának végét, a vezérlőpanel üzenetet jelenít meg. Az PrintingScout is üzenetet jelenít meg az állapot leírásával a Nyomtató állapota ablakban. Amikor a festékkazetta kiürül, a nyomtató leáll, és üzenetet jelenít meg a vezérlőpanelen és a PrintingScout Nyomtató állapota ablakában.

A nyomtatóba csak új kazettákat szabad helyezni. Ha használt festékkazettát helyez a nyomtatóba, a fennmaradó festék gép által kijelzett mennyisége eltérhet a valóságos értéktől.

Megjegyzés: Minden festékkazettához tartozik egy behelyezési útmutató.

| Nyomtató állapotüzenete                                                                          | Ok és megoldás                                               |
|--------------------------------------------------------------------------------------------------|--------------------------------------------------------------|
| A festékkazetta élettartamának végéhez közeledik.                                                | A festékkazetta kezd kiürülni. Rendeljen új festékkazettát.  |
| Cserélje ki a festékkazettát, illetve ellenőrizze, hogy a festékkazetta rendesen a helyén van-e. | A festékkazetta üres. Cserélje ki a festékkazettát egy újra. |

#### A festék frissítése

A Festék frissítése funkcióval a kazettában lévő festék maradéka is felhasználható csere előtt. A funkció az új kazetták felrázására is használható.

A festék frissítése:

- 1. A nyomtató vezérlőpultján nyomja meg a Rendszer gombot.
- 2. Az **Admin menü** lehetőség kiválasztásához használja a nyílgombokat, majd nyomja meg az **OK** gombot.
- 3. Válassza a Karbantartás lehetőséget, majd nyomja meg az OK gombot.
- 4. Válassza a Festékfrissítés lehetőséget, majd nyomja meg az OK gombot.
- 5. A frissíteni kívánt festék kiválasztásához használja a nyílgombokat, majd nyomja meg az **OK** gombot.
- Válassza az Igen lehetőséget, majd nyomja meg az OK gombot.
   Az eljárás automatikusan lefut. Várjon három percet, hogy lefusson az eljárás és a nyomtató visszatérjen az üzemkész állapotba.

Megjegyzés: Ne használja többször is ezt az eljárást egy adott szín esetén. Ha többször lefuttatja az eljárást, a festék gyorsabban elfogy.

#### Az előhívó tisztítása

Az Előhívó tisztítása parancs beindítja az előhívó motorját, és felrázza a festékkazettában a festéket. Az Előhívó tisztítása funkcióval megtisztíthatja a festéktől a festékkazettát csere előtt, illetve felrázhatja a festéket az újonnan cserélt festékkazettában.

Az előhívók tisztítása:

- 1. A nyomtató vezérlőpultján nyomja meg a **Rendszer** gombot.
- 2. Az Admin menü lehetőség kiválasztásához használja a nyílgombokat, majd nyomja meg az OK gombot.
- 3. Válassza a Karbantartás lehetőséget, majd nyomja meg az OK gombot.
- 4. Válassza az Előhívók tisztítása lehetőséget, majd nyomja meg az OK gombot.
- Válassza az Igen lehetőséget, majd nyomja meg az OK gombot. Az eljárás automatikusan lefut. Várjon három percet, hogy lefusson az eljárás és a nyomtató visszatérjen az üzemkész állapotba.

### Kellékek újrahasznosítása

A Xerox<sup>®</sup> kellékek újrahasznosításával foglalkozó programról további részleteket az alábbi címeken talál: www.xerox.com/gwa.

# A nyomtató kezelése

#### Ez a rész a következőket tartalmazza:

| • | Oldalszám ellenőrzése         | 15 <mark>8</mark> |
|---|-------------------------------|-------------------|
| • | A panelzáró jelszó módosítása | 158               |

# Oldalszám ellenőrzése

A Rendszerbeállítások oldalon ellenőrizheti az összes kinyomtatott oldal számát. Felsorolja a nyomtatási mennyiséget az egyes papírméretekre nyomtatott össz oldalszám alapján.

A Számlázásmérők használatával megtekintheti a nyomtató nyomatszámlálójának adatait. A Számlázásmérők képernyőn a színes és fekete-fehér nyomatok számát, valamint az összesítést láthatja. A látható nyomatszámlálók számlázási célra használatosak. Egy egy- vagy kétoldalasan nyomtatható lap egy oldala számít egy oldalnak. Egy kétoldalasan nyomtatott lap két lenyomatnak számít.

#### A Rendszerbeállítások lap kinyomtatása

- 1. A nyomtató vezérlőpultján nyomja meg a Rendszer gombot.
- 2. Az Információs lapoknál nyomja meg az OK gombot.
- 3. A nyílgombokkal jelölje ki a Rendszerbeállítások elemet.
- 4. Nyomja meg az **OK** gombot.

#### A számlázó számlálók megtekintése

- 1. A nyomtató vezérlőpultján nyomja meg a Rendszer gombot.
- 2. A Számlázó számlálók kijelöléséhez használja a nyílgombokat.
- 3. Nyomja meg az **OK** gombot.

### A panelzáró jelszó módosítása

A panelzáró jelszó az Adminisztrátor menühöz való hozzáférést korlátozza.

- 1. A nyomtató vezérlőpultján nyomja meg a Rendszer gombot.
- 2. Az **Admin menü** lehetőség kiválasztásához használja a nyílgombokat, majd nyomja meg az **OK** gombot.
- 3. Írja be az aktuális négyjegyű jelszót, majd nyomja meg az **OK** gombot.
- 4. Válassza ki a Titk. beállítások lehetőséget, majd nyomja meg az OK gombot.
- 5. A Panelzár lehetőségnél nyomja meg az OK gombot.
- 6. Válassza a Jelszó módosít. lehetőséget, majd nyomja meg az OK gombot.
- 7. Írjon be egy új négyjegyű jelszót, majd nyomja meg az **OK** gombot. Az alapértelmezett jelszó 0000.
- 158 WorkCentre 6015 színes többfunkciós nyomtató Felhasználói útmutató

# A nyomtató mozgatása

A nyomtató mozgatásánál a következők szerint járjon el:

1. Kapcsolja ki a nyomtatót, és húzza ki a tápkábelt és más vezetékeket a berendezés hátoldalából.

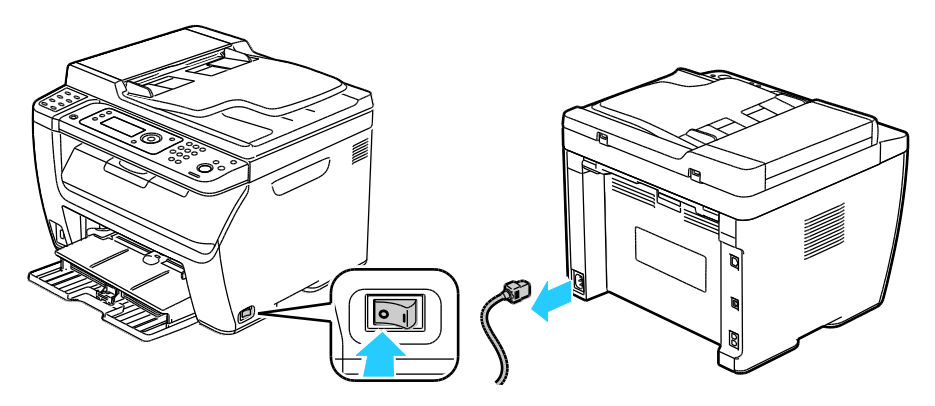

- VIGYÁZAT: Az áramütés elkerülése érdekében soha ne fogja meg nedves kézzel az elektromos csatlakozót. A tápkábel kihúzásakor ügyeljen rá, hogy a dugaszt húzza, és ne a kábelt. Húzás hatására a vezeték megsérülhet, és ez tüzet vagy áramütést okozhat.
- 2. Vegyen ki minden papírt vagy más hordozót a gyűjtőtálcából. Ha a tálcahosszabbító ki van húzva, csukja be.

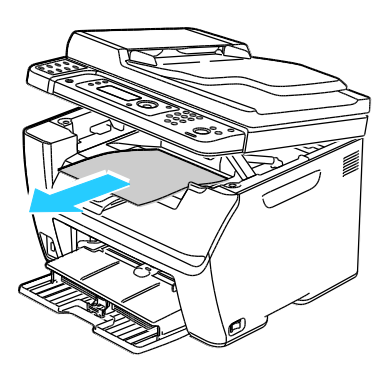

 Vegye ki a papírt a papírtálcából. Tartsa a papírt csomagolásában, portól és nedvességtől védve.

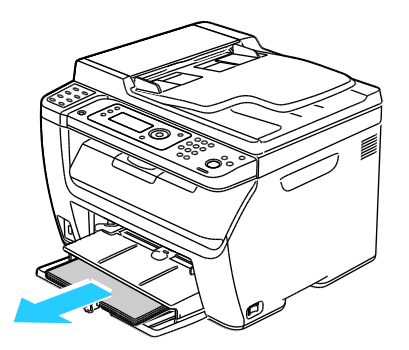

Karbantartás

4. Emelje fel a kézitálcát, és tolja be a nyomtatóba.

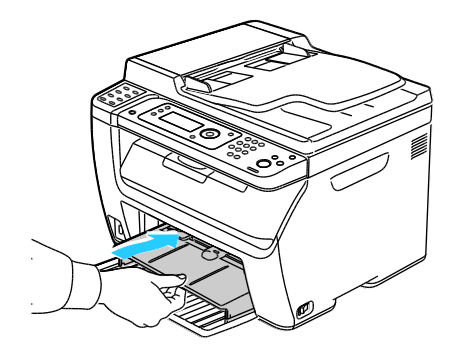

5. Tolja be ütközésig a hosszúsági vezetőket és a csúszkát.

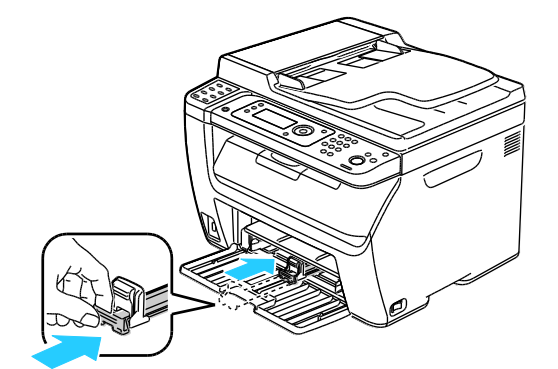

6. Hajtsa fel a főtálcaát, hogy lefedje a papíradagolót.

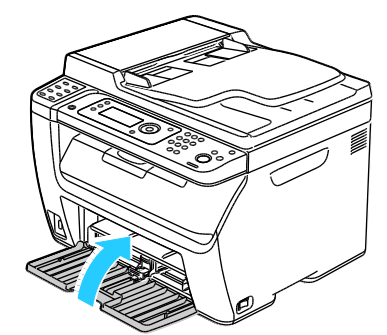

Az ábrán bemutatott módon emelje meg és vigye a nyomtatót.
 Megjegyzés: A nyomtató tömegére vonatkozó adatokat lásd: Fizikai adatok on page 185.

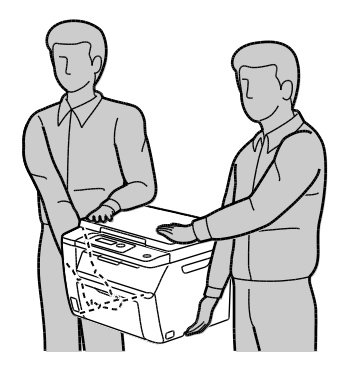

160 WorkCentre 6015 színes többfunkciós nyomtató Felhasználói útmutató FIGYELEM: Ha a szállításhoz a nyomtatót nem megfelelően csomagolja be, az a nyomtató károsodásához vezethet, amelyre nem vonatkozik a Xerox<sup>®</sup> Garancia, a Szervizszerződés, illetve a *Total Satisfaction Guarantee* (Teljeskörű elégedettség garanciája). A Xerox<sup>®</sup> Garancia, a Szervizszerződés, illetve a *Total Satisfaction Guarantee* (Teljeskörű elégedettség garanciája) nem vonatkozik a nyomtató nem megfelelő mozgatásból eredő sérüléseire.

Amikor mozgatja, ne döntse meg 10 foknál jobban a nyomtató elejét/hátulját, illetve jobb/bal oldalát: Ha a nyomtatót 10 foknál jobban megdönti, kiszóródhat a festék.

A nyomtató mozgatása utáni teendők:

- 1. Szerelje vissza az eltávolított alkatrészeket.
- 2. Csatlakoztassa a tápkábelt és az egyéb kábeleket a nyomtatóhoz.
- 3. A tápkábelt dugja be egy elektromos aljzatba, és kapcsolja be a nyomtatót.

# Hibakeresés

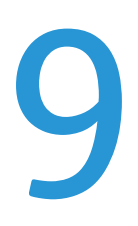

#### Ez a fejezet a következőket tartalmazza:

| • | Általános hibaelhárítási feladatok | .164 |
|---|------------------------------------|------|
| • | Papírelakadás                      | .167 |
| • | Segítségkérés                      | .181 |

# Általános hibaelhárítási feladatok

#### Ez a rész a következőket tartalmazza:

| • | A nyomtatót nem lehet bekapcsolni                   |     |
|---|-----------------------------------------------------|-----|
| • | A nyomtató gyakran alaphelyzetbe áll vagy kikapcsol | 164 |
| • | A nyomtató nem nyomtat                              | 165 |
| • | A nyomtató szokatlan zajokat ad ki                  |     |
| • | Páralecsapódás keletkezett a nyomtatóban            | 165 |

Ebben a részben útmutatást talál a problémák azonosítására és megoldására. Egyes problémák a nyomtató újraindításával is elháríthatók.

# A nyomtatót nem lehet bekapcsolni

| Lehetséges ok                                                                                                    | Megoldás                                                                                                    |
|----------------------------------------------------------------------------------------------------|----------------------------------------------------------------------------------------------------|
| A főkapcsoló nincs bekapcsolva.                                                                                             | Kapcsolja be a kapcsolót.                                                                                                    |
| A tápkábelt nem dugta be megfelelően a<br>konnektorba.                                                                      | Kapcsolja ki a nyomtató főkapcsolóját, és a tápkábelt szorosan<br>dugja be az aljzatba.                                                                                                 |
| Az a dugaszolóaljzat, amelyhez a nyomtató<br>csatlakozik, meghibásodott.                                                    | <ul> <li>Próbáljon ki egy másik elektromos készüléket, hogy az<br/>megfelelően működik-e az adott konnektorhoz csatlakoztatva.</li> <li>Használjon másik csatlakozóaljzatot.</li> </ul> |
| A nyomtatót olyan konnektorba dugta be,<br>amelynek feszültsége vagy frekvenciája nem<br>felel meg a nyomtató előírásainak. | Olyan áramforrást használjon, amely megfelel az Elektromossági adatok on page 188 között megadottaknak.                                                                                 |

**FIGYELEM:** A háromeres vezetéket (földelt dugóval) közvetlenül a földelt váltakozó áramú aljzatba csatlakoztassa.

# A nyomtató gyakran alaphelyzetbe áll vagy kikapcsol

| Lehetséges ok                                                                          | Megoldás                                                                                                    |
|----------------------------------------------------------------------------------------|----------------------------------------------------------------------------------------------------|
| A tápkábelt nem dugta be megfelelően a<br>konnektorba.                                 | Kapcsolja ki a nyomtatót, ellenőrizze, hogy a kábel pontosan<br>csatlakozik-e a nyomtatóhoz és a konnektorhoz, majd kapcsolja<br>vissza a nyomtatót.                                                               |
| Rendszerhiba keletkezett.                                                              | Kapcsolja ki, majd be a nyomtatót. Nyomtassa ki a<br>Hibaelőzményeket a Nyomtatóbeállító segédprogram Tájékoztató<br>oldalairól. Ha a probléma nem szűnik meg, vegye fel a kapcsolatot a<br>Xerox márkaszervizzel. |
| A nyomtató szünetmentes tápegységhez<br>kapcsolódik.                                   | Kapcsolja ki a nyomtatót, majd csatlakoztassa a tápkábelt a<br>megfelelő konnektorba.                                                                                                    |
| A nyomtató más nagy teljesítményű<br>eszközökkel megosztott elosztóhoz<br>kapcsolódik. | Csatlakoztassa a nyomtatót közvetlenül olyan konnektorba vagy<br>elosztóra, amely nincs megosztva más nagyteljesítményű<br>eszközökkel.                                                                            |

164 WorkCentre 6015 színes többfunkciós nyomtató Felhasználói útmutató

# A nyomtató nem nyomtat

| Lehetséges ok                                | Megoldás                                                                                                    |
|----------------------------------------------|----------------------------------------------------------------------------------------------------|
| A készülék energiatakarékos módban van.      | Nyomja meg a vezérlőpult gombját.                                                                                                    |
| A(z) PrintingScout hibaüzenetet jelenít meg. | A hiba elhárításához kövesse a(z) PrintingScout üzenetében<br>található instrukciókat. Ha a probléma nem szűnik meg, vegye fel a<br>kapcsolatot a Xerox márkaszervizzel.                                                                                                    |
| A nyomtatóból kifogyott a papír.             | Helyezzen papírt a tálcába.                                                                                                    |
| Egy festékkazetta üres.                      | Cserélje ki az üres festékkazettát.                                                                                                    |
| Villog a hibajelző lámpa.                    | Ha az Üzemkész lámpa nem világít, a nyomtató nem működik.<br>Kapcsolja ki, majd be a nyomtatót. Ha a probléma nem szűnik meg,<br>vegye fel a kapcsolatot a Xerox márkaszervizzel.                                                                                                    |
| A vezérlőpult egyik lámpája sem ég.          | Kapcsolja ki a nyomtatót, ellenőrizze, hogy a kábel pontosan<br>csatlakozik-e a nyomtatóhoz és a konnektorhoz, majd kapcsolja<br>vissza a nyomtatót. Ha a probléma nem szűnik meg, vegye fel a<br>kapcsolatot a Xerox márkaszervizzel.                                                                                                    |
| A nyomtató foglalt.                          | <ul> <li>Az Üzemkész lámpa normál esetben villog. Egy korábbi<br/>nyomtatási feladattal lehet probléma. Használja a(z) programot<br/>PrintingScout a nyomtatási sor összes munkájának törléséhez.<br/>Helyezzen papírt a tálcába.</li> <li>Ha az Üzemkész lámpa nem villog nyomtatási munka elküldése<br/>után, ellenőrizze a számítógép és a nyomtató közti<br/>USB-kapcsolatot. Kapcsolja ki, majd be a nyomtatót.</li> </ul> |
| A nyomtatókábel nincs bedugva.               | <ul> <li>Ha az Üzemkész lámpa nem villog nyomtatási munka elküldése<br/>után, ellenőrizze a számítógép és a nyomtató közti<br/>USB-kapcsolatot.</li> <li>WorkCentre 6015N/NI színes többfunkciós nyomtató: Ha az<br/>Üzemkész lámpa nem villog nyomtatási munka elküldése után,<br/>ellenőrizze a számítógép és a nyomtató közti<br/>Ethernet-kapcsolatot.</li> </ul>                                                           |

# A nyomtató szokatlan zajokat ad ki

| Lehetséges ok                                       | Megoldás                                                                                                    |
|-----------------------------------------------------|----------------------------------------------------------------------------------------------------|
| Akadály vagy törmelék van a nyomtató<br>belsejében. | Kapcsolja ki a nyomtatót, és hárítsa el az akadályt, vagy vegye ki a<br>törmeléket. Ha nem tudja kivenni, lépjen kapcsolatba a Xerox<br>szervizképviselőjével. |

# Páralecsapódás keletkezett a nyomtatóban

Ha a páratartalom 85 % fölött van, vagy a hideg nyomtatót meleg szobába helyezi, a nedvesség kicsapódhat a nyomtató belsejében. Kicsapódás keletkezhet a nyomtató belsejében akkor is, ha a nyomtató olyan hideg szobában van, amelyet aztán gyorsan felfűtenek.

| Lehetséges ok                             | Megoldás                                                                                                    |
|-------------------------------------------|----------------------------------------------------------------------------------------------------|
| A nyomtató mostanáig hideg szobában volt. | Hagyja a nyomtatót pár óráig szobahőmérsékleten működni.                                                                                                    |
| A szoba relatív páratartalma túl magas.   | <ul> <li>Csökkentse a szoba páratartalmát.</li> <li>Vigye a nyomtatót olyan helyre, ahol a hőmérséklet és a páratartalom megfelelnek a specifikációknak.</li> </ul> |

# Papírelakadás

#### Ez a rész a következőket tartalmazza:

| • | Papírelakadások esélyének minimalizálása      | 167 |
|---|-----------------------------------------------|-----|
| • | A papírelakadás helyének meghatározása        | 168 |
| • | Papírelakadások megszüntetése                 | 169 |
| • | Papírelakadások - hibaelhárítás               | 174 |
| • | A nyomtatás minőségével kapcsolatos problémák | 176 |

# Papírelakadások esélyének minimalizálása

A nyomtatót úgy alakították ki, hogy csak a Xerox<sup>®</sup> által támogatott papírtípusokkal biztosítható a minimális mértékű papírelakadás. Más típusú papírok használata elakadást okozhat. Ha a támogatott papír gyakran elakad egy adott helyen, tisztítsa meg a papírútnak azt a területét.

Papírelakadást a következő okok idézhetnek elő:

- Nem megfelelő papírtípus kiválasztása a nyomtatóillesztőben.
- Sérült papír használata.
- Nem támogatott papír használata.
- Papír hibás betöltése.
- Túl sok papír betöltése a tálcába.
- A papírvezetők nem megfelelő beállítása.

A legtöbb papírelakadás megelőzhető, ha követ néhány egyszerű szabályt:

- Csak támogatott papírt használjon. További részletek: Támogatott papírok on page 68.
- Alkalmazza a helyes papírkezelési és -betöltési módszereket.
- Mindig tiszta, sérülésmentes papírt használjon.
- Kerülje a hajlott, szakadt, nedves, ráncos vagy összehajtott papírt.
- Mielőtt betöltené a tálcába a papírt, válassza el egymástól a lapokat átpörgetéssel.
- Legyen tekintettel a maximális papírbetöltési vonalra; soha ne töltse túl a tálcát.
- A papír betöltése után minden tálcában állítsa be a papírvezetőket. A nem megfelelően beállított vezetők rossz nyomtatási minőséghez, elakadáshoz, a nyomatok elcsúszásához és a nyomtató sérüléséhez vezethetnek.
- A tálcák megtöltése után a vezérlőpanelen adja meg a megfelelő papírtípust és papírméretet.
- Nyomtatáskor a nyomtatóillesztőben válassza a megfelelő típust és méretet.
- A papírt száraz helyen tárolja.
- Kizárólag a nyomtatóhoz tervezett Xerox<sup>®</sup> papírt és írásvetítő fóliát használjon.

Kerülje a következőket:

- Poliészterrel bevont, kifejezetten tintasugaras nyomtatókhoz tervezett papír.
- Hajtogatott, gyűrött papírok vagy nagyon hullámos papír.
- Nem kizárólag egyféle típusú, méretű és súlyú papírt betöltése ugyanabba a tálcába.
- Túl sok papír betöltése a tálcákba.
- Engedni a kimeneti tálca túltöltődését.

A támogatott papírok részletes listájához lásd: www.xerox.com/paper.

# A papírelakadás helyének meghatározása

- VIGYÁZAT: Soha ne érjen a beégetőben a fűtőhengeren vagy a közelében lévő, címkével ellátott területhez. Megégetheti magát. A fűtőhenger köré tekeredett papírt ne próbálja elhamarkodottan eltávolítani. Azonnal kapcsolja ki a nyomtatót, és várjon 20 percet, hogy a beégető lehűljön. Az elhárítást azután próbálja meg elhárítani, hogy a nyomtató lehűlt. Ha a probléma nem szűnik meg, vegye fel a kapcsolatot a Xerox márkaszervizzel.
- **FIGYELEM:** A papírelakadás elhárításához ne próbáljon szerszámot vagy más eszközt használni. Ha mégis így tesz, az maradandó károsodást okozhat a nyomtatóban.

A következő ábra azt mutatja, hogy a hol történhetnek papírelakadások a papírúton:

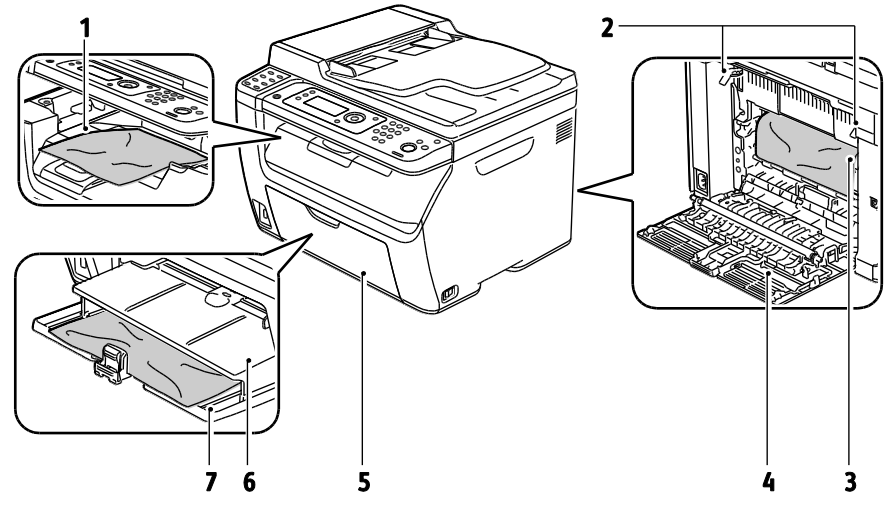

- 1. Gyűjtőtálca
- 2. Kioldó fogantyúk
- 3. Továbbító szíj
- 4. Hátsó fedél
- 5. Elülső fedél
- 6. Kézitálca
- 7. Főtálca

# Papírelakadások megszüntetése

#### Ez a rész a következőket tartalmazza:

| • | Papírelakadások megszüntetése a nyomtató elejénél   | .169 |
|---|-----------------------------------------------------|------|
| • | Papírelakadások megszüntetése a nyomtató hátuljánál | .170 |
| • | Papírelakadások megszüntetése a gyűjtőtálcánál      | .171 |

#### Papírelakadások megszüntetése a nyomtató elejénél

Megjegyzés: A vezérlőpanelen mutatott hiba megoldásához az összes papírt el kell távolítania a papírútról.

- 1. Vegye ki a papírt a kézitálcából.
- 2. Távolítsa el a kézitálcát.

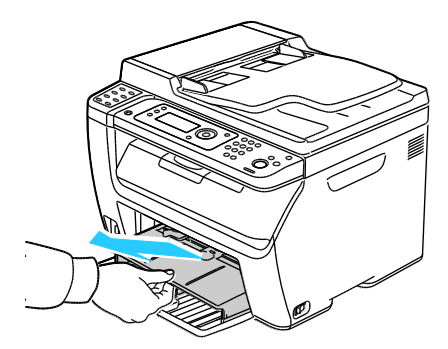

3. Távolítsa el a nyomtató elülső részénél elakadt papírt.

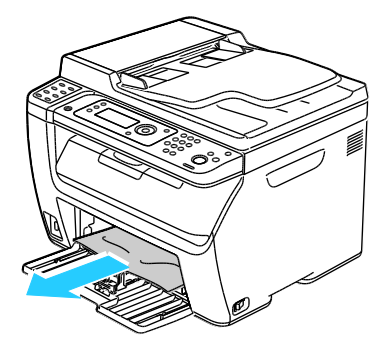

4. Helyezze a kézitálcát a főtálcára, és a füleket igazítsa a tálcán látható jelekhez.

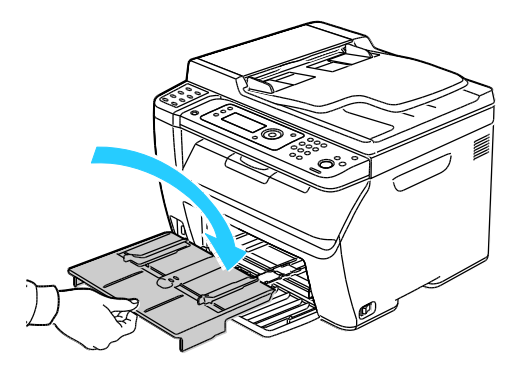

5. Kövesse a vezérlőpanel kijelzőjén, valamint a PrintingScout Nyomtatás állapota ablakán megjelenő utasításokat. Nyomja meg az **OK** gombot.

#### Papírelakadások megszüntetése a nyomtató hátuljánál

Megjegyzés: A vezérlőpanelen mutatott hiba megoldásához az összes papírt el kell távolítania a papírútról.

1. Nyomja le a hátulsó fedelet nyitó fogantyút, és nyissa ki a fedelet.

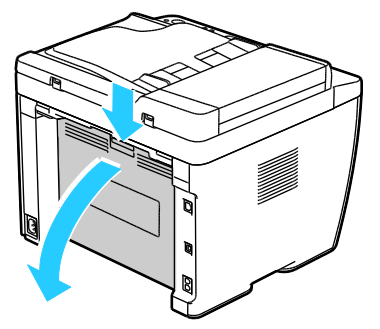

2. Az ábrán látható módon emelje fel a fogantyúkat.

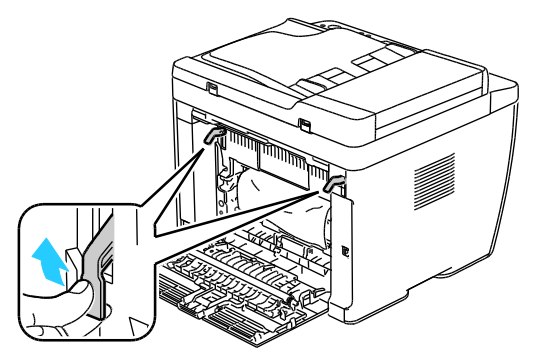

3. Távolítsa el a nyomtató hátsó részénél elakadt papírt.

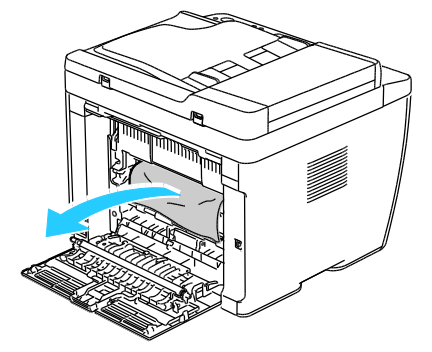

4. Eressze vissza a fogantyúkat eredeti helyzetükbe.

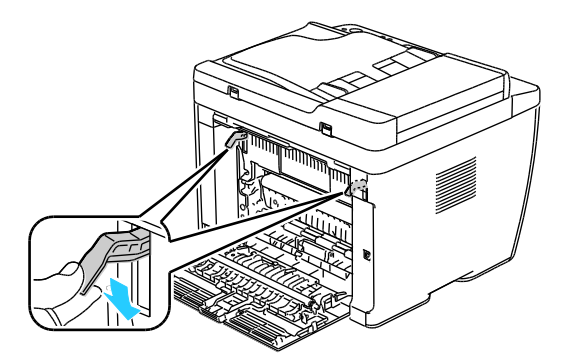

5. Csukja be a hátulsó fedelet.

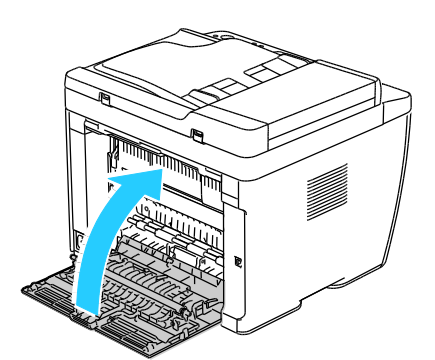

6. Kövesse a vezérlőpanel kijelzőjén, valamint a PrintingScout Nyomtatás állapota ablakán megjelenő utasításokat. Nyomja meg az **OK** gombot.

#### Papírelakadások megszüntetése a gyűjtőtálcánál

Megjegyzés: A vezérlőpanelen mutatott hiba megoldásához az összes papírt el kell távolítania a papírútról.

1. Nyomja le a hátulsó fedelet nyitó fogantyút, és nyissa ki a fedelet.

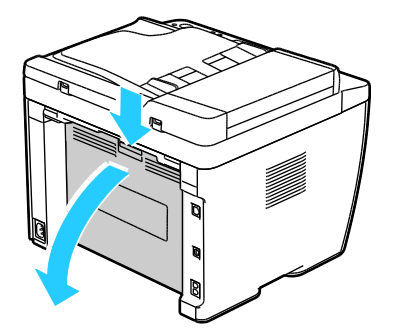

2. Az ábrán látható módon emelje fel a fogantyúkat.

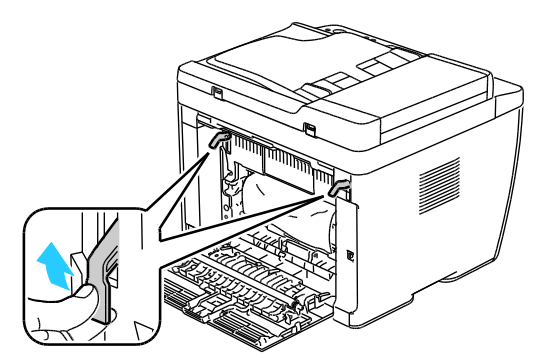

3. Távolítsa el a nyomtató hátsó részénél elakadt papírt.

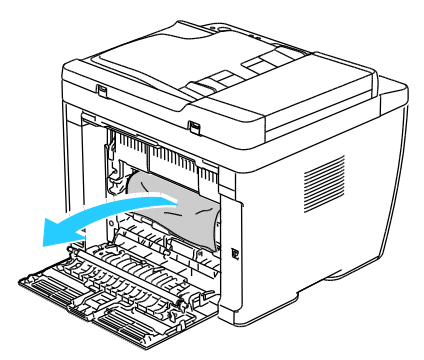

4. Emelje meg és nyissa fel a szkenner fedelét.

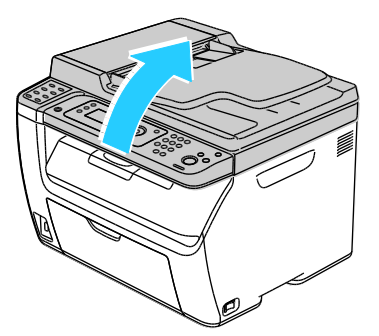

5. Vegyen ki minden papírt vagy más hordozót a gyűjtőtálcából.

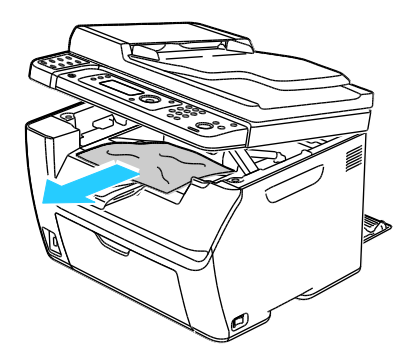

172 WorkCentre 6015 színes többfunkciós nyomtató Felhasználói útmutató 6. Engedje le és zárja a szkenner fedelét.

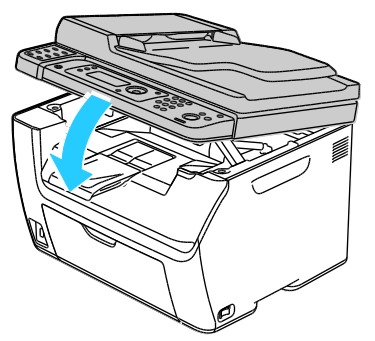

7. Eressze vissza a fogantyúkat eredeti helyzetükbe.

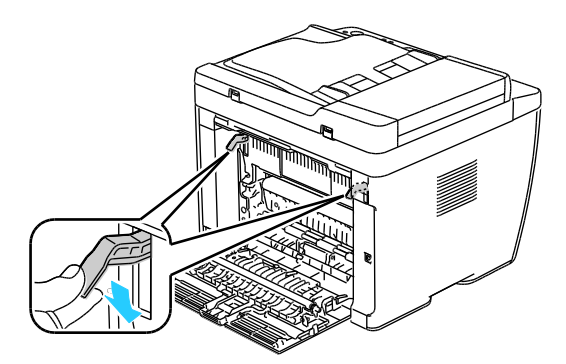

8. Csukja be a hátulsó fedelet.

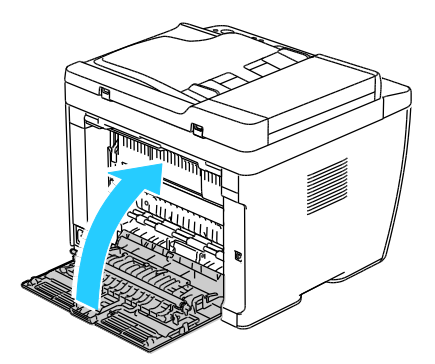

9. Kövesse a vezérlőpanel kijelzőjén, valamint a PrintingScout Nyomtatás állapota ablakán megjelenő utasításokat. Nyomja meg az **OK** gombot.

# Papírelakadások - hibaelhárítás

#### Ez a rész a következőket tartalmazza:

| • | A gép több lapot húz be egyszerre    | 174 |
|---|--------------------------------------|-----|
| • | Papíradagolási hibák                 | 174 |
| • | Címkék és borítékok hibás adagolása  | 175 |
| • | A papírelakadási üzenet nem tűnik el | 175 |

# A gép több lapot húz be egyszerre

| Lehetséges ok                                          | Megoldás                                                                                                    |
|--------------------------------------------------------|----------------------------------------------------------------------------------------------------|
| A papírtálca túlságosan tele van.                      | Vegyen ki valamennyi papírt. A maximum jelzésnél ne rakjon be<br>több papírt.                                             |
| A papírlapok élei nem egyenesek.                       | Vegye ki a papírt, igazítsa össze az éleket, majd rakja vissza a papírt.                                                  |
| A papír nyirkos a páratartalom miatt.                  | Vegye ki a papírt a tálcából, és cserélje ki új, száraz papírra.                                                          |
| Túl nagy a statikus elektromosság.                     | <ul><li>Próbáljon egy új csomag papírt használni.</li><li>Ne pörgesse át az írásvetítő fóliákat betöltés előtt.</li></ul> |
| Nem támogatott papír használata.                       | Csak a Xerox <sup>®</sup> által jóváhagyott papírt használjon. További<br>részletek: Támogatott papírok on page 68.       |
| A páratartalom túl magas a bevonatos papír<br>számára. | Egyszerre egy lapot adagoljon.                                                                                            |

### Papíradagolási hibák

| Lehetséges ok                                                       | Megoldás                                                                                                    |
|---------------------------------------------------------------------|----------------------------------------------------------------------------------------------------|
| A papírt nem megfelelően helyezte be a<br>tálcába.                  | <ul> <li>Vegye ki a rosszul behelyezett papírt, és rakja be a tálcába<br/>megfelelően.</li> <li>A tálca papírvezetőit állítsa a papír méretéhez</li> </ul> |
|                                                                     |                                                                                                    |
| A papírtálca túlságosan tele van.                                   | Vegyen ki valamennyi papírt. A maximum jelzésnél ne rakjon be<br>több papírt.                                                                              |
| A papírvezetőket nem állította be a papír<br>méretének megfelelően. | A tálca papírvezetőit állítsa a papír méretéhez.                                                                                                    |
| A tálcában gyűrött vagy ráncos papír<br>található.                  | Vegye ki a papírt, simítsa ki, és helyezze vissza. Ha a papír továbbra is<br>elakad, ne használja újra.                                                    |
| A papír nyirkos a páratartalom miatt.                               | Vegye ki a nyirkos papírt, és rakjon be helyette újat és szárazat.                                                                                         |
| Nem a megfelelő méretű, vastagságú vagy<br>típusú papír használata. | Csak a Xerox <sup>®</sup> által jóváhagyott papírt használjon. További részletek:<br>Támogatott papírok on page 68.                                        |

#### Címkék és borítékok hibás adagolása

| Lehetséges ok                                         | Megoldás                                                                                                    |
|-------------------------------------------------------|----------------------------------------------------------------------------------------------------|
| A tálcában a címke lapja rossz irányba néz.           | <ul> <li>A címkelapokat a gyártó utasításainak megfelelően helyezze<br/>be.Töltse be a címkéket arccal felfelé valamelyik tálcába.</li> </ul>                                                |
| A borítékokat hibásan töltötték be.                   | <ul> <li>A 10, DL és Monarch típusú borítékokat nyomtatási oldallal<br/>felfelé helyezze a tálcákba, a hajtókás oldalukkal lefelé, a<br/>rövidebb széllel az adagolás irányában.</li> </ul>  |
|                                                       | <ul> <li>A C5 típusú borítékokat nyomtatási oldallal felfelé adagolja be,<br/>nyitott zárófüllel, a nyomtatótól elfordítva.</li> </ul>                                                       |
| A 10-es, DL vagy Monarch borítékok<br>összegyűrődnek. | 10-es, DL vagy Monarch borítékok használata esetén a gyűrődés<br>elkerülése érdekében a borítékot a nyomtatási felülettel felfelé,<br>nyitott zárófüllel, arccal kifelé töltse a nyomtatóba. |
|                                                       | Megjegyzés: Amennyiben hosszú éllel adagol borítékokat,<br>győződjön meg arról, hogy a fekvő tájolást választotta ki a<br>nyomtatóillesztőben.                                               |

### A papírelakadási üzenet nem tűnik el

| Lehetséges ok                             | Megoldás                                                                                                    |
|-------------------------------------------|----------------------------------------------------------------------------------------------------|
| A nyomtatóban még maradt beszorult papír. | Ellenőrizze újra a másolóanyag útvonalát, és győződjön meg arról,<br>hogy az összes beszorult papírt kivette. |
| A nyomtató egyik ajtaja nyitva van.       | Ellenőrizze a nyomtató ajtajait. Ha van nyitott ajtó, csukja be.                                              |

Megjegyzés: Ellenőrizze, vannak-e szakadt papírdarabok a papírúton, és távolítsa el őket.

# A nyomtatás minőségével kapcsolatos problémák

Ez a rész a következőket tartalmazza:

| • | Nyomtatási | minőség | kézben t | artása | <br> | <br> | .176 |
|---|------------|---------|----------|--------|------|------|------|
|   |            |         |          |        | <br> |      |      |

A nyomtatót úgy tervezték, hogy a nyomtatás jó minősége állandó legyen. Ha nyomtatásminőségi problémát tapasztal, a probléma elhárításához használja az ebben a fejezetben található információkat. További információkért látogasson el a következő webhelyre: www.xerox.com/office/WC6015support.

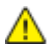

**FIGYELEM:** A Xerox<sup>®</sup> garancia, szervizszerződés és a Xerox<sup>®</sup> *Total Satisfaction Guarantee* (Teljeskörű elégedettség garanciája) nem vonatkozik a nem támogatott papír vagy egyéb speciális másolóanyagok használatából eredő károkra. A Xerox<sup>®</sup> *Total Satisfaction Guarantee* (Teljeskörű elégedettség garanciája) az Egyesült Államokban és Kanadában áll rendelkezésre. Ezeken a helyeken kívül a garancia más-más területeket fedhet le. A részleteket a Xerox helyi képviselőjétől tudhatja meg.

#### Megjegyzések:

- A kiegyensúlyozott nyomtatási minőség érdekében sok nyomtatótípus festékkazettáját és képalkotó egységét úgy tervezték, hogy egy előre meghatározott ponton túl ne működjön.
- Ha összetett fekete beállítással nyomtat szürkeskálás képeket, az a színes oldalak számlálójának állását növeli, mivel a nyomtató színes fogyóeszközöket használ fel hozzá. A legtöbb nyomtatón az összetett fekete az alapbeállítás.

#### Nyomtatási minőség kézben tartása

A nyomtató által készített nyomatok minőségét számos tényező befolyásolhatja. Az állandó és optimális nyomtatási minőség biztosítása érdekében csak a nyomtatóhoz ajánlott papírt használjon, és megfelelően adja meg a nyomtatási minőségi üzemmódot és a színbeállításokat. A nyomtató optimális nyomtatási minőségének érdekében kövesse a lent megadott irányelveket.

A hőmérséklet és a páratartalom hatással van az elkészült nyomat minőségére. Az optimális nyomtatási minőség garantált tartománya: 15–28°C and 20–70% relatív páratartalom.

#### Papír és másolóanyagok

A nyomtató különböző típusú papírokkal és másolóanyagokkal használható. A legjobb minőségű nyomtatás és az elakadások elkerülése érdekében kövesse az e fejezetben leírtakat.

- Csak a Xerox<sup>®</sup> által jóváhagyott papírt használjon. További részletek: Támogatott papírok on page 68.
- Csak száraz, sérülésmentes papírt használjon.

FIGYELEM: Egyes papírok és másolóanyagok ronthatják a nyomtatás minőségét, ismételt papírelakadásokat okozhatnak, és károsíthatják a nyomtatót. Ne használja a következőket:

- Durva vagy porózus papír
- Tintasugaras nyomtatókhoz készült papír
- Nem lézeres nyomtatókhoz szánt fényes vagy felületkezelt papír
- Fénymásolt papír
- 176 WorkCentre 6015 színes többfunkciós nyomtató Felhasználói útmutató

- Hajtogatott vagy gyűrött papír
- Perforált vagy kivágott papír
- Tűzött papír
- Ablakos, fémkapcsos, lehúzható ragasztócsíkos vagy oldalt nyíló borítékok
- Bélelt borítékok
- Műanyag másolóanyagok
- Győződjön meg arról, hogy a nyomtatóillesztőben kijelölt papírtípus legyen azonos azzal a papírtípussal, amelyre nyomtat.
- Ha ugyanolyan méretű papírt töltött több tálcába is, akkor ügyeljen, hogy a nyomtató-illesztőprogramban a megfelelő tálcát válassza ki.
- Az optimális nyomtatási minőség érdekében a papírt és egyéb másolóanyagokat tárolja a megfelelő körülmények között. További részletek: Papírtárolási irányelvek on page 69.

#### Nyomtatási minőséggel kapcsolatos problémák megoldása

Ha gyenge a nyomtatás minősége, válassza a következő táblázatban a problémához legközelebb eső jelenséget, majd a megfelelő megoldás segítségével hárítsa el a problémát. A nyomtatási minőséggel kapcsolatos probléma pontosabb körülhatárolása céljából bemutatólapot is nyomtathat. A részletekhez lásd: Információs lapok on page 24.

Ha a nyomtatás minősége nem javul a megfelelő művelet elvégzése után, forduljon a Xerox képviselőjéhez.

#### Megjegyzések:

- A nyomtatási minőség javítása érdekében sok nyomtatómodell festékkazettáját úgy tervezték, hogy egy előre meghatározott ponton túl ne működjön.
- Ha összetett fekete beállítással nyomtat szürkeskálás képeket, az a színes oldalak számlálójának állását növeli, mivel a nyomtató színes fogyóeszközöket használ fel hozzá. A legtöbb nyomtatón az összetett fekete az alapbeállítás.

| Jelenség                                                | Ok                                                                              | Megoldás                                                                                                    |
|---------------------------------------------------------|---------------------------------------------------------------------------------|----------------------------------------------------------------------------------------------------|
| Halvány nyomatok, melyeken<br>több szín elhalványodott. | A festékkazetták nem Xerox <sup>®</sup><br>eredetűek.                           | Ellenőrizze, hogy a festékkazetták<br>megfelelnek-e az előírásnak, és szükség<br>esetén cserélje ki azokat.                                                                                           |
|                                                         | A használt papír nem felel meg a<br>műszaki leírásban foglalt<br>feltételeknek. | Cserélje ki a papírt az ajánlott méretre és<br>típusra, majd ellenőrizze, hogy helyesek-e<br>a vezérlőpult és az illesztőprogram<br>beállításai. További részletek:<br>Támogatott papírok on page 68. |
|                                                         | A papírtípus nehezebb vagy<br>vastagabb, mint a megadott<br>papírtípus.         | Módosítsa a papírtípus-beállításokat.<br>További részletek: Papírtípus beállítása<br>on page 153.                                                                                                    |
|                                                         | Az előfeszített henger<br>feszültségét a papírtípus alapján<br>kell beállítani. | Állítsa be az előfeszített<br>továbbítóhengert. A részletekhez lásd: Az<br>előfeszített továbbítóhenger beállítása<br>on page 153.                                                                    |
|                                                         | A beégetőt a papírtípus alapján<br>kell beállítani.                             | Állítsa be a beégetőt. A részletekhez lásd:<br>A beégető beállítása on page 153.                                                                                                    |
|                                                         | A papír nyirkos.                                                                | Cserélje ki a papírt.                                                                                                    |

| Jelenség                                                                                                    | Ok                                                                   | Megoldás                                                                                                    |
|----------------------------------------------------------------------------------------------------|----------------------------------------------------------------------|----------------------------------------------------------------------------------------------------|
|                                                                                                    |                                                                      |                                                                                                    |
|                                                                                                    | A nagyfeszültségű tápegység<br>hibás.                                | Ha segítségre van szüksége, keresse meg<br>a Xerox <sup>®</sup> Vevőszolgálat weboldalát a<br>www.xerox.com/office/WC6015support<br>címen.                                                                                 |
| Csak egy szín halvány.                                                                                                    | A festékkazetta üres vagy sérült.                                    | Ellenőrizze a festékkazetta állapotát, és<br>cserélje ki, ha szükséges.                                                                                                    |
| Elszórt fekete pöttyök, vagy<br>fehér területek (kimaradás).                                                                    | A papír nem felel meg a műszaki<br>leírásban ajánlott feltételeknek. | Cserélje ki a papírt az ajánlott méretre és<br>típusra, majd ellenőrizze, hogy helyesek-e<br>a vezérlőpult és az illesztőprogram<br>beállításai. További részletek:<br>Támogatott papírok on page 68.                      |
| *                                                                                                    | A festékkazetták nem Xerox <sup>®</sup><br>eredetűek.                | Ellenőrizze, hogy a festékkazetta<br>megfelel-e az előírásnak, és szükség<br>esetén cserélje azt ki. További részletek:<br>Kellékek on page 155.                                                                           |
| <ul> <li>Függőleges fekete vagy színes csíkok, illetve többszínű csíkok vagy vonalak.</li> <li>Csak egyszínű csíkok.</li> </ul> | A festékkazetták nem Xerox <sup>®</sup><br>eredetűek.                | Ellenőrizze, hogy a festékkazetta<br>megfelel-e az előírásnak, és szükség<br>esetén cserélje azt ki. További részletek:<br>Kellékek on page 155.                                                                           |
|                                                                                                    | Hiba történt az adott színű<br>festékkazettával.                     | Ellenőrizze, hogy sérült-e a festékkazetta,<br>és ha szükséges, cserélje ki. Ha segítségre<br>van szüksége, keresse meg a Xerox <sup>®</sup><br>Vevőszolgálat weboldalát a<br>www.xerox.com/office/WC6015support<br>címen. |
| A nyomtatás éle körül nem<br>megfelelő a szín.                                                                                  | A színregisztráció nem pontos.                                       | Állítsa be a színregisztrációt. A<br>részletekhez lásd: Színregisztráció on<br>page 152.                                                                                                    |
| Részben üres, gyűrött papír, vagy                                                                                               | A papír nyirkos.                                                     | Cserélje ki a papírt.                                                                                                    |

#### 178 WorkCentre 6015 színes többfunkciós nyomtató Felhasználói útmutató

| Jelenség                | Ok                                                                                                    | Megoldás                                                                                                    |  |
|-------------------------|----------------------------------------------------------------------------------------------------|----------------------------------------------------------------------------------------------------|--|
| elkenődött nyomtatás.   | A papír nem felel meg a műszaki<br>leírásban ajánlott feltételeknek.                                    | Cserélje ki a papírt az ajánlott méretre és<br>típusra. További részletek: Támogatott<br>papírok on page 68.                                                                                                    |  |
|                         | A nyomtató elhasználódott vagy<br>megsérült.                                                            | Ha segítségre van szüksége, keresse meg<br>a Xerox <sup>®</sup> Vevőszolgálat weboldalát a<br>www.xerox.com/office/WC6015support<br>címen.                                                                                                    |  |
|                         | A festékkazetták nem Xerox <sup>®</sup><br>eredetűek.                                                   | Ellenőrizze, hogy a festékkazetták<br>megfelelnek-e az előírásnak, és szükség<br>esetén cserélje ki azokat. További<br>részletek: Kellékek on page 155.                                                                                                    |  |
|                         | A magassági beállítás nem<br>megfelelő.                                                                 | Módosítsa a nyomtató magassági<br>beállításait. A részletekhez lásd:<br>Tengerszint feletti magasság beállítása<br>on page 154.                                                                                                    |  |
|                         | A nyomtató belsejében keletkező<br>páralecsapódás részben üres,<br>vagy gyűrődött papírt<br>eredményez. | Kapcsolja be a nyomtatót, és hagyja<br>bekapcsolva legalább egy órán keresztül,<br>hogy a páralecsapódás megszűnjön. Ha<br>segítségre van szüksége, keresse meg a<br>Xerox <sup>®</sup> Vevőszolgálat weboldalát a<br>www.xerox.com/office/WC6015support<br>címen. |  |
| Függőleges üres csíkok. | Valami van a lencsék útjában.                                                                           | Tisztítsa meg a lencséket a nyomtató<br>belsejében. A részletekhez lásd: A<br>LED-lencsék tisztítása on page 148.                                                                                                    |  |
|                         | A nyomtató elhasználódott vagy<br>megsérült.                                                            | Ha segítségre van szüksége, keresse meg<br>a Xerox <sup>®</sup> Vevőszolgálat weboldalát a<br>www.xerox.com/office/WC6015support<br>címen.                                                                                                    |  |
|                         | A festékkazetták nem Xerox <sup>®</sup><br>eredetűek.                                                   | Ellenőrizze, hogy a festékkazetták<br>megfelelnek-e az előírásnak, és szükség<br>esetén cserélje ki azokat.                                                                                                    |  |
| Ferde nyomtatás.        | A papírtálcák papírvezetői<br>nincsenek megfelelően beállítva.                                          | Állítsa be újra a papírtálcák vezetőit.<br>További részletek: Papír betöltése on<br>page 71.                                                                                                    |  |

| Jelenség                                                                     | Ok                                                                              | Megoldás                                                                                                    |
|------------------------------------------------------------------------------|---------------------------------------------------------------------------------|----------------------------------------------------------------------------------------------------|
| A színek elmosódottak, vagy az<br>objektumok körül fehér részek<br>láthatók. | A szín-színhez egyeztetés nem<br>megfelelő.                                     | Végeztessen automatikus<br>színregisztráció-korrekciót. A részletekhez<br>lásd: Színregisztráció on page 152.                      |
| A képek foltosak vagy<br>szabálytalanok.                                     | A papír túl világos vagy túl<br>vékony.                                         | Kompenzálni kell a papír vastagságát.<br>További részletek: Papírtípus beállítása<br>on page 153.                                  |
|                                                                              | Az előfeszített henger<br>feszültségét a papírtípus alapján<br>kell beállítani. | Állítsa be az előfeszített<br>továbbítóhengert. A részletekhez lásd: Az<br>előfeszített továbbítóhenger beállítása<br>on page 153. |
|                                                                              | A beégetőt a papírtípus alapján<br>kell beállítani.                             | Állítsa be a beégetőt. A részletekhez lásd:<br>A beégető beállítása on page 153.                                                   |
| A papír felcsavarodik vagy<br>gyakran elakad a hátsó<br>fedélben.            | Az előfeszített továbbítóhengert<br>frissíteni kell.                            | Frissítse az előfeszített továbbítóhengert.<br>A részletekhez lásd: Az előfeszített<br>továbbítóhenger frissítése on page 154.     |
# Segítségkérés

#### Ez a rész a következőket tartalmazza:

| • | Hiba- és állapotüzenetek                    | 181 |
|---|---------------------------------------------|-----|
| • | PrintingScout Figyelmeztetések              | 181 |
| • | Online Support Assistant (Online támogatás) | 181 |
| • | Tájékoztató oldalak                         | 181 |
| • | További információk                         | 182 |

A nyomtatóhoz számos olyan segédprogram és erőforrás tartozik, amelyek segítenek a nyomtatási problémák elhárításában.

#### Hiba- és állapotüzenetek

A nyomtató vezérlőpanelje információkat és hibakeresési segítséget nyújt. Hiba vagy figyelmeztetés esetén a vezérlőpanel tájékoztatja a felhasználót a problémáról. Ha valami az Ön figyelmét igényli, hibaüzenetek figyelmeztetik a nyomtató állapotára, például ha kifogyóban vannak a kellékek, nyitva maradt egy ajtó.

#### PrintingScout Figyelmeztetések

A(z) PrintingScout egy a(z) Xerox<sup>®</sup> nyomtatóillesztő programjával együtt telepített segédprogram. A program a nyomtatási munka elküldésekor automatikusan ellenőrzi a nyomtató állapotát. Ha a nyomtató nem tud nyomtatni, a(z) PrintingScout figyelmeztetést jelenít meg a számítógép képernyőjén, hogy tudassa: a nyomtató beavatkozást igényel. A(z) PrintingScout párbeszédablakában kattintson a figyelmeztetésre; ekkor utasítások jelennek meg, melyekből megtudhatja, hogyan háríthatja el a problémát.

Megjegyzés: A(z) PrintingScout segédprogram csak Windows rendszereken használható.

#### Online Support Assistant (Online támogatás)

Az Online Support Assistant (Online támogatás) (Online támogatás) olyan tudásbázis, amely útmutatást és hibakeresési segítséget nyújt a nyomtató problémáinak megoldásához. Itt megoldást találhat a nyomtatás minőségét, a papír elakadását és a szoftvertelepítést érintő problémákra, és még sok minden másra.

Az Online Support Assistant (Online támogatás) eléréséhez látogasson el a következő webhelyre: www.xerox.com/office/WC6015support.

#### Tájékoztató oldalak

A nyomtató nyomtatható tájékoztató oldalakkal rendelkezik. Ezek a bemutatókat tartalmazó oldalak mellett többek között a konfigurációról és a karakterkészletekről nyújtanak információkat.

#### További információk

#### A nyomtatóról további információt ezekből a forrásokból szerezhet:

| Erőforrás                                                                                                    | Hely                                                                     |
|----------------------------------------------------------------------------------------------------|--------------------------------------------------------------------------|
| Telepítési útmutató                                                                                                    | A nyomtatóhoz csomagolva.                                                |
| Gyorsútmutató                                                                                                    | A nyomtatóhoz csomagolva.                                                |
| Oktatófilmek                                                                                                    | www.xerox.com/office/WC6015docs                                          |
| <i>Recommended Media List</i> (Ajánlott másolóanyagok<br>listája)                                                                                                    | Egyesült Államok: www.xerox.com/paper<br>Európa: www.xerox.com/europaper |
| A nyomtató műszaki támogatása az online műszaki<br>támogatásra, az <i>Online Support Assistant</i> (Online<br>támogatás) szolgáltatásra, valamint az<br>illesztőprogramok letöltésére terjed ki. | www.xerox.com/office/WC6015support                                       |
| Tájékoztató oldalak                                                                                                    | Kinyomtatható a vezérlőpult menüjéből.                                   |
| Kellékek rendelése a nyomtatóhoz                                                                                                    | www.xerox.com/office/WC6015supplies                                      |
| Eszköz- és információforrás interaktív bemutatókkal,<br>nyomtatósablonokkal, hasznos tippekkel és testre szabott<br>lehetőségekkel.                                                              | www.xerox.com/office/businessresourcecenter                              |
| Helyi értékesítési és támogatási központ                                                                                                    | www.xerox.com/office/worldcontacts                                       |
| Nyomtató regisztrálása                                                                                                    | www.xerox.com/office/register                                            |
| Xerox <sup>®</sup> Direct online áruház                                                                                                    | www.direct.xerox.com/                                                    |

# Jellemzők

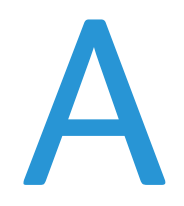

# Ez a függelék a következőket tartalmazza: Nyomtatókonfigurációk és opciók összefoglalása Fizikai adatok 185 Környezeti adatok 187 Elektromossági adatok 188 Teljesítményadatok 189 Vezérlő műszaki adatai

## Nyomtatókonfigurációk és opciók összefoglalása

#### Megvásárolható konfigurációk

A WorkCentre 6015 színes többfunkciós nyomtató három konfigurációban kapható:

- WorkCentre 6015B színes többfunkciós nyomtató: Nyomtató másolási, nyomtatási és szkennelési funkciókkal, USB-kapcsolattal.
- WorkCentre 6015N színes többfunkciós nyomtató: Hálózati nyomtató másolási, nyomtatási szkennelési és faxfunkciókkal, USB- vagy hálózati kapcsolattal.
- WorkCentre 6015NI színes többfunkciós nyomtató: Vezeték nélküli hálózati nyomtató másolási, nyomtatási szkennelési és faxfunkciókkal, USB-, Ethernet vagy vezeték nélküli kapcsolattal.

#### Alapfunkciók

A WorkCentre 6015 színes többfunkciós nyomtató a következő lehetőségeket kínálja:

| Funkció                            | WorkCentre 6015B színes<br>többfunkciós nyomtαtó                                                 | WorkCentre 6015N/NI színes<br>többfunkciós nyomtató                                                                                                    |
|------------------------------------|--------------------------------------------------------------------------------------------------|----------------------------------------------------------------------------------------------------|
| Nyomtatási és másolási<br>sebesség | <ul><li>Max. 12 lap/perc színes</li><li>Max. 15 oldal/perc (fekete-fehér)</li></ul>              | <ul><li>Max. 12 lap/perc színes</li><li>Max. 15 oldal/perc (fekete-fehér)</li></ul>                                                                                                    |
| Funkciók                           | Másolás, szkennelés és nyomtatás                                                                 | Másolás, szkennelés, nyomtatás és fax                                                                                                    |
| Nyomtatás felbontása               | 1200 x 2400 dpi                                                                                  | 1200 x 2400 dpi                                                                                                    |
| Papírkapacitás                     | <ul> <li>150 lapos főtálca</li> <li>10 lapos kézitálca</li> <li>100 lapos gyűjtőtálca</li> </ul> | <ul> <li>150 lapos főtálca</li> <li>10 lapos kézitálca</li> <li>100 lapos gyűjtőtálca</li> </ul>                                                                                                    |
| Kétoldalas nyomtatás               | Csak kézi                                                                                        | Csak kézi                                                                                                    |
| Maximális másolási méret           | 216 x 297 mm                                                                                     | 216 x 297 mm                                                                                                    |
| Maximális nyomtatási méret         | Legal (216 x 356 mm, 8,5 x 14")                                                                  | Legal (216 x 356 mm, 8,5 x 14")                                                                                                    |
| Dokuadagoló                        | Nincs                                                                                            | Automatikus dokuadagoló                                                                                                    |
| Vezérlőpanel                       | Gombokkal vezérelt menü négy soros<br>kijelzővel                                                 | Gombokkal vezérelt menü négy soros<br>kijelzővel és nyolc gyorsbillentyűvel a<br>címtárhoz                                                                                                    |
| Csatlakoztathatóság                | Universal Serial Bus (USB 2.0)                                                                   | <ul> <li>Universal Serial Bus (USB 2.0)</li> <li>Ethernet 10/100 Base-T</li> <li>Vezeték nélküli hálózati kapcsolat: Csak<br/>a WorkCentre 6015NI színes<br/>többfunkciós nyomtatónál érhető el.</li> </ul> |
| Szkennelési funkciók               | <ul> <li>Szkennelés USB-memóriába</li> <li>Szkennelés szgépre</li> </ul>                         | <ul> <li>Szkennelés USB-memóriába</li> <li>Szkennelés e-mailbe</li> <li>Szkennelés hálózatra</li> <li>Szkennelés szgépre (USB)</li> </ul>                                                                   |
| Szkennelési felbontás              | 600 x 600 dpi                                                                                    | • 600 x 600 dpi                                                                                                    |
| Távoli hozzáférés                  | Nincs                                                                                            | CentreWare Internet Services                                                                                                    |

# Fizikai adatok

#### Súly és méret

|           | WorkCentre 6015B színes<br>többfunkciós nyomtató | WorkCentre 6015N/NI színes<br>többfunkciós nyomtató |
|-----------|--------------------------------------------------|-----------------------------------------------------|
| Szélesség | 410 mm                                           | 410 mm                                              |
| Mélység   | 389 mm                                           | 389 mm                                              |
| Magasság  | 318 mm                                           | 337,5 mm                                            |
| Súly      | 14,95 kg                                         | 14,95 kg                                            |

#### Teljes helyigény

|           | WorkCentre 6015B színes<br>többfunkciós nyomtató | WorkCentre 6015N/NI színes<br>többfunkciós nyomtató |
|-----------|--------------------------------------------------|-----------------------------------------------------|
| Szélesség | 848 mm                                           | 879 mm                                              |
| Mélység   | 936,5 mm                                         | 936,5 mm                                            |
| Magasság  | 690,5 mm                                         | 701,5 mm                                            |

#### Helyigény

WorkCentre 6015B színes többfunkciós nyomtató

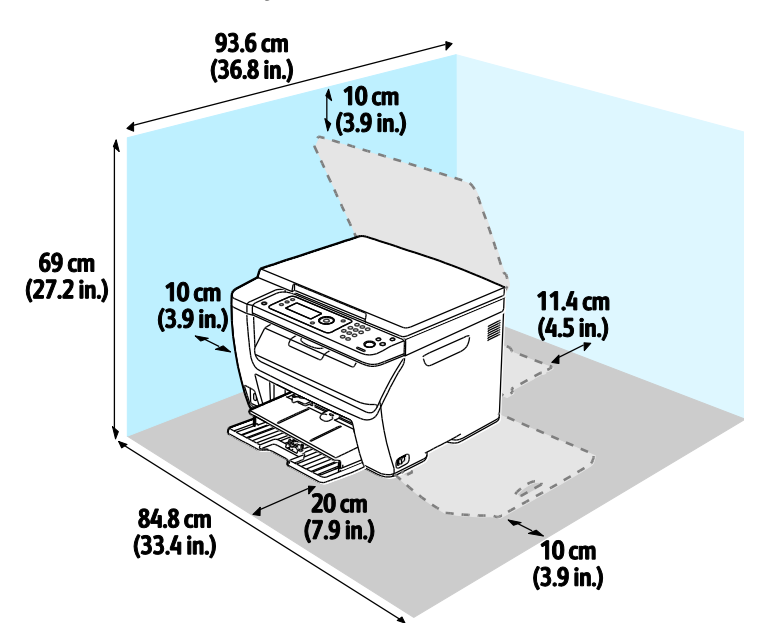

WorkCentre 6015N/NI színes többfunkciós nyomtató

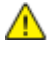

VIGYÁZAT: A WorkCentre 6015NI színes, többfunkciós nyomtatónak 20 cm helyre van szüksége a nyomtató bal oldala és a közelben lévők között.

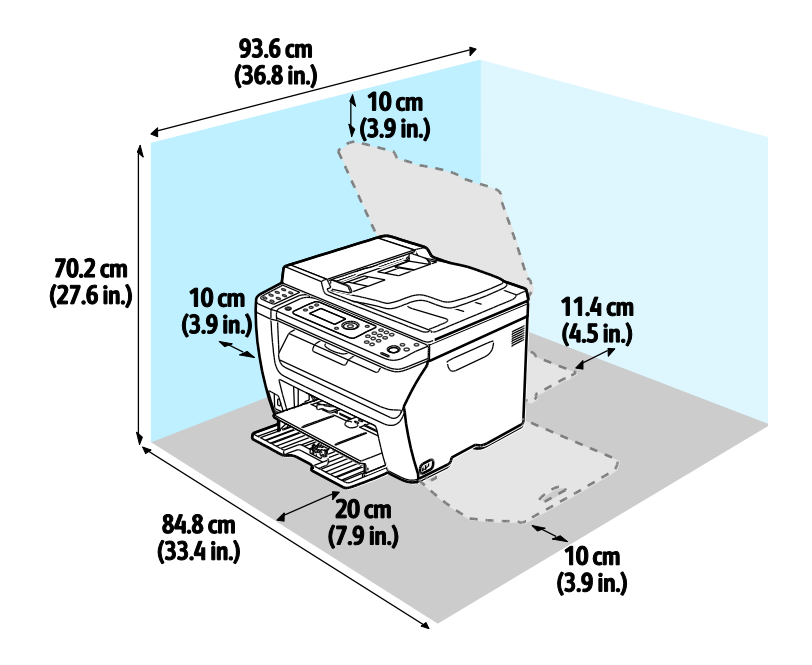

### Környezeti adatok

#### Hőmérséklet

- Optimális hőmérséklet: 10–32°C (50–90°F)
- Optimális hőmérséklet: 15–28°C (59–82°F)

#### Relatív páratartalom

- Minimális–maximális páratartalom tartománya: 15–85% relatív páratartalom 28°C-on
- Optimális páratartalom tartománya: 20–70% relatív páratartalom 28°C-on

Megjegyzés: Szokatlan környezeti körülmények, például 10°C és 85% relatív páratartalom esetén a kicsapódás hibákat okozhat.

#### Tengerszint feletti magasság

Az optimális teljesítmény érdekében a nyomtatót 3100 m alatt kell használni.

# Elektromossági adatok

#### Tápegység feszültsége és frekvenciája

| Tápegység feszültsége             | Tápegység frekvenciája |
|-----------------------------------|------------------------|
| 110–127 VAC +/-10%, (99–140 VAC)  | 50 Hz +/- 3 Hz         |
|                                   | 60 Hz +/- 3 Hz         |
| 220-240 VAC +/-10%, (198-264 VAC) | 50 Hz +/- 3 Hz         |
|                                   | 60 Hz +/- 3 Hz         |

#### Energiafogyasztás

- 2. energiatakarékos (alvó) mód: legfeljebb 8 W
- 1. energiatakarékos mód (alacsony energiafelvétel): legfeljebb 15 W
- Készenlét: legfeljebb 37 W a beégető bekapcsolt állapota mellett
- Folyamatos nyomtatás: legfeljebb 310 W

Ez a nyomtató kikapcsolt állapotban nem fogyaszt elektromos energiát akkor sem, ha elektromos aljzatba van csatlakoztatva.

#### ENERGY STAR minősítéssel rendelkező termék

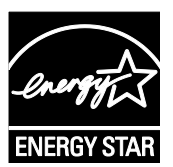

A(z) WorkCentre 6015 színes többfunkciós nyomtató a képalkotó eszközökre vonatkozó ENERGY STAR programnak megfelelő ENERGY STAR® minősítéssel rendelkezik.

Az ENERGY STAR és az ENERGY STAR jelzés az Amerikai Egyesült Államokban bejegyzett védjegyek.

Az ENERGY STAR képalkotó berendezésekre kiterjedő programja az Egyesült Államok, az Európai Unió és Japán kormányainak, valamint az irodai berendezéseket gyártó vállalatoknak a közös kezdeményezése. Céljuk az energiahatékony másolók, nyomtatók, faxberendezések, többfunkciós gépek, személyi számítógépek és monitorok népszerűsítése. A termékek energiafogyasztásának visszaszorításával csökken az elektromos áram előállításakor keletkező káros anyagok kibocsátása, és ezzel csökkenthető a levegőszennyezés, illetve a savas esők és az éghajlat hosszú távú változásának esélye.

Xerox<sup>®</sup> Az ENERGY STAR berendezés a gyári beállítások szerint 60 perc után, illetve az utolsó másolat vagy nyomat elkészítését követően egy perc múlva energiatakarékos módba lép.

# Teljesítményadatok

| Tétel                       | Jellemzők                                                                                    |
|-----------------------------|----------------------------------------------------------------------------------------------|
| Nyomtató bemelegedési ideje | Bekapcsolás: legfeljebb 25 másodperc.<br>Feléledés alvó üzemmódból: legfeljebb 25 másodperc. |
|                             | Megjegyzés: A felmelegedési idő 22 °C-os környezeti hőmérsékletre vonatkozik.                |

# Vezérlő műszaki adatai

#### Processzor

295 MHz-es ARM9 processzor

#### Memória

| Memória                         | WorkCentre 6015B színes többfunkciós nyomtató | WorkCentre 6015N/NI színes<br>többfunkciós nyomtató |
|---------------------------------|-----------------------------------------------|-----------------------------------------------------|
| Memória az<br>alapkiszerelésben | 128 MB RAM                                    | 128 MB RAM                                          |
| Flash memória                   | 16 MB NVRAM                                   | 16 MB NVRAM                                         |
| Faxmemória                      | Nincs                                         | 2 MB RAM                                            |

#### Interfészek

| WorkCentre 6015B színes többfunkciós nyomtató | WorkCentre 6015N/NI színes többfunkciós<br>nyomtató                                                                    |
|-----------------------------------------------|----------------------------------------------------------------------------------------------------|
| Universal Serial Bus (USB 2.0)                | Universal Serial Bus (USB 2.0)<br>Ethernet 10/100/1000Base-TX<br>Vazeték pélküli hélézeti kancsalati Csak a WarkContro |
|                                               | 6015NI színes többfunkciós nyomtatónál érhető el.                                                                      |

# B

# Megfelelőségi információk

#### Ez a függelék a következőket tartalmazza:

| • | Alapvető előírások                                      | 192 |
|---|---------------------------------------------------------|-----|
| • | Másolási szabályok                                      | 194 |
| • | A faxolás szabályai                                     | 197 |
| • | Material Safety Data Sheets (Anyagbiztonsági adatlapok) | 201 |

# Alapvető előírások

A Xerox az elektromágneses sugárzás kibocsátására és az attól való védettségre vonatkozó szabványok szerint tesztelte ezt a terméket. Ezek a szabványok a nyomtató által okozott vagy fogadott interferencia enyhítését célozzák, tipikus irodai környezetben.

#### Egyesült Államok (FCC szabályzat)

A tesztelési eredmények szerint ez a berendezés az FCC Szabályzat 15. része szerint a B osztályú digitális eszközökre vonatkozó korlátozásoknak megfelel. Ezek a korlátozások a káros interferencia elleni indokolt védelmet szolgálják a berendezés lakóhelyi környezetben történő üzemeltetésekor. Ez a berendezés rádióhullámú energiát fejleszt, használ és bocsáthat ki. Ha nem az itt közölt útmutatásnak megfelelően helyezik üzembe, káros interferenciát okozhat a rádiós kommunikációban. Nincs garancia azonban arra, hogy egyes üzembe helyezési környezetekben nem fordulhat elő interferencia.

Ha a berendezés zavarja a rádiós vagy televíziós vételt (amit a berendezés ki- és bekapcsolásával lehet megállapítani), akkor azt javasoljuk a felhasználónak, hogy a következő intézkedésekkel próbáljon javítani ezen:

- Helyezze át vagy fordítsa más irányba a vevőantennát.
- Növelje a berendezés és a vevő közötti távolságot.
- Csatlakoztassa a berendezést olyan elektromos aljzatba, mely másik áramkörön van, mint a vevőkészülék.
- Lépjen kapcsolatba a kereskedővel, vagy szakképzett rádió-/televízió-műszerésszel.

A berendezésen a Xerox jóváhagyása nélkül végzett változtatások vagy módosítások a berendezés működtetési jogának visszavonását vonhatják maguk után.

Megjegyzés: Az FCC szabályzat 15. részének megfelelően használjon árnyékolt interfészkábelt.

#### Kanada

Ez a B osztályú digitális készülék megfelel a Kanadai ICES-003 előírásoknak.

Cet appareil numérique de la classe B est conforme à la norme NMB-003 du Canada.

#### Európai Unió

# CE

A termék CE jelzése a Xerox megfelelőségi nyilatkozatát jelképezi, mely szerint a termék megfelel az Európai Közösség alább felsorolt dátumú, vonatkozó irányelveinek:

- 2006 december 12: Kisfeszültségű berendezésekre vonatkozó 2006/95/EK irányelv
- 2004 december 15: Az elektromágneses kompatibilitásra vonatkozó 2004/108/EK irányelv
- 1999. március 9.: Rádiós és telekommunikációs végberendezésekre vonatkozó 1999/5/EK irányelv

Ez a nyomtató – amennyiben a felhasználói útmutatónak megfelelően használják – nem veszélyes sem a fogyasztóra, sem a környezetre.

Az Európai Unió előírásainak megfelelően használjon árnyékolt interfészkábelt.

A nyomtatóra vonatkozó megfelelőségi nyilatkozat aláírt példánya beszerezhető a Xerox cégtől.

#### Törökország (RoHS szabályzat)

A 7. (d) cikkelynek megfelelően ezennel tanúsítjuk, hogy "megfelel az EEE szabályozásnak."

"EEE yönetmeliğine uygundur."

# Másolási szabályok

#### Egyesült Államok

A kongresszus rendeletben tiltotta meg az alábbi anyagok sokszorosítását, bizonyos körülmények között. Pénzbírsággal vagy börtönnel sújtható, akit bűnösnek találnak ilyen másolatok készítésében.

- 1. Az amerikai kormány kötvényei vagy értékpapírjai, mint például:
  - Adóslevelek.
  - A Nemzeti Bank bankjegyei.
  - Kötvényszelvények.
  - A Federal Reserve Bank bankjegyei.
  - Ezüstre váltható bankjegyek.
  - Aranyra váltható bankjegyek.
  - Az Egyesült Államok államkötvényei.
  - Kincstárjegyek.
  - A Federal Reserve bankjegyei.
  - Régi, papír váltópénzek.
  - Betéti tanúsítványok.
  - Papírpénzek.
  - A kormány bizonyos szerveinek (pl. FHA stb.) kötvényei és adóslevelei.
  - Kötvények. Az Egyesült Államok takarékkötvényeiről csak olyan hirdetési célokhoz szabad másolatot készíteni, mely az adott kötvény eladási reklámkampányával áll kapcsolatban.
  - Belső adóbélyegek. Ha egy érvénytelen illetékbélyeget tartalmazó jogi dokumentumot kell sokszorosítani, akkor ezt abban az esetben lehet megtenni, ha az törvényes célokat szolgál.
  - Érvénytelen vagy érvényes postai bélyegek. Bélyeggyűjtési célokhoz szabad postai bélyegekről másolatot készíteni, feltéve hogy a másolat fekete-fehér, és az eredeti hosszméreteinek 75 % -ánál kisebb vagy 150 % -ánál nagyobb.
  - Postai pénzutalványok.
  - Illetékes amerikai hivatalnokok által vagy megbízásából kiállított váltók, számlák vagy csekkek.
  - Bélyegzők és bármilyen elnevezésű, egyéb értéket képviselő iratok, melyet a Kongresszus valamelyik határozata alapján bocsátottak ki.
  - A világháborúk veteránjainak kiállított kompenzációs igazolás.
- 2. Bármelyik külföldi kormány, bank vagy társaság kötvényei vagy értékpapírjai.
- 3. Szerzői joggal védett anyagok, kivéve a szerzői jog tulajdonosának engedélyével végzett, vagy a "becsületes használat" körébe tartozó sokszorosítást, vagy a szerzői jogi törvény szerinti jogos könyvtári sokszorosítást. Ezen rendelkezésekről további felvilágosítást a Szerzői jogvédő hivataltól vagy a Kongresszusi könyvtárból (Washington, D.C. 20559., Circular R21) kaphat.
- 4. Állampolgárság vagy honosítási igazolás. Külföldi honosítási igazolásokról szabad másolatot készíteni.

- 5. Útlevelek. Külföldi útlevelekről szabad másolatot készíteni.
- 6. Bevándorlási papírok.
- 7. Sorozási nyilvántartó kártyák.
- 8. Általános hadkötelezettség sorozási papírjai, mely a nyilvántartott személy következő adatait tartalmazza:
  - Jövedelem vagy bevétel.
  - Bírósági jegyzőkönyv.
  - Testi vagy szellemi állapot.
  - Függőségi állapot.
  - Korábbi katonai szolgálat.
  - Kivétel: Az amerikai katonai leszerelési igazolásról szabad másolatot készíteni.
- 9. Szolgálati jelvények, személyi igazolványok, oklevelek, illetve katonák vagy különböző szövetségi minisztériumok (pl. FBI, Kincstár stb.) tagjai által viselt rangjelzések (hacsak a másolatot nem az adott minisztérium vagy hivatal vezetője rendelte).

Bizonyos államokban a következő iratokat sem szabad sokszorosítani:

- Autó forgalmi engedélye.
- Vezetői jogosítvány.
- Autóhoz eredetigazolás.

A fenti lista nem teljes, és a szerzők semmilyen felelősséget nem vállalnak a teljességéért vagy pontosságáért. Kétség esetén forduljon ügyvédjéhez.

Ha rendelkezésekről további felvilágosítást igényel, forduljon a Szerzői jogvédő hivatalhoz vagy a Kongresszusi könyvtárhoz (Washington, D.C. 20559., Circular R21).

#### Kanada

A parlament rendeletben tiltotta meg az alábbi anyagok sokszorosítását, bizonyos körülmények között. Pénzbírsággal vagy börtönnel sújtható, akit bűnösnek találnak ilyen másolatok készítésében.

- Forgalomban lévő bankjegyek vagy papírpénzek
- Valamely állam vagy bank kötvényei vagy értékpapírjai
- Kincstári váltó vagy értékpapír
- Kanada, egy tartománya, egy kanadai testület, hatóság vagy törvényszék hivatalos bélyegzője
- Ezek nyilatkozatai, utasításai, szabályozásai, kinevezései vagy megjegyzései (azzal a célzattal, hogy hamisan bizonyítsa, hogy a Királynő kanadai vagy egy azzal egyenértékű tartományi nyomdájában nyomtatták)
- Kanada, egy tartomány vagy egy másik állam kormánya, illetve azok által létrehozott minisztérium, hivatal, tanács vagy kirendeltség által vagy azok nevében használt kézjegy, bélyegző, pecsét, fedőlap vagy minta
- Kanada, egy tartomány vagy egy másik állam kormányának jövedelméhez felhasznált nyomó vagy öntapadó bélyegzők
- Ezek hiteles másolatainak készítési vagy kibocsátási feladataival megbízott közhivatalnokok által őrzött dokumentumok, nyilvántartások vagy okiratok, ahol a másolatok hamisan bizonyítják, hogy azok hiteles másolatai
- Szerzői joggal védett anyagok, illetve bármilyen fajtájú vagy típusú védjegyek, a szerzői jog vagy védjegy tulajdonosának beleegyezése nélkül

A fenti lista az Ön kényelmét és segítését szolgálja, de nem teljes, és a szerzők semmilyen felelősséget nem vállalnak teljességéért vagy pontosságáért. Kétséges esetben forduljon ügyvédjéhez.

#### Egyéb országok

Előfordulhat, hogy országában bizonyos dokumentumok másolása illegális. Pénzbírsággal vagy börtönnel sújtható, akit bűnösnek találnak ilyen másolatok készítésében.

- Valuta-adóslevelek
- Bankjegyek és csekkek
- A bank és a kormány kötvényei és értékpapírjai
- Útlevelek és személyi igazolványok
- Szerzői joggal védett anyagok vagy védjegyek, a tulajdonos beleegyezése nélkül
- Postai bélyegzők és egyéb forgatható értékpapír

Ez a lista nem teljes, és a szerzők nem vállalnak felelősséget sem teljességéért, sem pontosságáért. Kétség esetén forduljon jogi tanácsadójához.

# A faxolás szabályai

#### Egyesült Államok

#### Faxfejléc-küldési követelmények

Az telefon-előfizetők védelmére hozott 1991-es törvény jogellenesnek nyilvánítja, hogy bárki egy számítógép vagy egyéb elektronikus eszköz, például faxkészülék felhasználásával olyan üzenetet küldjön, amely az első vagy mindegyik átvitt oldalán, annak felső vagy alsó margóján nem tartalmazza egyértelműen a küldés dátumát és idejét, a küldő cég, más jogi személy vagy egyén azonosítását és a küldő gép telefonszámát. A megadott telefonszám nem lehet 900-as vagy más olyan szám, melynek felhívási költsége meghaladja a helyi vagy távolsági átvitel költségeit.

#### Adatátviteli kapcsolat információi

A berendezés megfelel az FCC előírások 68. részében leírtaknak, valamint a Huzalvégződések összekapcsolásának adminisztratív tanácsa (Administrative Council for Terminal Attachments -ACTA) által elfogadott követelményeket. A készülék fedelén lévő címkén - egyéb adatok mellett megtalálja a termék azonosítóját US:AAAEQ##TXXXX formátumban. Ezt a számot meg kell adnia a telefontársaságnak, ha az kéri.

A csatlakozónak és az aljzatnak, mellyel a berendezést az épület villamos rendszeréhez és a telefonhálózathoz lehet kötni, teljesítenie kell a vonatkozó FCC szabályzat 68. részét, valamint az ACTA által alkalmazott követelményeket. Az ezeknek megfelelő telefonzsinórt és moduláris csatlakozót megtalálja a készülék mellett. Ez egy ugyancsak kompatibilis moduláris aljzatba csatlakozik. Részletekért lásd a telepítési útmutatót.

A nyomtató a következő szabványos moduláris aljzatba csatlakoztatható biztonságosan: USOC RJ-11C, a telepítőcsomagban található megfelelő telefonzsinór (és moduláris dugó) használatával. Részletekért lásd a telepítési útmutatót.

A REN (Ringer Equivalence Number) értéket használják annak megállapítására, hogy egy telefonvonalra hány eszközt lehet csatlakoztatni. Ha ennél többet kapcsol rá, akkor egy bejövő hívás esetén előfordulhat, hogy az eszközök nem csöngenek ki. A legtöbb, de nem minden esetben a REN számok összege nem haladhatja meg az ötöt (5,0). A REN értékek összegét, azaz az egy vonalra csatlakoztatható eszközök számát a telefontársaságtól kérdezheti meg. A 2001. július 23. után jóváhagyott termékek esetén a REN a termékazonosító része, melynek formátuma: US:AAAEQ##TXXXX. A ## jelek helyén álló számok jelentik a REN-értéket, tizedesvessző nélkül (például a 03 azt jelenti, hogy a REN = 0,3). Korábbi termékeken a REN a címke más részén található.

A megfelelő szolgáltatás helyi telefontársaságtól történő megrendeléséhez szüksége lehet az alábbi kódokra:

- Berendezés interfészkódja (FIC) = 02LS2
- Szolgáltatásrendelési kód (SOC) = 9.0Y

**FIGYELEM:** Érdeklődjön a telefontársaságnál a vonalhoz tartozó moduláris rendszerű csatlakozóaljzat típusával kapcsolatban. Ha a készüléket jóvá nem hagyott csatlakozóhoz csatlakoztatja, károsíthatja a telefontársaság berendezéseit. Ha a készüléket nem megfelelő csatlakozóhoz csatlakoztatja, a felelősséget Ön viseli a keletkezett károkért, nem a Xerox.

Ha ez a Xerox<sup>®</sup> berendezés károsítja a telefonhálózatot, a telefontársaság ideiglenesen szüneteltetheti a szolgáltatást azon a vonalon, amelyhez a berendezés csatlakoztatva van. Ha az előzetes értesítés nem lehetséges, a telefontársaság a lehető leghamarabb értesíti Önt. Ha a telefontársaság szünetelteti a szolgáltatást, akkor tájékoztathatják Önt arról a jogáról, hogy panaszt tehet az FCC-nél, ha ezt szükségesnek véli.

Előfordulhat, hogy a telefontársaság úgy módosítja létesítményeit, berendezéseit, műveleteit vagy eljárásait, hogy azok befolyásolják a készülék működését. Ha a telefontársaság olyan módosítást végez, amely befolyásolja a berendezés működését, akkor tájékoztatniuk kell Önt, hogy a megszakítás nélküli szolgáltatás biztosításának érdekében végezze el a megfelelő módosításokat.

Ha problémát tapasztal ezzel a Xerox<sup>®</sup> berendezéssel, kérjük, javítás vagy a garanciáról való tájékozódás céljából vegye fel a kapcsolatot a megfelelő szakszervizzel. Az elérhetőségi adatok megtalálhatók a nyomtató Machine Status (Gépállapot) menüjében, valamint a *Felhasználói útmutató* Hibaelhárítás részének végén. Ha a készülék kárt okoz a telefonhálózatban, a telefontársaság felkérheti, hogy húzza ki a gépet a hálózatból, míg a problémát meg nem oldják.

A nyomtatón csak Xerox szervizképviselő, illetve hivatalos Xerox márkaszerviz végezhet javításokat. Ez a garanciális idő alatt és után minden időszakra vonatkozik. Ha a készüléken illetéktelen javítást végeznek, a hátralévő garancia érvényét veszíti.

A berendezést nem szabad partivonalakon használni. A partivonalak tarifái államonként változhatnak. Információért lépjen kapcsolatba az állami közüzemi bizottsággal, a közszolgálati bizottsággal vagy a vállalati bizottsággal.

Elképzelhető, hogy az Ön irodájában különleges módszerrel bekötött, a telefonvonalhoz csatlakoztatott riasztóberendezés működik. Ügyeljen, hogy a Xerox<sup>®</sup> berendezés beüzemelése ne tegye tönkre a riasztóberendezés működését.

Ha kérdései vannak arról, hogy mi gátolja a riasztó működését, lépjen kapcsolatba a telefontársasággal vagy szakképzett szerelővel.

#### Kanada

Ez a termék megfelel a Kanadában érvényes, vonatkozó szakmai, műszaki előírásoknak.

A tanúsított készülék javítását a szállító által kijelölt képviselőnek kell koordinálnia. A felhasználó által a berendezésen végzett javítások vagy módosítások, illetve a berendezés üzemzavara következtében a telefontársaság arra kérheti Önt, hogy húzza ki a gépet a hálózatból.

A felhasználók védelme érdekében a nyomtatót megfelelően földelje. A tápegység, a telefonvonal és a belső fém vízvezetékrendszer elektromos földelő csatlakozásait (ha van ilyen) össze kell kötni. Ez az elővigyázatossági intézkedés különösen vidéken lehet létfontosságú.

VIGYÁZAT: Az összekötést ne kísérelje meg saját maga elvégezni. A földelés összekapcsolása érdekében vegye fel a kapcsolatot az illetékes energiaügyi hivatallal vagy hívjon villanyszerelőt.

Az egyes állomásokhoz rendelt REN érték a telefonos interfészre csatlakoztatható készülékek maximális számát mutatja. Egy interfész végpontjára bármilyen kombinációban csatlakoztathatja a készülékeket. A készülékek számára csak az a korlátozás vonatkozik, hogy REN értékeik összege ne legyen nagyobb, mint 5. A kanadai REN értéket lásd a készülék címkéjén.

#### Európai Unió

#### Rádiókészülékek és távközlési állomások irányelve

A faxátvitelt a Tanács 1999/5/EC számú döntése alapján hagyták jóvá, mely az összeurópai nyilvános kapcsolt telefonhálózatra (PSTN) csatlakoztatott egyszerű állomásokról szól. Azonban a különböző országok egyedi PSTN-jei közötti különbségek miatt a jóváhagyás önmagában nem ad feltétel nélküli biztosítékot arra, hogy a készülék minden hálózati végponton sikeresen fog működni.

Probléma felmerülése esetén lépjen kapcsolatba a hivatalos helyi viszonteladóval.

Ez a termék a vizsgálat alapján megfelel az ES 203 021-1, -2, -3 előírásnak, mely az Európai Gazdasági Térség analóg kapcsolású telefonhálózatain használt állomások specifikációja. A készülék országhívó kódját a felhasználó állíthatja be. Az országhívó kódot azelőtt kell beállítani, mielőtt a készüléket a hálózatra csatlakoztatná. Az országhívó kód beállításának mikéntjéről a felhasználói dokumentációból tájékozódhat.

Megjegyzés: A termék alkalmas mind impulzusos (pulse), mind pedig hangfrekvenciás/tone (DTMF) jeltovábbításra, de a hívás megbízhatóbb és gyorsabb felépülése érdekében a DTMF jeltovábbítási mód használata javasolt. Ha a berendezést módosítja, vagy a Xerox által nem engedélyezett külső vezérlőszoftverhez, illetve -szerkezethez kapcsolja, akkor a Xerox<sup>®</sup> a berendezés tanúsítványát érvényteleníti.

#### Dél-Afrika

Ezt a modemet egy jóváhagyott túlfeszültségvédő eszközzel együtt kell használni.

#### Új-Zéland

1. A Telepermit által bármely végberendezésre nyújtott engedély csak azt jelenti, hogy a Telecom elfogadta, hogy a berendezés megfelel a hálózatához való csatlakozáshoz szükséges minimális követelményeknek. Az engedély nem jelenti azt, hogy a Telecom a terméket javasolja, nem nyújt semmiféle garanciát, és nem jelenti azt, hogy az ilyen engedéllyel rendelkező termékek a Telecom összes hálózati szolgáltatásával kompatibilisek. Az engedély mindenekelőtt nem jelent biztosítékot arra nézve, hogy a berendezés a más gyártótól származó vagy más típusú, szintén Telecom-engedéllyel rendelkező berendezéssel minden szempontból megfelelően képes lesz együttműködni.

Elképzelhető, hogy a berendezés a megjelölt magasabb adatátviteli sebességeken nem képes megfelelően működni. 33.6 kbps és 56 kbps sebességű kapcsolatok egyes hagyományos telefonvonalakhoz csatlakoztatva valószínűleg csak alacsonyabb bitrátákon képesek működni. A Telecom nem vállal felelősséget az ilyen körülmények között felmerülő nehézségekért.

- 2. Ha a berendezés fizikai károsodást szenved, azonnal húzza ki a hálózatból, majd gondoskodjon a selejtezéséről vagy javításáról.
- 3. Ez a modem nem használható olyan módon, amely zavarná a Telecom többi előfizetőjét.
- 4. Ez a berendezés impulzusos tárcsázásra képes, a Telecom viszont a DTMF hangfrekvenciás tárcsázást használja szabványként. Nincs garancia arra, hogy a Telecom vonalai mindig támogatni fogják az impulzusos tárcsázást.
- 5. Ha impulzusos tárcsázást használ ezzel a berendezéssel akkor, amikor ugyanarra a vonalra más berendezés is csatlakoztatva van, akkor az a berendezés hívás nélkül is csöröghet, hangot adhat ki, amely esetben Ön esetleg feleslegesen veszi fel azt a telefont. Ha ilyen problémák adódnak, ne vegye fel a kapcsolatot a Telecom hibaelhárító szolgálatával.
- 6. A DTMF tárcsázás használata ajánlott, mivel gyorsabb, mint az impulzusos tárcsázás, és majdnem minden új-zélandi telefonközpontban bármikor elérhető.

**VIGYÁZAT:** Erről a berendezésről áramszünet esetén nem lehet segélyhívást indítani.

- 7. Ez a berendezés lehet, hogy nem alkalmas azonos vonalra csatlakoztatott készüléknek történő hívásátadás céljára.
- 8. A Telecom által adott Telepermitnek való megfelelőség egyes paraméterei a berendezéshez csatlakoztatott eszköztől (számítógéptől) függenek. A Telecom paramétereinek való megfelelőség érdekében a kapcsolódó berendezést a következőképpen kell beállítani: Megismételt hívások ugyanarra a számra:
  - Bármely 30 perces időszakon belül legfeljebb 10 egyedi, kézi hívás kezdeményezhető ugyanarra a számra, és
  - A berendezésnek legalább 30 másodpercre bontania kell a vonalat az egyik kísérlet vége és a következő kísérlet megkezdése előtt.

Automatikus hívások különböző számokra:

A berendezést annak biztosításával kell beállítani, hogy a különböző számokra indított automatikus hívások eloszlása olyan legyen, hogy legalább öt másodperc teljen el az egyik hívási kísérlet vége és a következő kísérlet megkezdése előtt.

9. A megfelelő működés érdekében az egyazon vonalhoz csatlakoztatott berendezések összes átirányítási száma egy adott időben nem lépheti át az ötöt.

### Material Safety Data Sheets (Anyagbiztonsági adatlapok)

A nyomtató anyagbiztonsági adataival kapcsolatos tájékoztatásért keresse fel a következőket:

- Észak-Amerika: www.xerox.com/msds
- Európai Unió: www.xerox.com/environment\_europe

Az Ügyféltámogatási központ telefonszámai a www.xerox.com/office/worldcontacts webhelyen találhatók.

# C

# Újrahasznosítás és selejtezés

Ez a függelék a következőket tartalmazza:

| • | Összes ország  | 204 |
|---|----------------|-----|
| • | Észak-Amerika  | 205 |
| • | Európai Unió   | 206 |
| • | Egyéb országok | 208 |

# Összes ország

Xerox<sup>®</sup> termékének selejtezésekor vegye figyelembe, hogy a nyomtató higanyt, ólmot, perklorátot és más olyan anyagot tartalmazhat, melyek ártalmatlanítását környezetvédelmi rendelkezések szabályozhatják. Ezen anyagok jelenléte a termék piacra kerülésekor teljes mértékben megfelelt a vonatkozó rendelkezéseknek. Az újrahasznosítással és leselejtezéssel kapcsolatos tájékoztatásért forduljon a helyi illetékes szervekhez. Perklorát anyag: Ez a termék egy vagy több perklorát tartalmú eszközt, például szárazelemet tartalmazhat. Ezekre különleges kezelési irányelvek vonatkozhatnak. Lásd: www.dtsc.ca.gov/hazardouswaste/perchlorate.

# Észak-Amerika

A Xerox készülék-visszavételi, -újrafelhasználási és -újrahasznosítási programot működtet. Kérdezze meg a Xerox kereskedelmi részlegétől (1-800-ASK-XEROX), hogy ez a Xerox<sup>®</sup> termék részt vesz-e a programban. A Xerox<sup>®</sup> környezetvédelmi programjaival kapcsolatos további információkért látogasson el a www.xerox.com/environment webhelyre, vagy az újrahasznosítással, illetve selejtezéssel kapcsolatos tájékoztatásért forduljon az illetékes helyi hatóságokhoz.

# Európai Unió

Egyes berendezések alkalmasak mind otthoni/háztartási, mind hivatásos/üzleti használatra.

#### Otthoni/háztartási környezet

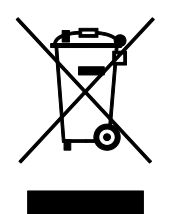

Ez a jelkép a berendezésen azt jelenti, hogy a berendezés nem kerülhet a normál háztartási hulladék közé.

Az európai rendelkezéseknek megfelelően az elektromos és elektronikus berendezéseket a háztartási hulladéktól elkülönítve kell eltakarítani.

Az EU-országokon belül a magánháztartások használt elektromos és elektronikus berendezéseiket díjmentesen eljuttathatják a kijelölt gyűjtőhelyekre. Tájékoztatásért forduljon a helyi illetékes hulladékkezelő szervekhez.

Egyes tagállamokban új berendezés vásárlásakor a helyi kereskedő köteles lehet a régi berendezést díjmentesen visszavenni. Kérjen tájékoztatást a kereskedőtől.

#### Hivatásos/üzleti környezet

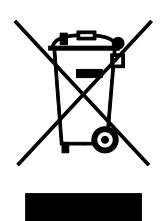

Ez a jelkép a berendezésen azt jelenti, hogy ezt a berendezést az állami rendelkezéseknek megfelelően kell hulladékként kezelni.

Az európai rendelkezéseknek megfelelően az elektromos és elektronikus berendezéseket élettartamuk végén a megállapított eljárással kell eltakarítani.

A készülék selejtezése előtt, az élettartam lejártával esedékes visszavétellel kapcsolatos információkért forduljon helyi viszonteladójához vagy Xerox képviselőjéhez.

#### Berendezések és akkumulátorok gyűjtése és ártalmatlanítása

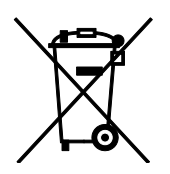

A termékeken és/vagy a kísérő dokumentumokon található alábbi szimbólumok azt jelentik, hogy a használt elektromos és elektronikus termékek és akkumulátorok nem keveredhetnek a hétköznapi háztartási hulladék közé.

A régi termékek és használt akkumulátorok megfelelő kezelése, visszanyerése és újrahasznosítása érdekében kérjük, a megfelelő gyűjtőhelyre szállítsák őket az ország törvényeinek és a 2002/96/EK, valamint a 2006/66/EK irányelveknek megfelelően.

Ezen termékek és akkumulátorok megfelelő ártalmatlanításával segíti az értékes erőforrások megőrzését és megelőzi az emberi egészségre és a környezetre gyakorolt esetleges negatív hatásukat, ami egyébként a nem megfelelő hulladékkezelésből adódhatna.

A régi termékek és akkumulátorok gyűjtéséről és újrahasznosításáról további információkhoz juthat, ha kapcsolatba lép a helyi önkormányzattal, a hulladék szállítását végző vállalattal vagy azzal az eladási hellyel, ahol a termékeket vásárolta.

Az adott ország törvényeinek értelmében a hulladék nem megfelelő elhelyezése büntetést vonhat maga után.

#### Az Európai Unióban működő üzleti felhasználók számára

Ha elektromos vagy elektronikus hulladékot kíván elhelyezni további információkért kérjük, lépjen kapcsolatba a termék eladójával vagy beszállítójával.

#### Az Európai Unión kívül működő üzleti felhasználók számára

Ezek a szimbólumok kizárólag az Európai Unióban érvényesek. Ha a termékeket le szeretné selejtezni, kérjük lépjen kapcsolatba a helyi hatóságokkal vagy az eladóval, és érdeklődjön a hulladék elhelyezésének megfelelő módja felől.

#### Akkumulátor szimbóluma – megjegyzés

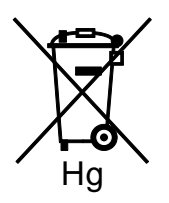

Ez a kerekes kuka szimbólum együtt is használatos a kémiai anyag szimbólummal. Az irányelv követelményeinek így felel meg.

#### Akkumulátor eltávolítása

Az akkumulátorokat kizárólag a GYÁRTÓ-által jóváhagyott szervizek cserélhetik.

# Egyéb országok

Forduljon a helyi illetékes hulladékkezelő szervekhez, és kérjen útmutatást az ártalmatlanításhoz.